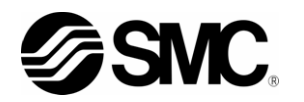

## **Operation Manual** Installation · Operation

Original Instructions Thermo-chiller

HRR010-A-20-\*

HRR010-W-20-\*

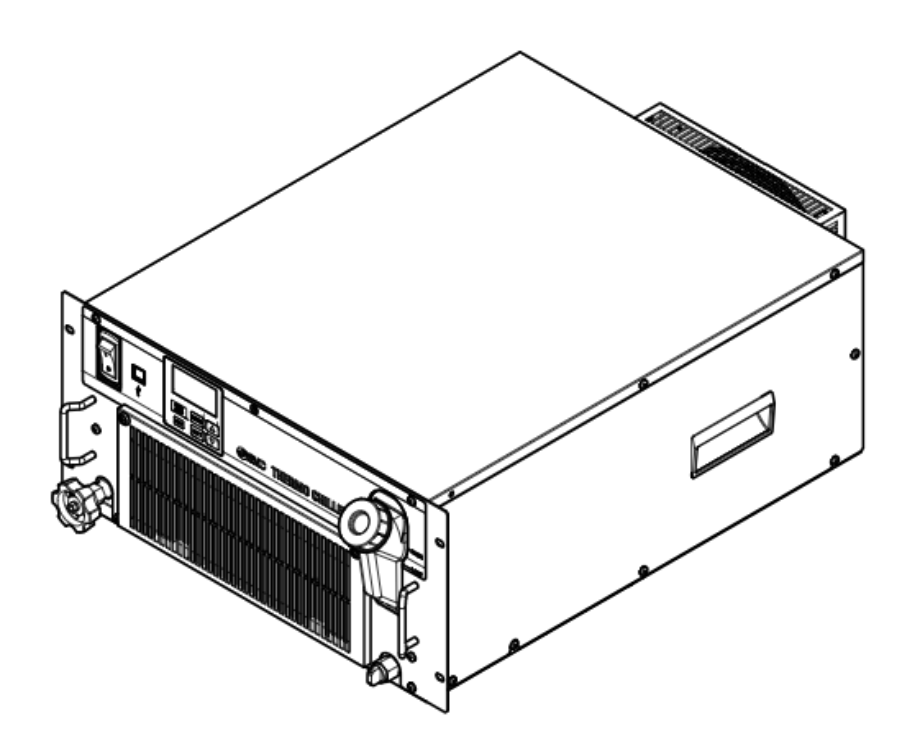

Keep this manual available whenever necessary

© 2020 SMC CORPORATION All Rights Reserved

### To the users

Thank you for purchasing SMC's Thermo chiller (hereinafter referred to as the "product").

For safety and long life of the product, be sure to read this operation manual (hereinafter referred to as the "manual") and clearly understand the contents.

- Be sure to read and follow all instructions noted with "Warning" or "Caution" in this manual.
- This manual is intended to explain the installation and operation of the product. Only people who understand the basic operation of the product through this manual or who perform installation and operation of or have basic knowledge about industrial machines are allowed to work on the product.
- This manual and other documents attached to the product do not constitute a contract, and will not affect any existing agreements or commitments.
- It is strictly prohibited to copy this manual entirely or partially for the use by a third party without prior permission from SMC.

Note: This manual is subject to possible change without prior notice.

## Contents

| Chapt | ter 1 Safety Instructions                                 | 1-1  |
|-------|-----------------------------------------------------------|------|
| 1.1   | Before using the product                                  | 1-1  |
| 1.2   | Reading the Manual                                        | 1-1  |
| 1.3   | Hazards                                                   | 1-2  |
| 1.3.  | 1 Level of hazards                                        | 1-2  |
| 1.3.  | 2 Definition of "Serious injury" and "Minor injury"       | 1-2  |
| 1.4   | Product Label                                             | 1-3  |
| 1.5   | Safety Measures                                           | 1-4  |
| 1.5.  | 1 Safety instructions for use                             | 1-4  |
| 1.5.  | 2 Personal protective equipment                           | 1-4  |
| 1.6   | Emergency Measures                                        | 1-5  |
| 1.7   | Waste Disposal                                            | 1-6  |
| 1.7.  | 1 Disposal of refrigerant and compressor oil              | 1-6  |
| 1.7.  | 2 Disposal of product                                     | 1-6  |
| 1.8   | Material Safety Data Sheet (MSDS)                         | 1-7  |
| Chapt | ter 2 Name and Function of Parts                          | 2-1  |
| 2.1   | Model Number of Product                                   | 2-1  |
| 2.1.  | 1 Air-cooled refrigerator type                            | 2-1  |
| 2.1.  | 2 Water-cooled refrigerator type                          | 2-2  |
| 2.2   | Name and Function of Parts                                | 2-3  |
| 2.2.  | 1 HRR010-A-20-*U* (Air cooled type)                       | 2-3  |
| 2.2.  | 2 HRR010-W-20-*U* (Water cooled type)                     | 2-4  |
| 2.3   | Function of Parts                                         | 2-5  |
| 2.4   | Operation display panel                                   | 2-6  |
| Chapt | ter 3 Transport and Setting Up                            | 3-1  |
| 3.1   | Transport                                                 | 3-1  |
| 3.2   | Installation                                              | 3-2  |
| 3.2.  | 1 Environment                                             | 3-2  |
| 3.2.  | 2 Location                                                | 3-4  |
| 3.2.  | 3 Installation and Maintenance Space                      | 3-6  |
| 3.3   | Installation                                              | 3-7  |
| 3.3.  | 1 Mounting                                                | 3-7  |
| 3.3.  | 2 Electrical wiring                                       | 3-8  |
| 3.3.  | 3 Preparation and wiring of power supply cable            | 3-10 |
| 3.3.  | 4 Contact input/output communication wiring               | 3-12 |
| 3.3.  | 5 Wiring of run/stop signal input and remote signal input | 3-14 |
| 3.3.  | 6 Wiring of contact output signal                         | 3-15 |
| 3.3.  | 7 RS-485 communication wiring                             | 3-16 |
| 3.3.  | 8 RS-232C communication wiring                            | 3-18 |
| 3.4   | Piping                                                    | 3-19 |
| 3.5   | Fill of circulating fluid                                 | 3-23 |

| Chapt              | er 4 Starting the Product                                                         | 4-1         |
|--------------------|-----------------------------------------------------------------------------------|-------------|
| 4.1                | Before Starting                                                                   | 4-1         |
| 4.2                | Starting and Stopping                                                             | 4-2         |
| 4.2.               | 1 Operation                                                                       | 4-2         |
| 4.2.               | 2 Operation restart when alarm is generated                                       | 4-3         |
| 4.2.               | 3 Stopping the product                                                            | 4-5         |
| 4.3                | Adjustment of bypass valve                                                        | 4-6         |
| 4.4                | Check items after starting                                                        | 4-6         |
| Chapt              | er 5 Display and Setting of Various Functions                                     | 5-1         |
| 5.1                | List of Functions                                                                 | 5-1         |
| 5.2                | Function                                                                          | 5-2         |
| 5.2.               | 1 Key operations                                                                  | 5-2         |
| 5.3                | List of parameters                                                                | 5-6         |
| 5.3.               | 1 Main Menu                                                                       | 5-6         |
| 5.3.               | 2 Alarm display menu                                                              | 5-6         |
| 5.3.               | 3 Notice for maintenance Menu                                                     | 5-6         |
| 5.3.               | 4 Monitor Menu                                                                    | 5-7         |
| 5.3.               | 5 Standard setting menu                                                           |             |
| 5.3.               | 6 Alarm Setting Menu                                                              | 5-9         |
| 5.3.               | 7 Communication setting menu                                                      |             |
| 5.3.               | 8 Reset menu                                                                      |             |
| 5.3.               | 9 Information Monitor Setting Menu                                                | 5-11        |
| 5.4                |                                                                                   | 5-12        |
| 5.4.               | 1 Screen configuration                                                            |             |
| 5.4.               | 2 Main menu                                                                       |             |
| 5.4.<br>5.4        | Alarm display menu                                                                |             |
| 5.4.<br><b>E E</b> | 4 Notice for maintenance Menu                                                     |             |
| <b>5.5</b>         | Advanced Setting mode                                                             | <b>3-17</b> |
| 5.5.               | Display contents of monitor monu                                                  |             |
| 5.5.               | 2 Display contents of the standard setting manu                                   | 5-10        |
| 5.5                | 4 Alarm setting menu                                                              | 5-33        |
| 5.5.               | 5 Communication setting menu                                                      |             |
| 5.5.               | 6 Reset menu                                                                      |             |
| 5.5.               | 7 Information Monitor Menu                                                        |             |
| 5.5.               | 8 Alarm History menu                                                              | 5-62        |
| Chan               | er 6 Option                                                                       | 6-1         |
| 61                 | Ontion DM [Electric conductivity control function DI water (nurs water)           |             |
| 0.1                |                                                                                   | 6-1         |
| 6.1.               | 1 Option DM[Electric conductivity control function, DI water (pure water) piping] |             |
| 6.2                | Option M [DI water (Pure water) piping]                                           | 6-2         |
| 62                 | 1 Option M[D] water (Pure water) pining]                                          | 6-2         |
| 62                 | Ontion T1 [Inverter numn]                                                         | 2 0<br>د_ع  |
| 0.3                |                                                                                   | 0-2         |

| 6.3.1   | Option T1[Inverter pump]                              | 6-2  |
|---------|-------------------------------------------------------|------|
| 6.4 Oj  | otion Y【With feet and no Rack Mounting bracket】       | 6-3  |
| 6.4.1   | Option Y[With feet and no Rack Mounting bracket]      | 6-3  |
| 6.4.2   | Anti-quake bracket (Optional Accessories)             | 6-4  |
| 6.5 Op  | otion Z                                               | 6-5  |
| 6.5.1   | Option Z                                              | 6-5  |
| 6.5.2   | Option Z1                                             | 6-5  |
| Chapter | 7 Alarm Notification and Troubleshooting              | 7-1  |
| 7.1 AI  | arm Notification                                      | 7-1  |
| 7.2 AI  | arm Buzzer Stop                                       | 7-3  |
| 7.3 Tr  | oubleshooting                                         |      |
| 7.3.1   | Alarm contents, causes, and troubleshooting           | 7-4  |
| 7.4 Ot  | her Errors                                            |      |
| Chapter | 8 Control, Inspection, Exchange and Cleaning          | 8-1  |
| 8.1 Qu  | ality Control of Circulating Fluid and Facility Water | 8-1  |
| 8.2 In: | spection, exchange, cleaning                          | 8-2  |
| 8.2.1   | Daily check                                           | 8-2  |
| 8.2.2   | Monthly check                                         | 8-4  |
| 8.2.3   | Inspection every 3 months                             | 8-5  |
| 8.3 St  | op for a Long Time                                    | 8-8  |
| 8.3.1   | Discharge of the circulating fluid                    | 8-8  |
| 8.3.2   | Discharge of the facility water (Water-cooled type)   | 8-11 |
| 8.4 Re  | placement of consumables                              | 8-13 |
| 8.4.1   | Replacing Particle Filters                            | 8-13 |
| 8.4.2   | Replacing the DI filter (Option DM)                   | 8-13 |
| 8.5 El  | ectrical schematic diagram                            |      |
| Chapter | 9 Documents                                           | 9-1  |
| 9.1 Sp  | pecifications                                         | 9-1  |
| 9.1.1   | HRR010-A-20-(DMT1)U(YZ)                               | 9-1  |
| 9.1.2   | HRR010-W-20-(DMT1)U(YZ)                               | 9-3  |
| 9.1.3   | Refrigerant with GWP reference                        | 9-5  |
| 9.1.4   | Communication specification                           | 9-5  |
| 9.2 01  |                                                       |      |
| 9.2.1   | HRR010-A-20-*                                         | 9-6  |
| 9.2.2   | HRR010-W-20-*                                         | 9-7  |
| 9.3 FK  |                                                       |      |
| 9.3.1   |                                                       | 9-8  |
| 9.3.2   | HRR010-W-20-*                                         | 9-8  |
| 9.4 60  |                                                       |      |
| 9.4.1   |                                                       | 9-9  |
| 9.4.2   | nkkuiu-vv-zu-* (vvater type)                          |      |
| 9.3 He  |                                                       |      |
| 9.5.1   | пккити-А-20(Cooling type)                             | 9-10 |

| 9.9 Da | aily Check                                          | 9-14 |
|--------|-----------------------------------------------------|------|
| 9.8.1  | Locations of Hazard Labels                          |      |
| 9.8 Ty | /pes of Hazard Labels                               | 9-13 |
| 9.7.1  | HRR010-W-20                                         | 9-12 |
| 9.7 R  | equired facility water flow (for water-cooled type) | 9-12 |
| 9.6.2  | HRR010-A/W-20-T1                                    |      |
| 9.6.1  | HRR010-A/W-20                                       |      |
| 9.6 P  | ump capacity                                        | 9-11 |
| 9.5.2  | HRR010-W-20(Water type)                             |      |
|        |                                                     |      |

## Chapter 1 Safety Instructions

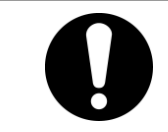

Before using the product, be sure to read and understand all the important actions highlighted in this manual.

## **1.1 Before using the product**

- This chapter is intended to specifically describe the safety related issues for handling the product. Read this before handling the product.
- The product is a cooling device using circulating fluid. SMC does not take any responsibility for any problems that may arise from using the product for other purposes.
- This product is for indoor use only and not to be used outdoors
- This product is not designed for a clean room. It generates dust from the internal components such as pump and fan motor.
- The product is operated at high voltage and contains components which become hot and rotate. If a component needs to be replaced or repaired, contact a specialized vendor for parts and service.
- All personnel who work with or around the product should read and understand the safety related information in this manual carefully before starting work.
- The safety manager is responsible for strictly observing safety standards, but responsibility in respect to safety standards during daily work resides with each individual operator and maintenance personnel.
- Do not use the materials that rust or corrode for the circulating fluid and facility water circuits. Using the materials that tend to rust or corrode may cause clogs or/and leakages of the circulating fluid and facility water circuits. In case of using these kind of materials, consider and carry out some prevention against the rusting or corrosion on the customer side.
- This manual must be kept available to operators whenever necessary.

## 1.2 Reading the Manual

This manual contains symbols to help identify important actions when installing, operating or maintaining the product.

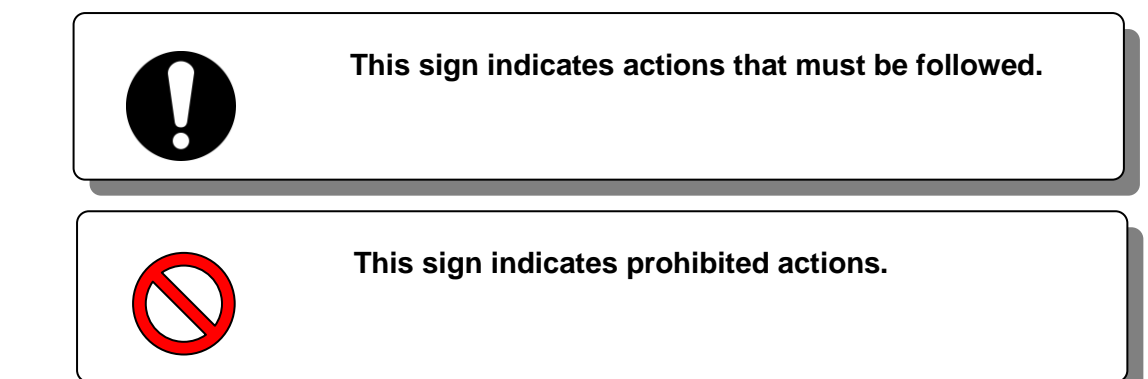

#### 1.3 Hazards 1.3.1 Level of hazards

The instructions given in this manual aim to assure the safe and correct operation of the product, and to prevent injury of operators or damage to the product. These instructions are grouped into three categories, Danger, Warning and Caution, which indicate the level of hazard, damage and also the degree of emergency. All safety critical information should be carefully observed at all times.

"DANGER", "WARNING" and "CAUTION" signs are in order according to severity (DANGER> WARNING> CAUTION).

#### **DANGER**

"DANGER": Hazard that WILL cause serious personal injury or death during operation.

#### **WARNING**

"WARNING": Hazard that MAY cause serious personal injury or death during operation.

## 

"CAUTION": Hazard that MAY cause minor personal injury.

#### CAUTION

"CAUTION without exclamation symbol": Hazard that MAY cause damage or failure of the product, facility, devices, etc.

#### 1.3.2 Definition of "Serious injury" and "Minor injury"

#### "Serious injury"

This term describes injuries that result in after effects including loss of eyesight, burns, electric shock, fracture, poisoning, etc. and requires long-term treatment or hospitalization.

#### "Minor injury"

This term describes injuries that do not need long-term treatment or hospitalization. (Others excluded from "Serious injury".)

## 1.4 Product Label

Information about the product, such as Serial No. and Model No. can be found on the product label. This information is needed when contacting an SMC sales distributor.

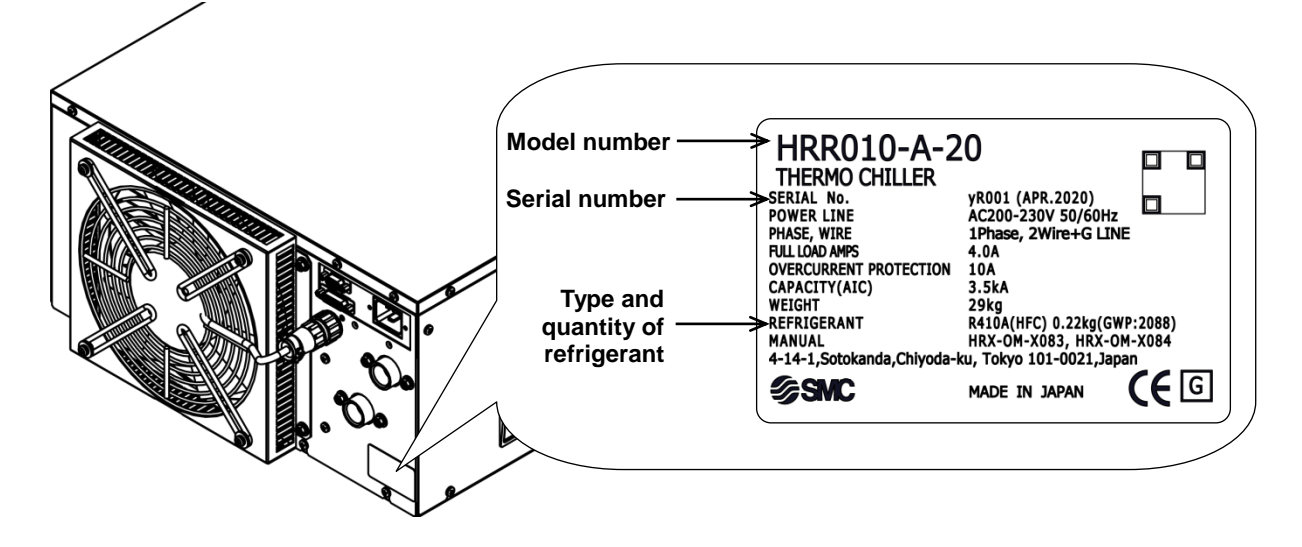

#### How to read the serial number $\underline{y} \mathbf{R} \mathbf{001}$ (April 2020)

| W                    |             |                                                            | R           |         |                                                                                                    | 001           |
|----------------------|-------------|------------------------------------------------------------|-------------|---------|----------------------------------------------------------------------------------------------------|---------------|
| Year                 | Symbol      | Remarks                                                    | Month       | Symbol  | Remarks                                                                                                   | Serial<br>no. |
| 2020<br>2021<br>2022 | y<br>Z<br>A | Repeat<br>ed from<br>A to Zin<br>alphab<br>etical<br>order | 4<br>5<br>6 | R S T → | Repeated<br>from<br>O to Z in<br>alphabetical<br>order, with O<br>for<br>January and<br>Z for<br>December | _             |

Fig 1-1 Position of product label

## 1.5 Safety Measures

#### 1.5.1 Safety instructions for use

#### WARNING

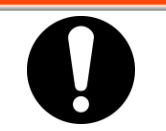

Follow the instructions below when using the product. Failure to follow the instructions may cause an accident and injury.

- Read and understand this manual carefully before using the product.
- Before starting maintenance of the product, be sure to lock out and tag out the breaker of the user's power supply.
- If operating the product during maintenance, be sure to inform all workers nearby.
- Use only the correct tools and procedure when installing or maintaining the product.
- Use personal protective equipment where specified ("1.5.2 Personal protective equipment").
- Check all parts and screws are fitted correctly and securely after maintenance.
- Avoid working in a drunken or sick condition, which might cause an accident.
- Do not remove the panels except for the cases permitted in this manual.
- Do not remove the panels during operation.
- Do not handle this product by any means other than specified in this Operation Manual; this can result in damage to the product or fire.

#### 1.5.2 Personal protective equipment

This manual specifies personal protective equipment for each type of work.

#### Transport, Installing and Uninstalling

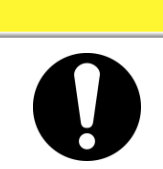

Always use safety shoes, gloves and head protection when transporting, installing or uninstalling the product.

CAUTION

#### Handling of circulating fluid

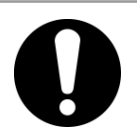

Always use safety shoes, gloves, mask, apron and eye protection when handling the circulating fluid.

Operation

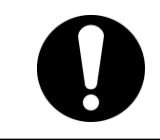

Always use safety shoes and gloves when operating the product.

1.5 Safety Measures

## **1.6 Emergency Measures**

When emergency conditions such as natural disaster, fire and earthquake, or injury occurs, turn off the power supply switch. After that, be sure to shut off the breaker of the original power supply (customer's power supply equipment).

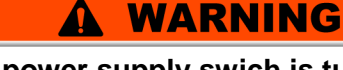

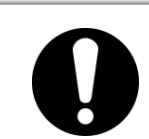

Even when the power supply swich is turned off, some of the internal circuits are still energized, unless the user's power supply is shut off. Be sure to shut off the breaker of the user's power supply.

**1.** Turn off the power supply switch on the front of the product to stop the operation of the thermo-chiller.

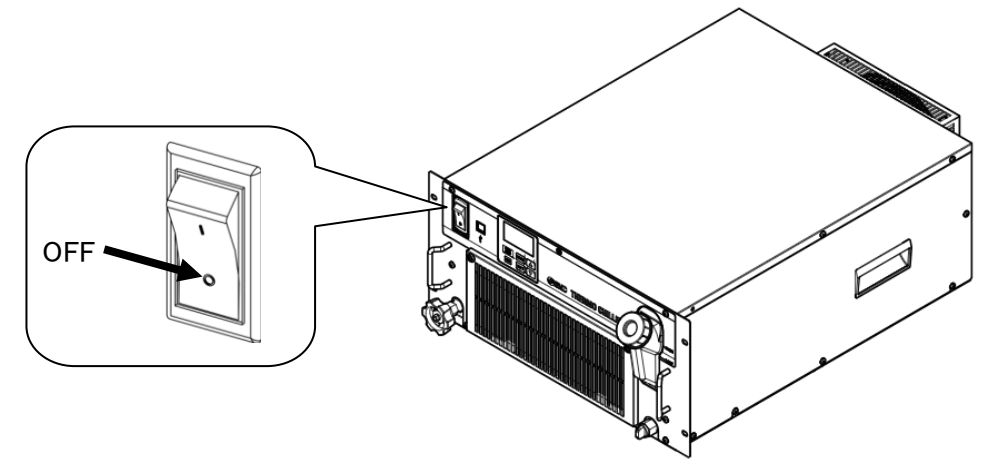

Fig 1-2 Location of the switch for the power supply

**2.** Be sure to shut off the breaker of the facility power supply (the power supply of the user's machine).

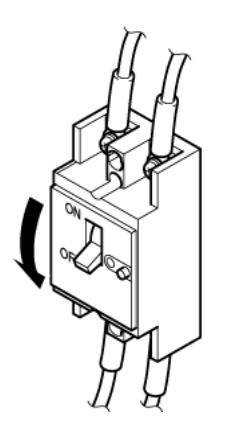

Fig 1-3 Shut off of facility power supply

## 1.7 Waste Disposal

#### 1.7.1 Disposal of refrigerant and compressor oil

The product uses hydro fluorocarbon type refrigerant (HFC) and compressor oil. Comply with the laws and regulations in each country for the disposal of refrigerant and compressor oil. The type and quantity of refrigerant is described on the "1.4 Product Label".

If these fluids need to be recovered, read and understand the instructions below carefully. If there is any unclear point, contact an SMC's sales distributor.

#### **WARNING**

- Only maintenance personnel or qualified people are allowed to open the cover panels of the product.
- Do not mix the compressor oil with domestic waste for disposal. Also, the disposal of the waste must only be conducted by specific facilities that are permitted for that purpose.

# Comply with the laws and regulations in each country for the disposal of refrigerant and compressor oil. The release of refrigerant in to the atmosphere is banned by law. Recover it with specific equipment and dispose of it correctly.

 Only people who have sufficient knowledge and experience about the product and its accessories are allowed to recover the refrigerant and compressor oil.

#### 1.7.2 Disposal of product

The disposal of the product must be handled by a specialized industrial waste disposal agency in accordance with local laws and regulations.

## 1.8 Material Safety Data Sheet (MSDS)

If the material safety data sheets of chemicals used in this product are needed, contact an SMC's sales distributor.

Any chemicals used by the user must be accompanied by an MSDS.

<sup>1.8</sup> Material Safety Data Sheet (MSDS)

## Chapter 2 Name and Function of Parts 2.1 Model Number of Product

The product can be ordered with the model number configured as shown below.

The product needs to be handled in different ways depending on the part number. Refer to "1.4 Product Label" and check the part number of the product.

#### 2.1.1 Air-cooled refrigerator type

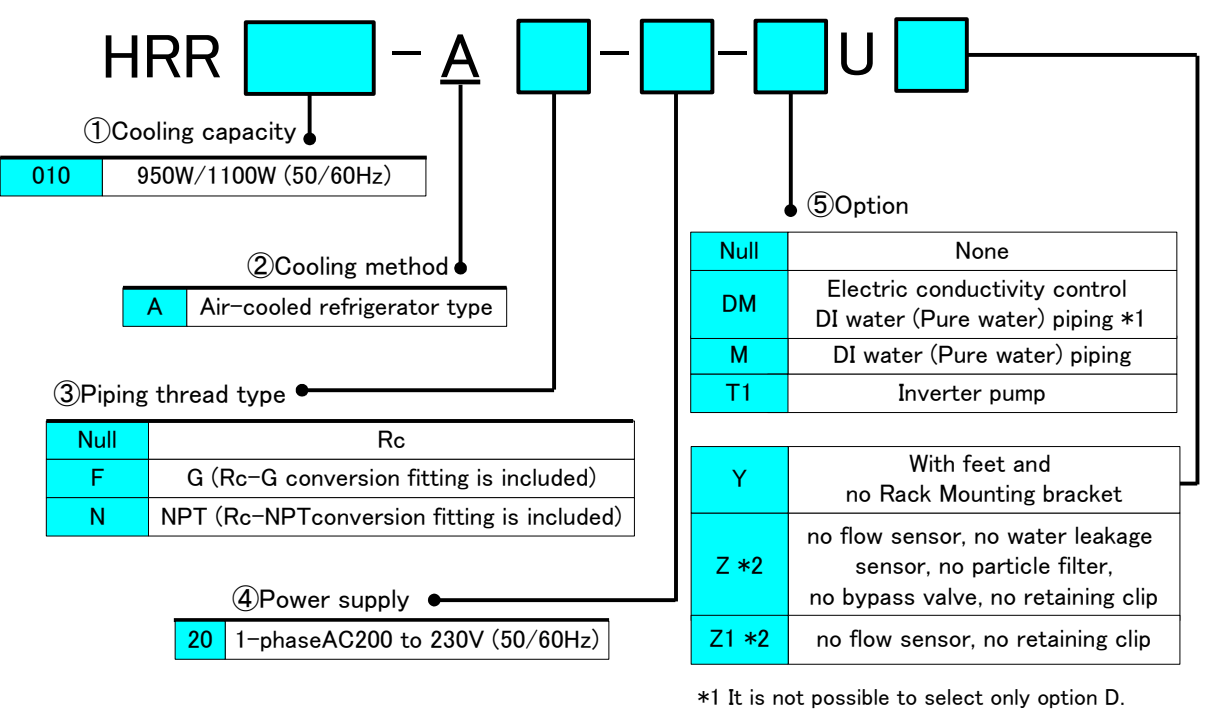

When DI control is needed select option DM \*2 Only option Z or Z1 can be selected

Fig 2-1 Part number of product (1/2)

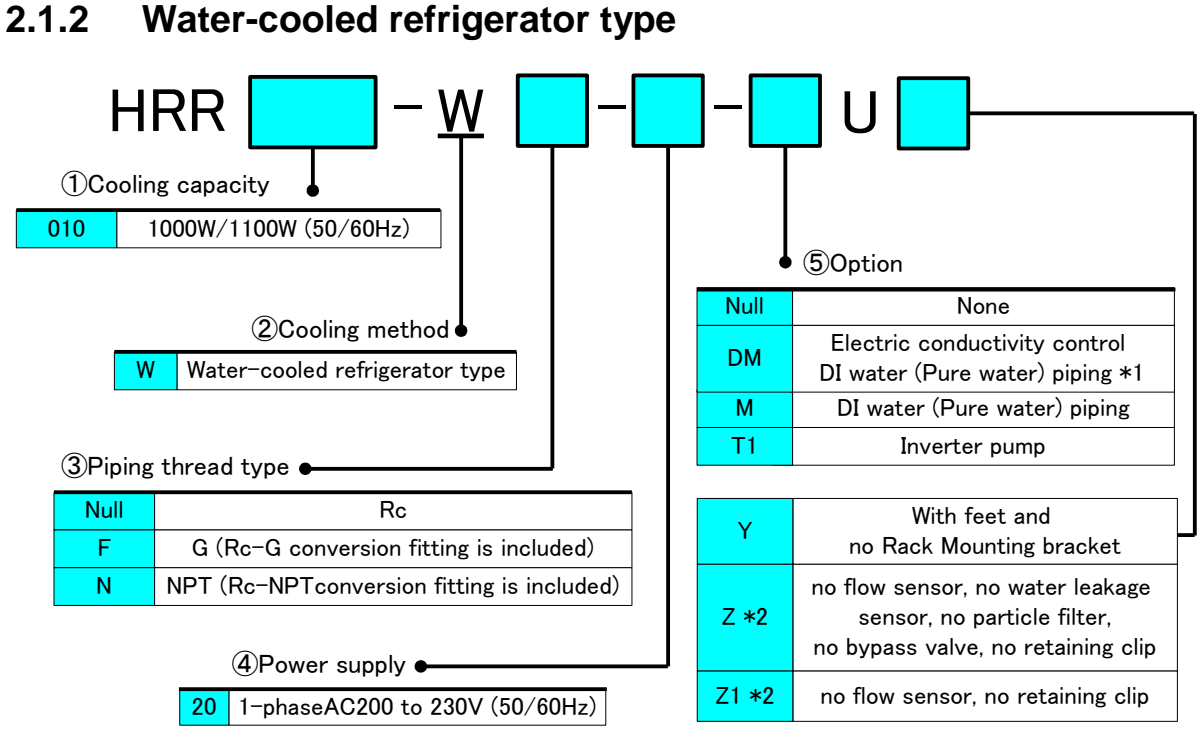

\*1 It is not possible to select only option D.
When DI control is needed select option DM
\*2 Only option Z or Z1 can be selected

Fig 2-2 Part number of product (2/2)

<sup>2.1</sup> Model Number of Product

## 2.2 Name and Function of Parts 2.2.1 HRR010-A-20-\*U\* (Air cooled type)

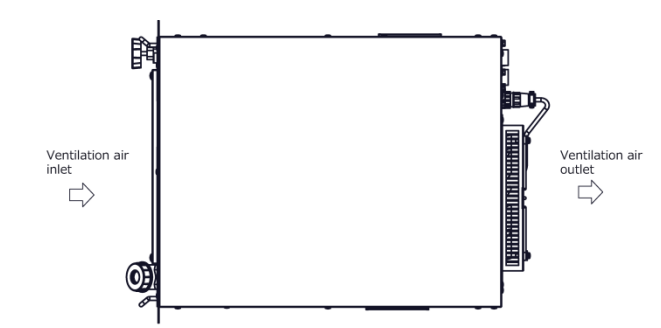

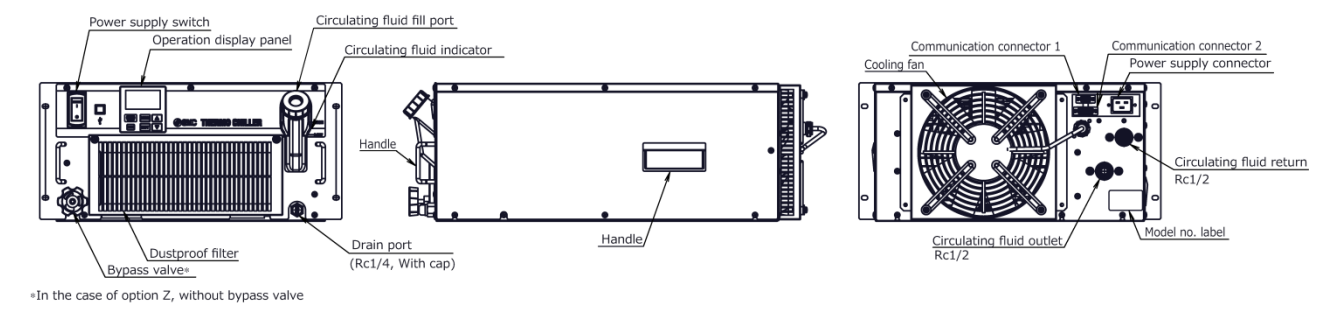

Fig 2-3 Names of the parts

|     | Table 2-1 Accessory list                     |                                                  |    |  |  |
|-----|----------------------------------------------|--------------------------------------------------|----|--|--|
| (1) | Operation manual                             | 2 copies<br>(English 1 copy/<br>Japanese 1 copy) |    |  |  |
| (2) | Power supply connector                       | 1 pc.                                            |    |  |  |
| (3) | Particle filter element *1                   | 1 pc.                                            | 0) |  |  |
| (4) | For option DM DI filter                      | 1 pc.                                            |    |  |  |
|     | For HRR010-AF-20-*<br>G thread adapter set   | 1 set                                            |    |  |  |
| (כ) | For HRR010-AN-20-*<br>NPT thread adapter set | 1 set                                            |    |  |  |

\*1 In the case of option Z, not included.

#### 2.2.2 HRR010-W-20-\*U\* (Water cooled type)

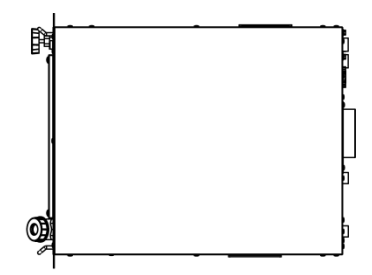

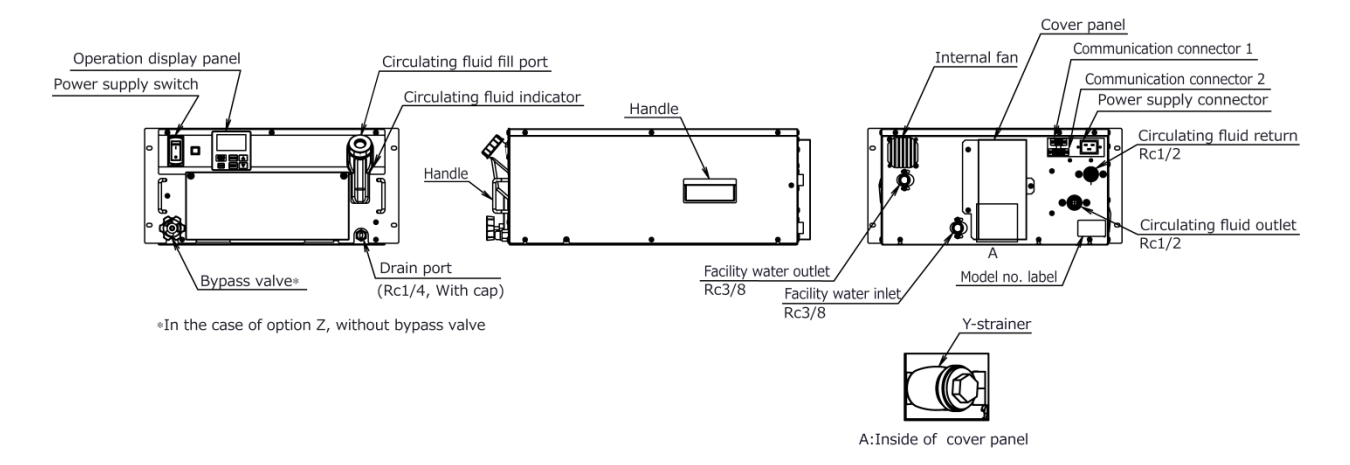

Fig 2-4 Names of the parts

| (1) | Operation manual                             | 2 copies<br>(English 1 copy/<br>Japanese 1 copy) |   |
|-----|----------------------------------------------|--------------------------------------------------|---|
| (2) | Power supply connector                       | 1 pc.                                            |   |
| (3) | Particle filter element *1                   | 1 pc.                                            | Ø |
| (4) | For option DM DI filter                      | 1 pc.                                            |   |
| (5) | For HRR010-WF-20-*<br>G thread adapter set   | 1 set                                            |   |
| (5) | For HRR010-WN-20-*<br>NPT thread adapter set | 1 set                                            |   |

| Table 2-2 | Accessory | list |
|-----------|-----------|------|
|           |           |      |

\*1 In the case of option Z, not included.

#### 2.2 Name and Function of Parts

## 2.3 Function of Parts

| Name                                             | Name                                                                                                    |  |  |
|--------------------------------------------------|----------------------------------------------------------------------------------------------------|--|--|
| Operation display panel                          | Runs and stops the product and performs settings such as the circulating fluid temperature.<br>For details, refer to "2.4 Operation display panel".                          |  |  |
| Fluid level gauge                                | Indicates the circulating fluid level of the tank. For details, refer to "3.5 Fill of circulating fluid".                                                                    |  |  |
| Power supply switch                              | Shuts off the power supply to the internal eqipment of product.                                                                                                    |  |  |
| Model label                                      | Shows the part number of the product.<br>For details, refer to "1.4 Product Label".                                                                                          |  |  |
| Circulating fluid outlet port                    | The circulating fluid flows out from the outlet port.                                                                                                    |  |  |
| Circulating fluid return port                    | The circulating fluid returns to the return port.                                                                                                    |  |  |
| Drain port                                       | Port to drain the circulating fluid out of the tank.                                                                                                    |  |  |
| Power supply connector                           | Connect the power cable to the Power supply connector<br>accessory, and then plug it in.<br>For details, refer to " 3.3.3 Preparation and wiring of power supply cable<br>". |  |  |
| Communication connector<br>CN1,CN2               | Use for contact input / output, serial communication.<br>For details, refer to "3.3.3 Preparation and wiring of power supply<br>cable".                                      |  |  |
| Facility water inlet<br>(For water-cooled type)  | A facility water inlet to which the facility water is fed through piping.<br>The pressure of facility water should be in a range of 0.3 to 0.5MPa.                           |  |  |
| Facility water outlet<br>(For water-cooled type) | A facility water outlet from which the facility water returns to the user's machine through piping.                                                                          |  |  |

The function of parts is as follows

## 2.4 Operation display panel

The operation panel on the front of the product controls the basic operation of the product

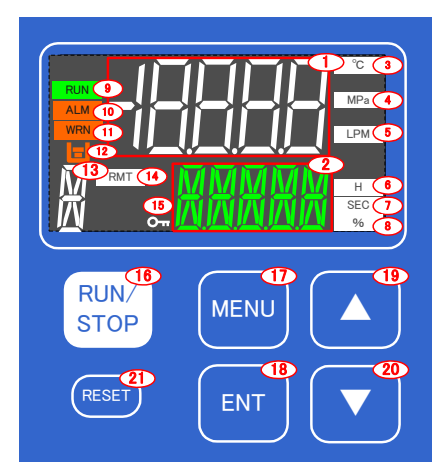

Table 2-4 Operation display panel

| No   | Name                                                                                                    | Function                                                                                                    | Reference<br>page |  |
|------|----------------------------------------------------------------------------------------------------|----------------------------------------------------------------------------------------------------|-------------------|--|
| (1)  | Digital display<br>(7 segment,<br>5 digits)                                                                       | Displays the temperature, pressure and flow rate of the circulating fluid and the set values of other menus. | ng fluid          |  |
| (2)  | Digital display<br>(11 segment,<br>5 digits)                                                                      | Displays the discharge temperature of the circulating fluid and the set values of other menus.               | ≱t                |  |
| (3)  | [°C] lamp                                                                                                    | Lights up when temperature is displayed on the digital display.                                              | 5.2               |  |
| (4)  | [MPa] lamp                                                                                                    | Lights up when pressure is displayed on the digital display.                                                 |                   |  |
| (5)  | [LPM] lamp                                                                                                    | Lights up when flow rate is displayed on the digital display.                                                |                   |  |
| (6)  | [H] lamp                                                                                                    | Lights up when time is displayed on the digital display.                                                     |                   |  |
| (7)  | [SEC] lamp                                                                                                    | Lights up when seconds are displayed on the digital display.                                                 |                   |  |
| (8)  | [%] lamp                                                                                                    | Lights up when pump output setting value is displayed on the digital display.                                |                   |  |
| (9)  | [RUN] lamp                                                                                                    | Lights up when the product is started and in operation.                                                      | 4                 |  |
| (10) | IO)     [ALM] lamp     Lights up when a fault occurs.<br>(This product will stop.)                                |                                                                                                    | 7                 |  |
| (11) | [WRN] lamp                                                                                                    | Lights up when a warning occurs.<br>(This product will continue operation.)                                  | 7                 |  |
| (12) | 2) [ 🖃 ] lamp Lights up when 「AL.01 Tank level drop failure」 or<br>[ AL.02 Tank level drop   alarm is generated.  |                                                                                                    | -                 |  |
| (13) | (13) Digital display<br>(13) (11 segment,<br>1 digits) [X] is displayed when notice for maintenance is generated. |                                                                                                    | 5.4.4             |  |
| (14) | [RMT] amp                                                                                                    | Lights up during remote operation by communication function.                                                 | 5                 |  |
| (15) | [KEYLOCK] amp                                                                                                    | D Lights up when key lock setting is active.                                                                 |                   |  |
| (16) | [RUN/STOP] key                                                                                                    | Press and hold for 1 second to start or stop.                                                                | 4.2               |  |
| (17) | [MENU] key Switching of each menu and cancellation of setting values.                                             |                                                                                                    | 5                 |  |
| (18) | [ENT] key Switch to setting mode and set values.                                                                  |                                                                                                    | 5                 |  |
| (19) | [▲] key                                                                                                    | Move item upward or increase the set value.                                                                  | -                 |  |
| (20) | [▼] key                                                                                                    | Move item downward or decrease the set value.                                                                | -                 |  |
| (21) | [RESET] key                                                                                                    | Reset the alarm.                                                                                             | 7                 |  |

## Chapter 3 Transport and Setting Up

- Only persons who have sufficient knowledge and experience about the product and system are allowed to transport and set up the product.
  - Especially pay attention to personal safety.

## 3.1 Transport

The product is heavy and has potential danger at transport. Also, to prevent damage and breakage of the product, be sure to follow the instructions shown below for transport.

#### CAUTION

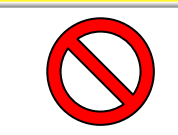

Never lay the product on its side. The compressor oil will leak in to the refrigerant piping, which may cause early failure of the compressor.

## CAUTION

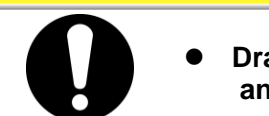

Drain the residual fluid from the piping as much as possible to prevent any spillage.

## 3.2 Installation

|            | A WARNING                                                                                                    |
|------------|----------------------------------------------------------------------------------------------------|
| $\diamond$ | <ul> <li>Do not set up the product in places possibly exposed to leakage of flammable gas. Should any flammable gas stay around the product, the product may cause a fire.</li> <li>Do not use the product outdoors. If the product subjected to rain or water splash it may cause electrical shock, fire or failure.</li> </ul>                                                                                                    |
|            | <b>A</b> CAUTION                                                                                                    |
| 0          | <ul> <li>Keep the product upright on a rigid and flat floor which can resist the weight of the product, and take measures to prevent the product from tipping over. Improper installation may cause water leakage, tipping, damage of the product or injure the operator.</li> <li>Keep the ambient temperature of the product between 5 to 40°C. Operation out of this ambient temperature range may cause a malfunction of the product. Operating the product in an environment temperature of 40 °C may reduce the heat discharging efficiency of the heat exchanger and the safety device may function, which stops the product operation.</li> <li>The installer/end user is responsible for carrying out an acoustic noise risk assessment on the equipment after installation and taking appropriate measures as required.</li> </ul> |

#### 3.2.1 Environment

The product must not be operated, installed, stored or transported in the following conditions. Potential malfunction or damage to the product may occur if these instructions are disregarded.

- Location that is outside.
- Location that is exposed to steam, salt water or oil.
- Location that is exposed to dust or powder material.
- Location that is exposed to corrosive gas, organic solvent, chemical solution, or flammable gas. (The product is not explosion-proof.)
- Location where the ambient temperature is out of the following range: In transportation and In storage 0 to 50°C (with no water or circulating fluid in piping) During operation 5 to 40°C
   Location where the ambient humidity is out of the following range or where condensation occurs: In transportation and storage 15 to 85% In operation 30 to 70%
   Location that is exposed to direct sunlight or heat radiation.
   Location that is near heat sources and poor in ventilation.
   Location that is subjected to abrupt changes in temperature.
   Location that is subjected to strong electromagnetic noise (intense electric field, intense magnetic field, or surges).
- Location that is subjected to static electricity, or conditions where static electricity can discharge to the product.
- Location that is subjected to strong high frequencies raditation(microwaves).
- Location that is subjected to potential lightning srtike
- Location at altitude of 3000m or higher (except during product storage and transport). Refer to below for details.
- Location where the product is affected by strong vibrations or impacts.
- Condition that applies external force or weight causing the product to be damaged.
   Do not stack the product on top of each other.
- Location without adequate space for maintenance as required
- For the product installation or operation in accordance with UL standards, see below.

#### ■ Thermo-chiller installation in high altitude of 1000 meters or more

Because of lower air density, the heat radiation efficiencies of the devices in the product will be lower in the location at altitude of 1000m or higher. For this reason, the maximum ambient temperature for the thermo-chiller operation and the cooling capacity will be reduced.

For product installation at a place of high altitude of 1000 meters or more, select a thermo-chiller of the applicable capacity referring to the table below.

- 1. Max. ambient temp.: Use the product in lower ambient temperature than the described value at each altitude.
- 2. Cooling capacity correction coefficient: Coefficient to calculate the cooling capacity at each altitude
- At an altitude of 1800 meters = Cooling capacity 8.4 x 0.8.

| Altitude [m]                      | 1. Max. ambient<br>temp. [°C] | 2. Cooling capacity<br>correction coefficient |
|-----------------------------------|-------------------------------|-----------------------------------------------|
| Loss than 1000m                   | 40                            | 1.00                                          |
|                                   | 40                            | 1.00                                          |
| 1000 m or more - Less than 1500 m | 38                            | 0.85                                          |
| 1500m or more - Less than 2000m   | 36                            | 0.80                                          |
| 2000m or more - Less than 2500m   | 34                            | 0.75                                          |
| 2500m or more - Less than 3000m   | 32                            | 0.70                                          |

#### ■ Installation/Operation in accordance with the UL standard

The product cannot be used in the environment shown below:

- Environment at an altitude of 2000 meters or more
- Environment at a pollution degree of 3 or more

#### 3.2.2 Location

#### CAUTION

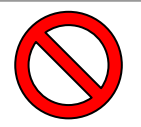

Do not install in a location which can be subjected to any of the conditions in "3.2.1 Environment".

#### CAUTION

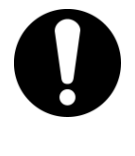

The air cooled product radiates heat from the air vent of the cooling fan. If the product is operated with insufficient air ventilation the internal temperature can exceed 40°C, which can cause and affect the performance and life of the product. To prevent this ensure that suitable ventilation is available (see below).

#### Installation of multiple products

Keep sufficient space between products so that the air vented from one product will not be taken in by other products.

#### Installation at indoor site (for air cooled type)

1. For a facility having a large installation area (that can vent the air naturally):

Make an air outlet on a wall at a high level and air inlet on a wall at a low level, to allow for adequate airflow.

2. For a facility having a small installation area (that can not vent the air naturally):

Make a forced air exhaust vent on a wall at a high level and an air inlet on a wall at a low level.

|               | Uset                    | Required ventilation amount (m3/min) |                                                                                     |  |  |
|---------------|-------------------------|--------------------------------------|-------------------------------------------------------------------------------------|--|--|
| Model         | Model radiation<br>(kW) |                                      | Differential temp. of<br>6 °C between inside<br>and outside of<br>installation area |  |  |
| HRR010-A-20-* | Approx.2                | 40                                   | 20                                                                                  |  |  |

#### Table 3-1 Amount of radiation and required ventilation

#### CAUTION

The water cooled product radiates heat to the facility water. It is necessary to supply the facility water. Please prepare the facility water system that satisfies the heat radiation and the facility water specifications below.

#### Required facility water system (for water cooled type)

| Madal         | Heat     | Facility water temp.   | Required facility water flow rate I/min |      |     |
|---------------|----------|------------------------|-----------------------------------------|------|-----|
| woder         | kW       | °C                     | Facility water temprature               |      |     |
|               |          |                        | 25°C                                    | 32°C | 35℃ |
| HRR010-W-20-* | Approx.2 | 5 to 35<br>(Rating 25) | 6                                       | 10   | 13  |

#### Table 3-2 Facility water source to be prepared

#### 3.2.3 Installation and Maintenance Space

It is recommended to keep the space around the product shown in Fig 3-1

#### **A** CAUTION

Have an enough space for the ventilation for the product. Otherwise it may cause a lack of cooling capacity or/and stoppage of the product. Ensure there is enough space for maintenance.

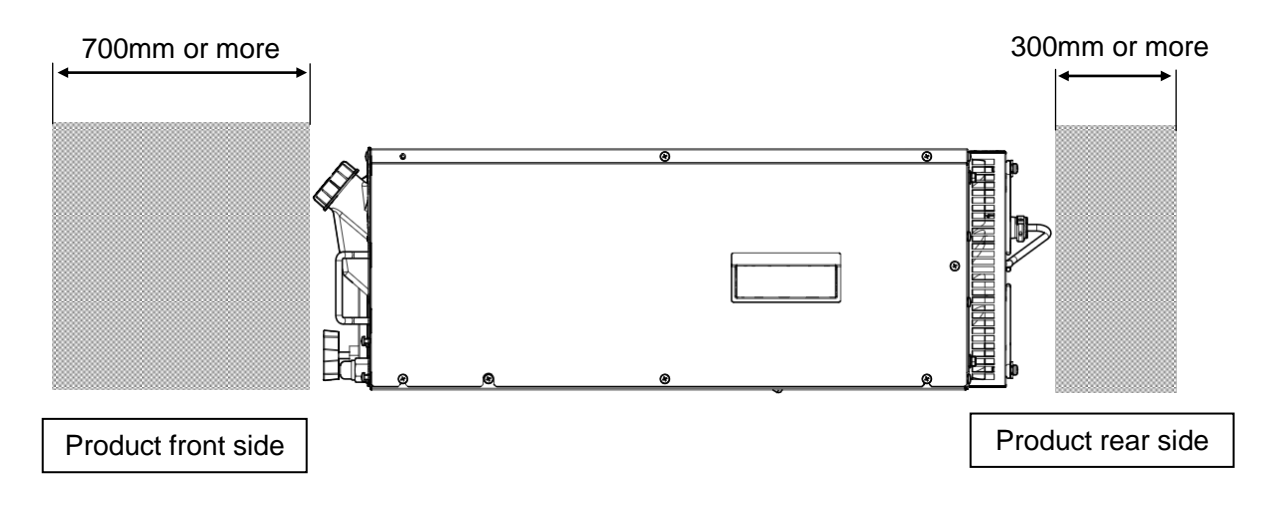

Fig 3-1 Installation space(View from the side of the product)

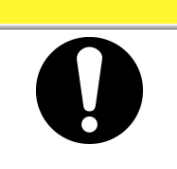

**A** CAUTION

The temperature of the outlet for the ventilation of the thermo-chiller and the panel surface may become approx. 50°C or higher. When placing the thermo-chiller, ensure the thermo-chiller does not affect surrounding environment.

## 3.3 Installation 3.3.1 Mounting

#### How to mount the product

**1.** When mounting the prouduct to a cabinet, use a design which shall hold the weight at the bottom. Ensure safety with transportation test if the product is to be installed on a transportation device such as atrailer. Mount the product using the fixing holes in the front of the product. Use M5,M6 screws (bolts) or equivalent to the fix the product.

Do not drag this product after mounting, as the feet may be damaged. (option -Y)

**2.** In the case of air cooling type, this product sucks air from the front and discharges it to the back. Please do not block the suction and the discharge air. Please do not install in a sealed place. (Refer to 3.2.3 "Installation and maintenance space".)

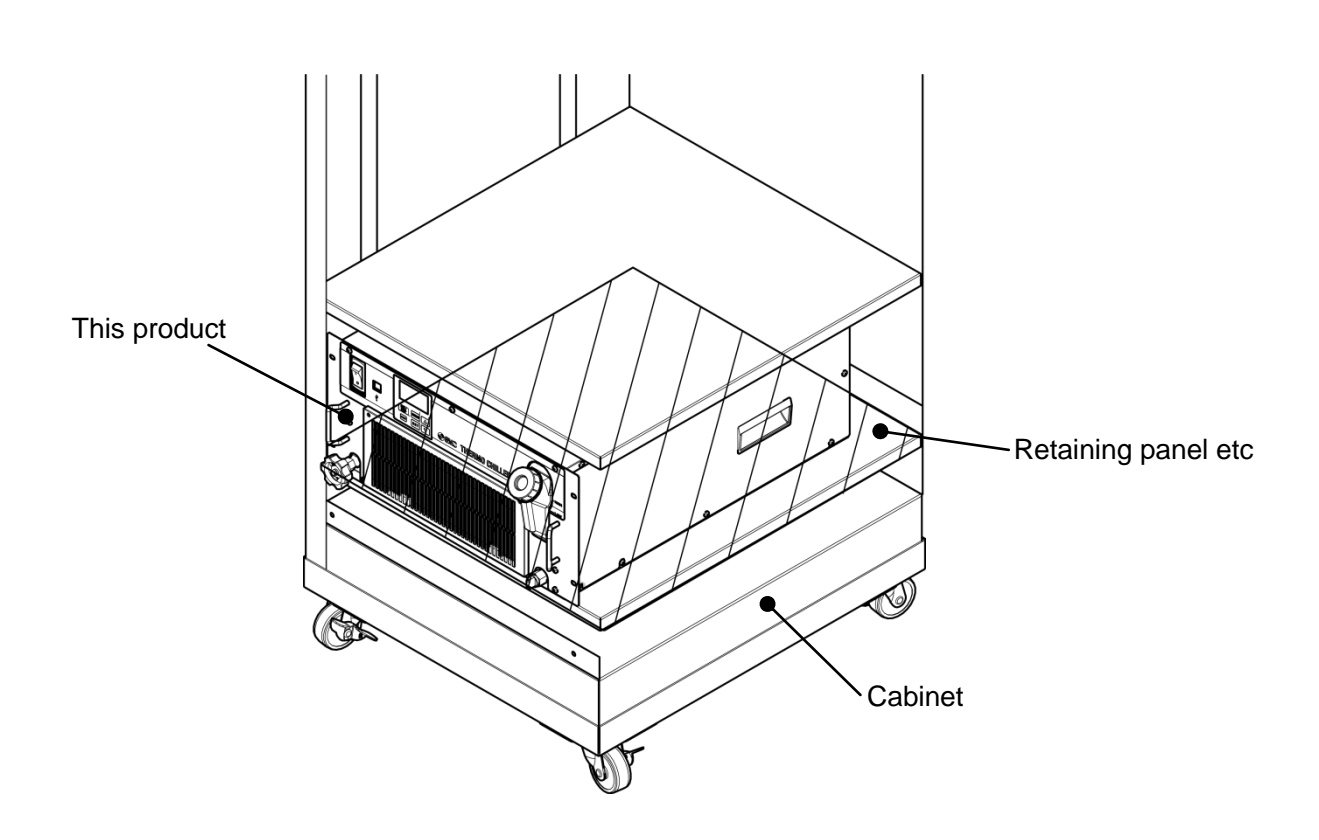

Fig 3-1 Mounting

#### 3.3.2 Electrical wiring

#### WARNING Do not modify the internal electrical wiring of the product. Incorrect wiring may cause electric shock or fire. Also, modifying the internal wiring will void the product's warranty. NEVER connect the ground to water line, gas pipe or lightning conductor. WARNING The installation of electrical equipment and wiring work should be performed only by personnel with sufficient knowledge and experience. Be sure to shut off the user's power supply. Wiring with the product energized is strictly prohibited. The wiring must be conducted using cables complying with "Table 3-3" and firmly secured to the product to prevent the external force of cables being applied to the terminals. Incomplete wiring, or improper securing of wiring, may cause electrical shock or excessive heat and fire. Ensure a stable power supply with no voltage surges. Ensure that an earth leakage breaker is used in the power supply of the product. See "Table 3-3". Use a power supply suitable for the specifications of the product. Use a power supply of over voltage category 3 (IEC60664-1)\*. Be sure to connect the ground connection. Ensure that a lock out facility is available on the power supply. Each product must have its own separate earth leakage breaker. Otherwise there can be a risk of electric shock or fire. Ensure that no harmonics are superimposed at power supply. (Do not use inverter. etc.) Supply a steady power supply which is not affected by surges or distortion. In particular, if the voltage rate of increase (dv/dt) at zero crossing exceeds 40V/200µsec, it may cause malfunction. Voltage Voltage rise % dV Time

\*: For the product operation in the UL compliant conditions, please refer to "Installation/Operation in accordance with the UL standard" in the next page.

dt

<sup>3.3</sup> Installation

#### Power supply specifications, power supply cable and earth leakage breaker

Prepare the power supply shown in the following table. For the connection between the product and power supply, use the power supply cable and earth leakage breaker shown below. An earth leakage breaker must be mounted to a position where the breaker is easily accessible and close to the thermo-chiller.

|                 |                                     | Cabla                                                                             | Recommended earth<br>leakage breaker |                         |                                           |
|-----------------|-------------------------------------|-----------------------------------------------------------------------------------|--------------------------------------|-------------------------|-------------------------------------------|
| Model           | Power supply<br>voltage             | wer supply cable qty. voltage x size                                              |                                      | Rated<br>current<br>(A) | Sensitivity<br>of leak<br>current<br>[mA] |
| HRR010-A/W-20-* | 1-phase<br>200-230V AC<br>(50/60Hz) | 3 cores x<br>14AWG<br>(3 cores x<br>2.0mm <sup>2</sup> )<br>(including<br>ground) | 200,<br>230                          | 10                      | 30                                        |

| Table | 3-3 | Power    | supply | cable and | 1 earth  | leakage | breaker | (Recommended)  |
|-------|-----|----------|--------|-----------|----------|---------|---------|----------------|
| Table | 0-0 | 1 0 10 0 | Suppry | cable and | 1 Gartin | reakage | Dieakei | (Itecommenueu) |

#### ■ Installation/operation in accordance with the UL standard

For the product operation in the UL compliant conditions, the conditions shown below must be satisfied:

Use power supply of overvoltage category 2 (transient overvoltage 2500 V or less) \*1

\*1 When using a power supply in the overvoltage category 3, take measures such as mounting an isolation transformer between the product and the power supply or keep the transient overvoltage of the power supply to 2500 V or less by using a varistor, etc.

#### 3.3.3 Preparation and wiring of power supply cable

#### WARNING

- The electrical facilities should be installed and wired in accordance with local laws and regulations of each country and by a person who has knowledge and experience.
  - Check the power supply. Operation with voltages, capacities and frequencies other than the specified values can cause fire and electric shock.
  - Wire with an applicable cable size and terminal. Forcibly mounting with an unsuitably size cable may result in heat generation or fire.

#### **WARNING**

Be sure to lock out and tag out the breaker of the facility power supply (customer power supply facility) before wiring.

#### **WARNING**

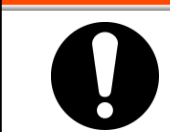

Be sure to connect the power supply cable from the product side first, and then connect the breaker of the facility power supply (the user's machine power supply).

#### 

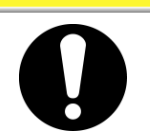

- Please wear protective gloves.
- Use a separate outlet or earth leakage breaker.
- Be sure to perform grounding (earth).
  - Failure to do so may cause malfunction or electric shock.

#### Preparation

- **1.** Prepare the cable and individual socket or earth leakagebreaker shown in the table below.
- **2.** Strip the sheath from both ends of the cable.
- **3.** Disassemble the power supply connector (supplied as an accessory) and mount one end of the cable to the L, N and E terminals and reassemble the power supply connector.
- **4.** Connect the other end of the cable to crimped terminals that are connectable to the power supply facility.

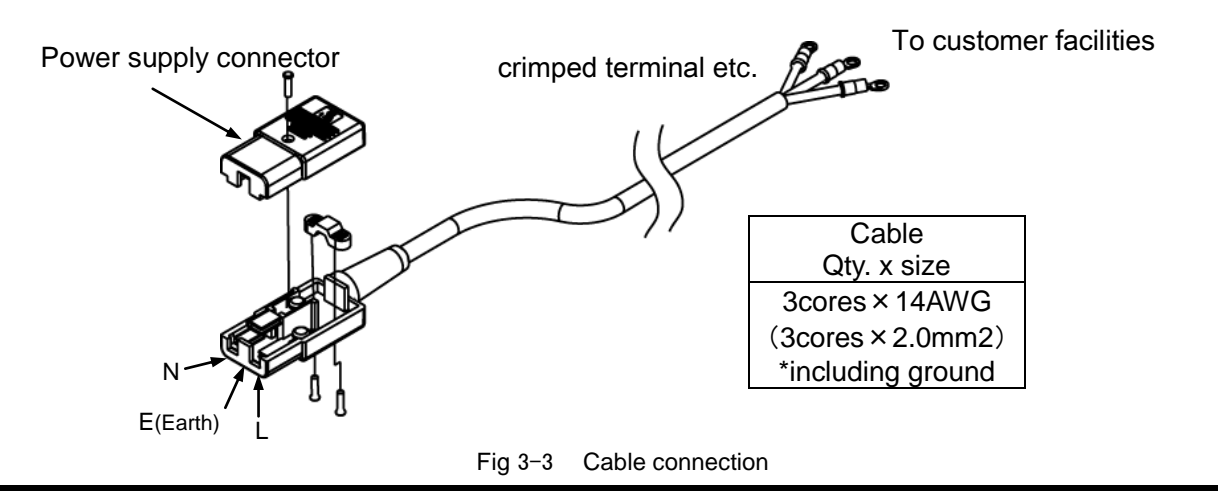

- **5.** Insert the power supply connector to the power supply connector socket.
- **6.** Connect the crimped terminals to the secondary side of the earth leakage breaker and grounding on the power supply facility

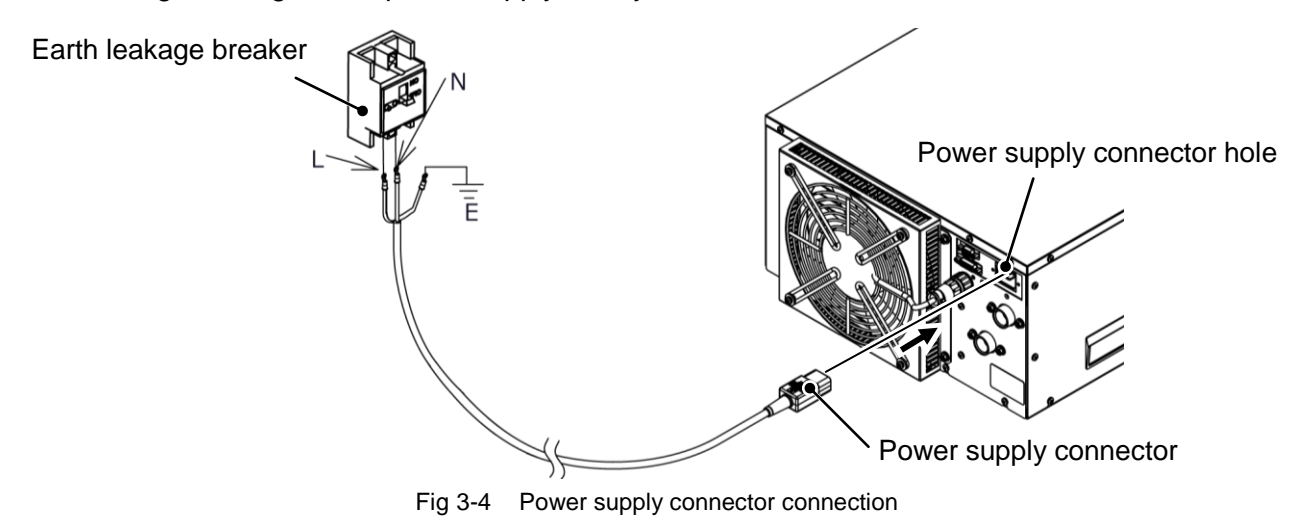

#### Contact input/output communication wiring 3.3.4 Λ

WARNING

Be sure to lock out and tag out the breaker of the facility power supply (the user's machine power supply) before wiring.

## CAUTION

Use a connector that is specified.

The capacity of the output contact of the product is limited. If the capacity is not large enough, install a relay, etc. (to allow for larger capacity). Also, ensure that the input current of the relay is small enough in relation to the contact capacity of the product.

> The product has a contact input/output communication function as shown below. Connect cables referring to the applicable chapter for each function. (For details of the functions, refer to Operation Manual Communication Function.)

- Run/Stop input Remote signal input (Refer to "3.3.5 Wiring of run/stop signal input and remote signal input")
- Output of contact output signal (Refer to "3.3.6 Wiring of contact output signal Wiring of contact output signal"))

Use the signal cable described below for wiring of each function.

#### **Contact Input/Output communication connector**

The following connectors are used for this product as a contact input / output signal connector. Please prepare suitable mating connector cable.

Table 3-4 Contact input/output communication connector

| Connector specification (this product side) |
|---------------------------------------------|
| Dsub 15 pin female (socket) type            |

Table 3-5 Contact input/output communication specification

| ltem                                 |                         | Specification                                                      |                                                                                                    |  |  |
|--------------------------------------|-------------------------|--------------------------------------------------------------------|----------------------------------------------------------------------------------------------------|--|--|
| Contact                              | Insulation system       | Photo coupler                                                      |                                                                                                    |  |  |
|                                      | Rated input<br>voltage  | DC24V                                                              |                                                                                                    |  |  |
| input                                | Used input voltage      | DC 21.6V to 26.4V                                                  | <ul> <li>Run/Stop signal</li> <li>External switch signal</li> </ul>                                                   |  |  |
| signal1,2                            | Rated input 5mA TYP     |                                                                    |                                                                                                    |  |  |
|                                      | Input signal            | 4.7kΩ                                                              |                                                                                                    |  |  |
| Contact<br>output<br>signal<br>1,2,3 | Rated load voltage      | AC48V or less /DC30V or less                                       | <ul> <li>Signal of operating status</li> <li>Signal for the alarm status</li> <li>Signal for completion of</li> </ul> |  |  |
|                                      | Maximum load<br>current | AC/DC 500mA(Resistance<br>load)                                    |                                                                                                    |  |  |
|                                      | Minimum load<br>current | DC5V 10mA                                                          | preparation<br>(TEMP READY) etc *2                                                                                    |  |  |
| DC24V output voltage                 |                         | DC24V±10% 500mA MAX *1<br>(It can not be used for inductive load.) |                                                                                                    |  |  |

\*1 : When using the power supply of this product, make sure that the total load current is 500 mA or less.

\*2 : Refer to "3.3.6 Wiring of contact output signal".

| Table 3-6 Contact input/output pin number |                                |          |                                    |  |  |  |
|-------------------------------------------|--------------------------------|----------|------------------------------------|--|--|--|
| PIN<br>no                                 | Application                    | Division | Initial value<br>(Default setting) |  |  |  |
| 1                                         | DC 24V output                  | Output   |                                    |  |  |  |
| 2                                         | DC 24V output                  | Output   |                                    |  |  |  |
| 3                                         | DC 24V output                  | Output   |                                    |  |  |  |
| 4                                         | Contact input signal 1         | Input    | None                               |  |  |  |
| 5                                         | COM of contact output signal 1 | Output   |                                    |  |  |  |
| 6                                         | COM of contact output signal 2 | Output   |                                    |  |  |  |
| 7                                         | COM of contact output signal 3 | Output   |                                    |  |  |  |
| 8                                         | None                           | -        |                                    |  |  |  |
| 9                                         | 24 COM output                  | Output   |                                    |  |  |  |
| 10                                        | 24 COM output                  | Output   |                                    |  |  |  |
| 11                                        | COM of contact input signal    | Output   |                                    |  |  |  |
| 12                                        | Contact input signal 2         | Input    | None                               |  |  |  |
| 13                                        | Contact output signal 1        | Output   | Run status signal (N.O type)       |  |  |  |
| 14                                        | Contact output signal 2        | Output   | Remote signal (N.O type)           |  |  |  |
| 15                                        | Contact output signal 3        | Output   | Alarm signal (N.C type)            |  |  |  |

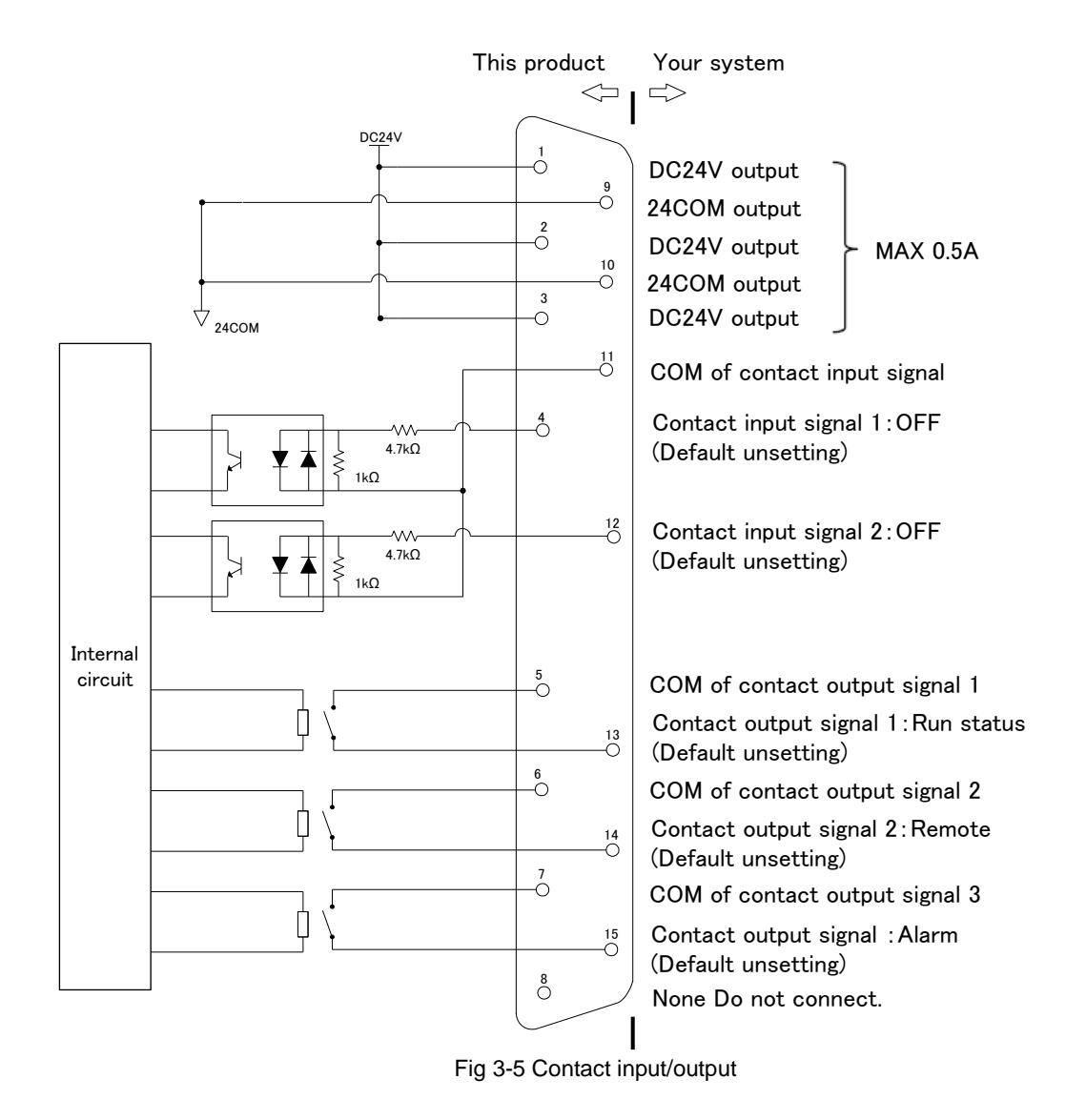

#### 3.3.5 Wiring of run/stop signal input and remote signal input

Run/Stop signal input and remote signal input enable the product to run/stop remotely by applying a contact signal input. This chapter illustrates examples of wiring.

To enable the run/stop signal input or remote signal input, after wiring, set the item "Contact input signal 1 function selection" in "Communication setting menu" from "OFF (initial setting value)"  $\rightarrow$  to "RN .ST ".

#### [Tips]

This product has two input signals. These can be customized depending on the customer's application.

- **1.** Prepare a suitable connector cable.
- 2. Wire the contact input / output signal connector as shown below and connect it to this product.(This wiring is an example, please refer to the instruction manual "Communication function" for details.)

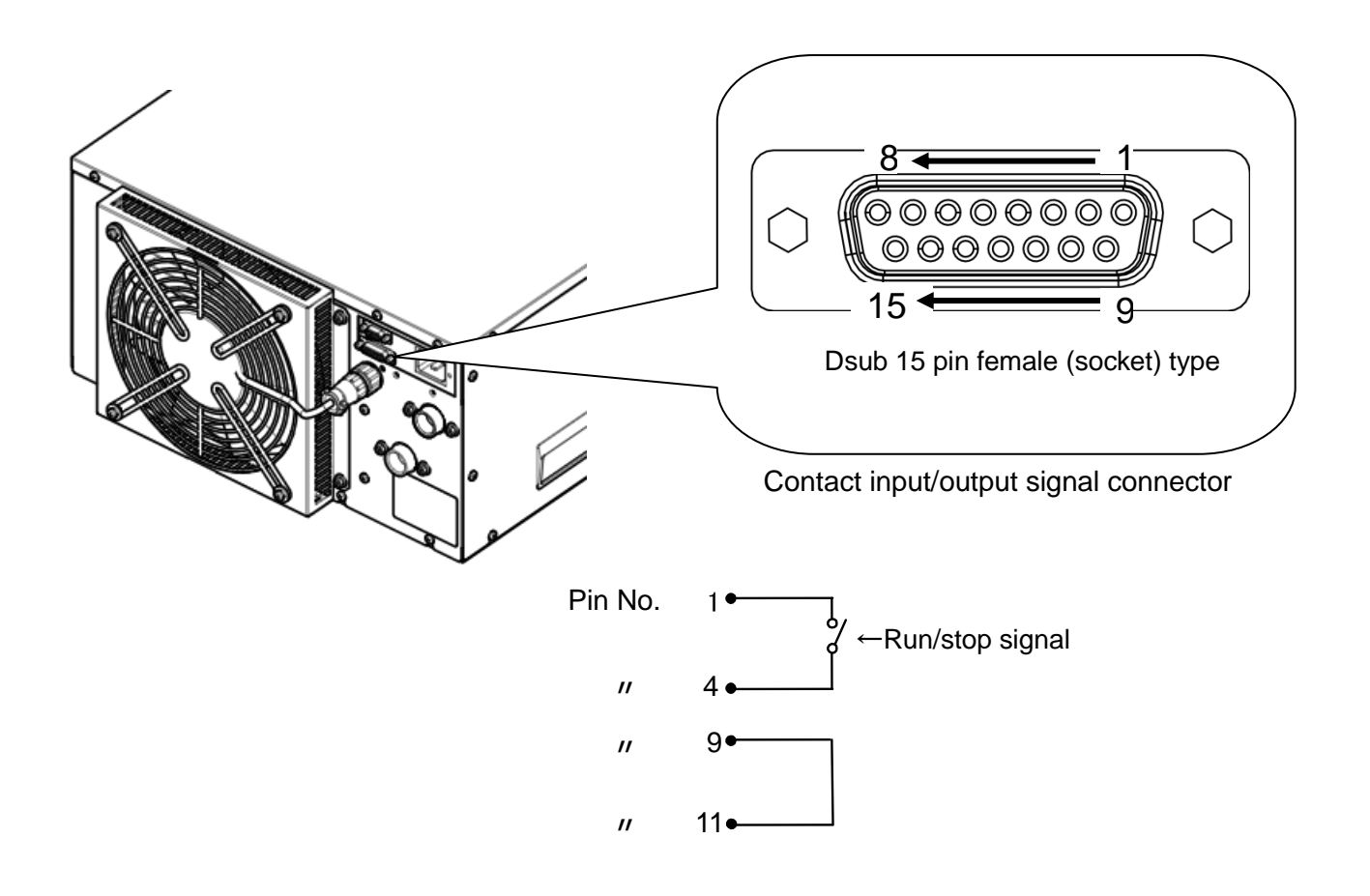

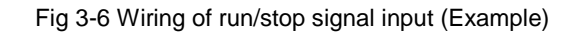

#### 3.3.6 Wiring of contact output signal

Contact output signals are the signals that output the status of this product.

#### A WARNING

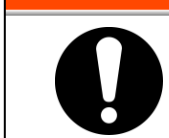

Be sure to turn OFF the breaker of the facility power supply (the user's machine power supply) before wiring.

Contact specification of each signal output is shown below.

| Contact output          | Content of the signal<br>(Default setting) | Operation |                                     |                |  |
|-------------------------|--------------------------------------------|-----------|-------------------------------------|----------------|--|
|                         | Operation status signal output             | N.O.      | During operation:                   | Contact closed |  |
| Contact output signal 1 |                                            |           | During operation<br>stop:           | Contact open   |  |
|                         |                                            |           | With power supply cutoff:           | Contact open   |  |
|                         |                                            | N.O.      | During remote<br>operation:         | Contact closed |  |
|                         | Remote status signal<br>output             |           | During                              | _              |  |
| Contact output signal 2 |                                            |           | non-remote                          | Contact open   |  |
|                         |                                            |           | operation:                          |                |  |
|                         |                                            |           | With power supply cutoff:           | Contact open   |  |
|                         |                                            |           | While alarm being                   | Contact open   |  |
| Contact output signal 3 | Alarm status signal<br>output              | N.C       | generated:                          |                |  |
|                         |                                            |           | While alarm not<br>being generated: | Contact closed |  |
|                         |                                            |           | With power supply shut off:         | Contact open   |  |

#### Table 3-7 Signal output contact spec. at the time of shipment

#### [Tips]

This product has three output signals which can be customized depending on the user's application

Signals shown below can be output. Refer to Operation Manual "Communication Function" for more details.

- •Run status signal is output
- ·Remote status signal is output
- ·Signal for completion of preparation (TEMP READY) is output
- •Out of temperature range status signal is output
- Signal for operation stop alarm is output
- ·Signal for continuing operation alarm is output
- maintenance status signal is output
- ·Alarm status signal is output
- ·Pass through signal of contact input signal is output
- •Selected alarm status signal output
- ·Signal for selection maintenance is output

#### 3.3.7 RS-485 communication wiring

Serial communication RS-485, operation Start/Stop, setting and reading of circulating fluid temperature, and reading of alarm condition can be performed by remote control.

Refer to Operation Manual "Communication Function" for more details.

#### RS-485 communication connector

The following connector is used for this product as a connector for RS - 485 communication.

Please prepare suitable mating connector.

Table 3-8 RS-485 communication connector

Connector specification (this product side)

Dsub 9 pin female (socket) type

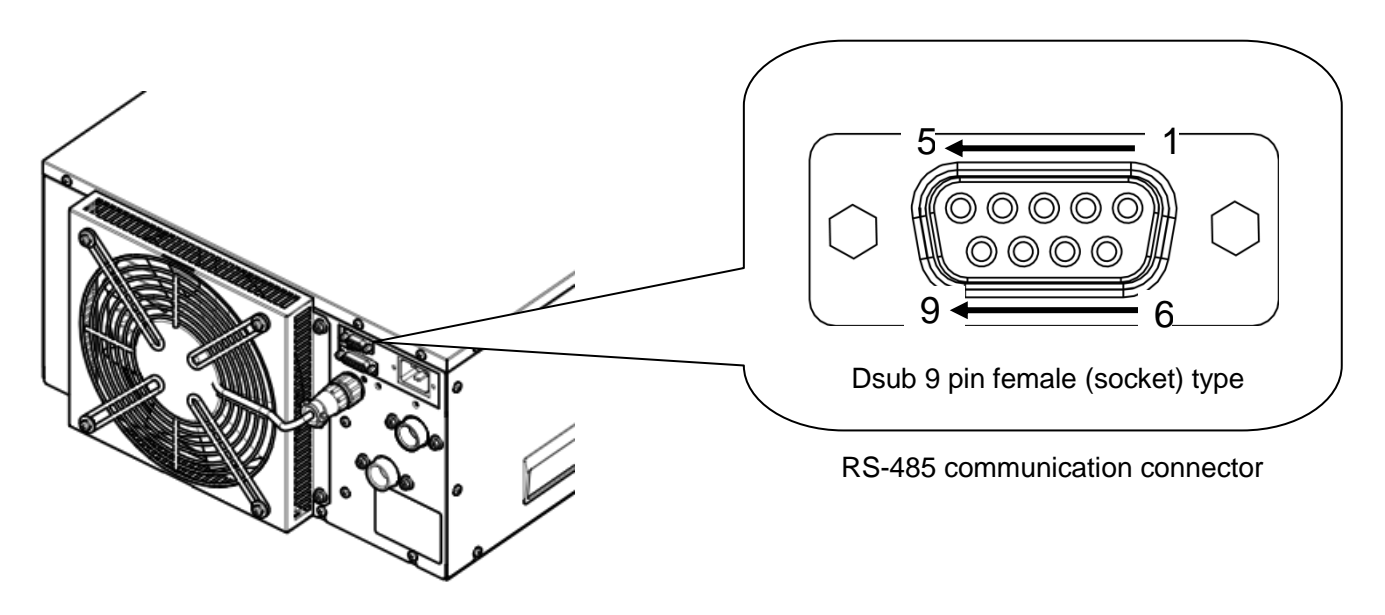

Fig 3-6 RS-485 communication connector
Wiring of interface communication cable

#### A WARNING

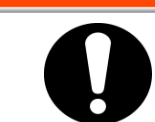

Be sure to turn OFF the breaker of the facility power supply (the user's machine power supply) before wiring.

• Connecting to PC

RS-485 cannot be directly connected to a normal PC. Use an RS-232C/RS485 converter which is available on the market.

Be sure to follow the wiring procedure shown below for connecting multiple thermo-chillers.

Configuration of connection

One thermo-chiller for one host computer, or multiple thermo-chillers for one host computer.(31 thermo-chillers can be connected at maximum.)

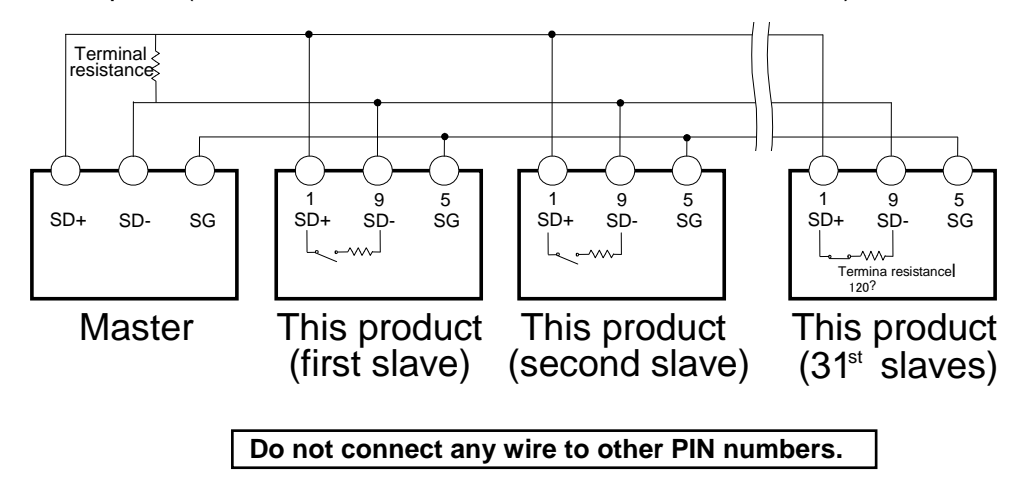

Fig 3-7 Connection of RS-485

#### [Tips]

Both ends of the communication connection (the end nodes) need to be connected to the host computer.

With or without the terminating resistor of this product can be set by the operation display panel. Refer to "5.5.5 Communication setting menu"

## 3.3.8 RS-232C communication wiring

Serial communication RS-232C, operation start/stop, setting and reading of circulating fluid temperature, and reading of alarm condition can be performed by remote control.

Refer to Operation Manual "Communication Function" for more details.

#### RS-232C communication connector

The following connector is used for this product as RS-232C communication connector.Please prepare suitable mating connector.

| Table 3-9 RS-232C communication connector   |  |  |  |
|---------------------------------------------|--|--|--|
| Connector specification (this product side) |  |  |  |
| Dsub 9 pin female (socket) type             |  |  |  |

#### Wiring of communication cable

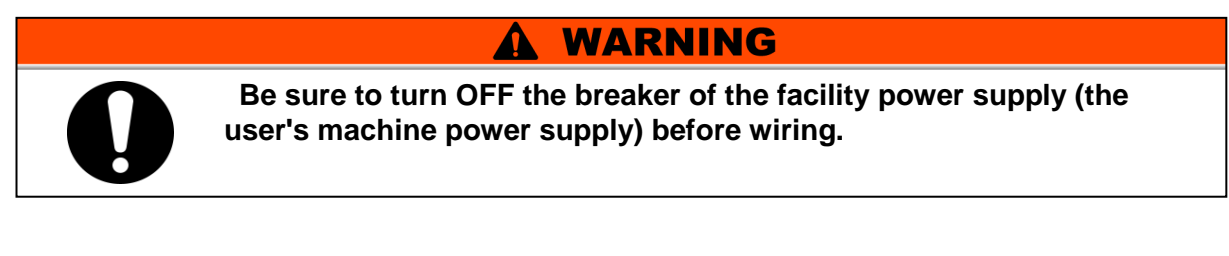

Be sure to wire as shown in the figure below.

Configuration

One thermo-chiller for one master.

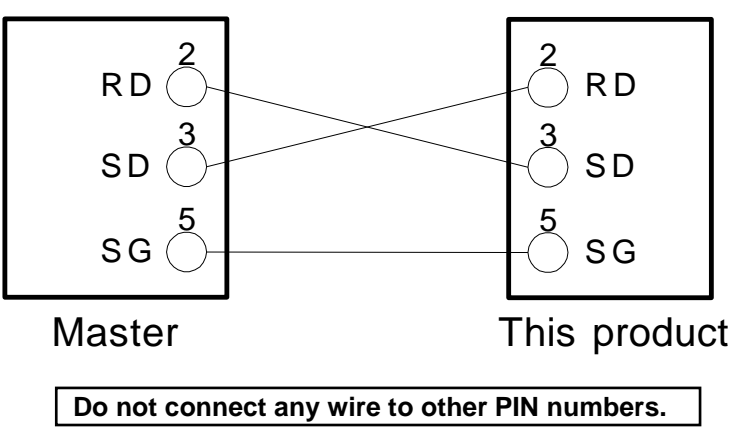

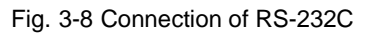

# 3.4 Piping

# **A** CAUTION

- Connect piping firmly. Incorrect piping might cause leakage of supplied or drained fluid and wet surrounding area and facility.
- Use caution not to allow dust and foreign matter to enter the water circuit, etc. during connection of piping.
- Securely connect the piping at the piping port with specific wrench when tightening.
- Incorrect piping can burst in service.
- Use non-corrosive material for fluid contact parts of circulating fluid and/or facility water. Using the materials that tend to rust or corrode may cause clogging or/and leakages of the circulating fluid and facility water circuits. In case of using these kinds of materials, consider and carry out some prevention against the rusting or corrosion by the customer side.
- Do not generate a rapid change of pressure by water hammer, etc. Internal parts of the product and/or the piping may be damaged.
- It is recommended to use heat insulation to reduce the heat radiation and absorption to/from customer's piping.

## CAUTION

Check the model number of this product in "1.4 Product Label" of this manual before connecting piping. Model number: HRR010-AN/WN-20 The transition connector from Rc to NPT is enclosed as an accessory. For NPT piping, be sure to use this connector. Model number: HRR010-AF/WF-20 The transition connector from Rc to G is enclosed as an accessory. For G piping, be sure to use this connector.

#### Piping port size

| Description                   | Port  | Recommended       | Recommended piping                |
|-------------------------------|-------|-------------------|-----------------------------------|
|                               | size  | tightening torque | specifications                    |
| Circulating fluid outlet port | Rc1/2 | 28 to 30N · m     | 0.4MPa or more <sup>*</sup> 2     |
| Circulating fluid return port | Rc1/2 | 28 to 30N · m     | 0.4MPa or more <sup>*</sup> 2     |
| Facility water inlet port *3  | Rc3/8 | 22 to 24N · m     | 1.0MPa or more                    |
| Facility water outlet port *3 | Rc3/8 | 22 to 24N ⋅ m     | (Supply puressure: 0.3 to 0.5MPa) |

#### Table 3-10 Piping port size

\*1 For NPT and G thread, use a conversion connector available as an accessory separately.

\*2 In the case of option T1 [Inverter pump], 1.0 MPa or more

\*3 For water-cooled type.

#### [Tips]

#### <For HRR010-AN-20-\*,HRR010-WN-20-\*>

A set of thread adapters that converts the connections from Rc to NPT is enclosed as an accessory. For NPT thread, be sure to use this adapter.

<For HRR010-AF-20-\*,HRR010-WF-20-\*>

A set of thread adapters that converts the connections from Rc to G is enclosed as an accessory. For G thread, be sure to use this adapter.

#### How to connect piping

- **1.** Ensure that the power source and the power supply of the Product is turned off (or the power plug is disconnected).
- **2.** This product generates an alarm and stops running when the circulating fluid flow rate becomes 2 L/min or less. Please make piping that flows more than 2 L/min.

(No alarm is generated for options Z and Z1)

\* When using option T1 (inverter pump), if the circulating fluid discharge pressure becomes 0.35MPa or more, an alarm occurs.

## CAUTION

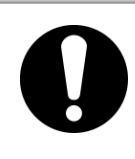

Make piping so that the circulating fluid always flows.

The product will break down if it is operated with no circulating fluid flowing.

#### [Tips]

When delivered, the bypass valve of this product is in the "open" state. Adjust the bypass valve according to usage situation.

- **3.** Connect the circulating fluid return port with the user's machine outlet.
- **4.** Connect the circulating fluid discharge port with the user s machine inlet.

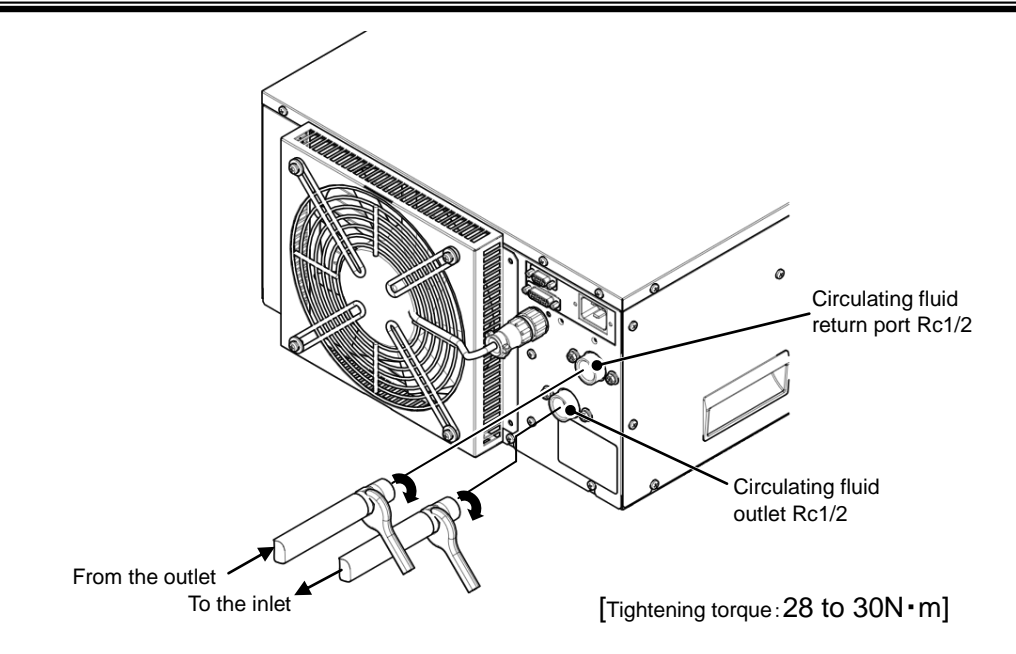

Fig. 3-9 How to connect piping (For air-cooled type)

**5.** In case of water-cooled type, please also connect the piping of the facility water inlet and outlet of the customer's water source equipment.

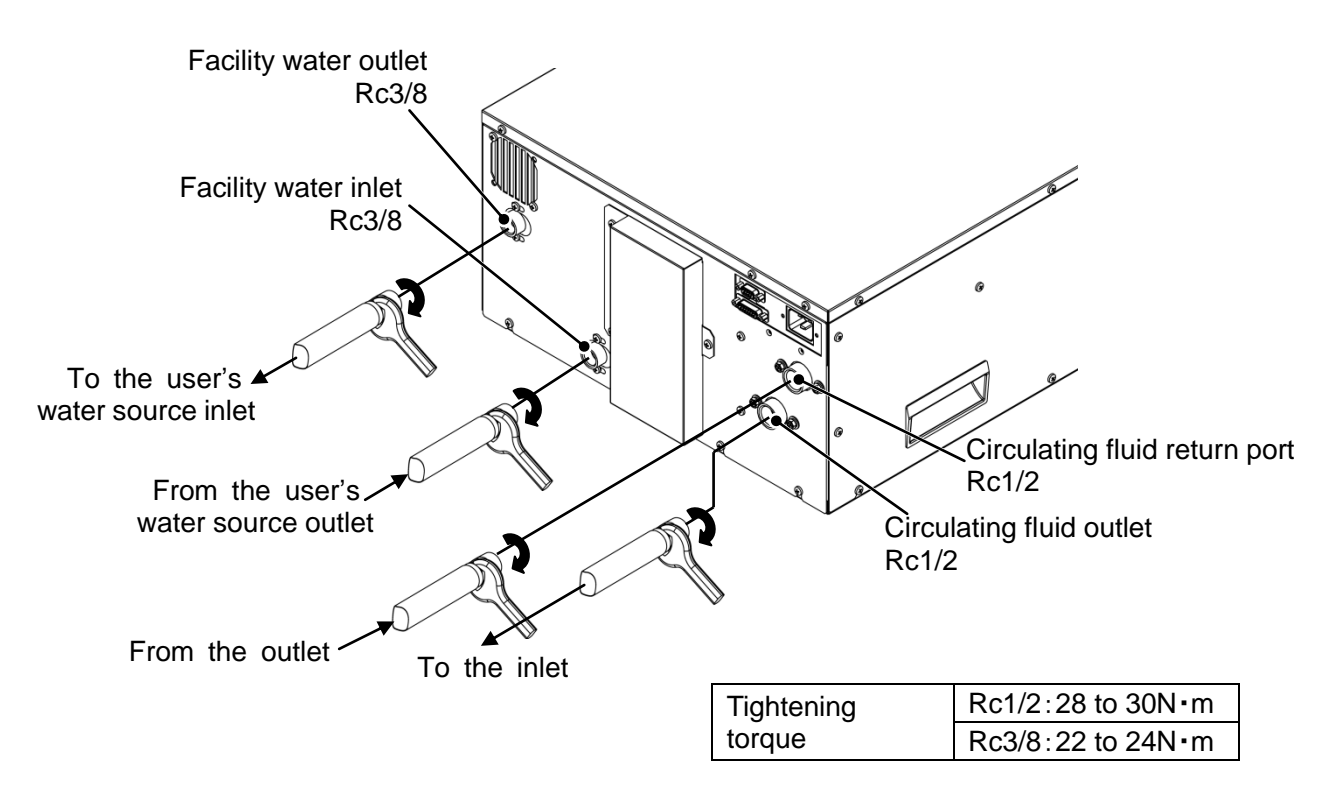

## **Recommended piping circuit**

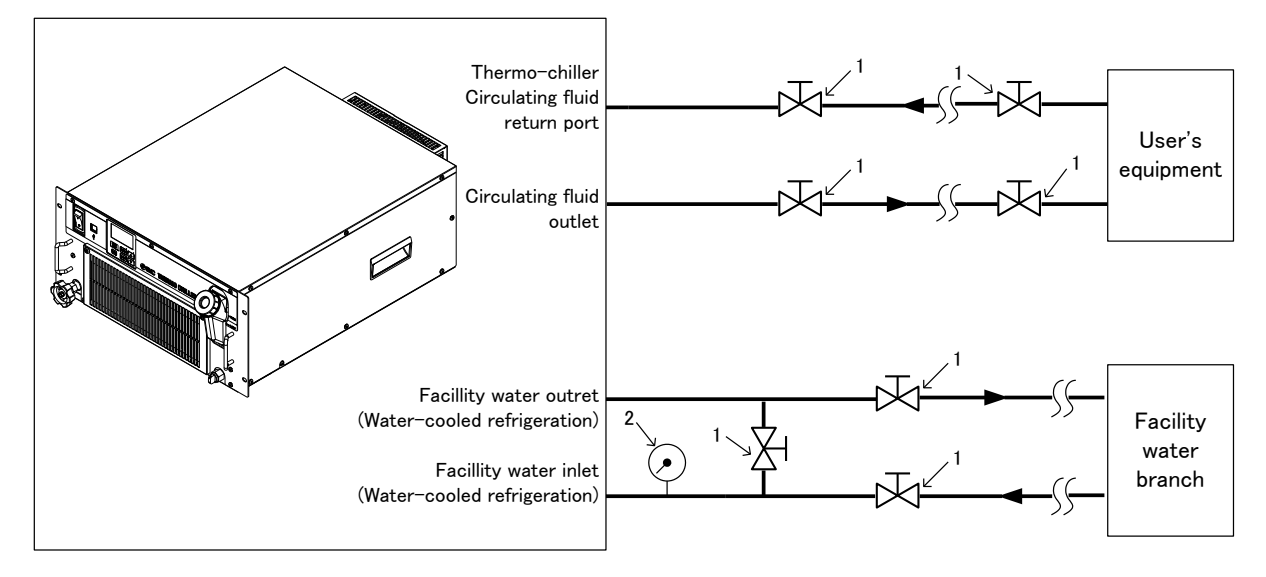

Fig. 3-10 Recommended piping circuit

| N⁰ | Description    | Size                        |
|----|----------------|-----------------------------|
| 1  | Valve          | Rc1/2                       |
| 2  | Pressure gauge | 0 to 0.5MPa                 |
| 3  | Pipe,hose,etc. | inside diameter Φ15 or more |

# 3.5 Fill of circulating fluid

- **1.** Ensure that the power source and the power supply of the product is turned off.
- 2. Check the drain port is plugged to prevent the supplied circulating fluid from draining out.
- **3.** Open the circulating fluid inlet cap by turning it counterclockwise, and fill the circulating fluid within the range from LOW to HIGH shown on the level gauge. Use tap water which satisfies the water quality standard shown inTable 8-1, or a 15% aqueous solution of ethylene glycol.
- **4.** After filling to the specified level, turn the lid clockwise to close.

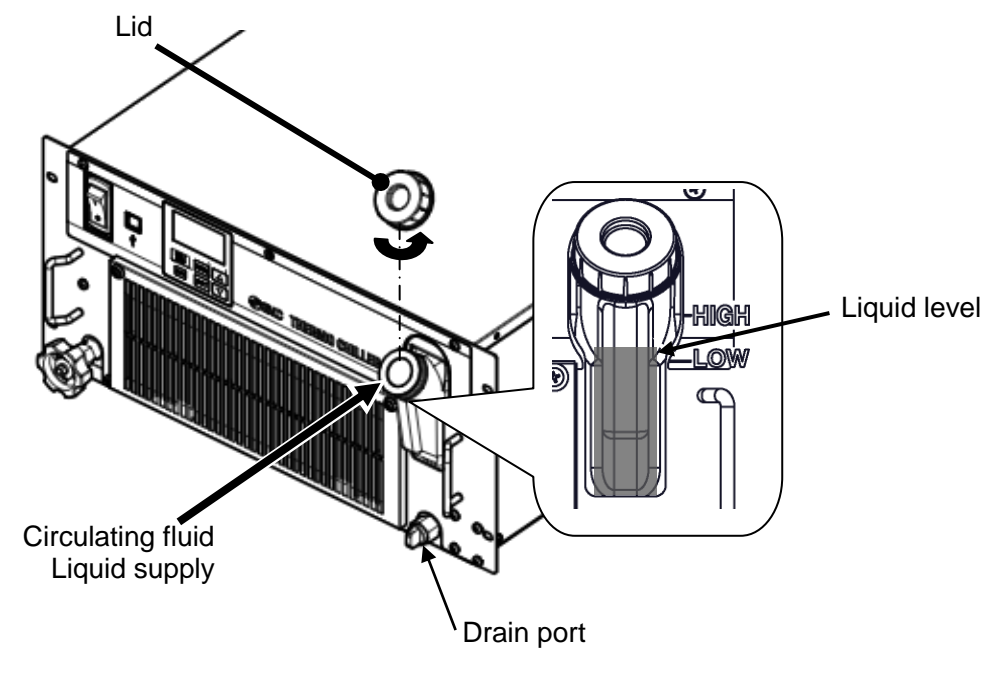

Fig. 3-11 Fill of circulating fluid

#### ■ 15% aqueous solution of ethylene glycol

When a 15% aqueous solution of ethylene glycol is used, prepare the ethylene glycol aqueous solution separately.

To control the concentration of the ethylene glycol aqueous solution, a concentration meter is available separately from SMC.

| ltem                                 | No        | Remarks                                         |
|--------------------------------------|-----------|-------------------------------------------------|
| Ethylene glycol aqueous solution 60% | HRZ-BR001 | Please dilute to 15% with tap water and use it. |
| Densitometer                         | HRZ-BR002 | -                                               |

<sup>3.5</sup> Fill of circulating fluid

# **Chapter 4 Starting the Product**

## CAUTION

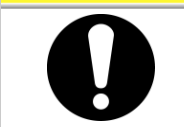

Only people who have sufficient knowledge and experience about the product and its accessories are allowed to start and stop the product.

# 4.1 Before Starting

Check the following points before starting the product.

- Installation state
- Check that the product is installed horizontally.
- Check that there are no heavy objects on the product, and the external piping is not applying excessive force to the product.
- Connection of cables
  - Check that the power, ground and signal cables (to be supplied by user) are correctly connected.

#### Circulating fluid piping

- Check that the circulating fluid piping is correctly connected to the inlet and outlet.
- Piping to automatic water fill port
  - Confirm that the piping to the automatic water fill port is correctly connected.
- Piping to overflow port
  - Piping must be connected to the overflow port regardless of using or not using the automatic water fill function.
  - Confirm that the piping to the overflow port is correctly connected.
- Fluid level gauge
- Confirm that the fluid level is between 'HIGH' and 'LOW' levels of the fluid level gauge.
- Facility water piping (for water cooled type)
  - Check that the piping is correctly connected to the facility water inlet and outlet ports.
  - Confirm that the facility water source is in operation.

## CAUTION

 Facility water quality must satisfy the quality standard shown in " 8.1 Quality Control of Circulating Fluid and Facility Water" and the conditions shown in "9.1 Specifications".

#### [Tips]

A water control valve is mounted inside the water cooled type thermo-chiller. For the water cooled type, facility water may not run without operating the product.

# 4.2 Starting and Stopping

## 4.2.1 Operation

## **1.** Please supply power to this product

Turn on the power switch. The operation display panel lights up. At this point, this product is in the "Stopped" state (Please note that operation is started after the power is turned on when the operation signal is sent in the remote setting state.)

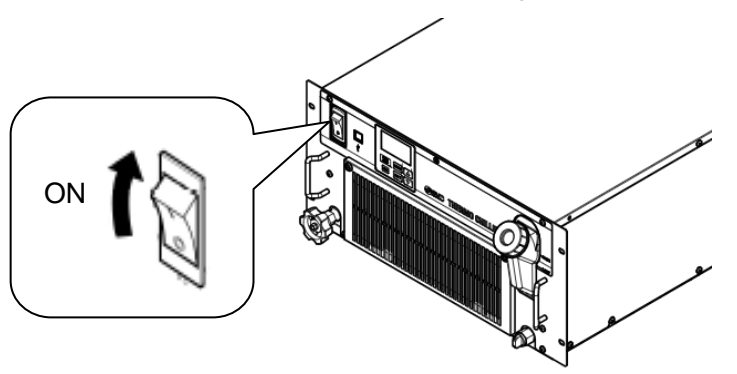

Fig. 4-1 Power switch location

2. Set the circulating fluid temperature. When you press the "ENT" key, the set temperature (lower part of numerical value display: green) flashes. Press the [▲] [▼] key to set the target temperature, then press the "ENT" key to set. (Flashing ends when set.) Please refer to various setting / display.

**3.** Press and hold [RUN / STOP] key for 1 second. The [RUN] lamp lights up and operation starts. \* When you operate for the first time after piping, the circulating fluid in the tank decreases until the circulating fluid is filled in the piping. (An alarm occurs when the liquid level falls below "LOW".) When the circulating fluid in the tank decreases, repeat "Circulating liquid supply" procedure so that the liquid level is within the range from LOW to HIGH.

 $\ast$  30 seconds after start of operation, if the circulating fluid flow rate is less than 2 L / min, an alarm occurs and the product stops. Ensure that the circulating fluid flow rate will be 2 L / min or more.

\* In the case of option Z, Z1, the alarm of the flow rate decrease does not generate. Make piping so that the circulating fluid always flows. The product will break down if it is operated with no circulating fluid flowing.

\* When using option T1 (inverter pump), if the circulating fluid discharge pressure becomes 0.35 MPa or more, an alarm occurs.

The factory default pump output setting is 90%.

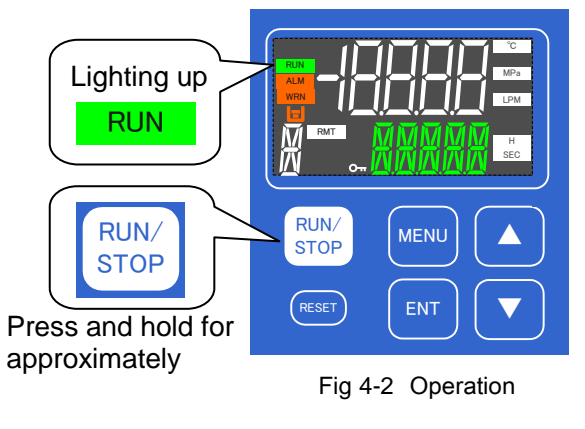

#### [Tips]

In the first operation after water supply, be sure to start the operation with the bypass valve open. The pump may not be susupply the fluid, which reduces the life of the pump.

After confirming that the circulating fluid has flowed, adjust the pressure on flow rate with the bypass valve.

## 4.2.2 Operation restart when alarm is generated

This product has two types of operation depending on the alarm being generated. The restart is different depending on the operation mode.

- [1] When the following alarm occurs, this product stops.
  - AL01: Low level in tank
  - •AL17: flow rate failure(Not generated for options Z and Z1.)
  - •AL18: High circulating fluid discharge temp
  - •AL19: High circulating fluid return temp.
  - •AL21: High circulating fluid discharge pressure
  - ·AL22: Low circulating fluid discharge pressure
  - ·AL24: Memory abnormal
  - AL27: forced a stop
  - •AL30: refrigerant circuit abnormal
  - •AL31: sensor abnormal
  - •AL32: controller abnormal

After resetting the alarm (Refer to  $\lceil 10$ . How to Reset Alarms J) when resuming operations press and hold the. [RUN/STOP] key for approximately 1 second. (Refer to "Chapter 7 Alarm Notification and Troubleshooting")

[2] When alarms except those shown above are generated the compressor stops, and the circulating fluid pump continues running for a fixed time (\*). At this time, the "RUN" lamp flashes.
In case of resetting the alarm (Refer to 7.3 "What to do when an alarm occurs") while the pump is operating, pressing the "RUN / STOP" key once (1 second) causes the compressor to operate and the operation of the product will resume.

(This operation only occurs when this function is set. For details, refer to 5.3.6 Alarm Setting Menu. )  $% \left( {{\left[ {{{\rm{T}}_{\rm{T}}} \right]}_{\rm{T}}} \right)_{\rm{T}}} \right)$ 

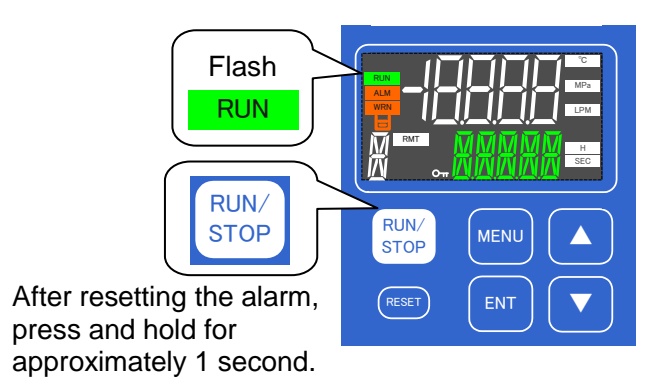

Fig 4-3 Restart operation when an alarm occurs

To stop the product when only the pump is running, press and hold the [RUN $\checkmark$ STOP] key for approximately 5 seconds.

(When this operation is performed, an alarm "AL27: forced a stop " occurs.)

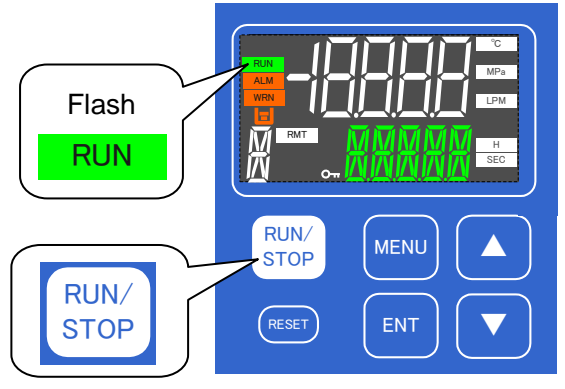

Press and hold for approximately 5 second.

Fig 4-4 Restart operation when an alarm occurs

\*The time to run the pump can be set within the range of "0 to 9999 seconds". The factory setting is "0 seconds". Therefore, when an alarm occurs, the operation is as in operation mode [1] .the operation of the pump stops and the product stops. However, if the user sets the pump operation time greater than 0s, the pump only runs until the circulating fluid discharge temperature reaches a certain value. The factory setting is set to 40 °C (The cut off temperature can be set by the user within the range of 5 °C to 45 °C. See "5.3.6 Alarm Setting Menu" for details).

## 4.2.3 Stopping the product

Press and hold the [RUN / STOP] key for 1 second.

[RUN] lamp goes out and operation stops.

\*It takes about 10 seconds of operation to prepare to stop before it stops. During the stopping preparation the [RUN] lamp flashes.

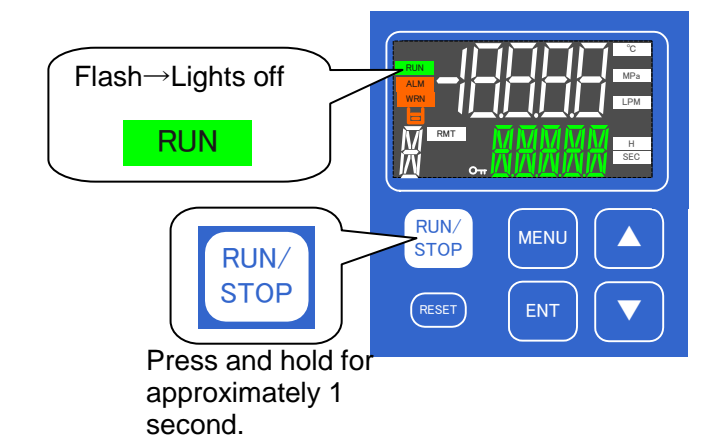

Fig 4-5 Stopping the product

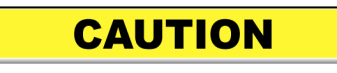

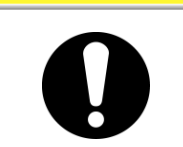

Except in case of an emergency, do not turn OFF the breaker before the thermo-chiller stops operation completely.

## 4.3 Adjustment of bypass valve

This product has a circulating fluid bypass valve installed. The bypass valve is opened when delivered. Adjust valve opening according to customer's usage situation.

Also, if circulating fluid temperature is not stabilized or circulating fluid temperature does not decrease, shortage of circulating fluid flow may be considered. In such a case open the valve and increase the circulating fluid flow from this product.

\*The circulating fluid flow indicated by this product does not include flow through the bypass. Please note that as the circulating fluid discharge pressure decreases when the valve is opened, the display flow rate of this product will decrease.

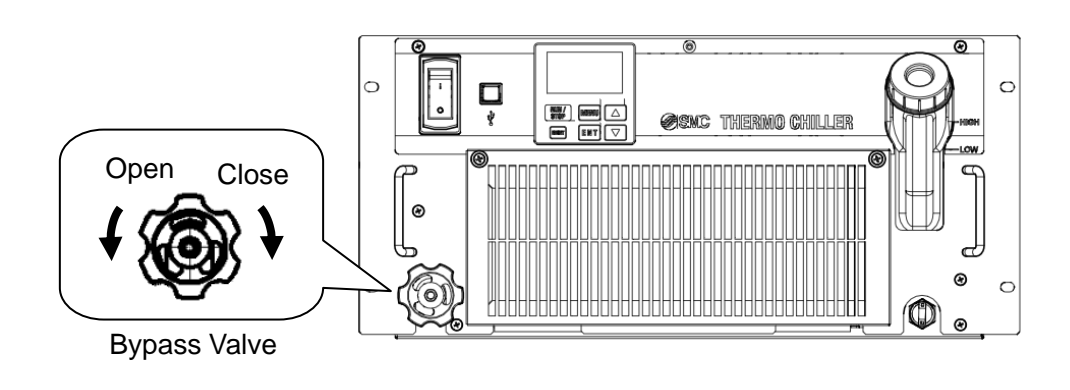

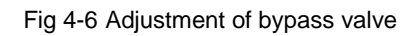

# 4.4 Check items after starting

Check the following items after starting the product.

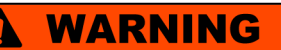

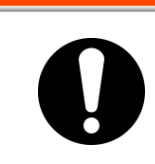

When an Alarm is seen, after stopping the operation of this product and then turn off the power supply switch to stop the product, and turn off the breaker of the user's power supply to isolate the product.

- Confirm that there is no leakage from the piping
- Confirm that no circulating fluid is discharged from the tank drain port.
- Confirm that the circulating fluid pressure is within the specification range.
- Confirm that the fluid level shown by the fluid level gauge is within the specification range.

# Chapter 5 Display and Setting of Various Functions

## A WARNING

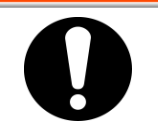

Read and understand this manual carefully before changing the settings.

# 5.1 List of Functions

The product can have the displays and settings shown in Table 5-1.

| No. | ltem               |                               | Outline                                                                                                    | Reference<br>page |                                                                                     |       |
|-----|--------------------|-------------------------------|----------------------------------------------------------------------------------------------------|-------------------|-------------------------------------------------------------------------------------|-------|
| 1   | Basic setting mode | Main menu                     | Displays the current temperature and set temperature of circulating fluid.<br>Change circulating fluid setting temperature.Set the pump output (option T1 only).<br>By pressing the [▲] [▼] key, circulating fluid return temperature,<br>circulating fluid discharge pressure, circulating fluid flow rate(except option Z, Z1),<br>pump output setting (option T1only), electric conductivity (option D only) are displayed. | 5.4.2             |                                                                                     |       |
| 2   |                    | Alarm displaymenu             | When an alarm occurs, the alarm number is displayed.<br>Only the currently occurring alarms are displayed.                                                                                                    | 5.4.3             |                                                                                     |       |
| 3   |                    | Maintenance notification menu | Notification function of maintenance time. When pump, fan, refrigerator, dustproof filter, DI filter is replaced, it is displayed.                                                                                                    | 5.4.4             |                                                                                     |       |
| 4   | Monitor Menu       |                               |                                                                                                    | Monitor Menu      | Displays the temperature of the freezing circuit, pressure and ambient temperature. | 5.5.2 |
| 5   |                    | Standard setting menu         | Set various setting values such as key lock, alarm buzzer sound,<br>offset temperature, electric conductivity set value (in option D).                                                                                                    | 5.5.3             |                                                                                     |       |
| 6   | Alarm setting menu |                               | It sets the validity / invalidity of various alarms, switches WRN (operation continuation) / FTL (operation stop), and changes the alarm set value.                                                                                                    | 5.5.4             |                                                                                     |       |
| 7   | Advanced setting   | Communication setting menu    | Set contact input / output and serial communication.                                                                                                    | 5.5.5             |                                                                                     |       |
| 8   | mode               | Resetmenu                     | Initialize the setting data and reset the maintenance time.                                                                                                    | 5.5.6             |                                                                                     |       |
| 9   |                    | Information monitor menu      | The model and program version of this product are displayed.<br>Displays the operation cumulative time, pump operation cumulative time,<br>cumulative freezer operation cumulative time, fan operation cumulative time,<br>dust filter use time, and DI filter usage time for this product.                                                                                                    | 5.5.7             |                                                                                     |       |
| 10  |                    | Alarm history menu            | The alarm number that occurred in the past and the operation total time when<br>an alarm occurred are displayed. (Up to 150 records will be recorded.)                                                                                                    | 5.5.8             |                                                                                     |       |

#### Table 5-1 List of functions

# 5.2 Function

## 5.2.1 Key operations

The key operation of this product is shown in Fig 5 -1 Key operation list (1/4) to Fig 5-4 Key operation list (4/4).

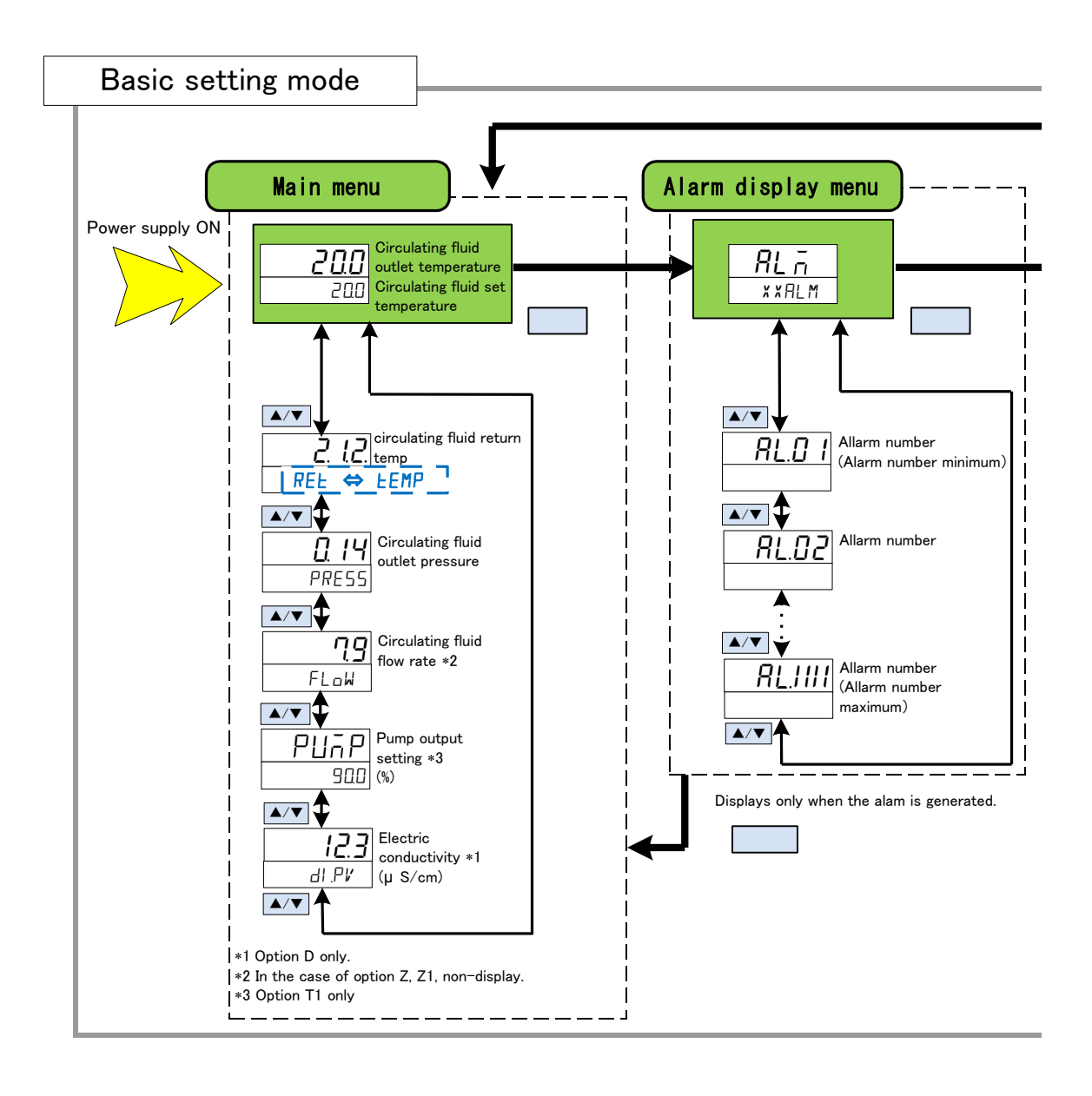

Fig 5-1 Key operation (1/4)

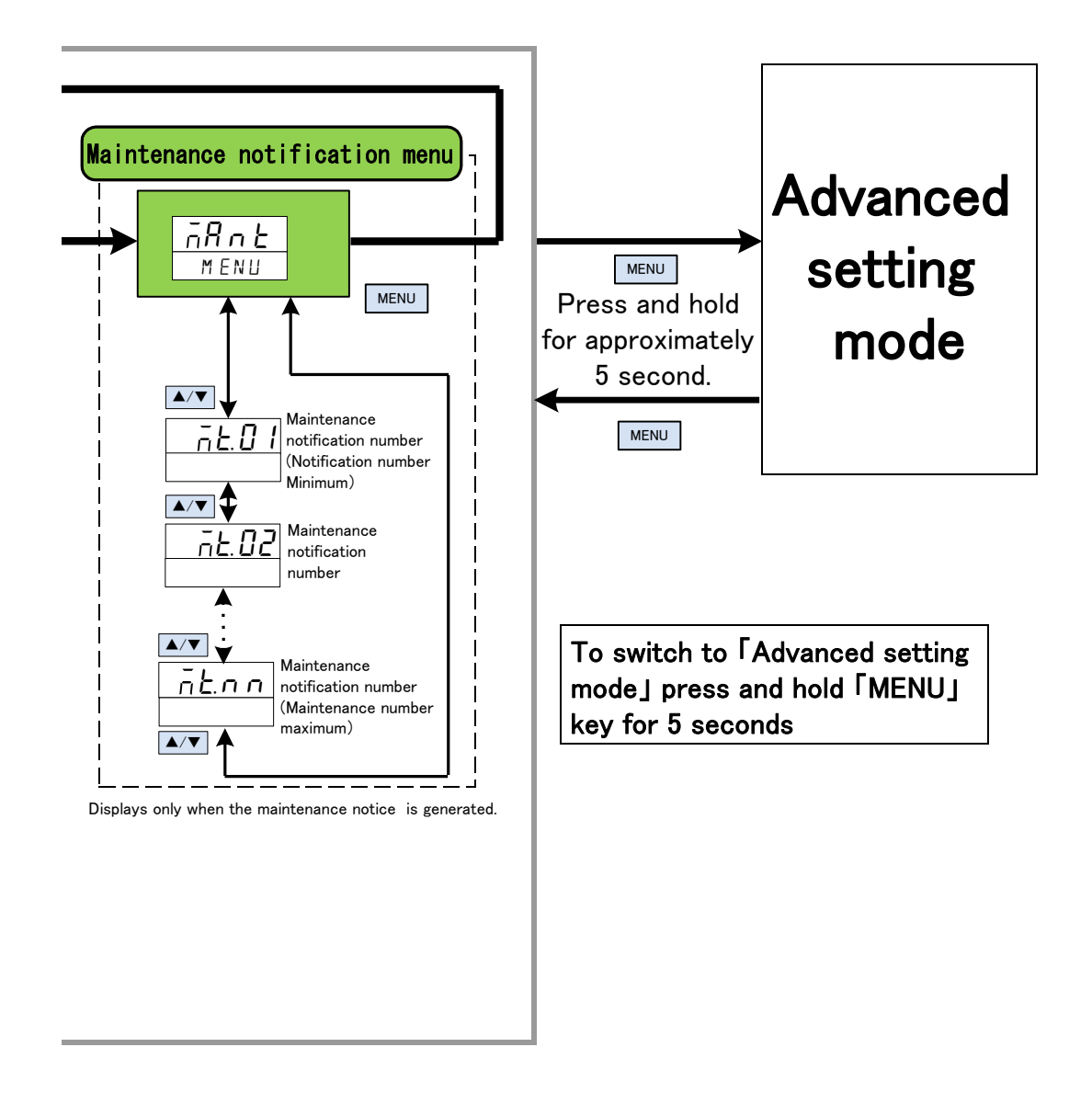

Fig 5-2 Key operation (2/4)

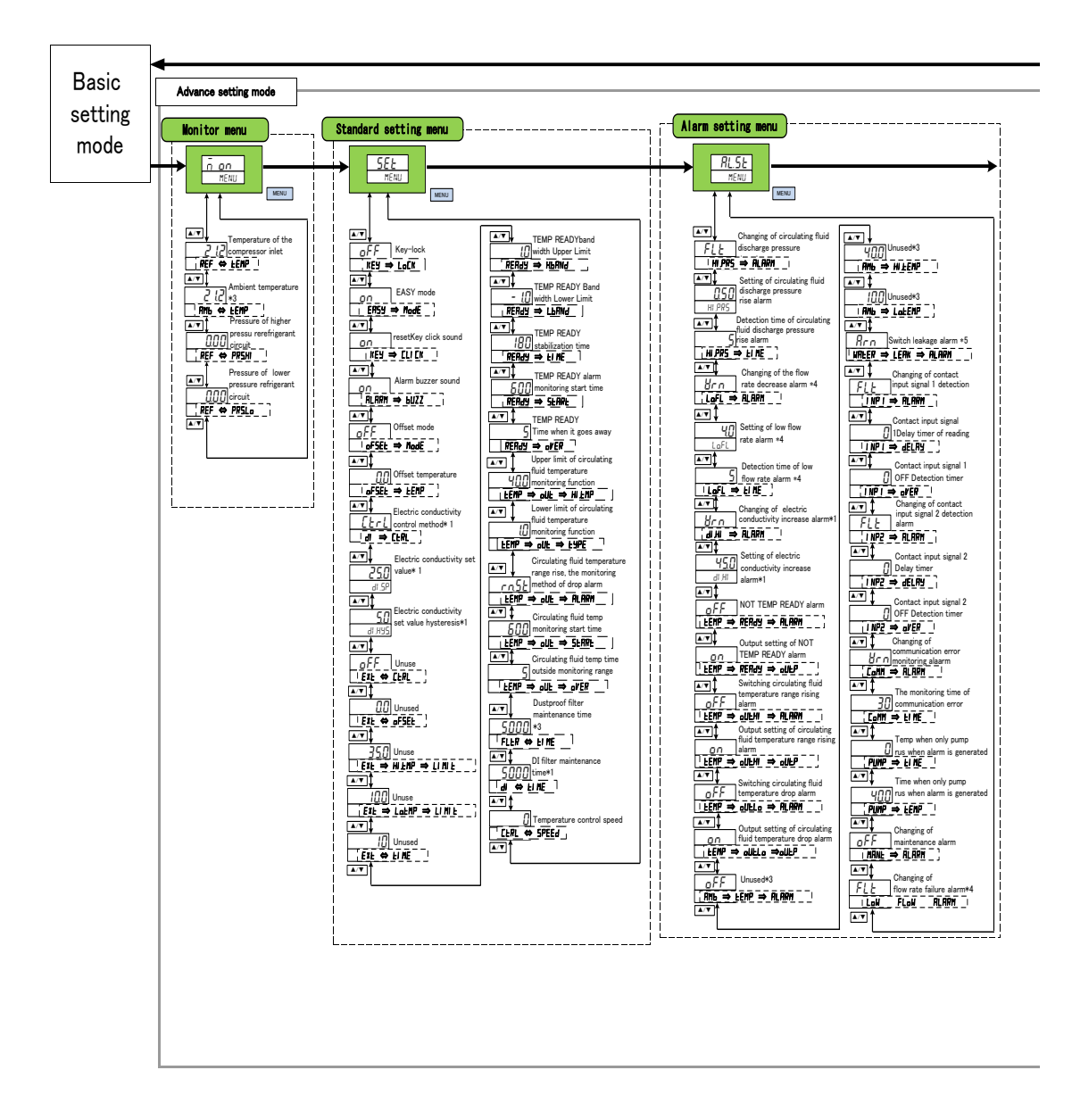

Fig 5-3 Key operation (3/4)

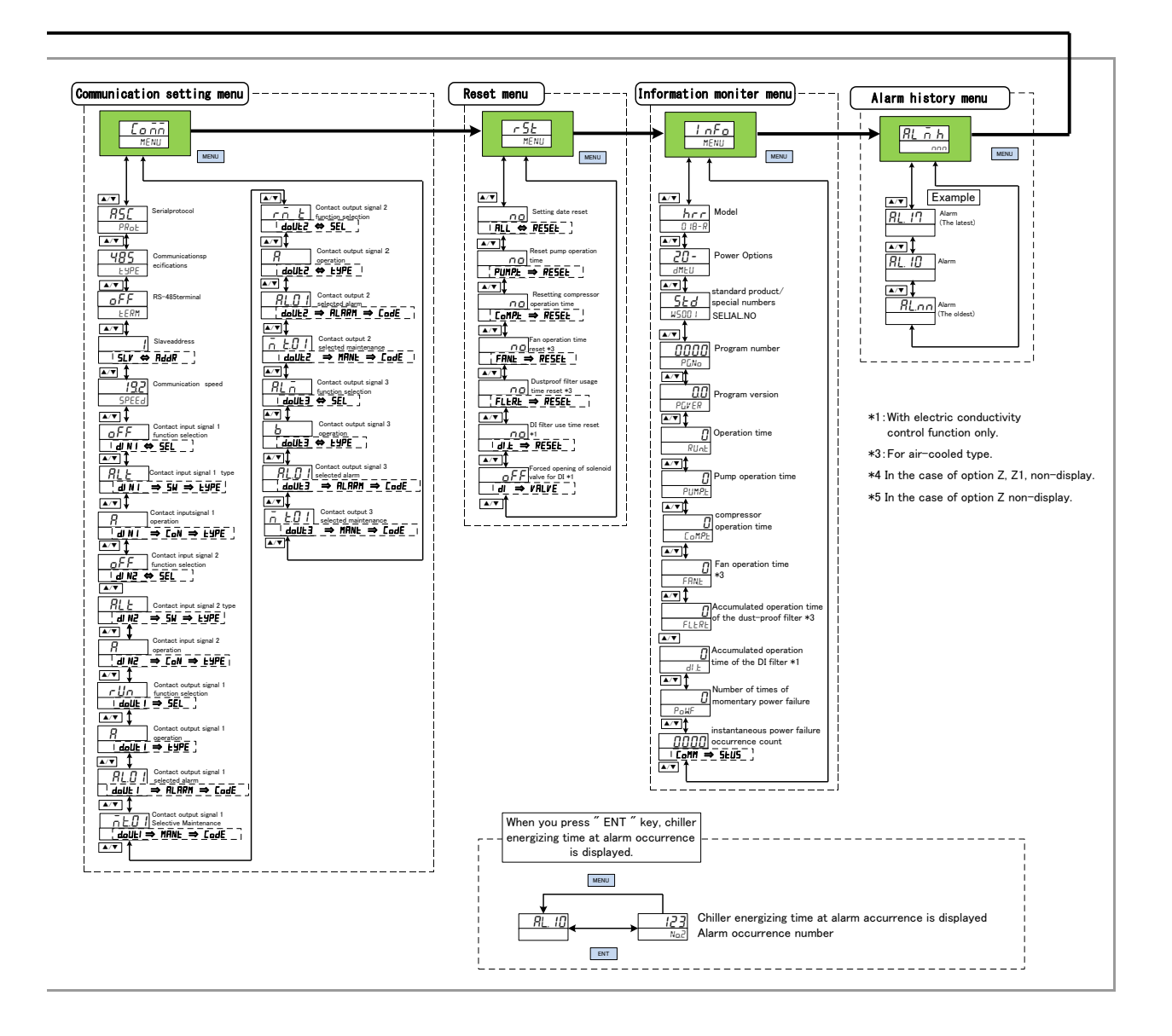

Fig 5-4 Key operation (4/4)

## 5.3 List of parameters

The parameter list of this product is shown below.

#### 5.3.1 Main Menu

| Table 5.3-1 | Main | menu | parame | eter list |
|-------------|------|------|--------|-----------|

| ScreenNo. | Display                                 | Display unit                      |              | Initial value     | Reference |  |
|-----------|-----------------------------------------|-----------------------------------|--------------|-------------------|-----------|--|
|           | Upper stage (White) Lower stage (Green) |                                   | Unit display | (Default setting) | page      |  |
| TOP       | circulating fluid outlet temperature    | Circulating fluid set temperature | З°           | 20.0              |           |  |
| screen    | (Present value)                         | -                                 | -            |                   |           |  |
| No.1      | Circulating fluid return temp           | RET 👄 TEMP                        | °C           | °C                |           |  |
| screen    | offediating hald retain temp.           |                                   | Ŭ            | Ŭ                 |           |  |
| No.2      | Circulating fluid discharge pressure    | PRESS                             | MPa          | MPa               |           |  |
| screen    | oncolouing huid discharge pressure      | TREGO                             | IVII C       | WI C              | E 4 0     |  |
| No.3      | Circulating fluid flow *1               | EL OW                             | L DM         | I DM              | 3.4.Z     |  |
| screen    |                                         | TEOW                              |              |                   |           |  |
| No.4      | P!!                                     | Pump output set value             | 0/_          | 90.0              |           |  |
| screen    | 10111 *3                                | Fullip Output set value           | 70           | 30.0              |           |  |
| No.5      | Electric conductivity *2                |                                   | _            | _                 |           |  |
| screen    |                                         | DI.F V                            |              |                   |           |  |

\*1 Not displayed for options Z and Z1.

\*2 Displayed when option DM is selected.

\*3 Displayed when option T1 is selected.

## 5.3.2 Alarm display menu

Table 5.3-2 Alarm display menu parameter list

| TOBeereen  | Displ               | Reference                      |       |  |
|------------|---------------------|--------------------------------|-------|--|
| TOP Scieen | Upper stage (White) | tage(White) Lower stage(Green) |       |  |
| TOP screen | ALM                 | ALM *ALM                       |       |  |
| No.1       | AL 01               | I OW⇒I EVEL⇒ELT                |       |  |
| screen     | ALUI                |                                |       |  |
| No.2       | AL 0.2              |                                | 5.4.3 |  |
| screen     | ALUZ                |                                |       |  |
| •          | •                   | •                              |       |  |
| · ·        | •                   | •                              |       |  |
| •          | •                   | •                              |       |  |

\*Displays the number of alarms currently occurring.

If an alarm has not occurred, this menu will not be displayed.

## 5.3.3 Notice for maintenance Menu

Table 5.3-3 Notice for maintenance Menu Parameter List

|                | Displa             | Reference          |       |
|----------------|--------------------|--------------------|-------|
| TOP screen     | Upper stage(White) | Lower stage(Green) | page  |
| TOP screen     | MANT               | MENU               |       |
| No.1<br>screen | MT01               | PUMP               |       |
| No.2<br>screen | 2.2 MT04 FLTR      |                    | 5.4.4 |
| •              | •                  | •                  |       |
| •              | •                  | •                  |       |
| -              |                    |                    |       |

\*Displays the content of notice for maintenance currently occurring. This menu will not be displayed if notice for maintenance has not occurred.

## 5.3.4 Monitor Menu

| SaraanNa   | Display unit                        | Linit display                         | Reference |       |
|------------|-------------------------------------|---------------------------------------|-----------|-------|
| Screenino. | Upper stage(White)                  | Upper stage(White) Lower stage(Green) |           | page  |
| TOP        | MON                                 | MENUL                                 | _         |       |
| screen     | MON                                 | MENU                                  | _         |       |
| No.1       | Temperature of the compressor inlet | REE⇒TEMP                              | °C        |       |
| screen     | Temperature of the compressor milet |                                       | 0         |       |
| No.2       | Ambient temperature *1              | AMB⇒TEMP                              | ℃         | 5.5.2 |
| screen     |                                     |                                       | Ĵ         |       |
| No.3       | Pressure of higher pressure         | REE⇒PRSHI                             | MPa       |       |
| screen     | refrigerant circuit                 | Ref (TRO.II)                          | ini d     |       |
| No.4       | Pressure of lower pressure          | REE⇒PRSIO                             | MPa       |       |
| screen     | refrigerant circuit                 | NEI THUE                              |           |       |

Table 5.3-4 Monitor menu parameter list

\*1 Only displayed on air-cooled type.

## 5.3.5 Standard setting menu

| st |
|----|
| S  |

|                 |                                                                       | Display unit  |                      |                   |         | <b>.</b> ( |
|-----------------|-----------------------------------------------------------------------|---------------|----------------------|-------------------|---------|------------|
| ScreenNo.       | Item                                                                  | Uppe          | er stage (White)     | nite) Lower stage |         | Reference  |
|                 |                                                                       | Initial value | Select/setting range | (Green)           | display | page       |
| TOP<br>screen   | _                                                                     | SET           | _                    | MENU              | _       |            |
| No.1<br>screen  | Key-lock                                                              | OFF           | OFF/ON               | KEY⇒LOCK          | -       |            |
| No.2<br>screen  | Basic setting mode                                                    | ON            | OFF/ON               | EASY⇒MODE         | _       |            |
| No.3<br>screen  | Key click sound                                                       | ON            | OFF/ON               | KEY⇒CLICK         | -       |            |
| No.4<br>screen  | Alarm buzzer                                                          | ON            | OFF/ON               | ALARM⇒BUZZ        | 1       |            |
| No.5<br>screen  | Offset mode                                                           | OFF           | OFF/MD1/MD2/MD3      | OFSET⇒MODE        | -       |            |
| No.6<br>screen  | Offset temperature                                                    | 0.0           | -20.0 to 20.0        | OFSET⇒TEMP        | °C      |            |
| No.7<br>screen  | Electric conductivity control *1                                      | Ctrl          | Ctrl/OPEN/CLSE       | DI⇒Ctrl           | -       |            |
| No.8<br>screen  | Electric conductivity<br>setting value (µS/cm)*1                      | 25.0          | 0.5 to 45.0          | DI.SP             | _       |            |
| No.9<br>screen  | Electric conductivity<br>Hysteresis setting value(µS/cm)*1            | 5.0           | 0.1 to 10.0          | DI.HIS            | _       |            |
| No.10<br>screen | Unused                                                                | OFF           | _                    | EXT⇒Ctrl          | -       |            |
| No.11<br>screen | Unused                                                                | 0.0           | _                    | EXT⇒OFSET         | °C      |            |
| No.12<br>screen | Unused                                                                | 35.0          | _                    | EXT⇒HI.TMP⇒LIMIT  | °C      |            |
| No.13<br>screen | Unused                                                                | 10.0          | -                    | EXT⇒LO.TMP⇒LIMIT  | °C      | 5.5.3      |
| No.14<br>screen | Unused                                                                | 10            | _                    | EXT⇒TIME          | SEC     |            |
| No.15<br>screen | TEMP READY bandwidth upper limit                                      | 1.0           | 0.1 to 9.9           | READY⇒H.BAND      | °C      |            |
| No.16<br>screen | TEMP READY bandwidth lower limit                                      | -1.0          | -0.1 to -9.9         | READY⇒L.BAND      | °C      |            |
| No.17<br>screen | TEMP READY stability time                                             | 180           | 10 to 9999           | READY⇒TIME        | SEC     |            |
| No.18<br>scree  | TEMP READY alarm of monitoring start time                             | 600           | 0 to 9999            | READY⇒START       | SEC     |            |
| No.19<br>screen | Time TEMP READY remove                                                | 5             | 0 to 600             | READY⇒OVER        | SEC     |            |
| No.20<br>screen | Upper limit of circulating fluid<br>temperature monitor               | 40.0          | 10.0 to 5.0          | TEMP⇒OUT⇒HI.TMP   | °C      |            |
| No.21<br>screen | Lower limit of circulating fluid temperature monitor                  | 5.0           | 5.0 to 40.0          | TEMP⇒OUT⇒LO.TMP   | °C      |            |
| No.22<br>screen | Monitor circulating fluid temperature<br>rise / drop alarm            | rn.st         | rn.st/PW.on          | TEMP⇒OUT⇒ALARM    | °C      |            |
| No.23<br>screen | Start time of circulating fluid temperature monitor                   | 600           | 0 to 9999            | TEMP⇒OUT⇒START    | SEC     |            |
| No.24<br>screen | circulating fluid temperature monitor is outside<br>of the time range | 5             | 0 to 600             | TEMP⇒OUT⇒OVER     | SEC     |            |
| No.25<br>screen | Dust filter replacement time*2                                        | 5000          | 1 to 9999            | FLTR⇒TIME         | Н       |            |
| No.26<br>screen | DI filter replacement time*1                                          | 5000          | 1 to 9999            | DI⇒TIME           | Н       |            |
| No.27<br>screen | Temperature control speed                                             | 0             | -10 to 10            | CTRL⇒SPEED        | -       |            |

\*1 Can only be set with option DM (Electric conductivity control function, DI water (pure water) piping).

\*2 Can only be set with air-cooled type.

## 5.3.6 Alarm Setting Menu

|                 |                                                                             | Display unit   |                                         |                   |         |           |
|-----------------|-----------------------------------------------------------------------------|----------------|-----------------------------------------|-------------------|---------|-----------|
| ScreenNo.       | . Item                                                                      | Upp            | er stage (White)                        | Lower stage       | Unit    | Reference |
|                 |                                                                             | Initial value  | tial value Select/setting range (Green) |                   | display | page      |
| TOP             | _                                                                           | AL.ST          |                                         | MENU              | _       |           |
| No.1            | Changing of "AL09: Circulating fluid<br>discharge pressure rise"            | FLT            | WRN/FLT                                 | HI.PRS⇒ALARM      | _       |           |
| No.2            | Setting for "AL09: Circulating fluid<br>discharge temperature rise"         | 0.5<br>0.35 *5 | 0.05 to 0.50                            | HI.PRS            | MPa     |           |
| No.3            | Detection time for "AL09 : Circulating<br>fluid discharge temperature rise" | 5              | 0 to 60                                 | HI.PRS⇒TIME       | SEC     |           |
| No.4            | Changing of "AL10: Lower flow rate" *3                                      | WRN            | OFF/WRN/FLT                             | LO.FL⇒ALARM       | _       |           |
| No.5            | Setting for "AL10:Lower flow rate" *3                                       | 4.0            | 3.0 to 15.0                             | LO.FL             | LPM     |           |
| No.6            | Detection time for "AL10: Lower flow rate" *3                               | 5              | 0 to 600                                | LO.FL⇒TIME        | SEC     |           |
| No.7            | Changing of "AL12: Electric conductivity                                    | WRN            | OFF/WRN                                 | DI.HI⇒ALARM       | _       |           |
| No.8            | Setting for "AL12: Electric conductivity                                    | 45.0           | 0.4 to 46.0                             | DI.HI             | _       |           |
| No.9            | Changing of "AL.13: NOT TEMP READY alarm"                                   | OFF            | OFF/WRN/FLT                             | TEMP⇒READY⇒ALARM  | _       |           |
| No.10           | Output setting of "AL.13 : NOT TEMP READYalarm"                             | ON             | OFF/ON                                  | TEMP⇒READY⇒OUT.P  | _       |           |
| No.11           | Changing of "AL14 : Circulating fluid                                       | OFF            | OFF/WRN/FLT                             | TEMP⇒OUT.HI⇒ALARM | _       |           |
| No.12           | output setting of "AL14 : Circulating fluid                                 | ON             | OFF/ON                                  | TEMP⇒OUT.HI⇒OUT.P | _       |           |
| No.13           | Changing of "AL15: Circulating fluid temperature drop"                      | OFF            | OFF/WRN/FLT                             | TEMP⇒OUT.LO⇒ALARM | _       |           |
| No.14           | Output setting of "AL15: Circulating fluid                                  | ON             | OFF/ON                                  | TEMP⇒OUT.LO⇒OUT.P | _       |           |
| No.15           | Changing of "AL11 : Ambient temperature<br>out of range alarm" *2           | OFF            | OFF/WRN/FLT                             | AMB⇒TEMP⇒ALARM    | _       | 5.5.4     |
| No.16           | Upper limit of "AL11 : Ambient temperature<br>out of range alarm" *2        | 40.0           | 10.0 to 45.0                            | AMB⇒HI.TMP        | °C      |           |
| No.17           | Lower limit "AL11: Ambient temperature                                      | 10.0           | 5.0 to 40.0                             | AMB⇒LO.TMP        | °C      |           |
| No.18           | Changing of "AL04 : Water leakage" *4                                       | WRN            | OFF/WRN/FLT                             | WATER⇒LEAK⇒ALARM  | _       |           |
| No.19           | Changing of "AL25: Contact input signal detection 1"                        | FLT            | OFF/WRN/FLT                             | INP1⇒ALARM        | _       |           |
| No.20           | "AL25 : Contact input signal detection 1"                                   | 0              | 0 to 300                                | INP1⇒DELAY        | SEC     |           |
| No.21           | "AL25 : Contact input signal detection 1"                                   | 0              | 0 to 10                                 | INP1⇒OVER         | SEC     |           |
| No.22           | Changing of "AL26: Contact input signal detection 2"                        | FLT            | OFF/WRN/FLT                             | INP2⇒ALARM        | _       |           |
| No.23           | "AL26 : Contact input signal detection 2"                                   | 0              | 0 to 300                                | INP2⇒DELAY        | SEC     |           |
| No.24           | "AL26 : Contact input signal detection 2"                                   | 0              | 0 to 10                                 | INP2⇒OVER         | SEC     |           |
| No.25           | Changing of "AL29: Communication error alarm"                               | WRN            | OFF/WRN/FLT                             | COMM⇒ALARM        | _       |           |
| No.26           | Detection time for "AL29:Communication error alarm"                         | 30             | 1 to 600                                | COMM⇒TIME         | SEC     |           |
| No.27           | Only when the abnormality occurs Pump                                       | 0.0            | 0 to 9999                               | PUMP⇒TIME         | SEC     |           |
| No.28           | Only when the abnormality occurs Pump                                       | 40.0           | 5.0 to 45.0                             | PUMP⇒TEMP         | °C      |           |
| No.29           | Switch maintenance notification                                             | OFF            | OFF/WRN/FLT                             | MANT⇒ALARM        | _       |           |
| No.30<br>screen | Changing of "AL17: Flow rate failure alarm" *3                              | FLT            | OFF/WRN/FLT                             | LOW⇒FLOW⇒ALARM    | _       |           |

Table 5.3-6 Alarm setting menu Parameter list

\*1 Can only be set with option DM(Electric conductivity control function,DI water (pure water) piping). \*2 Can only be set with air-cooled type.

\*3 Not displayed for options Z and Z1.

\*4 Not displayed for option Z. \*5 For option T1.

## 5.3.7 Communication setting menu

|                 |                                     | Display unit       |                      |                                               |                   |
|-----------------|-------------------------------------|--------------------|----------------------|-----------------------------------------------|-------------------|
| ScreenNo.       | Item                                | Upper stage(White) |                      | Lower stage                                   | Reference<br>page |
|                 |                                     | Initial value      | Select/setting range | (Green)                                       | pugo              |
| TOP<br>screen   | _                                   | COMM               | -                    | MENU                                          |                   |
| No.1<br>screen  | Serial protocol                     | ASC                | ASC/RTU              | PROT                                          |                   |
| No.2<br>screen  | Communication specifications        | 485                | 485/232C             | TYPE                                          |                   |
| No.3<br>screen  | RS-485 terminal                     | OFF                | OFF/ON               | TERM                                          |                   |
| No.4<br>screen  | Slave address                       | 1                  | 1~32                 | $SLV \Rightarrow ADDR$                        | _                 |
| No.5<br>screen  | Communication speed(bps)            | 19.2               | 9.6/19.2             | SPEED                                         |                   |
| No.6<br>screen  | Contact input signal 1 function     | OFF                | OFF/RN.ST/RUN/SW     | D.IN1 ⇒ SEL                                   |                   |
| No.7<br>screen  | Contact input signal 1 type         | ALT                | ALT/MT               | $D.IN1 \Rightarrow SW \Rightarrow TYPE$       |                   |
| No.8<br>screen  | Contact input signal 1 operation    | A                  | A/B                  | $D.IN1 \Rightarrow CON \Rightarrow TYPE$      |                   |
| No.9<br>screen  | Contact input signal 2 function     | OFF                | OFF/STOP/SW          | $D.IN2 \Rightarrow SEL$                       |                   |
| No.10<br>screen | Contact input signal 2 type         | ALT                | ALT/MT               | $D.IN2 \Rightarrow SW \Rightarrow TYPE$       |                   |
| No.11<br>screen | Contact input signal 2 operation    | А                  | A/B                  | $D.IN2 \Rightarrow CON \Rightarrow TYPE$      |                   |
| No.12<br>screen | Contact output signal 1 function    | RUN                | <b>※</b> 1           | $D.OUT1 \Rightarrow SEL$                      | 555               |
| No.13<br>screen | Contact output ignal 1 operation    | А                  | A/B                  | D.OUT1 ⇒ TYPE                                 | 5.5.5             |
| No.14<br>screen | Contact output signal 1 alarm       | AL01               | AL.01~AL.32          | D.OUT1 ⇒ ALARM ⇒ CODE                         |                   |
| No.15<br>screen | Contact output signal 1 maintenance | MT.01              | MT.01~MT.05          | D.OUT1⇒ MANT ⇒ CODE                           |                   |
| No.16<br>screen | Contact output signal 2 function    | RMT                | <b>※</b> 1           | $D.OUT2 \Rightarrow SEL$                      |                   |
| No.17<br>screen | Contact output signal 2 operation   | А                  | A/B                  | D.OUT2 ⇒ TYPE                                 |                   |
| No.18<br>scree  | Contact output signal 2 alarm       | AL01               | AL.01~AL.32          | D.OUT2 ⇒ ALARM ⇒ CODE                         |                   |
| No.19<br>screen | Contact output signal 2 maintenance | MT.01              | MT.01~MT.05          | $D.OUT2 \Rightarrow MANT \Rightarrow CODE$    |                   |
| No.20<br>screen | Contact output signal 3 function    | ALM                | <b>※</b> 1           | $D.OUT3 \Rightarrow SEL$                      |                   |
| No.21<br>screen | Contact output signal 3 operation   | В                  | A/B                  | D.OUT3 ⇒ TYPE                                 |                   |
| No.22<br>screen | Contact output signal 3 alarm       | AL01               | AL01~AL32            | D.OUT3 $\Rightarrow$ ALARM $\Rightarrow$ CODE |                   |
| No.23<br>screen | Contact output signal 3 maintenance | MT.01              | MT.01~MT.05          | $D.OUT3 \Rightarrow MANT \Rightarrow CODE$    |                   |

Table 5.3-7 Communication setting menu Parameter list

\*1:OFF/RUN/RMT/EXT.C/RDY/T.OUT/FLT/WRN/MENT/ Selectable from ALM/SW1/SW2/A.SEL/M.SEL

## 5.3.8 Reset menu

|           | Item                                     |                                    | D.C             |                 |           |
|-----------|------------------------------------------|------------------------------------|-----------------|-----------------|-----------|
| ScreenNo. |                                          | Upp                                | er stage(White) | Lower stage     | Reference |
|           |                                          | Initial value Select/setting range |                 | (Green)         | page      |
| TOP       | _                                        | RST                                | _               | MENU            |           |
| screen    |                                          | 1.31                               |                 | MENO            |           |
| No.1      | Satting data resat                       | NO                                 | NO/YES          | ALL ⇒RESET      |           |
| screen    |                                          | NO                                 | NO/ TEO         |                 |           |
| No.2      | Reset nump operation time                | NO                                 | NO/YES          | DUMDT⇒RESET     |           |
| screen    |                                          | No                                 | 110/120         | TOWN IT TREBET  |           |
| No.3      | Resetting compressor operation time      | NO                                 | NO/YES          | COMPT⇒RESET     |           |
| screen    |                                          | No                                 | 110/120         | COMIN TO TREBET | 556       |
| No.4      | Resetting fan operation time *1          | NO                                 | NO/YES          | FANT⇒RESET      | 0.0.0     |
| screen    |                                          | No                                 | 110/120         | TYNN.T TREBET   |           |
| No.5      | Dustproof filter use time reset *1       | NO                                 | NO/YES          | FLTRT⇒RESET     |           |
| screen    |                                          | No                                 | 110/120         | TEIN.T TREGET   |           |
| No.6      | DI filter use time reset *2              | NO                                 | NO/YES          | DIT⇒RESET       |           |
| screen    | DI IIIter use tille reset *2             | NO                                 | 110/120         |                 |           |
| No.7      | Solenoid valve for electric conductivity | OFF                                | OFF/ON          | DI⇒VALVE        |           |
| screen    | control Forced OPEN *2                   |                                    |                 |                 |           |

Table 5.3-8 Reset menu parameter list

\*1 Can only be set with air-cooled type.

\*2 Can only be set with option DM (Electric conductivity control function, DI water (pure water) piping).

## 5.3.9 Information Monitor Setting Menu

| Table 5.3-9 | Information monitor setting menu Parameter list |
|-------------|-------------------------------------------------|
|-------------|-------------------------------------------------|

|           | ltem                                        | Display unit                           |                        |         |                   |
|-----------|---------------------------------------------|----------------------------------------|------------------------|---------|-------------------|
| ScreenNo. |                                             | Upper stage (White)                    | Lower stage<br>(Green) | display | Reference<br>page |
| TOP       | _                                           | INFO                                   | MENU                   | -       |                   |
| Screen    |                                             |                                        |                        |         |                   |
| INU. I    | Model Cooling capacity / method             | HRR                                    | XXXXXX                 | -       |                   |
| No.2      |                                             |                                        |                        |         |                   |
| screen    | Model Power supply / Options                | 20                                     | -DMTUYZ                | -       |                   |
| No.3      | Standard / Special product number           | 5Ed or ¥00 l                           | Serial No.             | _       |                   |
| screen    |                                             |                                        | Senarino.              | _       |                   |
| No.4      | Program number                              | Program number                         | PG.NO                  | _       |                   |
| screen    |                                             | Ű                                      |                        |         |                   |
| N0.5      | Program version                             | Program version                        | PG.VER                 | -       |                   |
| No.6      |                                             |                                        |                        |         |                   |
| screen    | Thermo-chiller accumulated operation time   | Display in the range of 0 to 1,000,000 | RUN.T                  | н       | <b>F F 7</b>      |
| No.7      | Assumulated aparation time of nump          | Displayin the range of 0 to 1 000 000  |                        | ц       | 5.5.7             |
| screen    |                                             | Display in the range of 0 to 1,000,000 | FUIVIF.1               | п       |                   |
| No.8      | Accumulated operation time of compressor    | Display in the range of 0 to 1,000,000 | COMP.T                 | н       |                   |
| screen    | ···· · · · · · · · · · · · · · · · · ·      |                                        |                        |         |                   |
| NO.9      | Accumulated operation time of fan           | Display in the range of 0 to 1,000,000 | FAN.T                  | н       |                   |
| No 10     |                                             |                                        |                        |         |                   |
| screen    | Used time of dust filter *1                 | Display in the range of 0 to 1,000,000 | FLTR.T                 | н       |                   |
| No.11     | Lipped time of Difflerry 2                  | Displayin the range of 0 to 1 000 000  | DIT                    |         |                   |
| screen    |                                             | Display in the range of 0 to 1,000,000 | DI.1                   | п       |                   |
| No.12     | Instantaneous power failureoccurrence count | Display in the range of 0 to 1.000.000 | POW.F                  | _       |                   |
| screen    |                                             |                                        |                        |         |                   |
| No.13     | Serial communication status                 | Display at 0 to FFFF                   | C₀MM⇒SEUS              | -       |                   |
| screen    |                                             | l                                      |                        | L       |                   |

\*1 Only displayed on air-cooled type.

\*2 Displayed when option DM (Electric conductivity control function, DI water (pure water) piping).

# 5.4 Basic setting mode

## 5.4.1 Screen configuration

The screen of this product shows "basic setting mode" and " advanced setting mode".

In "basic setting mode", only temperature can be set. Other settings are done in " advanced setting mode". "Basic setting mode" consists of the following menu.

- Main menu
- ·Alarm display menu
- •Notice for maintenance menu

## 5.4.2 Main menu

The display on the main screen is as follows.

Current discharge temperature of circulating fluid (Main menu TOP screen)

Turn ON the power supply switch.
 Current temperature and set temperature are displayed on the digital display.
 \* Alarm display screen (See 5.4.3) appears when an alarm is generated.

Circulating fluid temperature setting

2. Press the [ENT] key, the set temperature will blink and the set value can be changed. Change the set temperature by pressing the [▼][▲] key. After changing the set temperature, set it by pressing the [ENT] key. After setting the value, blinking will end.

Circulating fluid return temperature Diaplay

3. Press the [▼] key. The return temperature of the circulating fluid is displayed on the digital display.

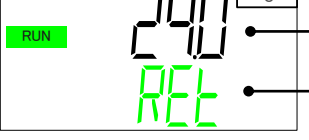

Circulating fluid return temperature

- REL⇒LEMP(alternately displayed)

This is the temperature of circulating fluid after the fluid returning from the user machine is mixed with fluid passing through the internal bypass.

Circulating fluid discharge pressure display

**4.** Press the  $[\mathbf{\nabla}]$  key.

The discharge pressure of the circulating fluid is displayed on the digital display.

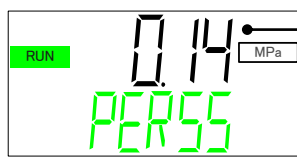

Circulating fluid discharge pressure

5.4 Basic setting mode

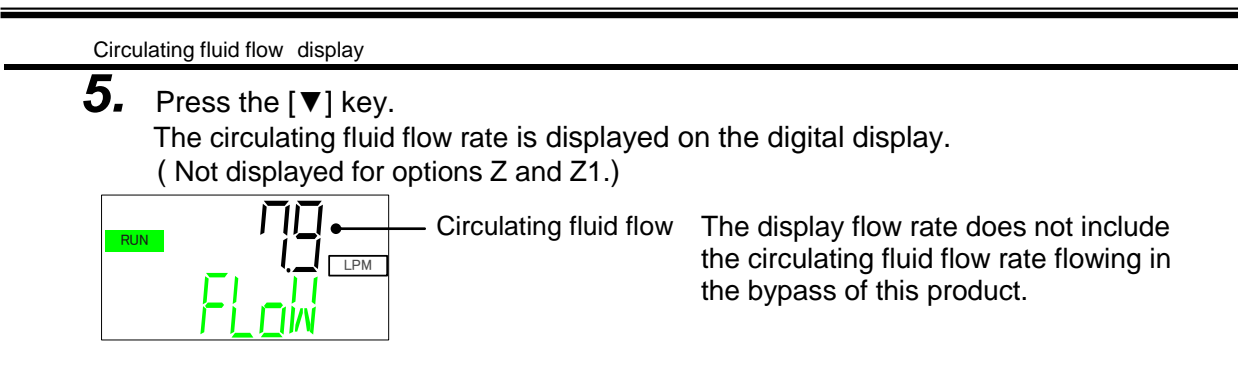

Pump output set value display

**6.** Press the  $[\mathbf{V}]$  key.

The inverter pump output set value is displayed on the digital display. (Only for option T1 [Inverter pump]).

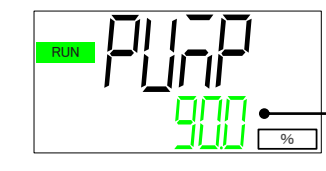

Pump output set value(setting range : 60.0 to 100.0%)

Press the [ENT] key, the pump output set value will blink and the set value can be changed. Change the set value by pressing the  $[\Psi][\blacktriangle]$  key. After changing the set value, set it by pressing the [ENT] key. After setting the value, blinking will end.

(The factory default : 90.0%)

Electric conductivity display

**7.** Press the  $[\mathbf{\nabla}]$  key.

The electric conductivity is displayed on the digital display. (Only for option DM [Electric conductivity control function, DI water (pure water) piping]) The unit is "µS / cm".

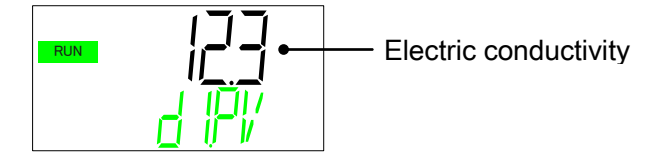

## 5.4.3 Alarm display menu

The alarm display menu appears when an alarm is generated. If an alarm has not occurred, this menu will not be displayed. \*For alarm contents, refer to Chapter 7 "Alarm notification and troubleshooting" . \*If the [MENU] key is pressed while an alarm is occurring, the TOP screen of

the alarm display menu is displayed. When the [MENU] key is pressed while on the TOP screen of the alarm display menu, the next menu screen is displayed.

Alarm display menu TOP screen

**1.** On the TOP screen of the alarm display menu, the number of alarms currently occurring is displayed.

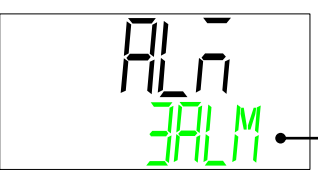

Number of alarms currently occurring

**2.** Press the  $[\mathbf{V}]$  key.

Displays the alarm numbers currently occurring in alarm number order.

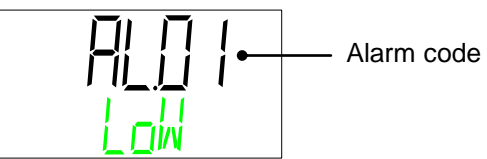

**3.** Press the [▼] key.

If more than one alarm has occurred, the next alarm number is displayed.

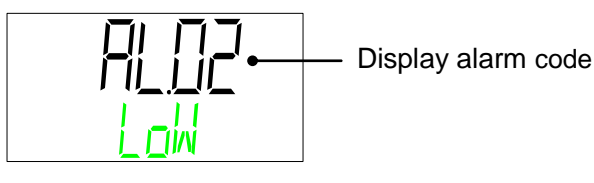

### 5.4.4 Notice for maintenance Menu

A notice for maintenance will occur when it is time to replace components such as pumps and fans.

In addition, if the usable time of the dust filter and the DI filter is set beforehand, a notice for maintenance will be generated when the usage time is reached.

When a notice for maintenance is generated, the notice for maintenance menu will be displayed.

\*If notice for maintenance has not occurred, this menu will not be displayed.

- \*If the [MENU] key is pressed while a notice for maintenance is occurring, the notice for maintenance menu TOP screen is displayed. Press the [MENU] key while on the Notice for maintenance Menu TOP screen to switch to the next menu.
- \*To reset a notice for maintenance, refer to "5.5.6 Reset menu".

When a notice for maintenance is generated, "X" is displayed on the display panel.

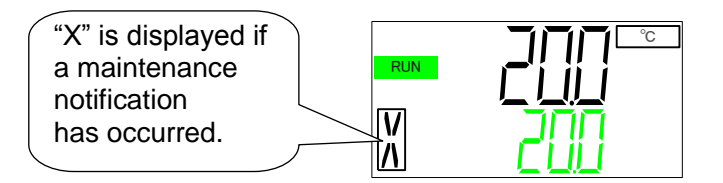

Table 5.4-1 shows the contents of the notice for maintenance number.

Table 5.4-1 Notice for maintenance list

| No.                                               | No. Contents Generation time                                                            |                                                                                                    |
|---------------------------------------------------|-----------------------------------------------------------------------------------------|----------------------------------------------------------------------------------------------------|
| MT.01                                             | MT.01 Notice for pump maintenance Cumulative operation time: It occurs at 20,000 hours. |                                                                                                    |
| MT.02                                             | Notice for compressor maintenance                                                       | Cumulative operation time: It occurs at 60,000 hours.                                                    |
| MT.03                                             | Notice for fan maintenance *1                                                           | Cumulative operation time: It occurs at 20,000 hours.                                                    |
| MT.04 Notice of dust-proof filter Maintenance * 1 |                                                                                         | Cumulative use time: It occurs at 5,000 hours.<br>(It can be changed within the range of 1 to 9999 hour) |
| MT.05 Notice of DI filter maintenance *2          |                                                                                         | Cumulative use time: It occurs at 5,000 hours.<br>(It can be changed within the range of 1 to 9999 hour) |

\*1: For air-cooled type

\*2: Option DM [Electric conductivity control function, DI water (pure water) piping] only

Notice for maintenance menu TOP screen

**1.** This is the TOP screen of the notice for maintenance menu.

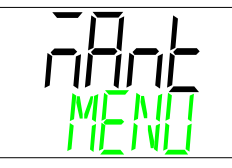

 Press the [▼] key. Displays the notice for maintenance number currently occurring in order of maintenance notification number.

<u>3.</u>

■ Press the [▼] key.

If more than one notice for maintenance has occurred, the next notice for maintenance number will be displayed.

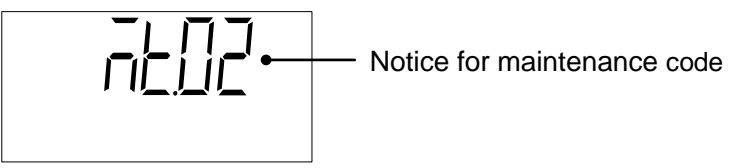

<sup>5.4</sup> Basic setting mode

# 5.5 Advanced setting mode

## 5.5.1 Switch to advanced setting mode

Settings other than circulating fluid temperature setting are performed in "Advanced setting mode".

While displaying the main menu TOP screen of "Basic setting mode" Press and hold the [MENU] key for 5 seconds to switch to "Advanced setting mode".

「Basic setting mode」

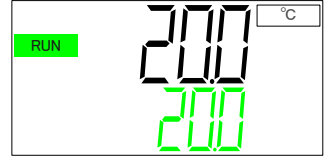

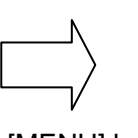

Advanced setting mode

Monitor menu TOP screen

Main menu TOP screen

[MENU] key Press and hold (5 seconds)

- " Advanced setting mode" is composed of the following menu.
  - Monitor Menu
  - Standard setting menu
  - ·Alarm setting menu
  - Communication setting menu
  - ·Reset menu
  - Information Monitor Menu
  - ·Alarm history menu

## 5.5.2 Display contents of monitor menu

The following sensor values not displayed in "Main Menu" of this product are displayed.

- Temperature at the inlet of the compressor
- Ambient temperature
- Pressure of high pressure refrigerant circuit
- · Pressure of low pressure refrigerant circuit

Monitor menu TOP screen

**1.** Press and hold the [MENU] key for 5 seconds from the main menu display state to switch to the monitor menu TOP screen.

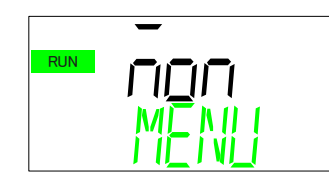

Monitor menu TOP screen

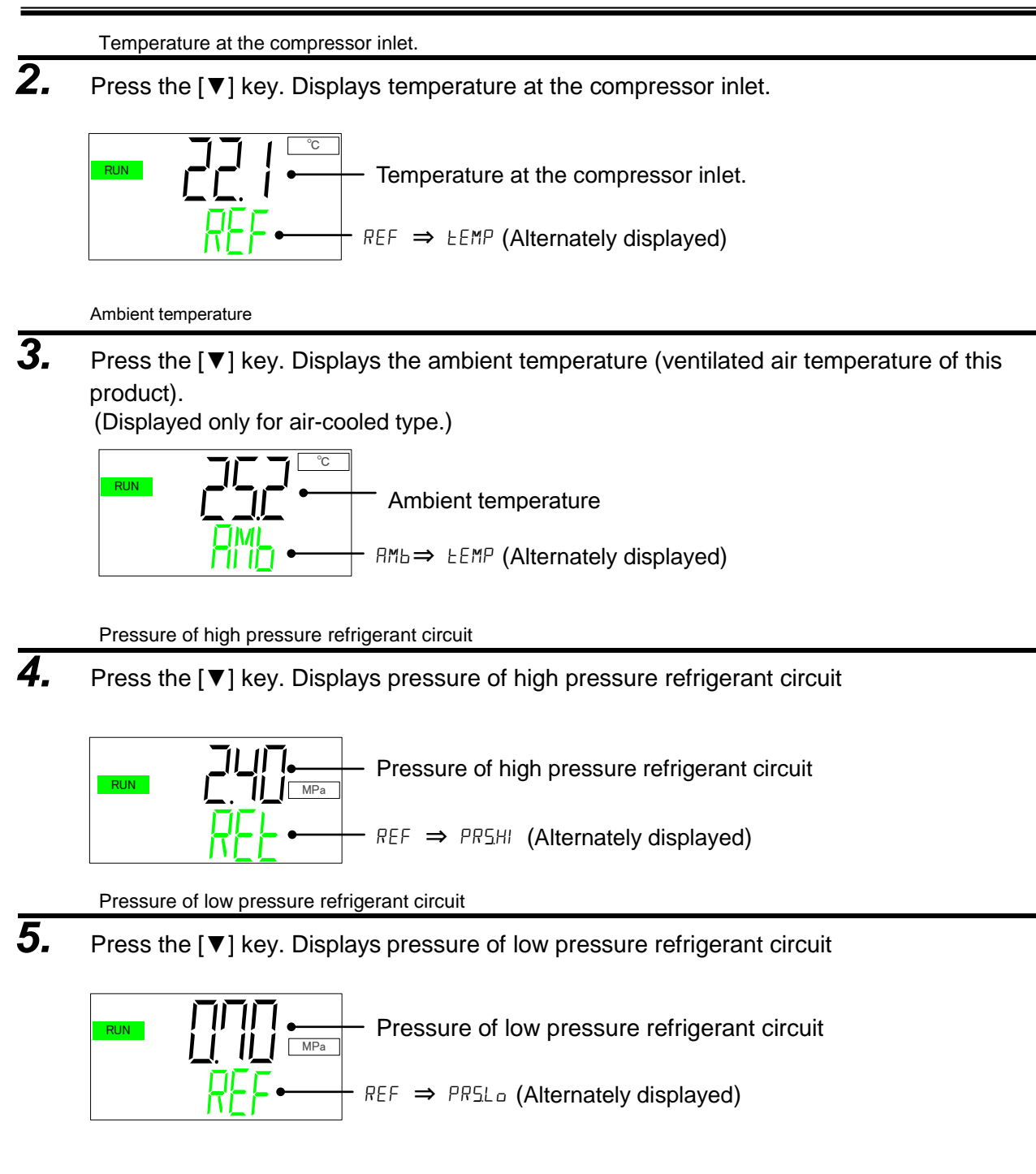

## 5.5.3 Display contents of the standard setting menu

Perform settings other than temperature setting.

Standard menu TOP screen

1. When the [MENU] key is pressed while the monitor menu TOP screen is displayed the screen switches to the "Standard setting menu TOP screen".

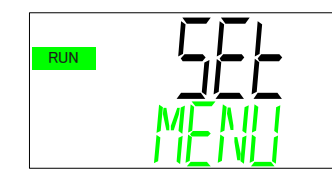

Standard setting menu TOP screen

Key-lock

**2.** Press the [▼] key. Displays key lock setting screen.

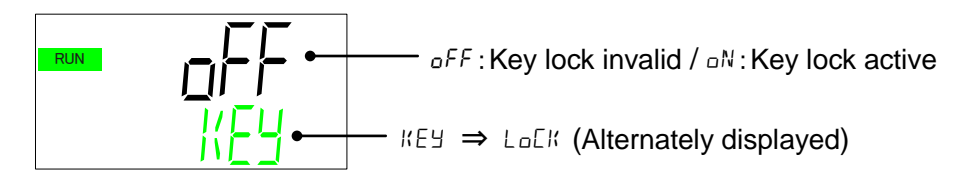

Key-lock

This function prevents changing of the setting value. Depending on the [RUN / STOP] key operation start / stop is possible.

To activate the key lock, press the [ENT] key. "OFF" indication flashes. If you press the  $[\Psi]$  key while it is flashing, it switches to the "On" display. Pressing the [ENT] key terminates the flashing and activates the key lock.

EASY mode

**3.** Press the [▼] key. Displays EASYmode setting screen.

EASY mode

EASY mode is a function that easily displays only the "Basic setting mode" that is often used. The initial value is "EASY mode: ON".

In the EASY mode, switching to "Advanced setting mode" requires pressing the [MENU] key for 5 seconds.

When EASY mode set to OFF, a short press of the [MENU] key selects " Advanced setting mode" .

To disable EASY mode, press the [ENT] key. "ON" flashes. Pressing the [▼] key while flashing will switch to the "OFF". When the [ENT] key is pressed, the flashing ends and the EASY mode is disabled.

Key click sound

**4.** Press the [▼] key. Displays key click setting screen.

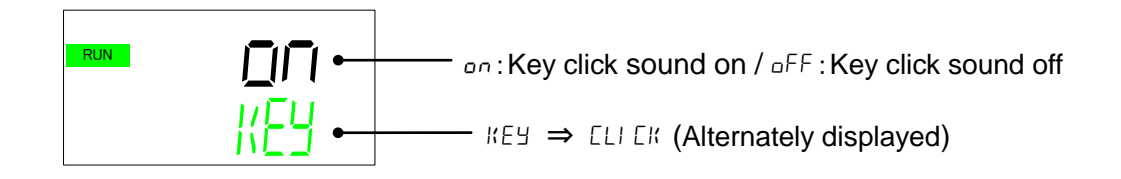

Key click sound

Sets whether to hear a confirmation sound when pressing a key or not. The initial setting has key click sound on.

To cancel the key click sound, press the [ENT] key. "ON" indication flashes. Pressing the  $[\mathbf{V}]$  key while flashing will switch to "OFF". When the [ENT] key is pressed, the flashing ends and the key click sound turns OFF.

Alarm buzzer sound

**5.** Press the [▼] key. Displays alarm buzzer sound setting screen.

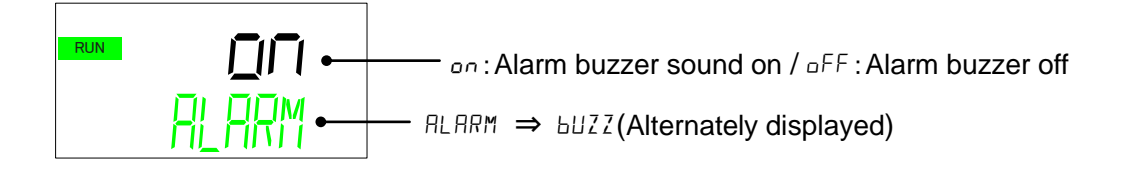

Alarm buzzer sound

Sets whether generate an alarm sound when an alarm occurs or not. The initial value is set to sound an alarm buzzer.

To turn off the alarm buzzer sound, press the [ENT] key. "ON" display flashes. Pressing the [ $\mathbf{\nabla}$ ] key while flashing will switch to "OFF". When the [ENT] key is pressed, the flashing ends and the alarm buzzer sound turns OFF. Offset mode

**6.** Press the [▼] key. Displays offset mode setting screen.

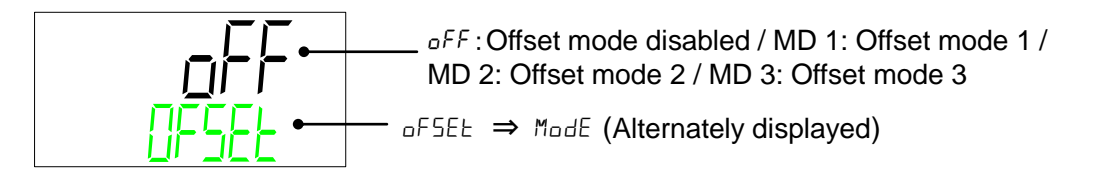

#### Offset function

This function controls the circulating fluid discharge temperature with offset.

Temperature offset may occur between the thermo-chiller and the customer's device depending on the installation environment. To correct the temperature offset, three types of offset functions are available (MODE1 to 3). The default setting of this function is "OFF".

#### [When communication is used]

The circulating fluid temperature sent by serial communication is the circulating fluid temperature which is displayed on the thermo-chiller (the circulating fluid temperature after offset).

#### • Example of temperature offset

The discharge temperature of the circulating fluid is  $30^{\circ}$ C, but the fluid temperature in the customer's device is  $29^{\circ}$ C because of heat radiation during sending of the fluid.

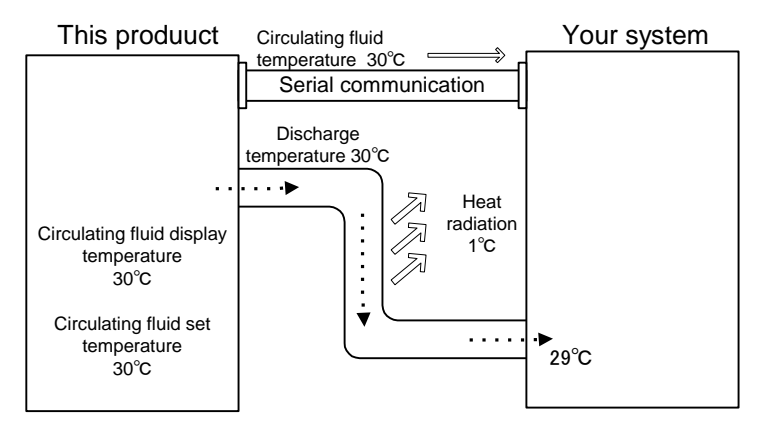

| MODE  | Explanation                                                                                                    |  |  |
|-------|----------------------------------------------------------------------------------------------------|--|--|
| MODE1 | Control the temperature so that the discharge temperature of<br>the circulating fluid is circulating fluid set temperature + offset<br>temperature. Circulating fluid temperature indicates the<br>circulating fluid discharge temperature.                         |  |  |
| MODE2 | Control the temperature so that the discharge temperature<br>of the circulating fluid is circulating fluid set temperature.<br>Circulating fluid temperature indicates the circulating fluid<br>discharge temperature + offset temperature.                         |  |  |
| MODE3 | Control the temperature so that the discharge temperature<br>of the circulating fluid is circulating fluid set temperature +<br>offset temperature. Circulating fluid temperature indicates<br>the circulating fluid discharge temperature - offset<br>temperature. |  |  |
| OFF   | Control the temperature so that the discharge temperature of the circulating fluid is circulating fluid temperature set value.                                                                                                    |  |  |

#### Example of MODE 1

When the offset temperature is  $1^{\circ}$ C, the thermo-chiller controls the temperature at  $31^{\circ}$ C (circulating fluid set temperature + offset temperature.) Even if the discharge temperature is  $31^{\circ}$ C, the circulating fluid temperature is  $30^{\circ}$ C at the customer's device because of  $1^{\circ}$ C of heat radiation during sending of the fluid. Circualting fluid display temperature and communication data is  $31^{\circ}$ C.

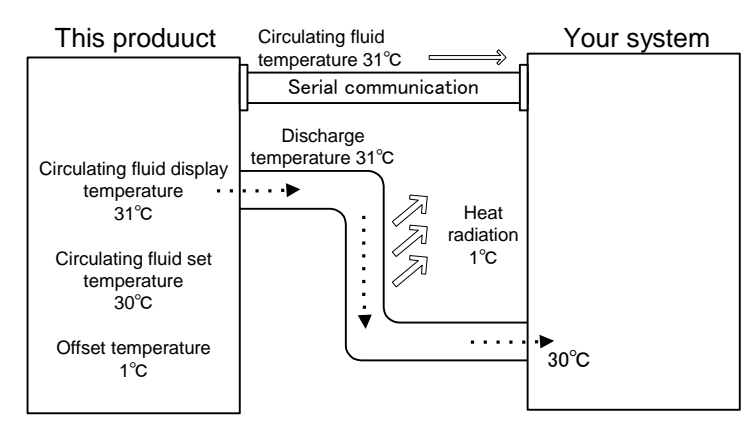

Example of MODE 2

When the offset temperature is -1°C, circulating fluid display temperature and the communication data is 29°C (circulating fluid discharge temperature + offset temperature), and matches the circulating fluid temperature at the customer's device.
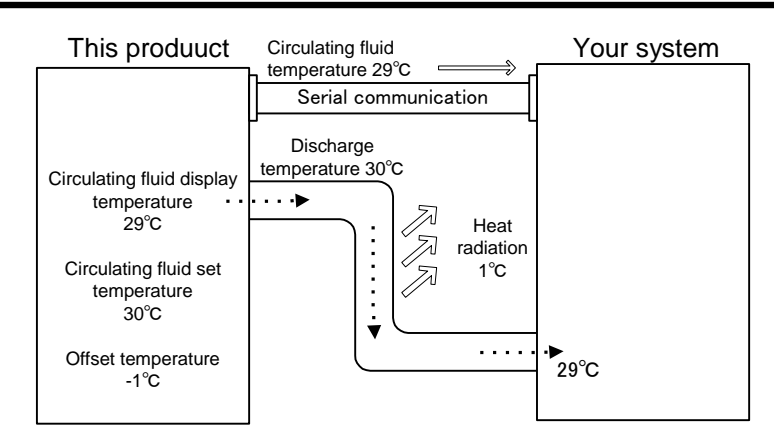

### Example of MODE 3

When the offset temperature is  $1^{\circ}$ C, the thermo-chiller controls the temperature at  $31^{\circ}$ C (circulating fluid set temperature + offset temperature) Even if the discharge temperature is  $31^{\circ}$ C, the circulating fluid temperature is  $30^{\circ}$ C at the customer's device because of  $1^{\circ}$ C of heat radiation during sending of the fluid. The circulating fluid display temperature and the communication data is  $30^{\circ}$ C (circulating fluid discharge temp. - offset temp.), and matches the circulating fluid temperature at the customer's device.

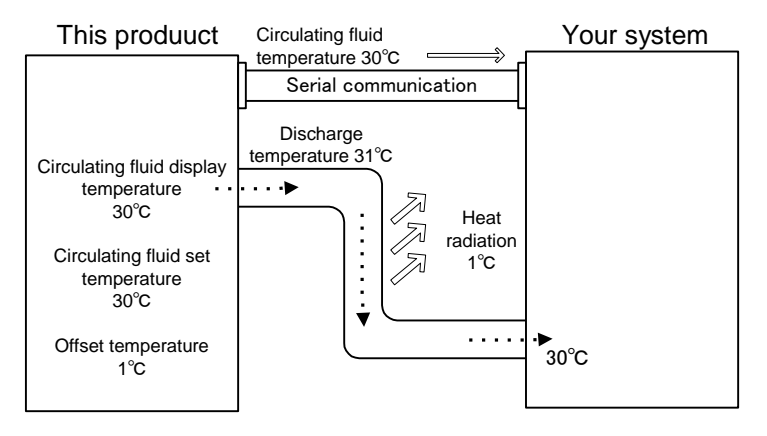

To switch the offset mode, press the [ENT] key. "OFF" flashes,

press the [▲], [▼] key, select "OFF", "MD1", "MD2", "MD3" and confirm with [ENT] key.

Offset temperature

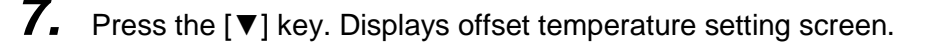

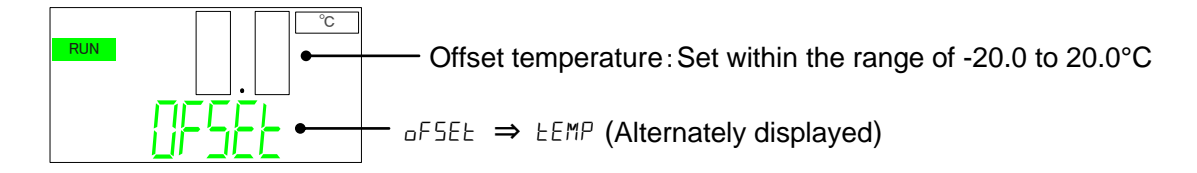

To change the offset temperature, press the [ENT] key. "0.0" flashes, press the  $[\blacktriangle]$ ,  $[\lor]$  key to change the offset temperature.

When the [ENT] key is pressed, the flashing ends and the offset temperature is fixed.

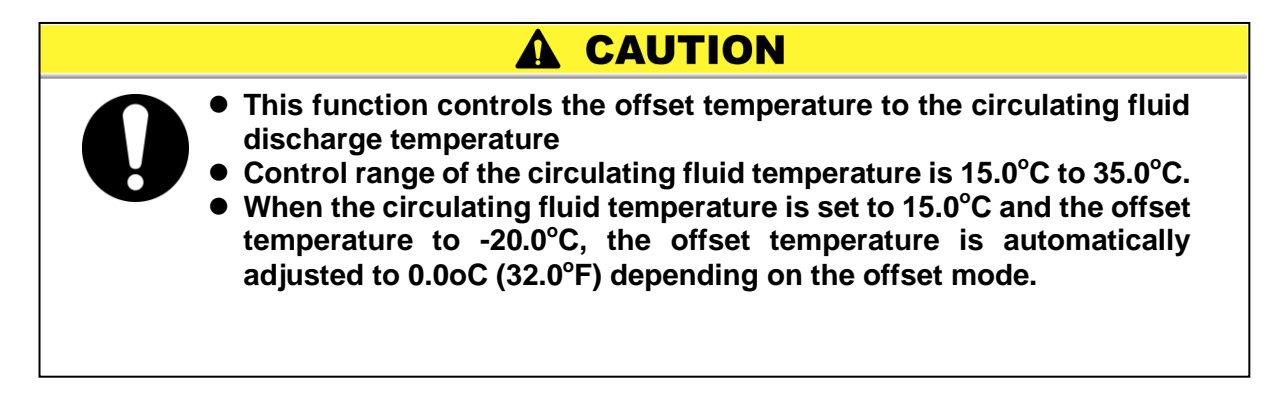

Electric conductivity control method

Press the [▼] key. Displays electric conductivity control method setting screen.
 \* Displayed only when option DM [Electric conductivity control function, DI water (pure water) piping] is selected.

Without option DM, "8. Electric conductivity control method", "9. Electric conductivity set value", "10. Electric conductivity control hysteresis " are not displayed.

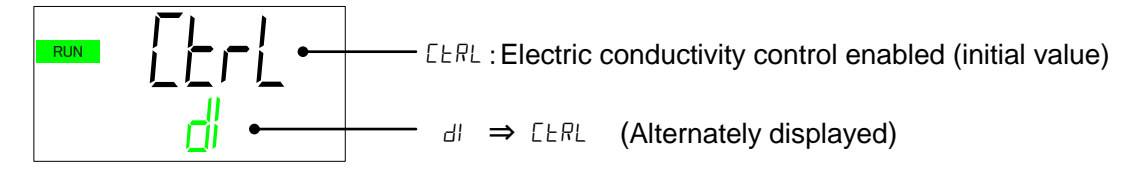

Electric conductivity control method

When option DM is selected, circulating fluid flows to the DI filter via a solenoid valve to control electric conductivity.
This solenoid valve can be set to always OPEN,or always CLOSED.
The factory setting is "CTRL: Electric conductivity control".
By pressing the [▲], [▼] key, always OPEN, or always CLOSED can be set.

| Selection item | Solenoid valve operation            |
|----------------|-------------------------------------|
| [trl           | The solenoid valve opens and closes |
|                | to control the conductivity.        |
| oPEn           | Solenoid valve always open          |
| ELSE           | Solenoid valve always closed        |

Electric conductivity setting value

**9.** Press the [▼] key. Displays electric conductivity setting value setting screen.

\* Displayed only when option DM [with electric conductivity control function, DI water (pure water) piping] is selected.

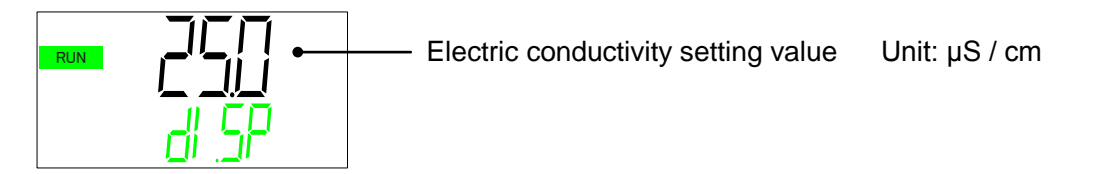

Electric conductivity setting value

The set value of electric conductivity can be set within the range of "0.5 to 45.0  $\mu$ S / cm". The initial value is "25.0  $\mu$ S / cm". When the [ENT] key is pressed, the set value flashes. Press the [ $\blacktriangle$ ], [ $\triangledown$ ] key to change the set value. When the [ENT] key is pressed, the flashing ends and the set value is confirmed.

Electric conductivity hysteresis

**10.** Press the [▼] key. Displays electric conductivity hysteresis setting screen.

\* Displayed only when option DM [Electric conductivity control function, DI water (pure water) piping] is selected.

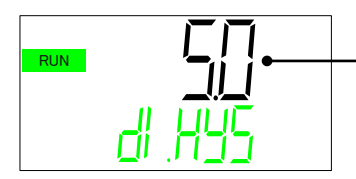

— Electric conductivity control hysteresis set value Unit:  $\mu$ S / cm

Electric conductivity hysteresis

The electric conductivity control hysteresis can be set within a range of "0.1 to 10.0  $\mu S$  / cm" . The initial value is "5.0  $\mu S$  / cm".

For the control image of electric conductivity by hysteresis, refer to "6.1 Option DM [Electric conductivity control function, DI water (pure water) piping].

To change the setting value, press the [ENT] key. Hysteresis set value flashes, press the  $[\blacktriangle], [\nabla]$  key to change the set value. When the [ENT] key is pressed, the flashing ends and the set value is confirmed.

**11.**Press the [▼] key. Display as shown below. It is not used with this product.

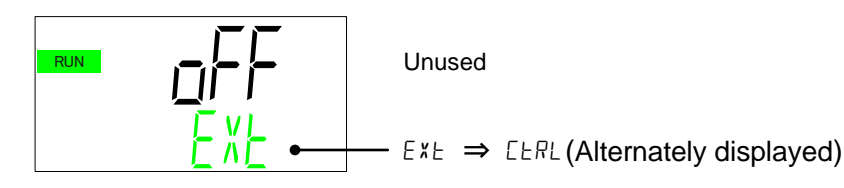

**12.** Press the  $[\mathbf{V}]$  key. Display as shown below. It is not used with this product

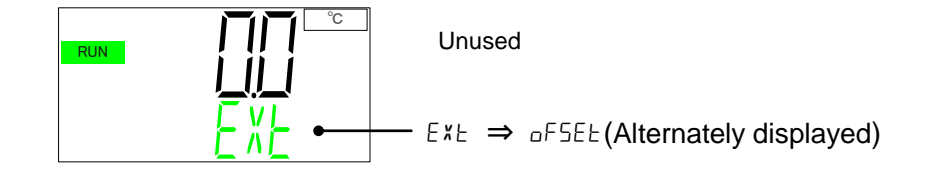

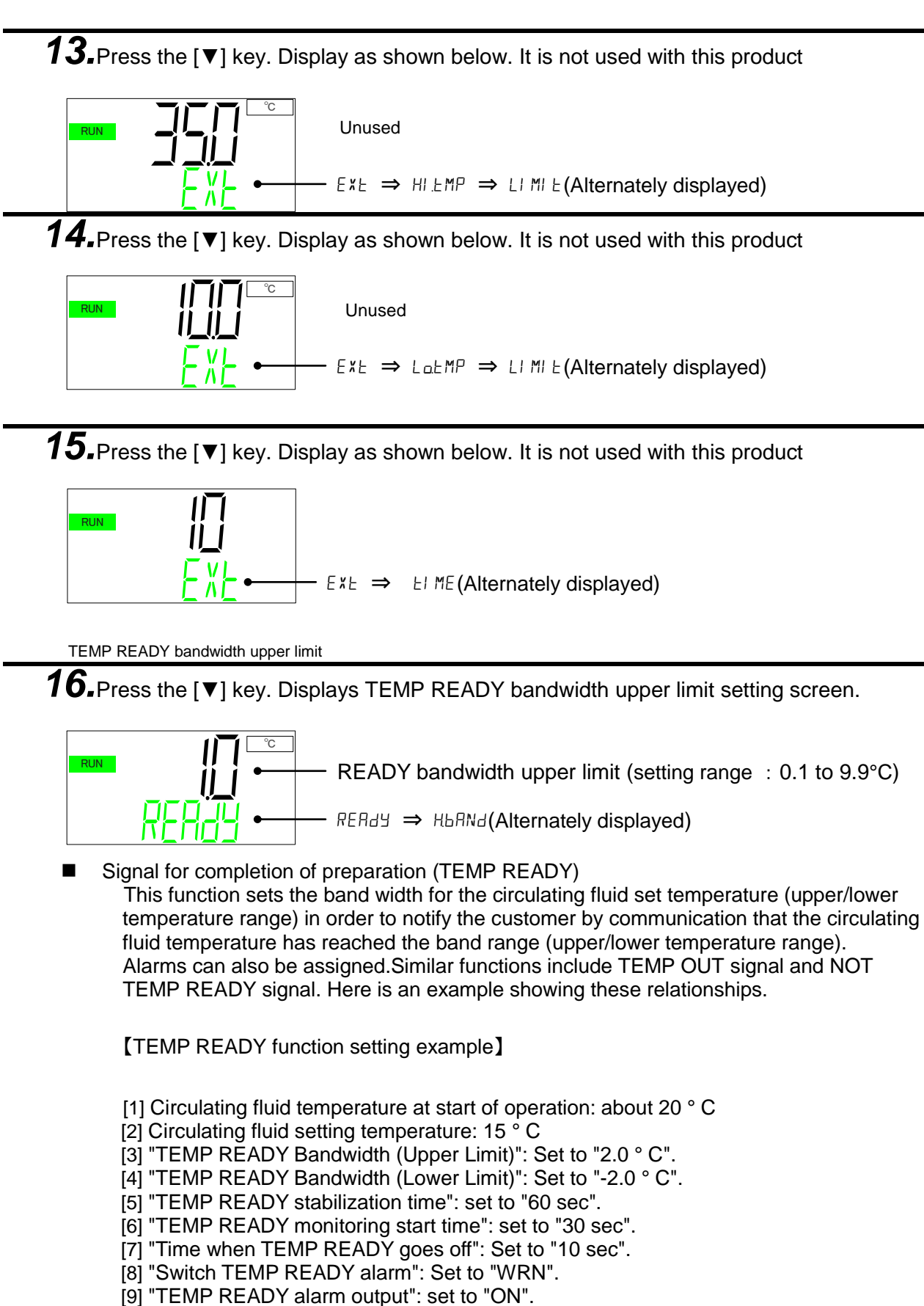

[10] "Temperature range upper limit alarm switching": set to "OFF".

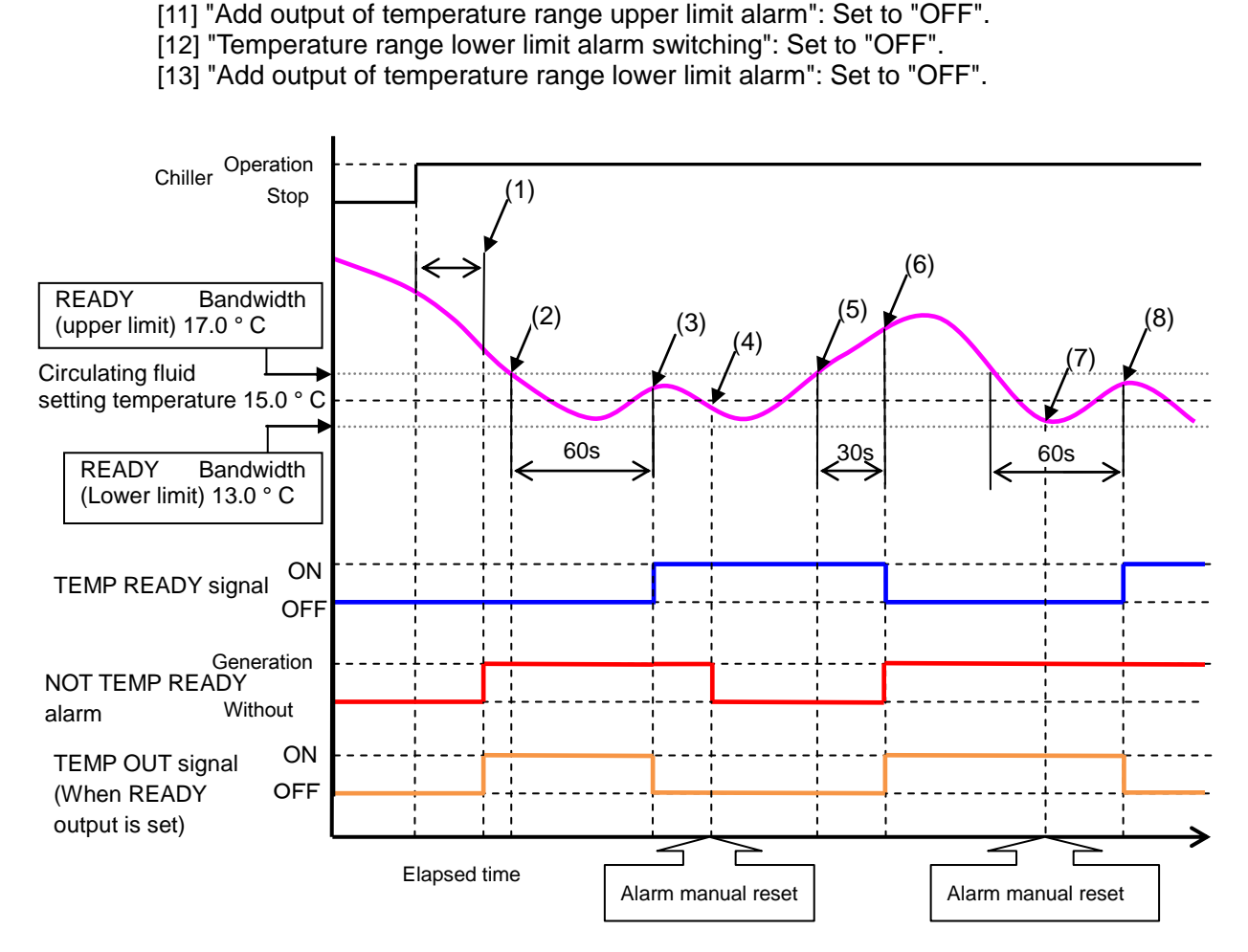

- State (1): Start of operation "30 sec" elapsed, alarm notice as the bandwidth is not reached in time.TEMP OUT signal ON.
- State (2): Although it is within the bandwidth range, since the "stable time of TEMP READY" has not elapsed, the alarm continues, TEMP OUT signal ON state continues.
- Statu (3): Stable time "60 sec" elapsed, TEMP OUT signal OFF. READY signal ON.
- State (4): Manual reset of alarm. Since the alarm cancellation condition is entered, the alarm OFF.
- State (5): Although it is out of band width, READY signal continues as "READY is out of time".
- State (6): Time when READY disappears after "30 sec" has elapsed, the READY signal OFF, alarm report, TEMP OUT signal ON.
- State (7): Manual reset of alarm. Since the alarm cancellation condition is not entered, the alarm ON continues.
- State (8): Stable time "60 sec" elapsed, TEMP OUT signal OFF. READY signal ON.

TEMP READY bandwidth lower limit

**17.** Press the [▼] key. Displays TEMP READY bandwidth lower limit setting screen.

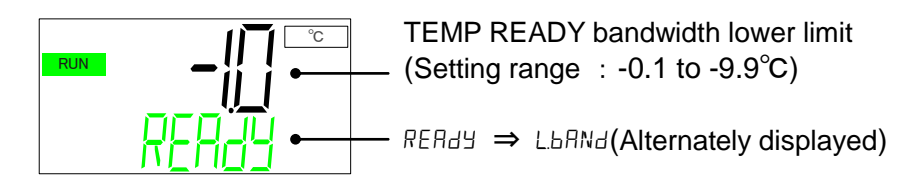

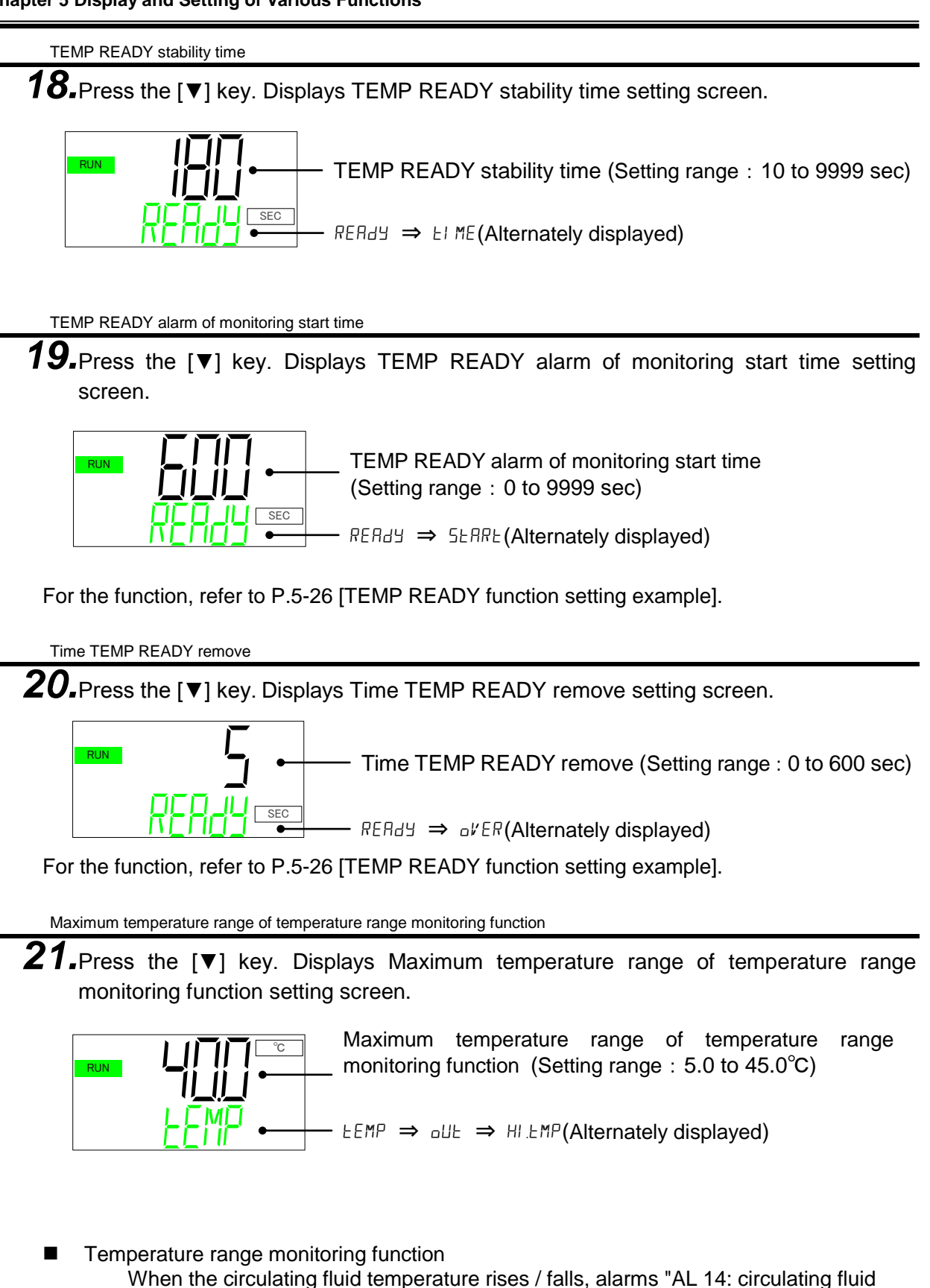

When the circulating fluid temperature rises / falls, alarms "AL 14: circulating fluid temperature range rise" or "AL15: circulating fluid temperature drop" can occur. A TEMP OUT signal can be generated together with the alarm signal.Here is an example showing these relationships.

<sup>5.5</sup> Advanced setting mode

[Temperature range monitoring function setting example 1] [1] Circulating fluid temperature at start of operation: about 25°C [2] Circulating fluid set temperature : 15°C [3] Temperature range monitoring function (upper limit) : set to [20.0°C] [4] [Temperature range monitoring function (lower limit) ] : set to [10.0°C] [5] Monitoring of temperature range monitoring function : Set to [rn.St] [6] [Temperature range monitoring start time] : Set to [30sec] [7] [Temperature range Time outside the monitoring range : Set to [45sec] [8] [Output of NOT TEMP READY alarm] : Set to [OFF] [9] [Temperature range upper limit alarm switching] : Set to [WRN] [10] Add output of temperature range upper limit alarm : Set to ON [11] [Temperature range lower limit alarm switching] : Set to [WRN] [12] Add output of temperature range lower limit alarm : Set to ON Operation Chiller Stop 30s (8) (9) (2) (6)Temperature range (3) monitoring function (Upper limit) 20.0 °C 30s circulating set fluid 15.0°C Temperature range monitoring function (lower limit) 10.0°C 45s Generation AL.14 Increase in temperature range Without temperature range Generation AL.15 Temperature Without range drop ON TEMP OUT flag (Increase in OFF temperature range · Elapsed time Alarm manual reset Alarm manual reset

- State (1): Operation start 30 sec elapsed, because the temperature monitoring upper and lower limits have not been reached within the time range of monitoring the temperature range "AL.14" is triggered. "TEMP OUT" output ON.
- State (2): Enter temperature monitoring upper and lower limit range, "TEMP OUT" output OFF.
- State (3): Manual reset of alarm, "AL.14" cancellation.
- State(4): "AL.15" warning is issued because 45 sec has elapsed since the circulating fluid temperature deviated, because it is out of the temperature monitoring lower limit range. "TEMP OUT" output ON.
- State (5): Temperature monitoring enters the upper and lower limit range, "TEMP OUT" output OFF.
- State (6): Since the temperature range is again within the monitoring
- range, "AL.14" will not be reported and "TEMP OUT"Output OFF continues.
- State (7): AL.14 report since 45 sec has elapsed since the circulating fluid temperature deviated, because it is outside the upper temperature monitoring range. TEMP OUT output ON.
- State (8): Since operation stopped, "TEMP OUT" output OFF.

State (9): Manual reset of alarm, "AL.14", "AL.15" cancellation as monitoring condition is not included.

[Temperature range monitoring function setting example 2]

- [1] Circulating fluid temperature at start of operation: about 25°C
- [2] Circulating fluid set temperature : 15°C
- [3] Temperature range monitoring function (upper limit) ] : set to [20.0°C]
- [4] Temperature range monitoring function (lower limit) J : set to [10.0°C]
- [5] Monitoring of temperature range monitoring function ] : Set to [PW.on]
- [6] "Temperature range monitoring start time": set to "30 sec". (It is invalid in continuous monitoring.)
- [7] "Time outside the temperature range monitoring range: set to" 45 sec ".
- [8] "TEMP READY alarm output": set to "OFF".
- [9] "Temperature range upper limit alarm switching": Set to "WRN".
- [10] "Add output of temperature range upper limit alarm": Set to "ON".
- [11] "Temperature range lower limit alarm switching": set to "WRN".
- [12] "Add output of temperature range lower limit alarm": Set to "ON".

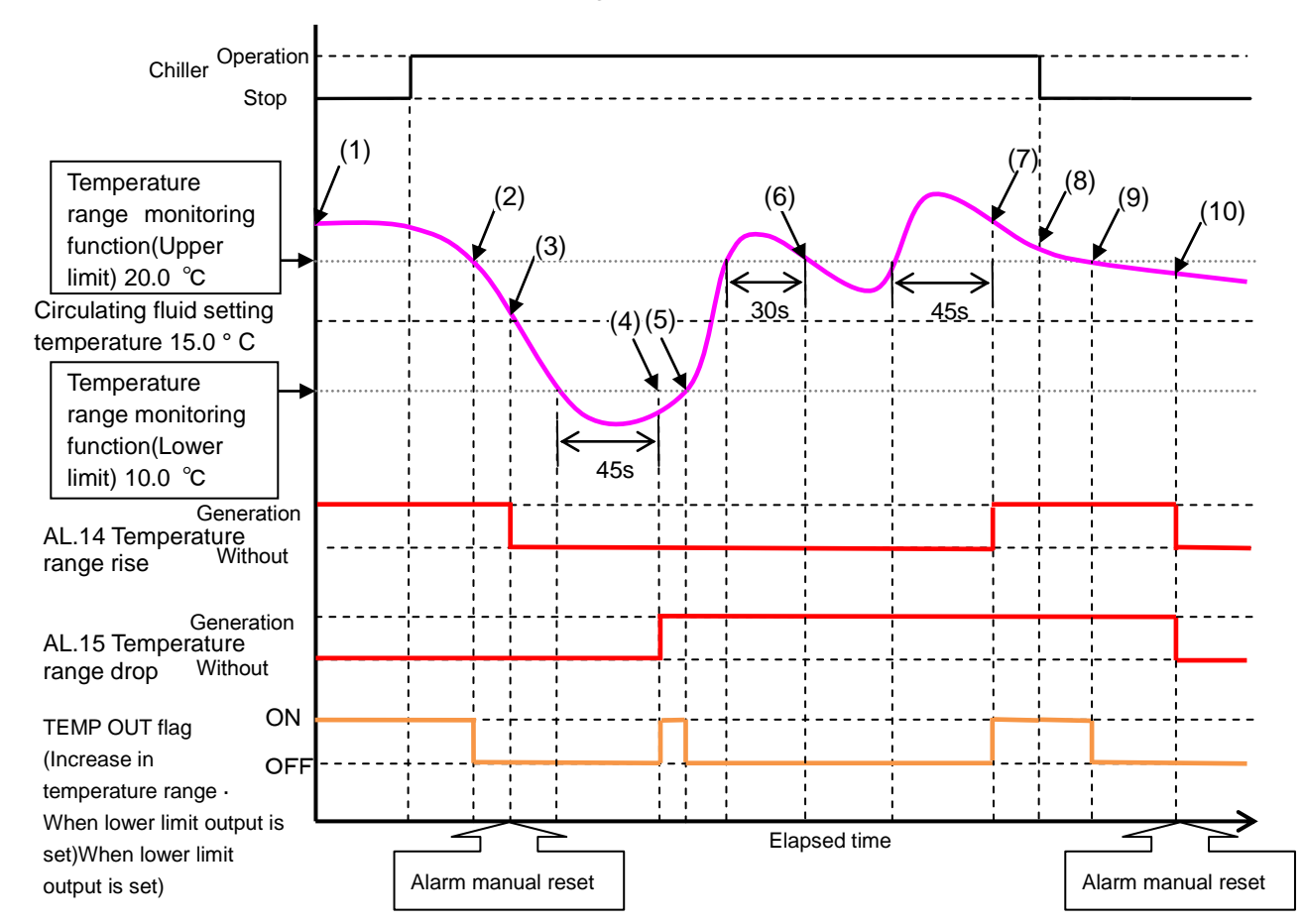

State (1): An alarm "AL.14" is issued when the chiller is activated. "TEMP OUT" output ON. State (2): Enter temperature monitoring upper and lower limit range, "TEMP OUT" output OFF. State (3): Manual reset of alarm, "AL.14" cancellation.

State (4): "AL.15" warning is issued because 45 sec has elapsed since the circulating fluid temperature deviated, because it is out of the temperature monitoring lower limit range. "TEMP OUT" output ON.

State (5): Temperature monitoring enters the upper and lower limit range, "TEMP OUT" output OFF.

State (6): Since the temperature range is again within the monitoring

range, "AL.14" will not be reported and "TEMP OUT" Output OFF continues. State (7): AL.14 report since 45 sec has elapsed since the circulating fluid temperature deviated,

because it is outside the upper temperature monitoring range. TEMP OUT output ON.

State (8): The alarm is reset manually, the temperature monitoring upper and lower limit range is out, so "AL.14", "AL.15" warning continue.

State (9): Since it is within the temperature monitoring upper limit range, "TEMP OUT" output OFF State (10): Manual reset of alarm "AL.14", "AL.15" cancellation.

Low temperature limit of temperature range monitoring function

**22.**Press the [▼] key. Displays Low temperature limit of temperature range monitoring function setting screen.

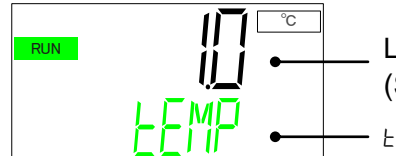

Low temperature limit of temperature range monitoring function (Setting range : 1.0 to 40.0°C)

---- LEMP  $\Rightarrow$  oll  $\Rightarrow$  LotMP(Alternately displayed)

For the function, refer to P.5-29, P.5-30 [Temperature range monitoring function setting example].

Monitoring of temperature range monitoring function

**23.**Press the [▼] key. Displays monitoring of temperature range monitoring function

setting screen

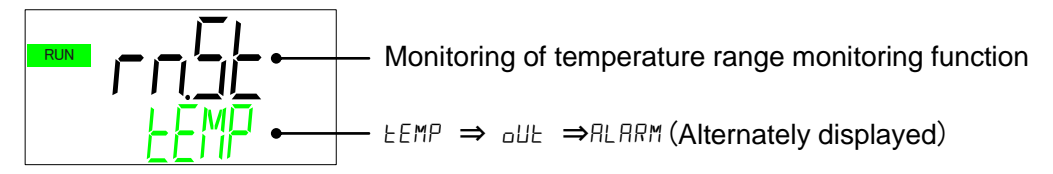

Please select from the following items.

| Set value | Contents                                                                      |
|-----------|-------------------------------------------------------------------------------|
| rn5t      | Monitoring during operation: The function is effective only during operation. |
| PWon      | Always Monitoring: The function is enabled even when stopped (standby state). |

For the function, refer to P.5-29, P.5-30 [Temperature range monitoring function setting example].

Temperature range monitor start time

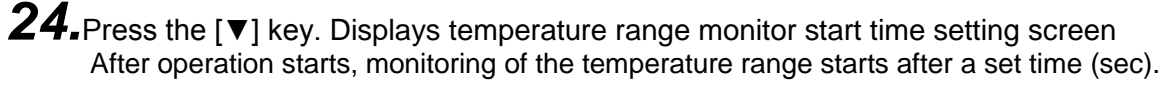

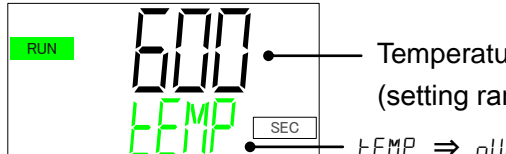

Temperature range Monitor start time (setting range : 0 to 9999 sec)

Refer to P.5-29, P.5-30 [Setting example of temperature range monitoring function].

Temperature range time outside monitoring range

**25.**Press the [▼] key. Displays time outside temperature range setting screen. When the circulating fluid temperature falls outside the temperature range, if it enters the range again within the set time (sec) a signal will not occur.

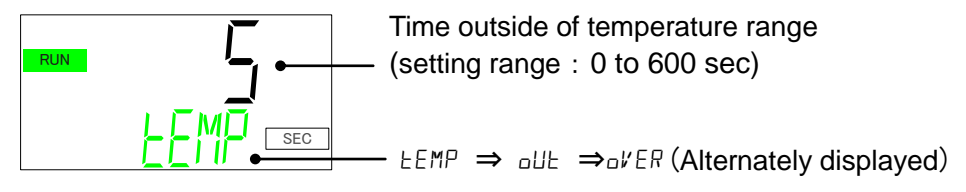

Refer to P.5-29, P.5-30 [Temperature range monitoring function setting example].

Dust filter replacement time

**26.**Press the [▼] key. Displays dust filter replacement time setting screen.

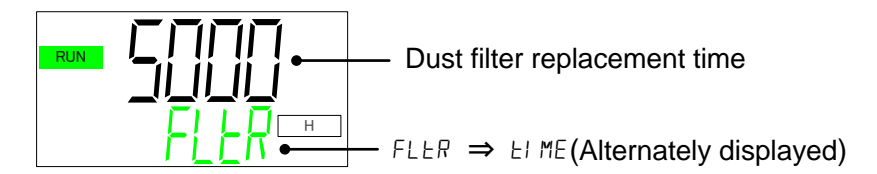

Dust filter replacement time

The maintenance time of the dust filter can be set by the user as a reminder to clean the filter.Maintenance notice "MT.04: Dustproof Filter Maintenance" will be generated after the set time has elapsed.For maintenance notification, refer to "5.4.4 Notice for maintenance Menu".The factory default setting is 5000 hours. The time can be set in the range of 1 to 9999 hours.

DI filter replacement time

**27.** Press the  $[\mathbf{v}]$  key. Displays DI filter replacement time setting screen.

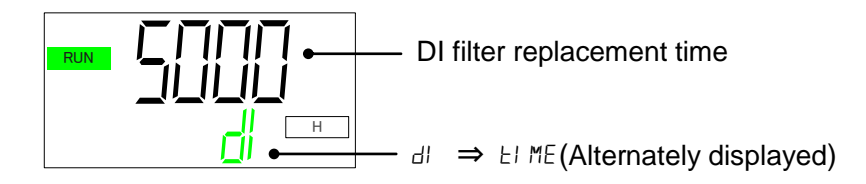

DI filter replacement time

The DI filter maintenance time can be set by the user as a reminder to replace the filter. Notice for maintenance "MT.05: DI filter maintenance" will be generated after the set time has elapsed.

For maintenance notification, refer to "5.4.4 Notice for maintenance Menu". The factory default setting is 5000 hours.

The time can be set in the range of 1 to 9999 hours.

Temperature control speed

**28.**Press the [▼] key. Displays temperature control speed setting screen.

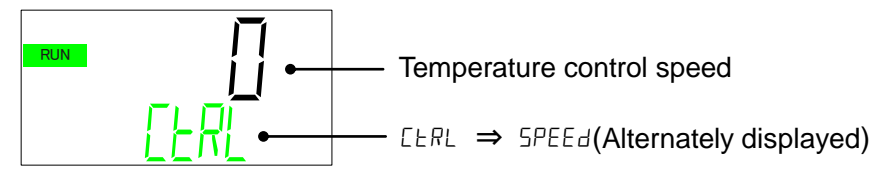

\*Can be set from the serial "YR \*\*\*"

Temperature control speed

Change the temperature control speed.

The initial value is "0"

The higher the value, the temperature control will be fast.

The smaller the value, the temperature control will be slow.

## 5.5.4 Alarm setting menu

For some alarms, you can change the behavior and alarm threshold of when an alarm occurs.

Alarm setting menu TOP screen

**1.** When the [MENU] key is pressed while the Basic setting menu TOP screen is displayed, "Alarm setting Menu TOP screen" is displayed.

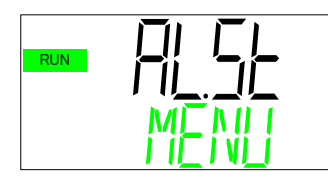

Alarm setting menu TOP screen

Changing of circulating fluid discharge pressure rise alarm behaviour

**2.** Press the  $[\mathbf{v}]$  key. Displays screen for changing the chiller behaviour when the

circulating fluid discharge pressure rise alarm occurs.

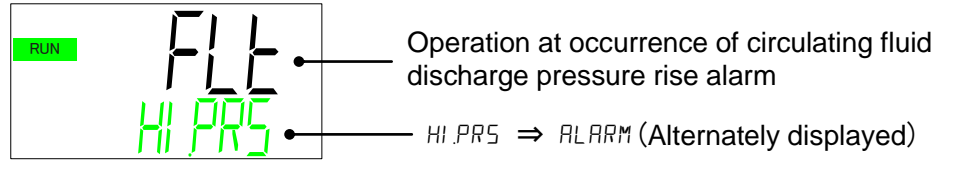

The user can decide the chiller behaviour if alarm "AL 09: circulating fluid discharge pressure rise" occurs.

| Set value | Contents                                                   | Initial value |
|-----------|------------------------------------------------------------|---------------|
| Brn       | Operation of this product will continue when the           | —             |
|           | alarm occurs.                                              |               |
| FLE       | Operation of this product will stop when the alarm occurs. | 0             |

Setting for circulating fluid discharge pressure rise threshold

**3.** Press the [▼] key. Displays screen for setting the circulating fluid discharge pressure rise threshold.

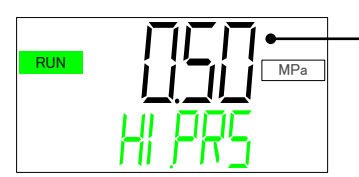

Circulating fluid discharge pressure rise threshold

Alarm "AL 09: Circulating fluid discharge pressure rise" threshold can be changed.

| Applicable model | Setting range   | Initial value |
|------------------|-----------------|---------------|
| Standard         | 0.05 to 0.50MPa | 0.50MPa       |
| option T1        | 0.05 to 0.40MPa | 0.35MPa       |

Detection time for circulating fluid discharge pressure rise

**4.** Press the [▼] key. Displays screen for setting the detection time of the circulating fluid discharge pressure rise alarm .

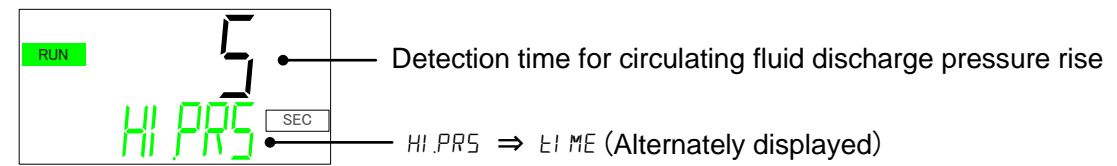

When the circulating fluid discharge pressure is above the threshold for this set amount of time : "AL09 circulating fluid discharge pressure rise" alarm is generated. The detection time can be set in the range shown below.

• Setting range : 0 to 60 sec(Initial value : 5 sec)

Changing of low flow rate alarm behaviour

**5.** Press the [▼] key. Displays screen for changing the chiller behaviour when the low flow rate alarm occurs.(In the case of option Z, Z1, this item will not be displayed.)

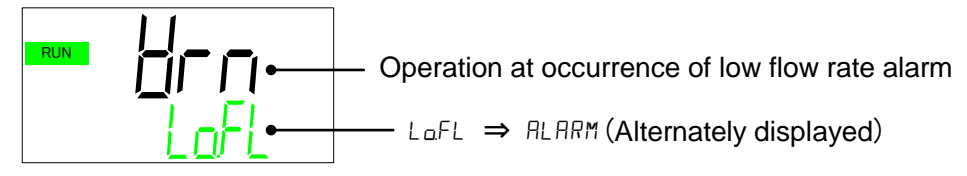

Alarm: The user can decide the chiller operation if alarm "AL10 low flow rate " occurs.

| Set value | Contents                                                       | Initial value |
|-----------|----------------------------------------------------------------|---------------|
| oFF       | Alarm is not generated.*                                       | _             |
| Brn       | Operation of this product will continue when the alarm occurs. | 0             |
| FLE       | Operation of this product will stop when the alarm occurs.     | _             |

\*Can be set from the serial "YR \*\*\*"

Setting for low flow rate alarm threshold

**6.** Press the [▼] key. Displays screen for setting low flow rate alarm threshold. (In the case of option Z, Z1, this item will not be displayed.)

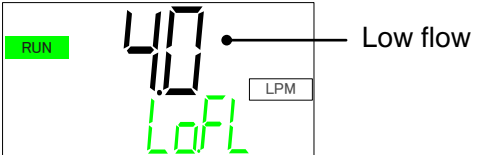

Low flow rate alarm threshold

The user can change the threshold of "AL10 low flow rate ". ● Setting range : 2.0 to 15.0 LPM(Initial value : 4.0 LPM)

Detection time for low flow rate alarm

Press the [▼] key. Displays screen for setting the detection time of the low flow rate alarm. (In the case of option Z, Z1, this item will not be displayed.)

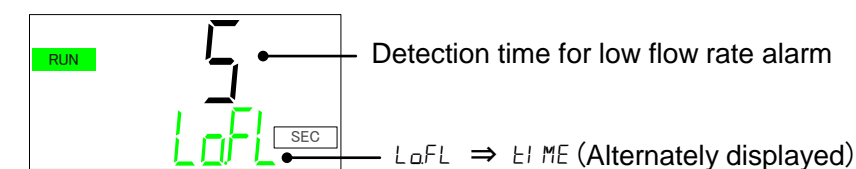

When the circulating fluid flow rate is below the threshold for this set amount of time alarm "AL10 low flow rate" is generated. The detection time can be set in the range shown below. Setting range : 0 to 600 sec(Initial value : 5 sec)

Changing of electric conductivity rise alarm

8. Press the [▼] key. Displays screen for setting value of electric conductivity rise alarm threshold.

Displayed only when Option DM is selected [Electrical conductivity control function , DI water (pure water) piping].

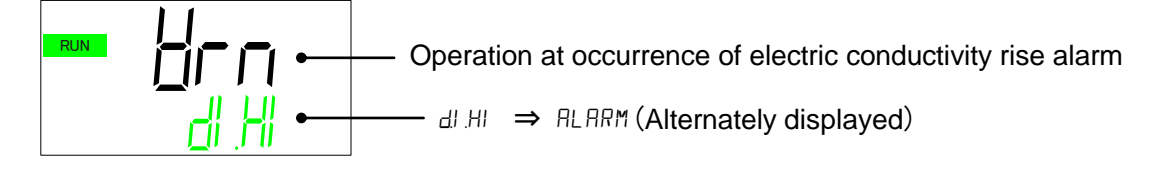

Alarm: The user can decide the chiller operation if alarm "AL12 electric conductivity rise " occurs.

| Set value | Contents                                                       | Initial value |
|-----------|----------------------------------------------------------------|---------------|
| oFF       | Alarm is not generated.                                        |               |
| Hrn       | Operation of this product will continue when the alarm occurs. | 0             |

Setting for electric conductivity rise alarm

**9.** Press the [▼] key. Displays screen for setting value of electric conductivity rise alarm threshold.

Displayed only when Option DM is selected [Electrical conductivity control function , DI water (pure water) piping].

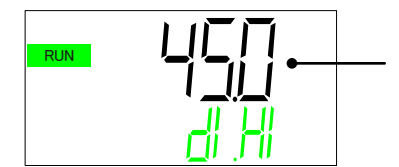

Electric conductivity rise alarm threshold unit :µS/cm

The user can change the threshold of "AL12 electric conductivity rise."

• Setting range : 0.4 to 46.0  $\mu$ S/cm(Initial value : 45.0  $\mu$ S/cm)

Setting of NOT TEMP READY alarm

**10.**Press the [▼] key. Displays screen for changing the chiller behaviour when the NOT TEMP READY alarm occurs.

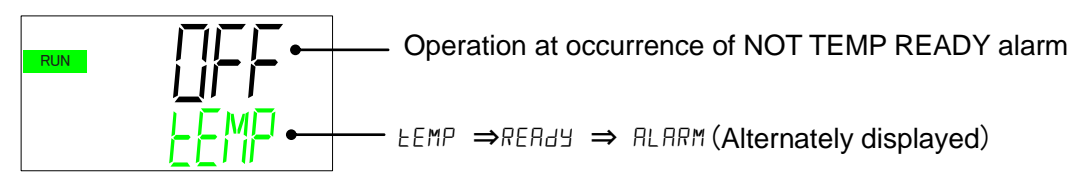

The user can decide the chiller behaviour if alarm "AL13: NOT TEMP READY" occurs.

| Set value | Contents                                                       | Initial value |
|-----------|----------------------------------------------------------------|---------------|
| ٥٢۶       | Alarm is not generated.                                        | 0             |
| Brn       | Operation of this product will continue when the alarm occurs. | _             |
| FLE       | Operation of this product will stop when the                   |               |
|           | alarm occurs.                                                  |               |

Output of NOT TEMP READY

**11.**Press the [▼] key. Displays screen for setting the output of the NOT TEMP READY signal.

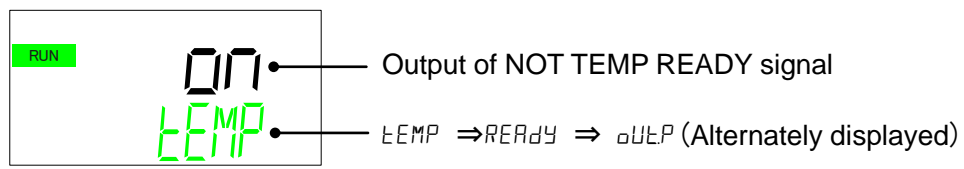

The user can select whether thre is an output signal when alarm "AL13 NOT TEMP READY" occurs.

| Set value | Contents                                                 | Initial value |
|-----------|----------------------------------------------------------|---------------|
| on        | Output signal to contact output or serial communication. | 0             |
| oFF       | No signal is output.                                     |               |

### [Example]

If the user does not want to generate an alarm, but wants a signal for contact output or serial communication when alarm "AL13: NOT TEMP READY" occurs, it can be set as follows.

- Chane NOT TEMP READY alarm : oFF
- Output of NOT TEMP READY signal : an

No alarm is generated, but a signal is output.

Changing of circulating fluid temperature rise

**12.**Press the [▼] key. Displays screen for changing the chiller behaviour when the circulating fluid temperature rise alarm occurs.

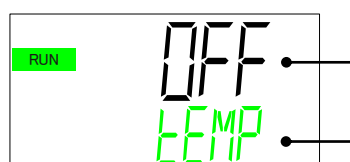

 Operation at occurrence of circulating fluid temperature rise alarm

— LEMP ⇒ out HI ⇒ RLRRM (Alternately displayed)

The user can decide the chiller behavior if alarm "AL14 circulating fluid temperature rise" occurs.

| Set value | Contents                                                       | Initial value |
|-----------|----------------------------------------------------------------|---------------|
| oFF       | Alarm is not generated.                                        | 0             |
| 8rn       | Operation of this product will continue when the alarm occurs. | _             |
| FLŁ       | Operation of this product will stop when the alarm occurs.     | _             |

Output of circulating fluid temperature rise signal

**13.**Press the [▼] key. Displays screen for setting the output of circulating fluid temperature rise signal.

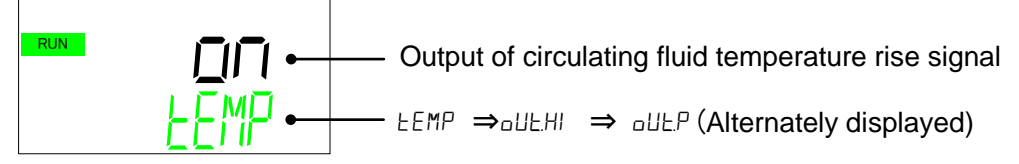

The user can select whether there is an output signal when alarm "AL14 circulating fluid temperature rise" occurs.

| Set value | Contents                                                 | Initial value |
|-----------|----------------------------------------------------------|---------------|
| on        | Output signal to contact output or serial communication. | 0             |
| oFF       | No signal is output.                                     | _             |

Changing of circulating fluid temperature drop alarm behaviour

**14.**Press the [▼] key. Displays screen for changing the chiller behaviour when the circulating fluid temperature drop alarm occurs.

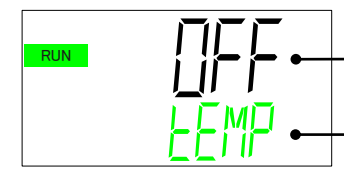

Operation at occurrence of circulating fluid temperature drop alarm

- LEMP  $\Rightarrow_{o}$  ULL o  $\Rightarrow$  RLARM (Alternately displayed)

The user can decide select the chiller behavior if alarm "AL15 circulating fluid temperature drop " occurs.

| Set value | Contents                                                       | Initial value |
|-----------|----------------------------------------------------------------|---------------|
| oFF       | Alarm is not generated.                                        | 0             |
| Urn       | Operation of this product will continue when the alarm occurs. | _             |
| FLE       | Operation of this product will stop when the alarm occurs.     | _             |

Output of the circulating fluid temperature drop alarm.

**15.**Press the [▼] key. Displays screen for output setting of the circulating fluid temperature drop alarm.

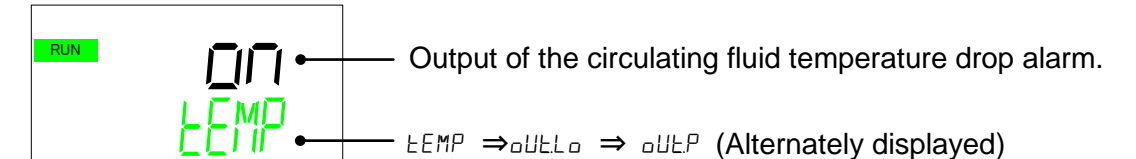

Output of alarm AL15: Circulating fluid temperature drop

| Set value | Contents                                                  | Initial value |
|-----------|-----------------------------------------------------------|---------------|
| on        | Contact output, or serial communication signal is output. | 0             |
| oFF       | Signal is not output.                                     |               |

Switching of the ambient temperature alarm

**16.**Press the [▼] key. Displays screen for changing the chiller behaviour when the ambient temperature alarm occurs.

Displayed for air-cooled type only. (This item is not displayed for water-cooled type)

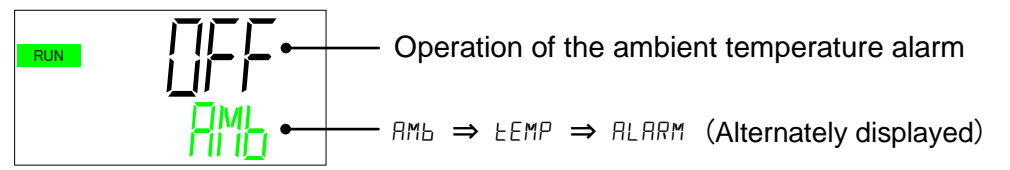

Operation for alarm AL11: Ambient temperature alarm can be selected.

| Set value | Contents                                                       | Initial value |
|-----------|----------------------------------------------------------------|---------------|
| oFF       | Alarm is not generated                                         | 0             |
| 8rn       | Operation of this product will continue when the alarm occurs. | _             |
| FLE       | Operation of this product will stop when the alarm occurs.     |               |

Ambient temperature upper limit alarm

17.Press the [▼] key. Displays screen for setting the upper limit of the ambient temperature. Displayed for air-cooled type only. (This item is not displayed for water-cooled type)

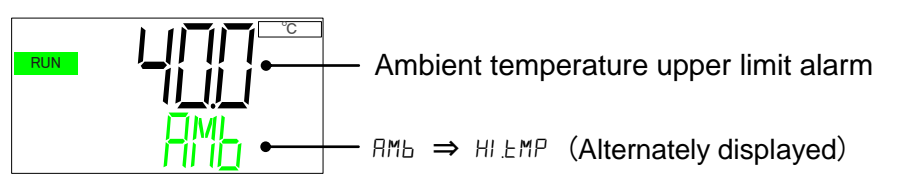

Upper limit of alarm AL11: Ambient temperature alarm can be changed.

•Setting range: 5.0 to 45.0°C (initial value: 40.0°C)

Ambient temperature lower limit alarm

**18.**Press the [▼] key. Displays screen for setting the lower limit of the ambient temperature alarm.

Displayed for air-cooled type only. (This item is not displayed for water-cooled type)

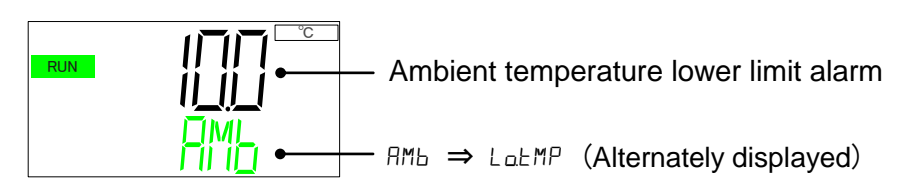

Lower limit of alarm AL11: Ambient temperature alarm can be changed. •Setting range: 5.0 to 40.0°C (initial value: 10.0°C)

Switching of the leakage alarm

**19.**Press the [▼] key. Displays screen for setting the leakage alarm operation. (In the case of option Z, this item will not be displayed.)

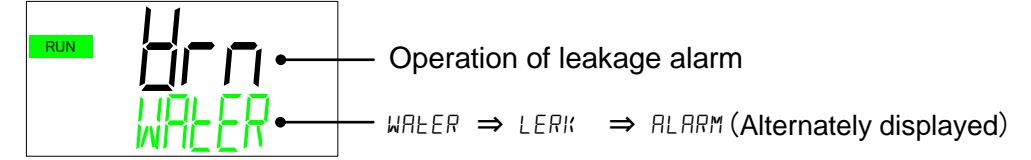

Operation for alarm AL04: Leakage alarm can be selected.

| Set value | Contents                                                       | Initial value |
|-----------|----------------------------------------------------------------|---------------|
| oFF       | Alarm is not generated.                                        |               |
| Urn       | Operation of this product will continue when the alarm occurs. | 0             |
| FLE       | Operation of this product will stop when the alarm Occurs.     | _             |

Switching of the contact input signal 1

**20.**Press the [▼] key. Displays screen for setting the operation of the Contact input signal 1.

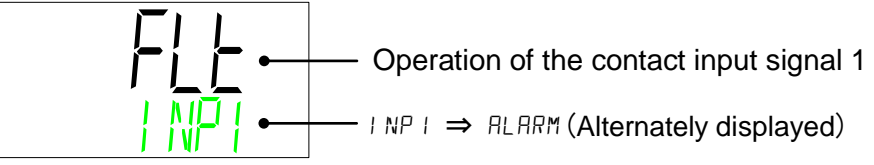

Operation for alarm AL25: Contact input signal 1 detection can be selected.

| Set value | Contents                                                       | Initial value |
|-----------|----------------------------------------------------------------|---------------|
| oFF       | Alarm is not generated.                                        |               |
| 8cn       | Operation of this product will continue when the alarm occurs. | _             |
| FLE       | Operation of this product will stop when the alarm occurs.     | 0             |

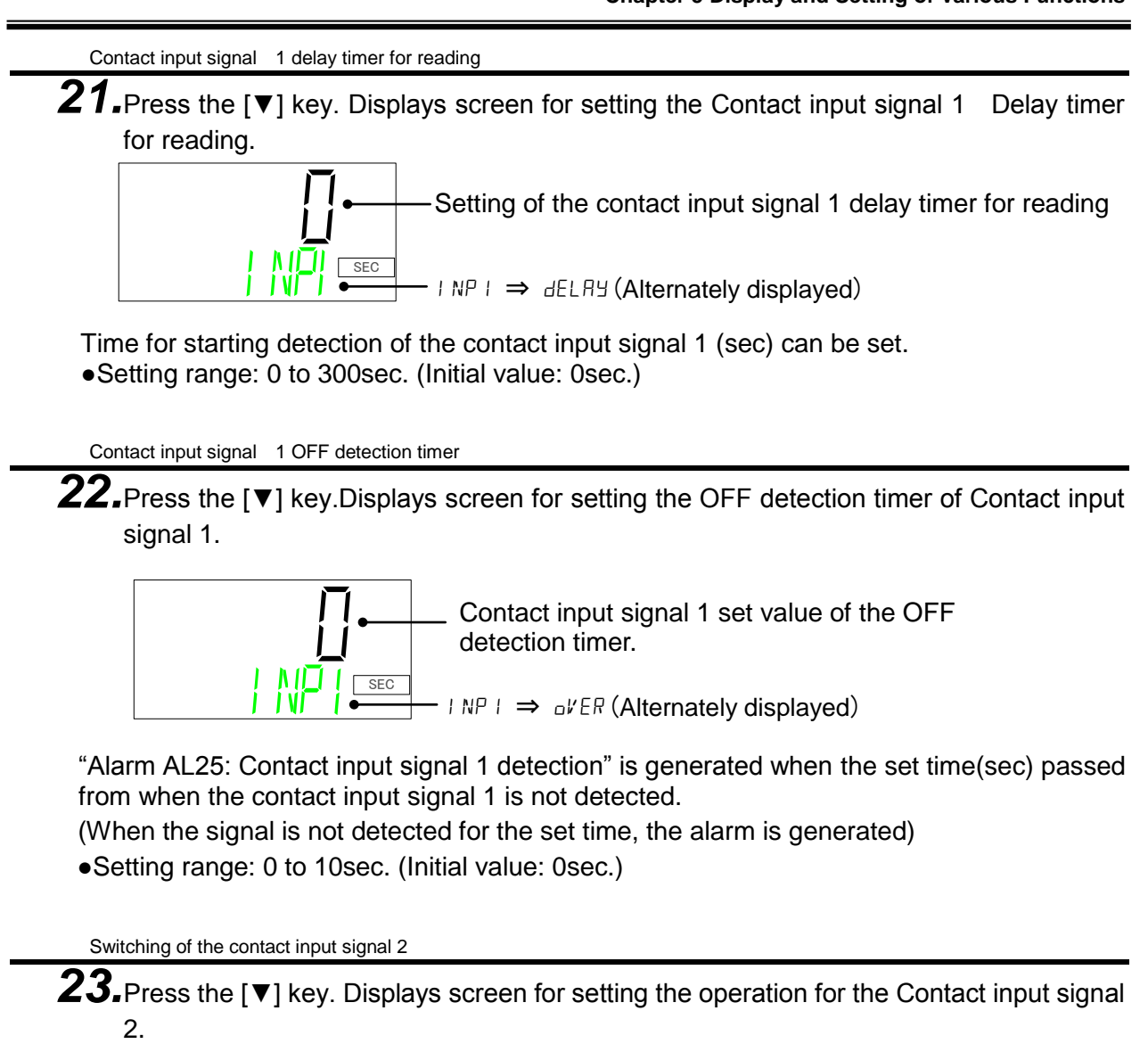

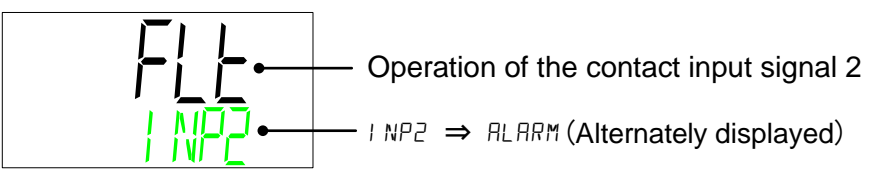

Operation for alarm AL26: Contact input signal 2 detection can be selected.

| Set value  | Contents                                                       | Initial value |
|------------|----------------------------------------------------------------|---------------|
| oFF        | Alarm is not generated.                                        | _             |
| <u>Hrn</u> | Operation of this product will continue when the alarm occurs. |               |
| FLŁ        | Operation of this product will stop when the alarm occurs.     | 0             |

Contact input signal 2 delay timer
24. Press the [▼] key. Displays screen for setting the Contact input signal 2 detection delay timer for reading.
Setting of the contact input signal 2 delay timer for reading
NP2⇒ dELRY (Alternately displayed)
Time for starting detection of the contact input signal 2 (sec) can be set.
Setting range: 0 to 300sec. (Initial value: 0sec.)
Contact input signal 2 OFF detection time
25. Press the [▼] key. Displays screen for setting the contact input signal 2 OFF detection timer.

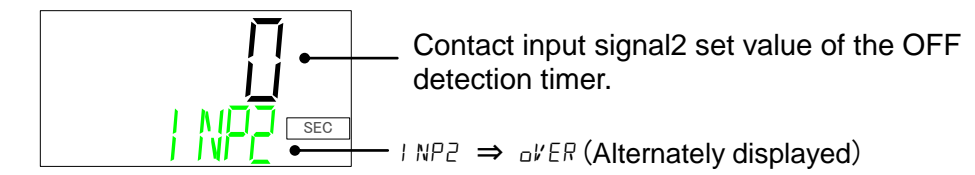

"Alarm AL26: Contact input signal 2 detection" is generated when the set time(sec) passed from when the contact input signal 2 is not detected.

(When the signal is not detected for the set time, alarm is generated)

•Setting range: 0 to 10sec. (Initial value: 0sec.)

Switching of communication error alarm

**26.**Press the [▼] key. Displays screen for setting the communication error alarm operation.

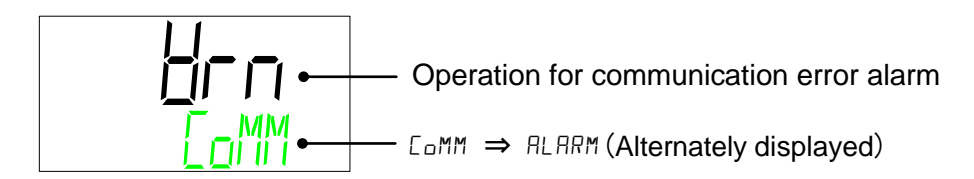

Operation for alarm AL29: Communication error can be selected.

| Set value | Contents                                                       | Initial value |
|-----------|----------------------------------------------------------------|---------------|
| oFF       | Alarm is not generated.                                        | —             |
| Brn       | Operation of this product will continue when the alarm occurs. | 0             |
| FLE       | Operation of this product will stop when the alarm occurs.     | _             |

Communication error alarm detection time

**27.**Press the [▼] key. Displays screen for setting the communication error alarm detection time.

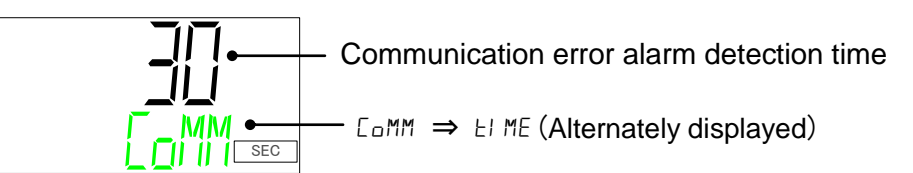

Time (sec.) to generate alarm AL29: Communication error can be changed. •Setting range: 0 to 600sec. (Initial value: 30sec.)

Time for pump to continue operation when alarm is generated.

**28.**Press the [▼] key. Displays screen for setting the time for the pump to continue operation when an alarm is generated.

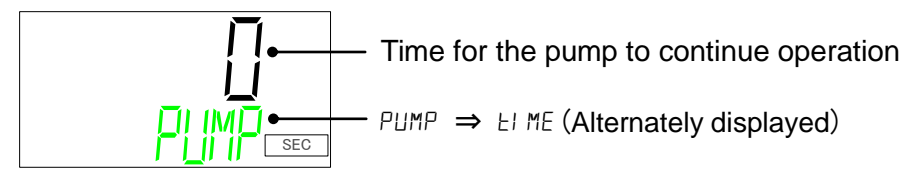

•Setting range: 0 to 9999sec. (Initial value: 0sec.)

About the continuation of the pump operation

By setting this time, some alarms allow to continue pump operation even when the alarm is generated. The table below shows the alarms which allow to continue pump operation

Pump continuous operation during alarm generation finishes by satisfaction of one of the following condition.

(1) When the pump continuous operation time reaches the set time above.

(2) When the circulating fluid temperature reaches the upper limit of temperature for pump continuous operation (refer P.5-45 "29.").

| Table 5.5-1 List of alarms which allow to continue pump operation | Table 5.5-1 | List of alarms whic | h allow to continue | pump operation |
|-------------------------------------------------------------------|-------------|---------------------|---------------------|----------------|
|-------------------------------------------------------------------|-------------|---------------------|---------------------|----------------|

| Alarm |                                                          | Initial           | Display               |                       | Alarms which allow to   |
|-------|----------------------------------------------------------|-------------------|-----------------------|-----------------------|-------------------------|
| no.   | no. Alarm name                                           |                   | Upper line<br>(White) | Lower line<br>(Green) | continue pump operation |
| AL01  | Low level in tank                                        | FLT               | AL01                  | LOW⇒LEVEL⇒FLT         | -                       |
| AL02  | Low level in tank                                        | WRN               | AL02                  | LOW⇒LEVE⇒WRN          | -                       |
| AL04  | Water leakage <sup>*6</sup>                              | WRN <sup>*1</sup> | AL04                  | WATER ⇒ LEAK          | 0                       |
| AL05  | Pump inverter error *8                                   | WRN               | AL05                  | PUMP ⇒ INV            | -                       |
| AL06  | Internal fan stop *9                                     | WRN               | AL06                  | FAN ⇒ ERROR           | -                       |
| AL09  | Circulating fluid discharge<br>pressure rise             | FLT <sup>*2</sup> | AL09                  | HIGH ⇒ PRESS          | -                       |
| AL10  | Flow rate decreased <sup>*7</sup>                        | WRN <sup>*1</sup> | AL10                  | LOW⇒FLOW⇒WRN          | 0                       |
| AL11  | Ambient temperature is<br>out of the range <sup>*3</sup> | OFF <sup>*1</sup> | AL11                  | AMB⇒TEMP⇒OUT          | 0                       |
| AL12  | Electric conductivity<br>increase <sup>*4</sup>          | WRN <sup>*5</sup> | AL12                  | DI ⇒ ERROR            | -                       |
| AL13  | NOT TEMP READY                                           | OFF <sup>*1</sup> | AL13                  | TEMP⇒READY⇒ERROR      | 0                       |
| AL14  | Circulating fluid<br>temperature increase                | OFF <sup>*1</sup> | AL14                  | TEMP⇒OUT.HI           | 0                       |
| AL15  | Circulating fluid temperature decrease                   | OFF <sup>*1</sup> | AL15                  | TEMP⇒OUT.LO           | 0                       |
| AL17  | Low flow rate <sup>*7</sup>                              | FLT <sup>*1</sup> | AL17                  | LOW⇒FLOW⇒FLT          | -                       |
| AL18  | High circulating fluid<br>discharge temp.                | FLT               | AL18                  | TEMP ⇒ FLT            | -                       |
| AL19  | High circulating fluid return temp.                      | FLT               | AL19                  | RET⇒TEMP⇒FLT          | 0                       |
| AL21  | High circulating fluid<br>discharge pressure             | FLT               | AL21                  | HIGH⇒PRESS⇒FLT        | -                       |
| AL22  | Low circulating fluid<br>discharge pressure              | FLT               | AL22                  | LOW⇒PRESS⇒FLT         | -                       |
| AL24  | Memoryerror                                              | FLT               | AL24                  | MEM ⇒ ERROR           | 0                       |
| AL25  | Contact input 1 signal<br>detection                      | FLT <sup>*1</sup> | AL25                  | INP1 ⇒ ERROR          | 0                       |
| AL26  | Contact input 2 signal<br>detection                      | FLT <sup>*1</sup> | AL26                  | INP2 ⇒ ERROR          | 0                       |
| AL27  | Forced stop                                              | FLT               | AL27                  | FORCE ⇒ STOP          | -                       |
| AL28  | Notice for maintenance                                   | OFF <sup>*1</sup> | AL28                  | MANT ⇒ ALARM          | 0                       |
| AL29  | Communication error                                      | WRN <sup>*1</sup> | AL29                  | COMM ⇒ ERROR          | 0                       |
| AL30  | Compressor circuit error                                 | FLT               | AL30                  | REF⇒ERROR⇒0000        | 0                       |
| AL31  | Sensor error                                             | FLT               | AL31                  | SENS⇒ERROR⇒0000       | -                       |
| AL32  | Controller error                                         | FLT               | AL32                  | CTRL⇒ERROR⇒0000       | -                       |

\*1 Select from OFF/ WRN/ FLT. \*2 Select from WRN/ FLT.

\*3 Can be set only for air-cooled type.

\*4 Option DM (Electric conductivity control type, de-ionized water piping type) only. Alarm is automatically released when the electric conductivity returns within the range.

- \*5 Select from OFF/ WRN.
- \*6 Not generated for options Z.

\*7 Not generated for options Z and Z1.

\*8 For option T1.

\*9 Option T1 only for water-cooled type.

Temperature for pump to continue operation when alarm is generated.

**29.**Press the [▼] key. Displays screen for setting the upper limit of temperature for the pump to continue operation when an alarm is generated.

Upper limit of the circulating fluid temperature for pump continuous operation  $PUMP \Rightarrow EEMP(Alternately displayed)$ 

•Setting range: 15.0 to 45.0°C (initial value: 40.0°C)

Refer to P.5-43 "Time for pump to continue operation" for settings.

Switching of the notice for maintenance

**30.** Press the [▼] key. Displays screen for setting the switching of the notice for maintenance. Alarm AL28: Notice for maintenance is generated.

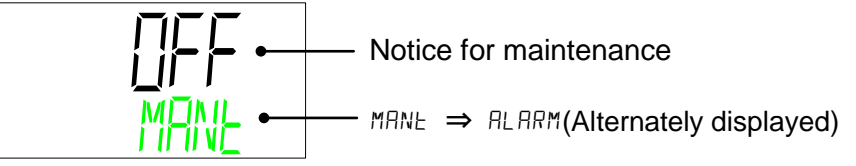

Operation for alarm AL28: Notice for maintenance can be selected.

| Set value | Contents                                                                                  | Initial value |
|-----------|-------------------------------------------------------------------------------------------|---------------|
| oFF       | Alarm is not generated. Only "X" is displayed when a notice for maintenance is generated. | 0             |
| Hrn       | Operation of this product will continue when the alarm occurs.                            | _             |
| FLE       | Operation of this product will stop when the alarm occurs.                                |               |

Switching of the Flow rate failure alarm

**31.**Press the [▼] key. Displays screen for setting the switching of the Flow rate failure Alarm. (In the case of option Z, Z1, this item will not be displayed.)

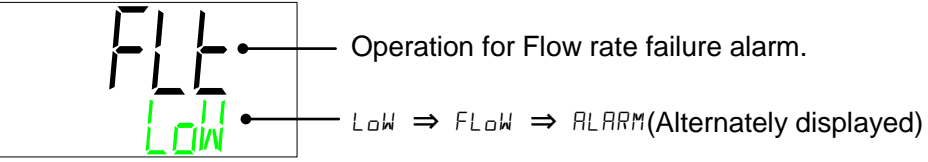

Operation for alarm AL17: Flow rate failure can be selected.

| Set value | Contents                                                       | Initial value |
|-----------|----------------------------------------------------------------|---------------|
| oFF       | Alarm is not generated.*                                       | —             |
| ärn       | Operation of this product will continue when the alarm occurs. | _             |
| FLE       | Operation of this product will stop when the alarm occurs.     | 0             |

\* Can be set from the serial "YR \*\*\*"

## 5.5.5 Communication setting menu

Contact input and serial communication can be performed.

Refer to the Operation Manual Communication Function for more details.

Communication setting menu TOP screen

**1.** When "MENU" key is pressed while Alarm Setting Menu TOP screen is displayed, the display is changed to the top of "Communication setting menu".

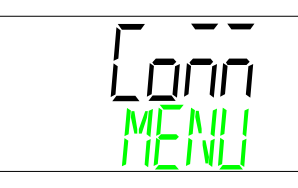

Communication setting menu TOP screen

Serial protocol

**2.** Press the [▼] key. Displays screen for setting the serial protocol.

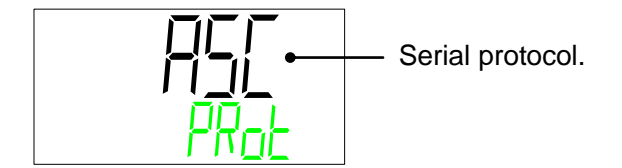

Select communication protocol.

| Set value | Contents   | Initial value |
|-----------|------------|---------------|
| RSC       | ASCII mode | 0             |
| REU       | RTU mode   |               |

Communication specification

3.

Press the  $[\mathbf{V}]$  key. Displays screen for setting the communication specifications.

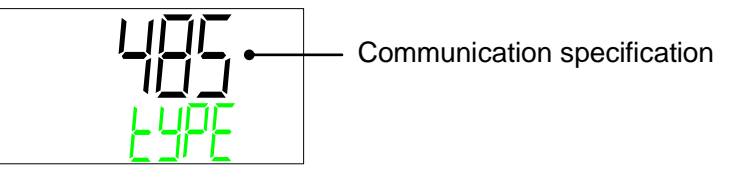

Select the communication specification.

| Set value | Contents | Initial value |
|-----------|----------|---------------|
| 485       | RS-485   | 0             |
| 2350      | RS-232C  | —             |

<sup>5.5</sup> Advanced setting mode

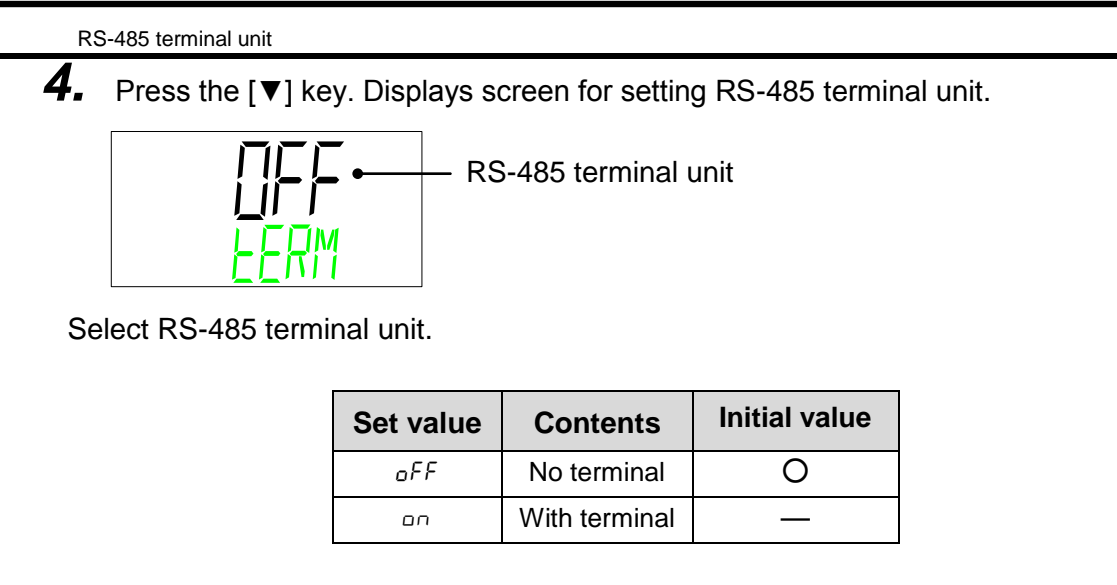

Slave addresses

**5.** Press the **[v]** key. Displays screen for setting the slave address.

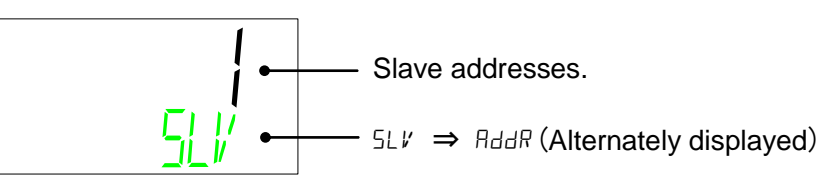

Sets slave address.

•Setting range: 1 to 32 (Initial value: 1)

Communication speed

**6.** Press the [▼] key. Displays screen for setting the communication speed.

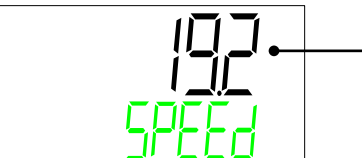

— Communication speed

Selects the communication speed.

| Set value     | Contents  | Initial value |
|---------------|-----------|---------------|
| <i>9 .</i> 6  | 9600 bps  |               |
| I <u>9</u> .2 | 19200 bps | 0             |

Contact input signal 1 Select function

**7.** Press the [▼] key. Displays screen for setting the function of the Contact input signal 1.

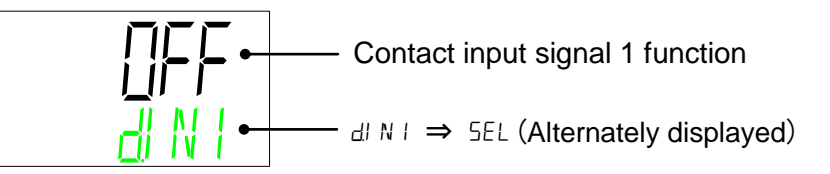

Displays the function for the Contact input signal 1.

| Set value | Contents                     | Initial value |
|-----------|------------------------------|---------------|
| oFF       | No input signal              | 0             |
| RNSE      | Run / stop signal is input   | —             |
| RUN       | Run signal is input          | —             |
| 58        | External switch signal input | _             |

Contact input signal 1 type

**8.** Press the  $[\mathbf{V}]$  key. Displays screen for setting the type of Contact input signal 1.

Contact input signal 1 type  

$$\begin{array}{c|c} & & \\ & & \\ & & & \\ & & & \\ & & \\ & & \\ & & & \\ & & \\ & & \\ & &$$

Displays the type of Contact input signal 1.

| Set value | Contents         | Initial value |
|-----------|------------------|---------------|
| RLF       | Alternate signal | 0             |
| πĿ        | Momentary signal | _             |

Contact input signal 1 Operation

**9.** Press the [▼] key. Displays screen for setting the operation of the Contact input signal 1.

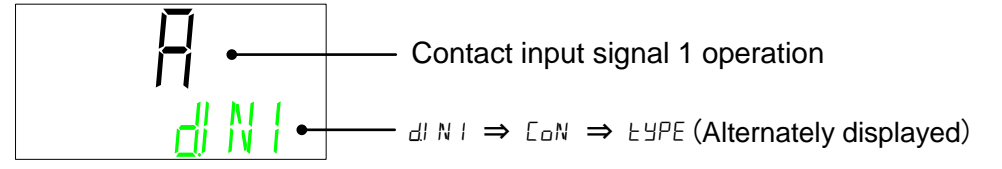

Select the Contact input signal 1 operation.

| Set value | Contents  | Initial value |
|-----------|-----------|---------------|
| A         | N.O. type | 0             |
| В         | N.C. type | _             |

Contact input signal 2 Select function

**10.** Press the [▼] key. Displays screen for setting the function of the Contact input signal 2.

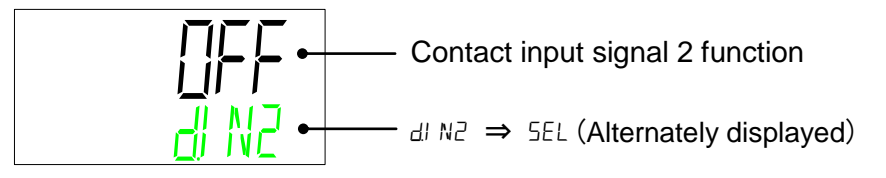

Displays the function of the Contact input signal 2.

| Set value | Contents                     | Initial value |
|-----------|------------------------------|---------------|
| oFF       | No input signal              | 0             |
| StoP      | Stop signal input            | —             |
| 58        | External switch signal input |               |

Contact input signal 2 type

**11.**Press the [▼] key. Displays screen for setting the type of Contact input signal 2.

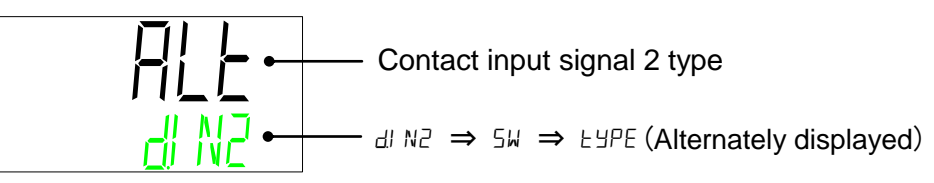

Displays the type of Contact input signal 2.

| Set value | Contents         | Initial value |
|-----------|------------------|---------------|
| RLE       | Alternate signal | 0             |
| ñŁ        | Momentary signal |               |

Contact input signal 2 Operation

12.Press the [▼] key. Displays screen for setting the operation of the Contact input signal 2.

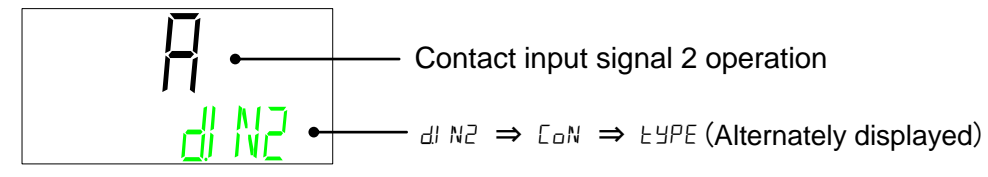

Select the Contact input signal 2 operation.

| Set value | Contents  | Initial value |
|-----------|-----------|---------------|
| А         | N.O. type | 0             |
| В         | N.C. type |               |

Contact input signal 2 Operation

**13.**Press the [▼] key. Displays screen for setting the function of the Contact output signal 1.

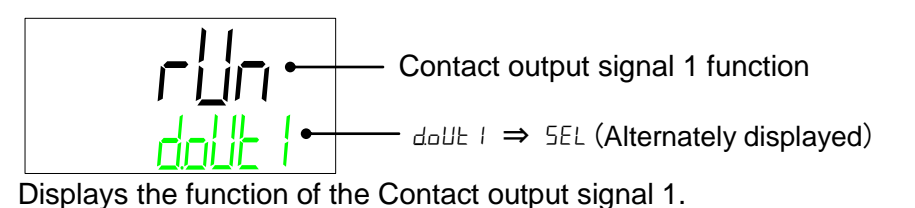

HRR Series

| Set value | Explanation                                              | Initial value<br>(Default setting) |
|-----------|----------------------------------------------------------|------------------------------------|
| oFF       | No output signal                                         | —                                  |
| r U n     | Operation status signal output                           | 0                                  |
| rñt       | Remote status signal output                              | —                                  |
| EIIE.C    | Unused                                                   | —                                  |
| r d Y     | Ready completion (TEMP READY) signal output              | —                                  |
| Ł.oUŁ     | TEMP OUT (temperature is out of the range) signal output | —                                  |
| FLE       | FLT (operation stop) alarm signal output                 | —                                  |
| 8 R E     | WRN (operation continue alarm) signal output             | —                                  |
| nAnt      | Notice for maintenance signal output                     | —                                  |
| RLĀ       | Alarm status signal output                               | —                                  |
| 581       | Pass through signal of the contact input signal 1        | —                                  |
| 582       | Pass through signal of the contact input signal 2        | —                                  |
| A.SEL     | Selected alarm status signal output                      | _                                  |
| n.SEL     | Selected notice for maintenance signal output            | —                                  |

Contact output signal 1 Operation

**14.**Press the [▼] key. Displays screen for setting the operation for the Contact output signal 1.

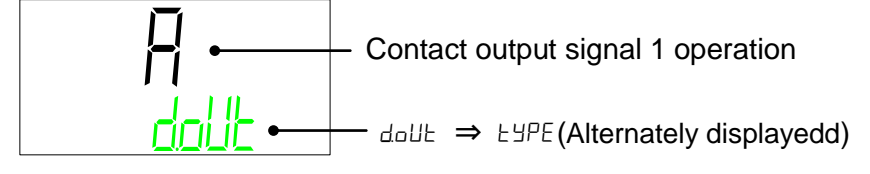

Select the Contact output signal 1 operation.

| Set value | Contents  | Initial value |
|-----------|-----------|---------------|
| А         | N.O. type | 0             |
| В         | N.C. type | —             |

Contact output signal 1 Select alarm

**15.**Press the [▼] key. Displays screen for setting the selected alarm for the Contact output signal 1. The alarm is valid when the "selected alarm status signal output" is active.

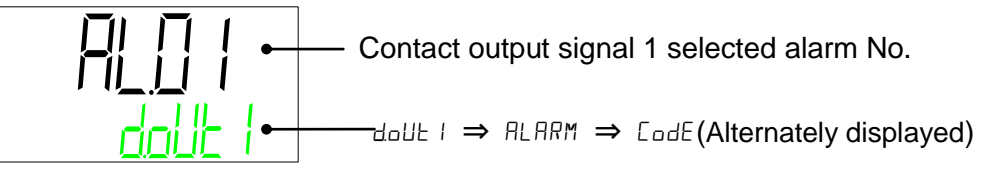

Select the alarm No. to be allocated to Contact output signal 1 •Setting range: AL.01 to AL.32(Default value: AL.01)

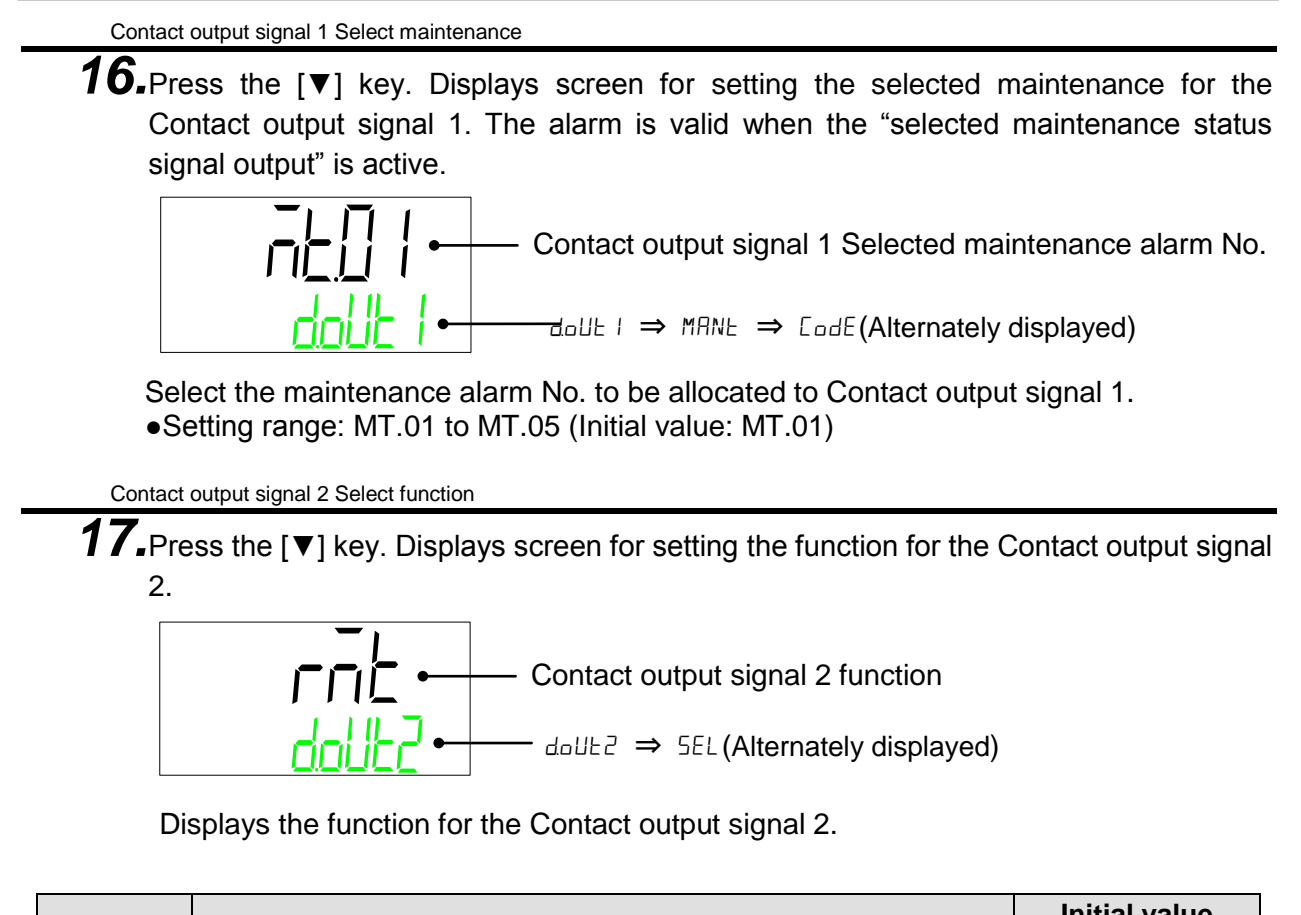

| Set value | Explanation                                              | Initial value<br>(Default setting) |
|-----------|----------------------------------------------------------|------------------------------------|
| oFF       | No output signal                                         | —                                  |
| r U n     | Operation status signal output                           | —                                  |
| r ñ E     | Remote status signal output                              | 0                                  |
| EIIE.E    | Unused                                                   | —                                  |
| r d Y     | Ready completion (TEMP READY) signal output              | —                                  |
| E.oUE     | TEMP OUT (temperature is out of the range) signal output | —                                  |
| FLE       | FLT (operation stop) alarm signal output                 | —                                  |
| H R E     | WRN (operation continue alarm) signal output             | —                                  |
| - Ant     | Notice for maintenance signal output                     | —                                  |
| ALĀ       | Alarm status signal output                               | —                                  |
| 581       | Pass through signal of the contact input signal 1        | —                                  |
| 582       | Pass through signal of the contact input signal 2        |                                    |
| RISEL     | Selected alarm status signal output                      | _                                  |
| n.SEL     | Selected notice for maintenance signal output            | —                                  |

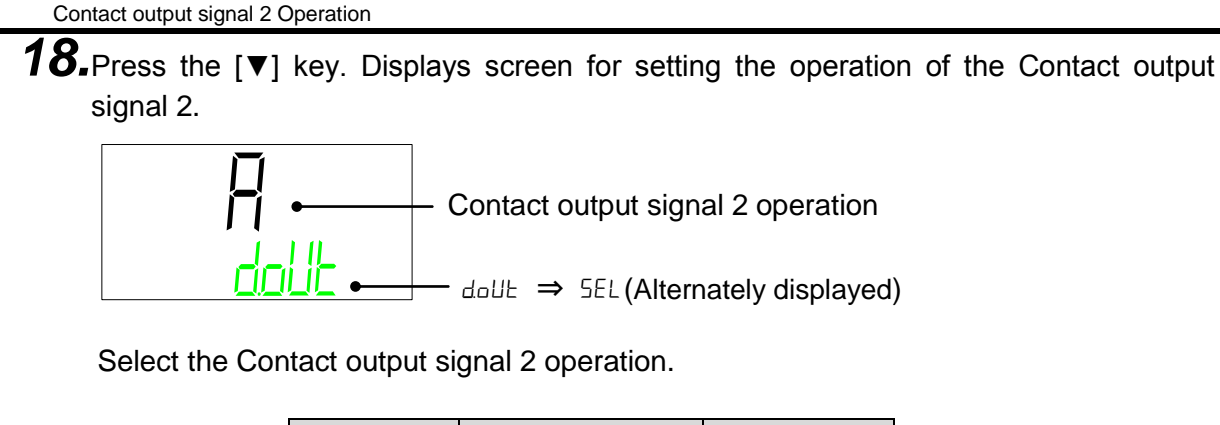

| Set value | Contents  | Initial value |
|-----------|-----------|---------------|
| А         | N.O. type | 0             |
| В         | N.C. type |               |

Contact output signal 2 Select alarm

**19.**Press the [▼] key. Displays screen for setting the selected alarm of the Contact output signal 2.The alarm is valid when the "selected alarm status signal output" is active.

Contact output signal 2 Selected alarm No.  

$$d_{\text{O}} = d_{\text{O}} = d_{\text{O}}$$

Select the alarm No. to be allocated to Contact output signal 2

•Setting range: AL.01 to AL.32 (Initial value: AL.01)

Contact output signal 2 Select maintenance

**20.**Press the [▼] key. Displays screen for setting the selected maintenance of the Contact output signal 2. The alarm is valid when the "selected maintenance status signal output" is selected.

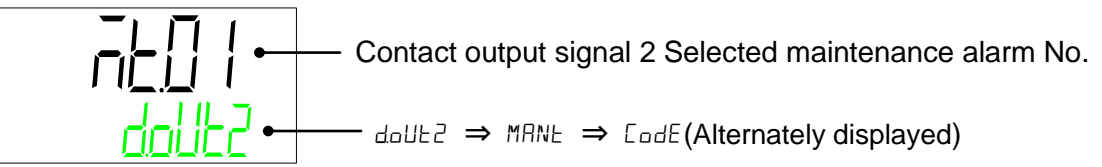

Select the maintenance alarm No. to be allocated to Contact output signal 2. •Setting range: MT.01 to MT.05 (Initial value: MT.01)

Contact output signal 3 Select function

**21.**Press the [▼] key. Displays screen for setting the function of the Contact output signal 3.

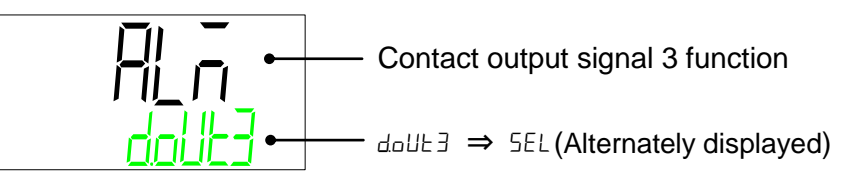

5.5 Advanced setting mode

| Set value | Explanation                                              | Initial value<br>(Default setting) |
|-----------|----------------------------------------------------------|------------------------------------|
| oFF       | No output signal                                         | _                                  |
| rUn       | Operation status signal output                           | —                                  |
| r ñ E     | Remote status signal output                              | —                                  |
| EIIE.C    | Unused                                                   | —                                  |
| r d Y     | Ready completion (TEMP READY) signal output              | —                                  |
| E.oUE     | TEMP OUT (temperature is out of the range) signal output | —                                  |
| FLE       | FLT (operation stop) alarm signal output                 | —                                  |
| 8 R E     | WRN (operation continue alarm) signal output             | —                                  |
| nAnt      | Notice for maintenance signal output                     | —                                  |
| RLĀ       | Alarm status signal output                               | 0                                  |
| 581       | Pass through signal of the contact input signal 1        | —                                  |
| 582       | Pass through signal of the contact input signal 2        | —                                  |
| A.SEL     | Selected alarm status signal output                      | —                                  |
| n.SEL     | Selected notice for maintenance signal output            |                                    |

Displays the function of the Contact output signal 3.

#### Contact output signal 3 Operation

**22.** Press the [▼] key. Displays screen for setting the operation of the Contact output signal 3.

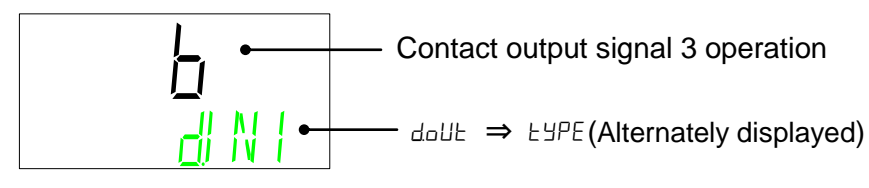

Contact output signal 3 operation

| Set value | Contents  | Initial value |
|-----------|-----------|---------------|
| А         | N.O. type | —             |
| В         | N.C. type | 0             |

Contact output signal 3 Select alarm

**23.**Press the [▼] key. Displays screen for setting the selected alarm of Contact output signal 3. The alarm is valid when the "selected alarm status signal output" is active.

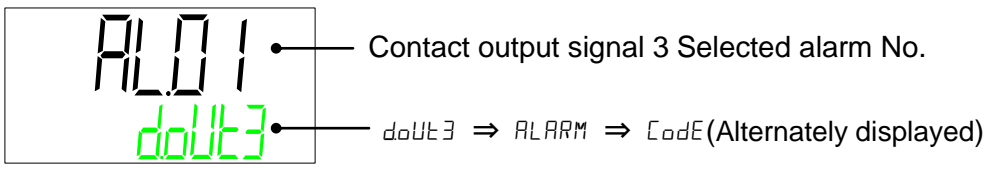

Select the alarm No. to be allocated to Contact output signal 3 •Setting range: AL.01 to AL32 (Initial value: AL01) Contact output signal 3 Select maintenance

24.Press the [▼] key. Displays screen for setting the selected maintenance of Contact output signal 3. The alarm is valid when the "selected maintenance status signal output" is active.

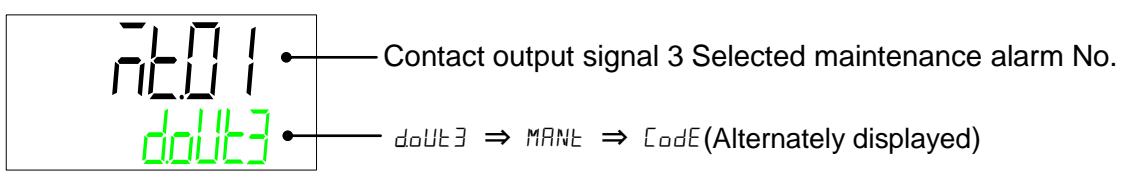

Select the maintenance alarm No. to be allocated to Contact output signal 3. •Setting range: MT.01 to MT.05 (Initial value: MT.01)

# 5.5.6 Reset menu

Values set by the customer are changed back to the default values. Operation time / Length of operaton are reset.

Reset menu TOP screen

1. When the "MENU" key is pressed while the Communication Setting Menu TOP screen is displayed, the display is changed to the "Reset menu TOP screen".

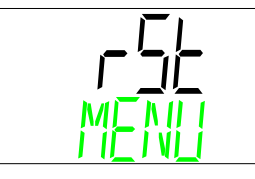

Reset menu TOP screen

Set data reset

**2.** Press the  $[\bullet]$  key. Displays screen for data reset.

Press "ENT" key when resetting the data. When the display is flashing, press [ $\blacktriangle$ ], [ $\triangledown$ ] key and select "YES", then, press "ENT" key.

| Set value   | Contents                                                                      | Initial value |
|-------------|-------------------------------------------------------------------------------|---------------|
| no          | Not reset                                                                     | 0             |
| <i>4</i> E5 | Resets all the data<br>(Operation time/ Length of operation are not<br>reset) |               |

# **A** CAUTION

0

This function resets all the set values. Use caution when operating this function. It is recommended to record the set data before resetting.

Reset of operation time of the pump

**3.** Press the  $[\mathbf{V}]$  key. Displays screen for resetting the operation time of the pump.

When the operation time of the pump is reset, the operation time becomes "0 hour". When MT.01: Notice for pump maintenance is generated, reset the notice for pump maintenance.

Press "ENT" key when resetting the operation time of the pump. When the display is flashing, press [▲], [▼] key and select "YES". Then, press "ENT" key.

| Set value | Contents                   | Initial value |
|-----------|----------------------------|---------------|
| no        | No reset.                  | 0             |
| 985       | Reset pump operation time. | —             |

Reset of operation time of the compressor

**4.** Press the  $[\mathbf{V}]$  key. Displays screen for resetting the operation time of the compressor.

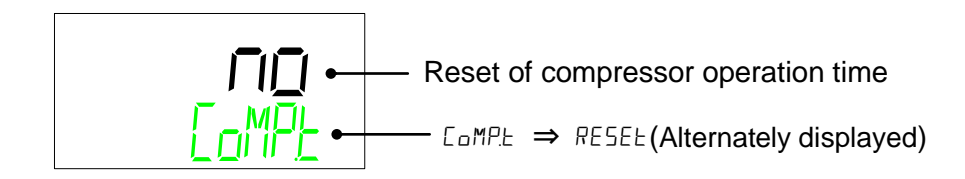

When the operation time of the compressor is reset, the operation time becomes "0 hour". When MT.02: Notice for compressor maintenance is generated, reset the notice for compressor maintenance.

Press "ENT" key when resetting the operation time of the compressor. When the display is flashing, press [ $\blacktriangle$ ], [ $\nabla$ ] key and select "YES". Then, press "ENT" key.

| Set value | Contents                                     | Initial value |
|-----------|----------------------------------------------|---------------|
| no        | Not reset.                                   | 0             |
| 9E S      | Resets the operation time of the compressor. | —             |

Reset of operation time of the fan

 Press the [▼] key. Displays screen for resetting the operation time of the fan. Displayed for air-cooled type only.

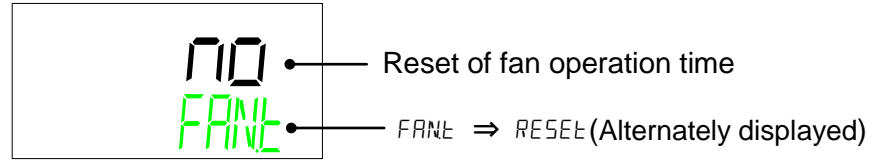

When the operation time of the fan is reset, the operation becomes "0 hour". When MT.03: Notice for fan maintenance is generated, reset the the notice for fan maintenance.

Press "ENT" key when resetting the operation time of the fan. When the display is flashing, press  $[\blacktriangle], [\nabla]$  key and select "YES". Then, press "ENT" key.

| Set<br>value | Contents                             | Initial value |
|--------------|--------------------------------------|---------------|
| no           | Not reset.                           | 0             |
| YE S         | Reset the operation time of the fan. | _             |

Reset of operation time of the dust-proof filter

**6.** Press the [▼] key. Displays screen for resetting operation time of the dust-proof filter. Displayed for air-cooled type only.

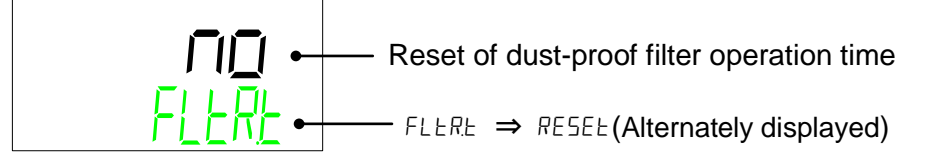

When the operation time of the dust-proof filter is reset, the operation time becomes "0 hour". When MT.04: Notice of dust-proof filter maintenance is generated, reset the notice for dust-proof filter maintenance.

Press "ENT" key when resetting the operation time of the dust-proof filter. When the display is flashing, press [ $\blacktriangle$ ], [ $\triangledown$ ] key and select "YES". Then, press "ENT" key.

| Set value | Contents                                           | Initial value |
|-----------|----------------------------------------------------|---------------|
| no        | Not reset.                                         | 0             |
| 985       | Reset the operation time of the dust-proof filter. | —             |

<sup>5.5</sup> Advanced setting mode

Reset the operation time of the DI filter

7. Press the [▼] key. Displays screen for resetting the operation time of the DI filter. Displayed for the option DM (Electric conductivity control type, de-ionized water piping type) only.

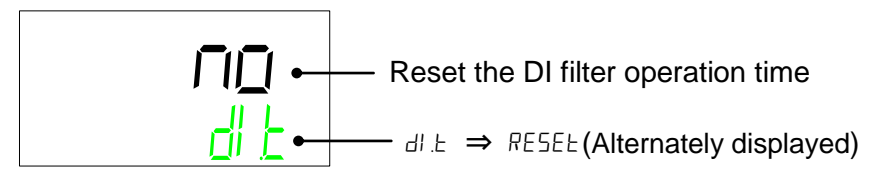

When the operation time of the DI filter is reset, the operation time becomes "0 hour". When MT.05: Notice of DI filter maintenance is generated, reset the notice for DI filter maintenance.

Press "ENT" key when resetting the operation time of the DI filter. When the display is flashing, press [ $\blacktriangle$ ], [ $\triangledown$ ] key and select "YES". Then, press "ENT" key.

| Set value | Contents                                   | Initial value |
|-----------|--------------------------------------------|---------------|
| no        | Not reset.                                 | 0             |
| YE S      | Reset the operation time of the DI filter. | —             |

DI solenoid valve forced open

Press the [▼] key. Displays screen for setting DI solenoid valve.
 Displayed for option DM (Electric conductivity control type, de-ionized water piping type) only. The DI solenoid valve can open or close while the operation is stopped.

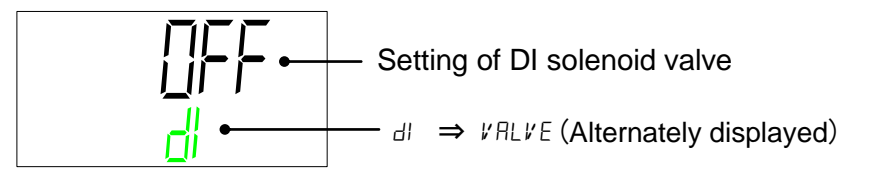

Press [ENT] key to set the DI solenoid valve when the operation is stopped. When the display is flashing, press [▲], [▼] key and select "YES". Then, press "ENT" key.

| Set value | Contents                 | Initial value |
|-----------|--------------------------|---------------|
| oFF       | DI solenoid valve: CLOSE | 0             |
| on        | DI solenoid valve: OPEN  | —             |

## 5.5.7 Information Monitor Menu

Displays the product No, programme version, and operation times.

Information Monitor Menu TOP screen

**1.** When "MENU" key is pressed while Reset Menu TOP screen is displayed, the display is changed to the "Information Monitor Menu TOP screen".

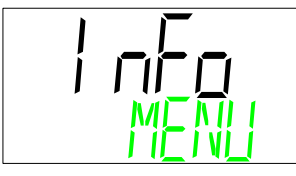

Information Monitor Menu TOP screen

Product No.

2. Press the [▼] key. Displays Compressor output, Refrigeration Type and Thread for piping.

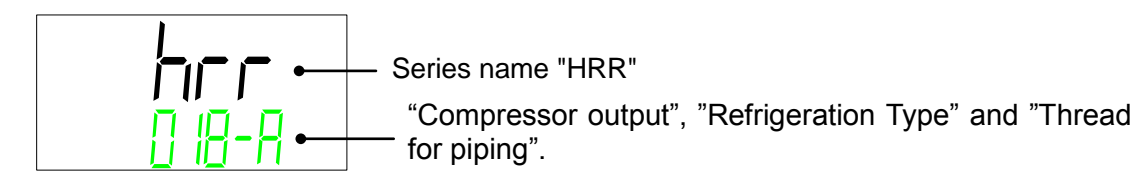

Power supply Option

**3.** Press the [▼] key. Displays "Power supply" and "Options".

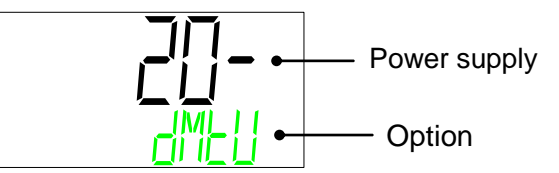

**4.** Press the [▼] key. Displays serial number of the product.

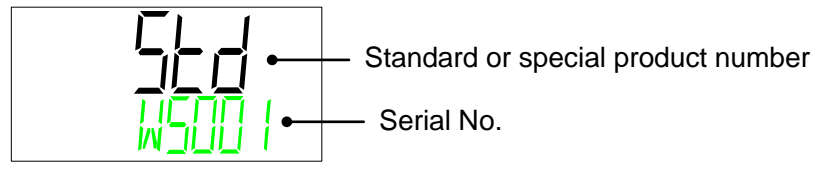

Program No.

**5.** Press the  $[\mathbf{v}]$  key. Displays program number of the product.

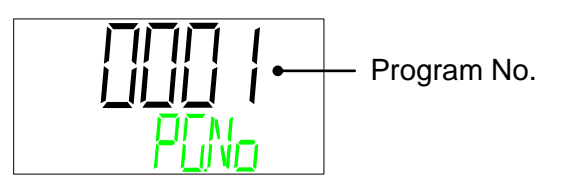

<sup>5.5</sup> Advanced setting mode
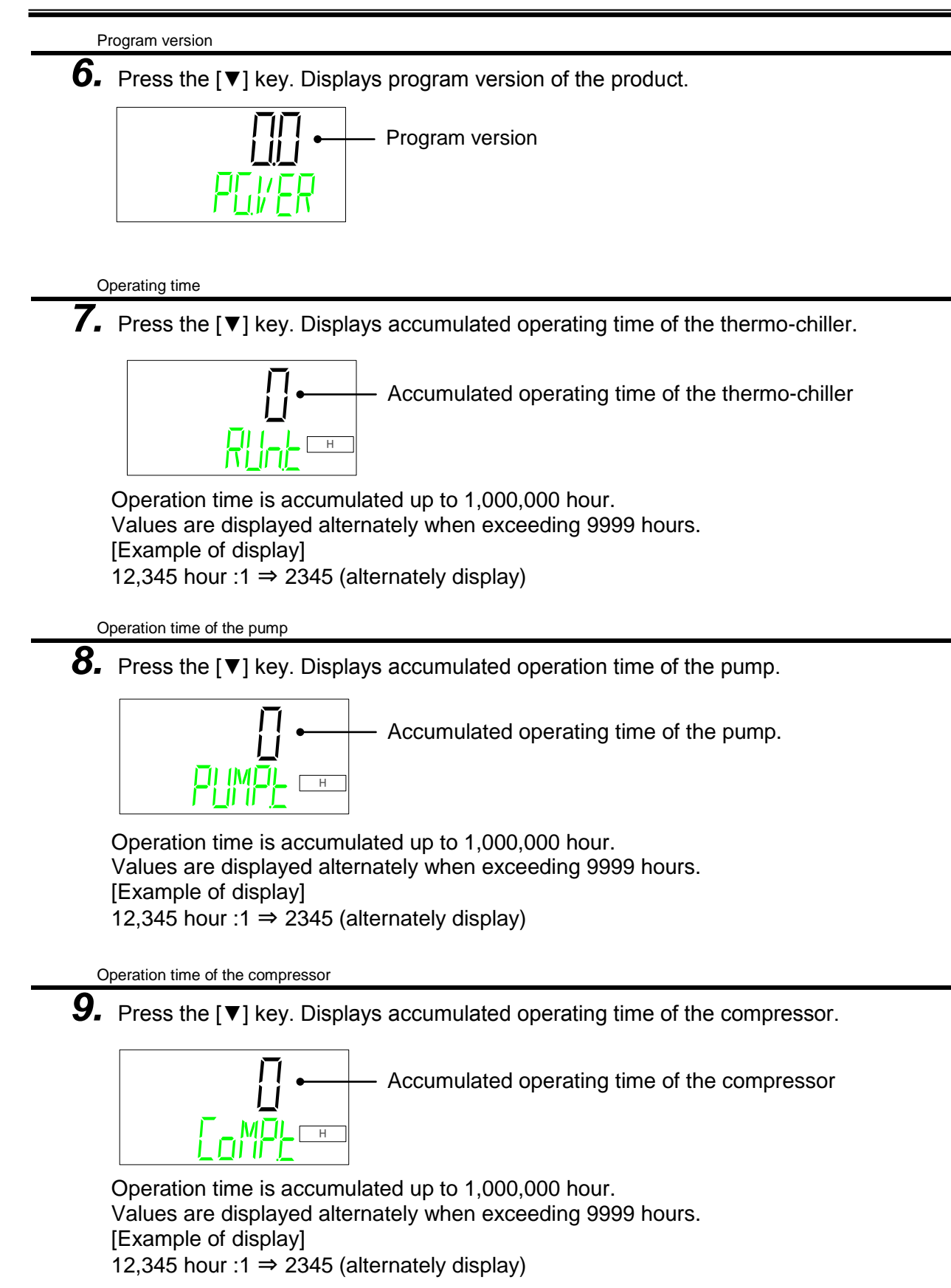

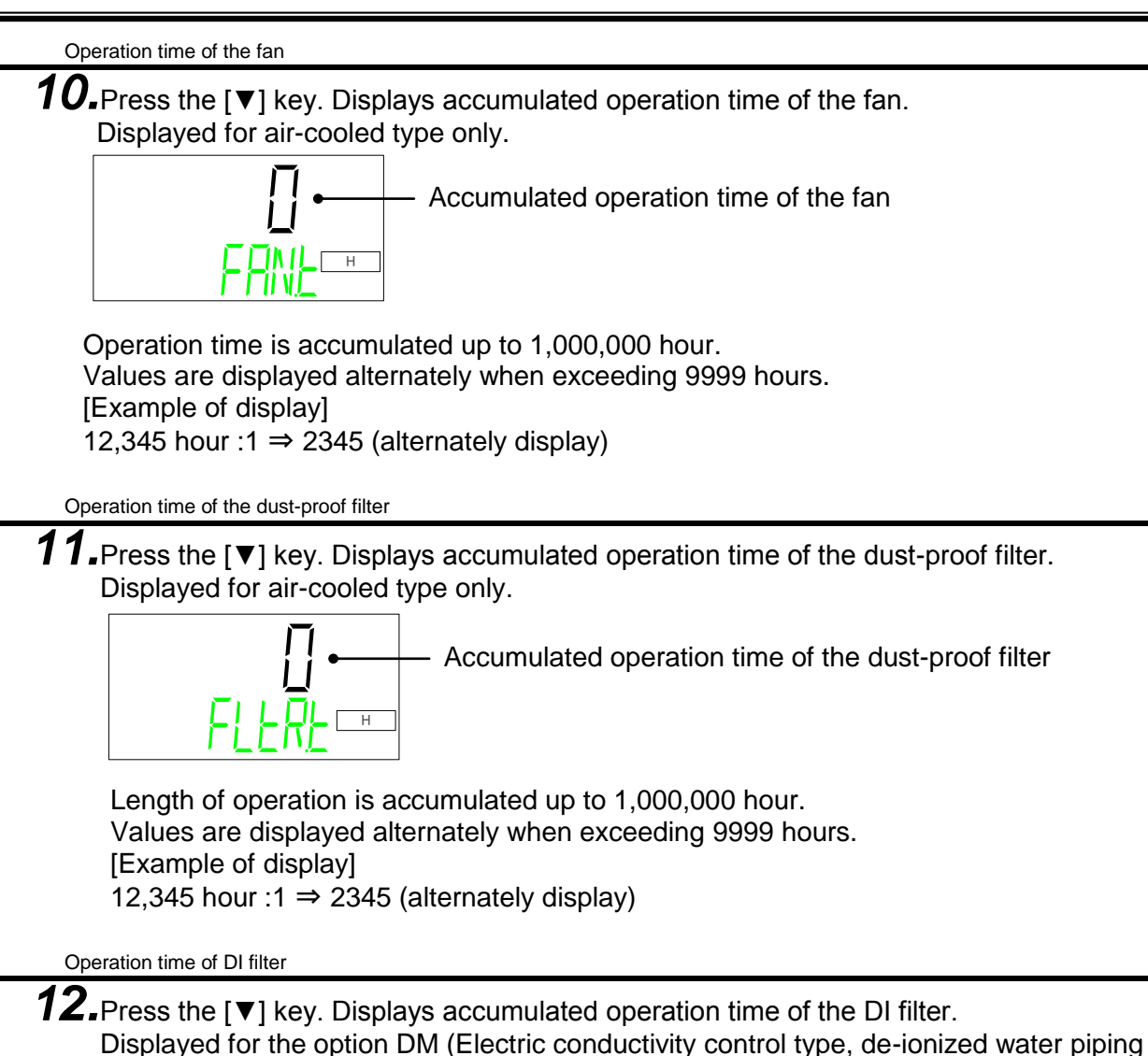

type) only.

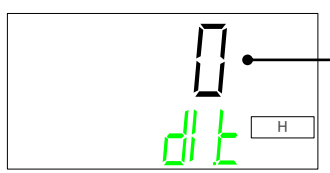

- Accumulated operation time of the DI filter

Length of operation is accumulated up to 1,000,000 hour. Values are displayed alternately when exceeding 9999 hours. [Example of display] 12,345 hour :1  $\Rightarrow$  2345 (alternately display)

Number of times of momentary power failure

**13.**Press the [▼] key. Displays number of times of momentary power failure for the power supply to the product.

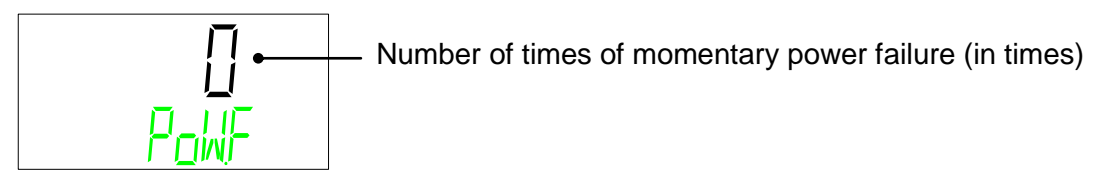

**14.**Press the [▼] key. Displays serial communication status.

| —— Status code                                     |
|----------------------------------------------------|
| $$ Comm $\Rightarrow$ SEUS (Alternately displayed) |

Refer to the table below for the status code.

| Communication<br>status code | Contents                                                                                       |
|------------------------------|------------------------------------------------------------------------------------------------|
| 8001                         | Normal message                                                                                 |
| 4801                         | Number of data is different                                                                    |
| 4401                         | Data address is different                                                                      |
| 4201                         | FUNCTION is not supported                                                                      |
| 0101                         | Modbus format is different                                                                     |
| 0081                         | Slave address is different                                                                     |
| 0041                         | CRC is different                                                                               |
| 0021                         | LRC is different                                                                               |
| 0011                         | Chiller mode is ASCII but customer uses RTU.                                                   |
| 0008                         | Communication condition is different (start bit/stop bit or communication speed is different). |
| 0004                         | Communication condition is different (not even number parity)                                  |
| 0002                         | Overrun error                                                                                  |
| 0000                         | Wiring or connection failure. Customer's message is not sent.                                  |

#### 5.5.8 Alarm History menu

Displays the number of alarms and the accumulated time of energization when each alarm occurred. A maximum of 150 alarms are displayed.

When "MENU" key is pressed while Information Monitor Menu TOP screen is displayed, the display is changed to the "Alarm History menu TOP screen".

Press [▼] key to display the latest alarm.

Older alarms are displayed by pressing  $[\mathbf{\nabla}]$  key.

When [ENT] key is pressed while alarm is displayed, total time for energizing the product can be confirmed.

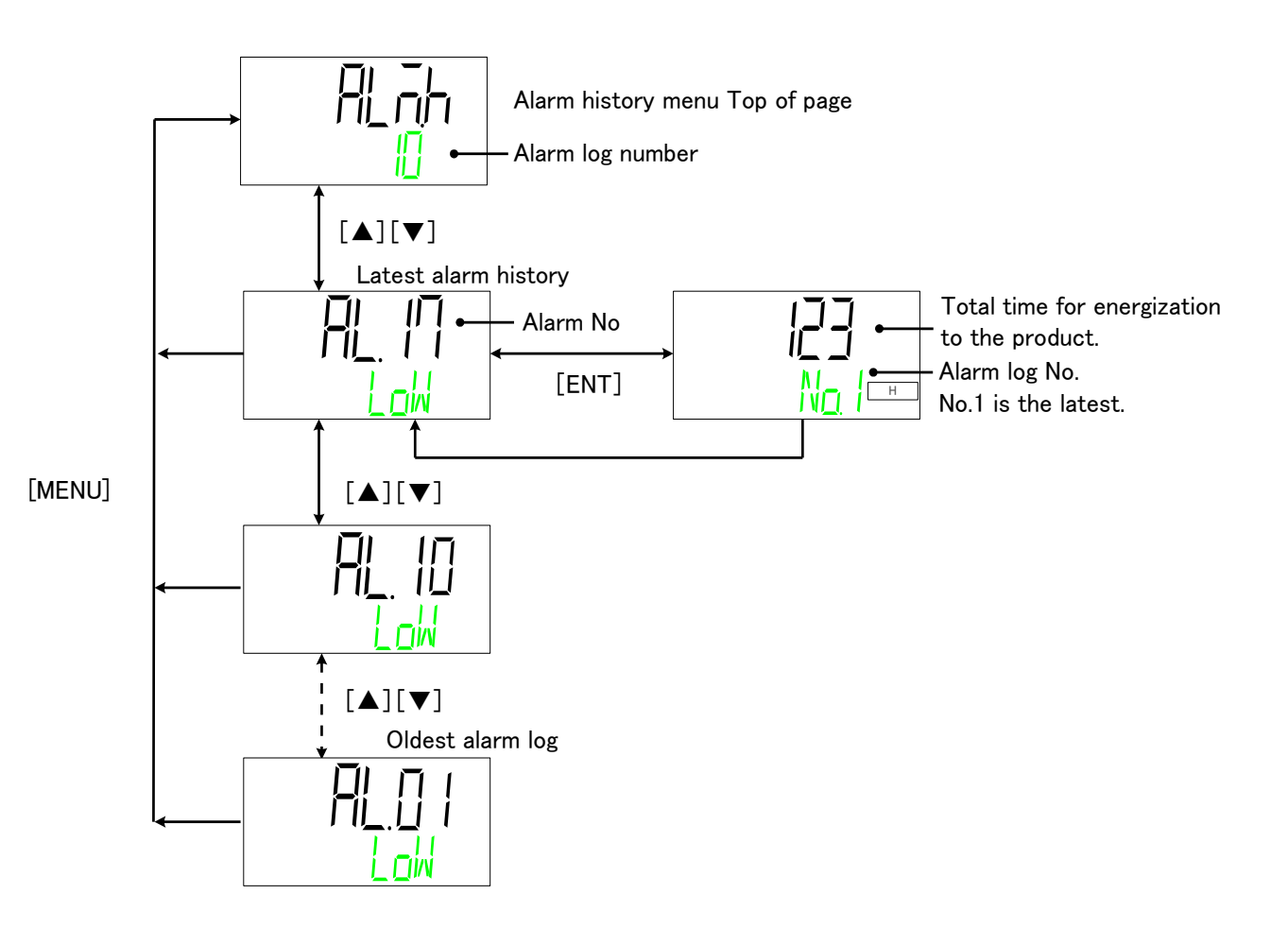

<sup>5.5</sup> Advanced setting mode

## **Chapter 6 Option**

## 6.1 Option DM[Electric conductivity control function, DI water (pure water) piping]

## 6.1.1 Option DM[Electric conductivity control function, DI water (pure water) piping]

This function is available for customers who selected option DM(Electric conductivity control function, DI water (pure water) piping). By entering the set value of electric conductivity and hysteresis, flow of circulating fluid to the DI filter is controlled by the solenoid valve to control electric conductivity. The measurement range and setting range are as follows.

| Measurement range of<br>electric conductivity | 0.1 to 48.0µS/cm    |
|-----------------------------------------------|---------------------|
| Set range of target electric conductivity     | 0.5 to 45.0µS/cm *1 |
| Set range of electric conductivity hysteresis | 0.1 to 10.0µS/cm    |

\*1 Default setting is set to "Electric conductivity set value:  $25.0 \ \mu\text{S} \ / \ \text{cm}$ " and "hysteresis:  $5.0 \ \mu\text{S} \ / \ \text{cm}$ "

Example of operation of electric conductivity control

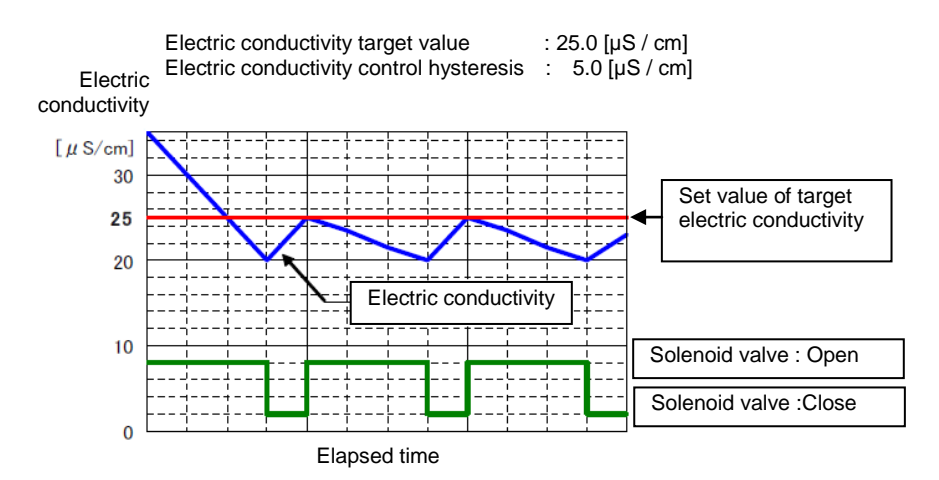

The solenoid valve for electric conductivity control can be made normally open/normally closed. (This function is available in operation.)

| Content                              | Content Content of solenoid value |                                                                          | Default<br>setting |
|--------------------------------------|-----------------------------------|--------------------------------------------------------------------------|--------------------|
| Electric conductivity control method | CTRL                              | The solenoid valve<br>opens and closes and<br>conductivityis controlled. | 0                  |
|                                      | OPEN                              | The solenoid valve<br>normally open                                      | -                  |
|                                      | CLOSE                             | The solenoid valve<br>normally closed                                    | —                  |

### 6.2 Option M[DI water (Pure water) piping] 6.2.1 Option M[DI water (Pure water) piping]

This option is for customers who use DI water (pure water) as circulating fluid.

| Circulating fluid wetted materials<br>Circulating fluid wetted materials<br>Circulating fluid wetted mater |
|----------------------------------------------------------------------------------------------------|
|----------------------------------------------------------------------------------------------------|

This M option does not have electric resistance/ electric conductivity control function. If this function is necessary, option DM 【Electric conductivity control function, DI water(Pure water piping)】 should be choose.

## 6.3 Option T1[Inverter pump]

#### 6.3.1 Option T1[Inverter pump]

With option T1 (Inverter pump), The pump output set value can be changed.
This pump has a sealless structure.

| Applicable model                           |                                      |       | HRR010-A/W-20-T1                                                                                                    |
|--------------------------------------------|--------------------------------------|-------|----------------------------------------------------------------------------------------------------|
|                                            | Rated flow                           |       |                                                                                                    |
|                                            | (50/60Hz common)<br>Note1)2)         | L/min | 5                                                                                                    |
| Pump                                       | Maximum pumphead<br>(50/60Hz common) | m     | 35                                                                                                    |
|                                            | Output                               | W     | 400                                                                                                    |
| Circuit protector                          |                                      | А     | 10                                                                                                    |
| Recommended earth leakage breaker capacity |                                      | А     | 10                                                                                                    |
| Cooling                                    | g capacity                           | W     | Due to an increase in heat generation of the pump.<br>The cooling capacity reduces about 300W from the value in the catalog. |

Note 1) The capacity at the thermo-chiller outlet when the circulating fluid temperature is 20°C. Note 2) Required minimum flow rate for cooling capacity or maintaining the temperature stability. Note 3) When the option, Inverter pump, is selected, the product weight is increased by 1 kg. \*No change in external dimensions of this product.

# 6.4 Option Y[With feet and no Rack Mounting bracket]

#### 6.4.1 Option Y[With feet and no Rack Mounting bracket]

Rack mounting brackets are removed as they are not necessary when the product is not mounted in a rack. This option has rubber feet for installing the product on the floor.

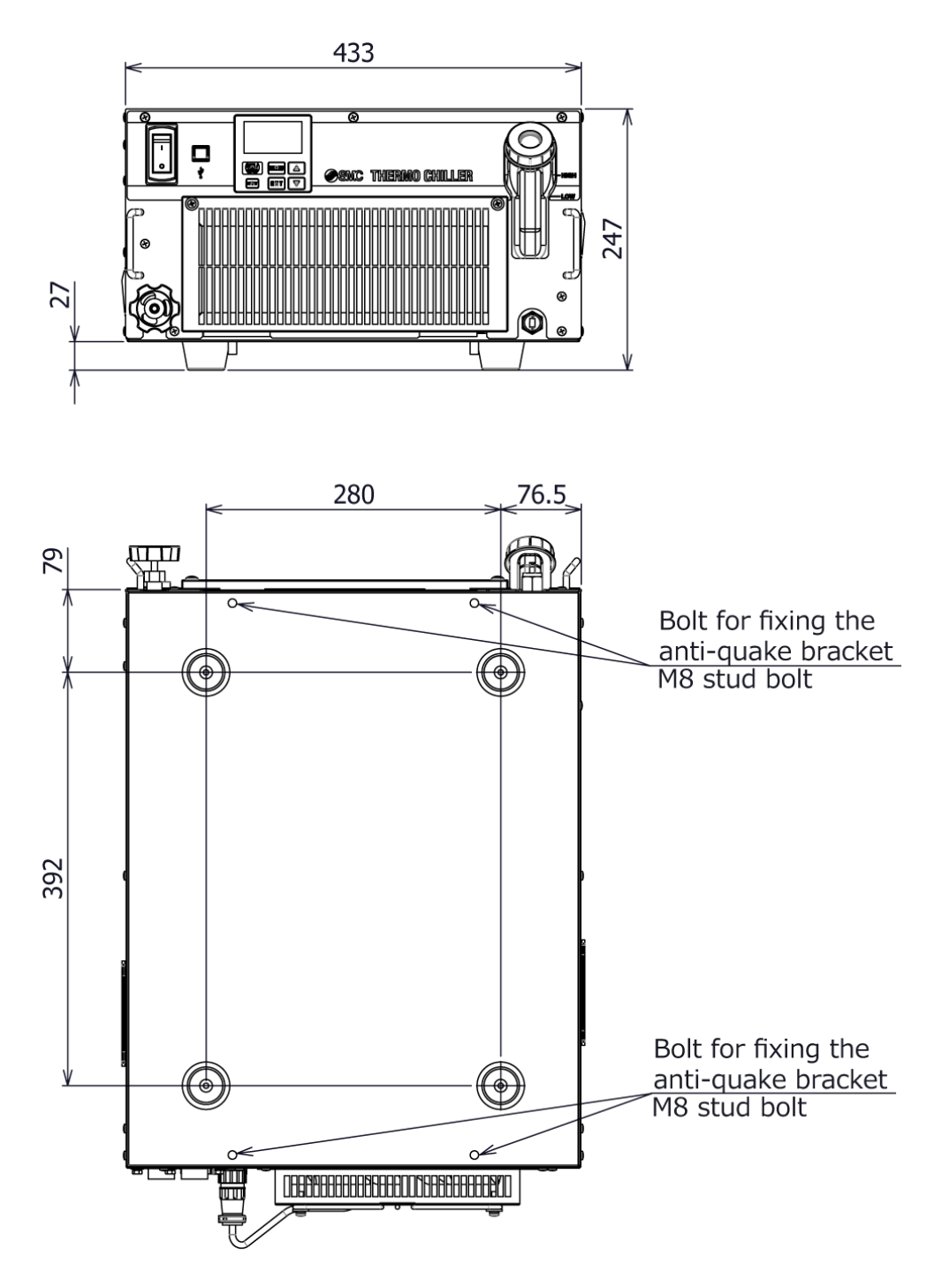

Fig. 6-1 Option Y [With feet and no Rack Mounting bracket] (Option Y)

#### 6.4.2 Anti-quake bracket (Optional Accessories)

- Bracket for earthquakes.
- Only when option Y is selected, this brackets can be mounting. This brackets can not be mounting to products other than option Y.
- Anchor bolt (M8) suitable for the flooring material should be prepared separately by user. (Anti-quake bracket material : stainless, thickness: 1.5mm)

| Part no.  | Description          | Qty | Applicable model       |
|-----------|----------------------|-----|------------------------|
| HRR-TK001 | Anti-quake bracket A | 2   | HRR010-A/W-20-Y        |
|           | Anti-quake bracket B | 2   | HRR012/018-A/W-10/20-Y |
|           | Nut (M8)             | 4   | HRR024/030-A/W-20-Y    |
|           | Bolt (M8)            | 4   | HRR050-A/W-20-Y        |

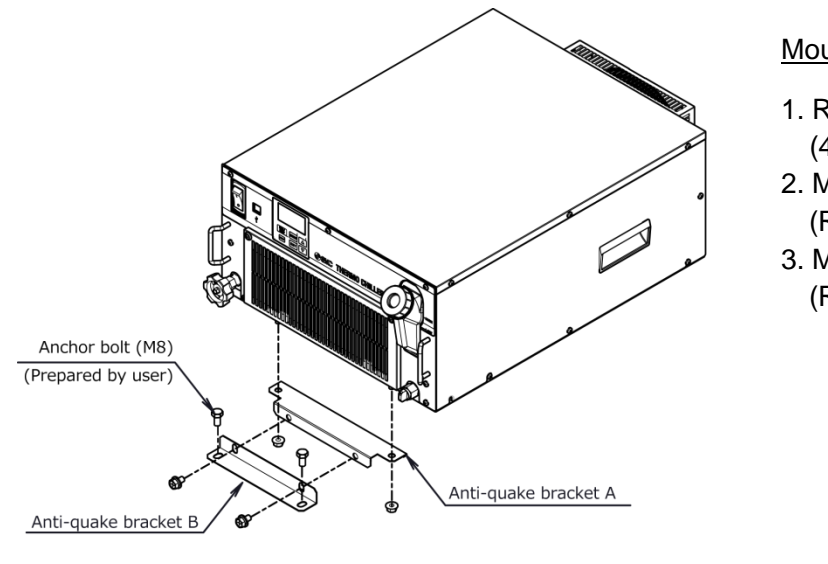

#### Mounting of anti-quake bracket

- 1. Remove the cap from M8 stud bolt. (4pcs)
- 2. Mount the anti-quake bracket A. (Recommended torque : 12.5Nm)
- 3. Mount the anti-quake bracket B. (Recommended torque : 12.5Nm)

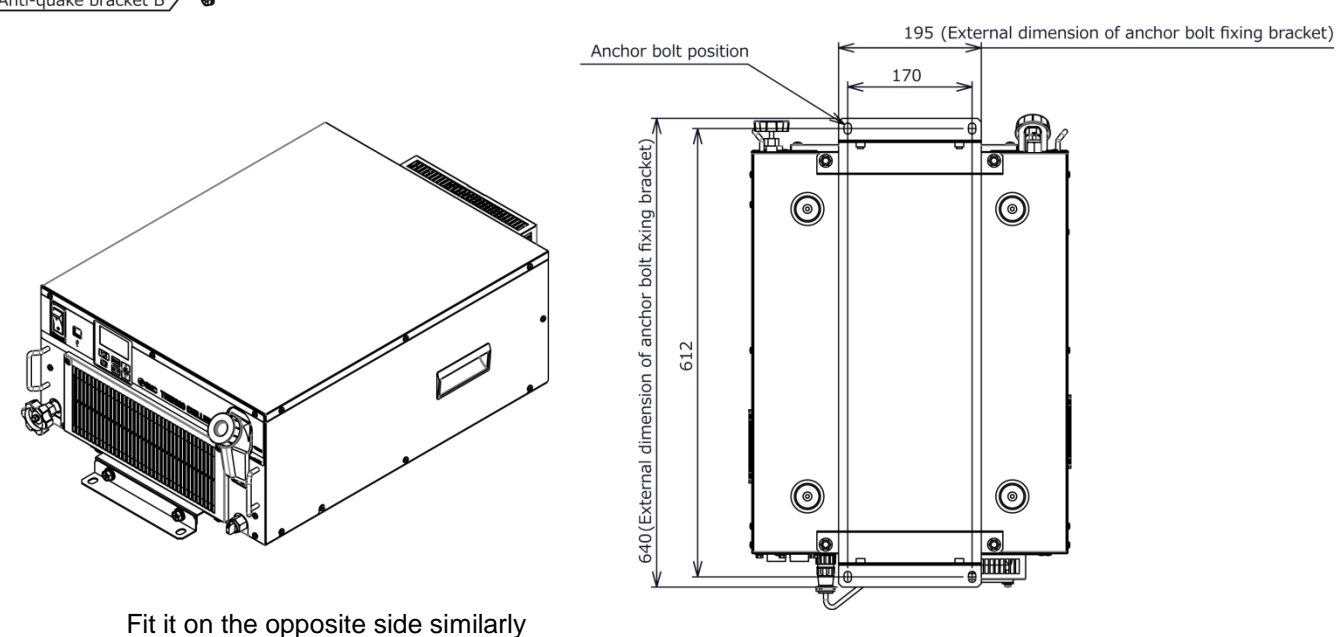

Fig. 6-2 Mounting the anti-quake bracket and Anchor bolt fixing position

## 6.5 Option Z

#### 6.5.1 Option Z

It is a specification with the following parts removed.

- Bypass valve
- Flow sensor
- Particle filter
- Water leakage sensor
- Retaining clip

When this option is selected, the following functions cannot be used.

- Flow rate display
- Alarm "AL04: Leakage"
- Alarm "AL10 : lower flow rate"
- Alarm "AL17 : Flow rate failure"

#### 6.5.2 Option Z1

It is a specification with the following parts removed.

- Flow sensor
- Retaining clip

When this option is selected, the following functions cannot be used.

- Flow rate display
- Alarm "AL10 : lower flow rate"
- Alarm "AL17 : Flow rate failure"

## Chapter 7 Alarm Notification and Troubleshooting

### 7.1 Alarm Notification

When any alarm occurs, the product responds with the following conditions.

- The [ALARM] ("ALM", "WRN") light blinks.
- The alarm buzzer sounds.
- The alarm number is displayed in the upper level window on the digital display.
   (If alarm has occurred more than one, alarm number of latest occurred alarm is displayed.)
- Contact signal of contact input/output communication is output. Refer to the Operation Manual for communication for details.
- It is possible to read the alarm status using serial communication. Refer to the Operation Manual for communication for details.
- This product makes two type action depend on generated alarm.

Depending on the alarm content, this product stops operation. "ALM" lamp will light. (Operation can not resume unless the alarm is reset.)

Depending on the alarm content, this product will continue operation. "WRN" lamp will light.

Refer to the "Table 7-1 Alarm code list and troubleshooting". When the operation stops due to the alarm, it is not possible to restart the operation until the alarm is reset.

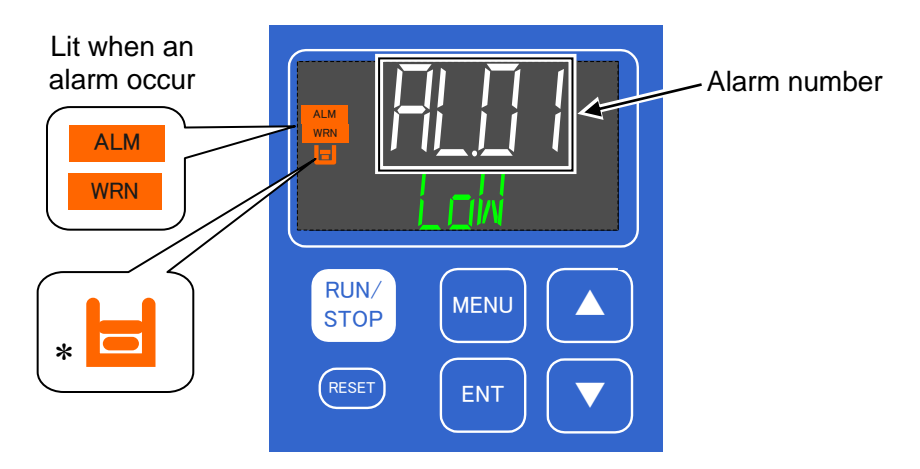

Fig. 7-1 Screen display of when an alarm occurs

[]] light turns ON only when "AL01 Low level in tank abnormal",

"AL02 Low level in tank" alarm is being generated.

When multiple alarms are generated, the alarm codes are displayed one by one by pressing the [▲ / ▼] key.

Press the [MENU] key to display the TOP screen of the alarm menu.

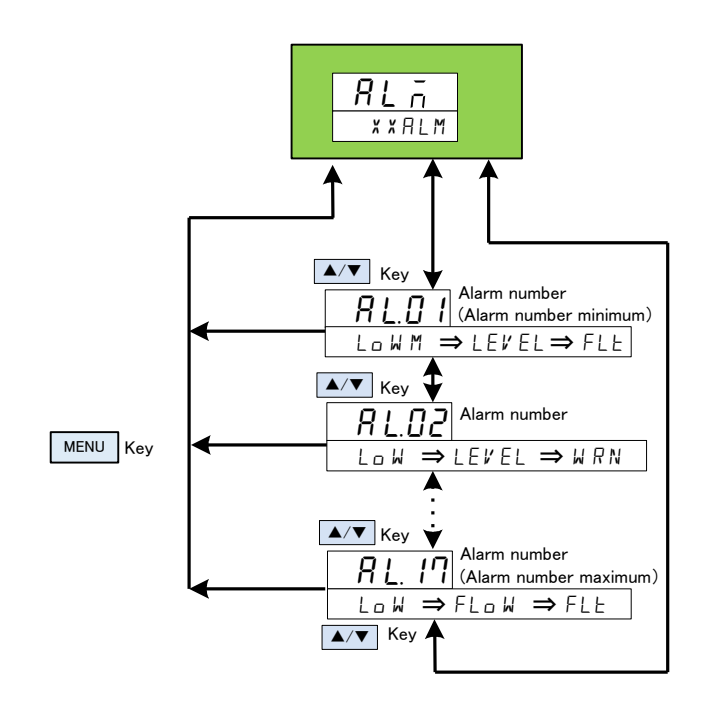

### 7.2 Alarm Buzzer Stop

The alarm buzzer sounds to notify when the alarm signal is output. How to stop the alarm buzzer.

• Ensure that the alarm display screen is displayed.

The alarm buzzer can only be stopped on this screen.

- Press the [RESET] key.
- The alarm buzzer is stopped.

#### (Tips)

- •The alarm buzzer can be set not to make sound. Refer to "P.5-20 Alarm buzzer sound". The procedure to stop the alarm buzzer is not necessary when the buzzer is set not to make a sound.
- If this procedure is performed when the cause of the alarm has been eliminated before stopping the alarm buzzer, the alarm will be reset at the same time.

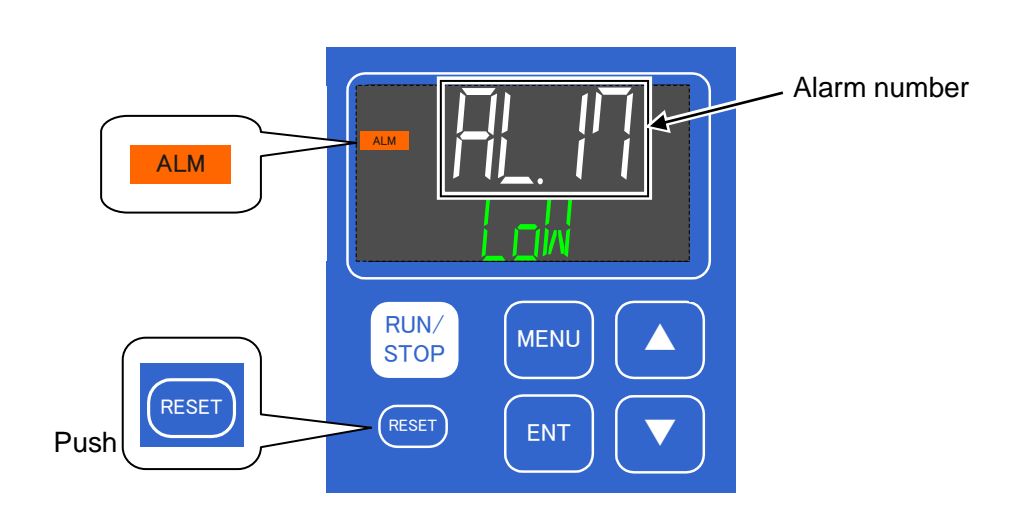

## 7.3 Troubleshooting

#### 7.3.1 Alarm contents, causes, and troubleshooting

The troubleshooting method depends which alarm has been generated. Refer to "Table 7-1 Alarm code list and Troubleshooting"

This page explains how to reset the alarm signal condition after eliminating the cause of the alarm.

• Ensure that the alarm display screen is displayed.

Alarm can only be reset on this screen.

- Press [RESET] key.
- The alarm is reset, and the [ALARM] ("ALM", "WRN") light turns OFF.
- The circulating fluid temperature display screen (main menu TOP screen) is displayed.
- Contact signal output for contact input/output communication stops. (Refer to the Operation Manual for communication for details.)

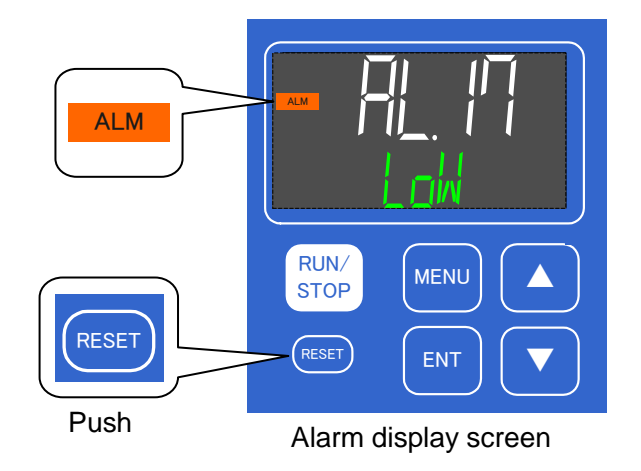

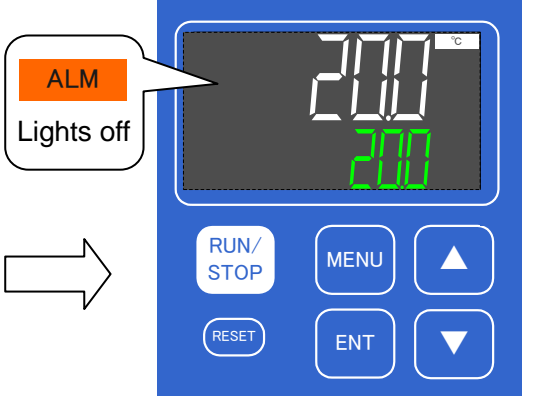

Circulating fluid temperature display screen (Main menu TOP screen)

| Alarm |                                                          |                   | Display unit |                                                    | Cause / Remedy                                                                                                    |  |
|-------|----------------------------------------------------------|-------------------|--------------|----------------------------------------------------|----------------------------------------------------------------------------------------------------|--|
| No.   | Description Initial value Upper stage                    |                   | Lower stage  | (Press the reset key after eliminating the cause.) |                                                                                                    |  |
|       |                                                          |                   | (White)      | (Green)                                            |                                                                                                    |  |
| AL01  | Low level in tank                                        | FLT               | AL01         | LOW⇒LEVEL⇒FLT                                      | Fluid level shown by the fluid level meter has fallen.                                                                                                    |  |
| AL02  | Low level in tank                                        | WRN               | AL02         | LOW⇒LEVE⇒WRN                                       | Add circulating fluid.                                                                                                    |  |
| AL04  | Water leakage**                                          | WRN*'             | AL04         | WATER ⇒ LEAK                                       | Circulating fluid leakage inside the unit is suspected.                                                                                                    |  |
| AL05  | Pump inverter error *8                                   | WRN               | AL05         | PUMP ⇒ INV                                         | of the ventilation.                                                                                                    |  |
| AL06  | Internal fan stop *9                                     | WRN               | AL06         | FAN ⇒ ERROR                                        | Check for fan rotation.                                                                                                    |  |
| AL09  | Circulating fluid discharge<br>pressure rise             | FLT*2             | AL09         | HIGH ⇒ PRESS                                       | Piping resistance increased. Check the opening of the valve, pinching or blockage of the piping or clogging of                                                  |  |
| AL10  | Flow rate decreased*7                                    | WRN <sup>*1</sup> | AL10         | LOW⇒FLOW⇒WRN                                       | the filter.                                                                                                    |  |
| AL11  | Ambient temperature is<br>out of the range <sup>*3</sup> | OFF*1             | AL11         | AMB⇒TEMP⇒OUT                                       | Check the installation environment. Clean the dust filter of the ventilation.                                                                                   |  |
| AL12  | Electric conductivity<br>increase <sup>*4</sup>          | WRN <sup>*5</sup> | AL12         | DI ⇒ ERROR                                         | Replace DI filter.                                                                                                    |  |
| AL13  | NOT TEMP READY                                           | OFF*1             | AL13         | TEMP⇒READY⇒ERROR                                   | Overloaded cooling failure insufficient circulating fluid                                                                                                    |  |
| AL14  | Circulating fluid<br>temperature increase                | OFF*1             | AL14         | TEMP⇒OUT.HI                                        | flow rate, large fluctuation of the heat load, etc.                                                                                                    |  |
| AL15  | Circulating fluid<br>temperature decrease                | OFF*1             | AL15         | TEMP⇒OUT.LO                                        | pass valve)                                                                                                    |  |
| AL17  | Low flow rate*7                                          | FLT <sup>*1</sup> | AL17         | LOW⇒FLOW⇒FLT                                       | Displayed flow rate: 2LPM or less, piping is thin,<br>external valve is closed, pinching or blockage of the<br>piping or clogging of the filter.                |  |
| AL18  | High circulating fluid discharge temp.                   | FLT               | AL18         | TEMP ⇒ FLT                                         | Discharge temp.: 45°C or higher. Overload, cooling failure, insufficient flow rate, etc. Increase the flow rate through the chiller. (Adjust the by-pass valve) |  |
| AL19  | High circulating fluid return temp.                      | FLT               | AL19         | RET⇒TEMP⇒FLT                                       | Return temp.: 45°C or higher. Insufficient chiller flow rate, overload, etc. Increase the flow rate through the chiller. (Adjust the by-pass valve)             |  |
| AL21  | High circulating fluid<br>discharge pressure             | FLT               | AL21         | HIGH⇒PRESS⇒FLT                                     | Displayed pressure: 0.5MPa or higher. Connect piping<br>so that the pressure is 0.5MPa or less. Adjust the<br>bypass valve.                                     |  |
| AL22  | Low circulating fluid<br>discharge pressure              | FLT               | AL22         | LOW⇒PRESS⇒FLT                                      | Displayed pressure:0.03MPa or less.<br>Check that the pump has not stopped.                                                                                     |  |
| AL24  | Memoryerror                                              | FLT               | AL24         | MEM ⇒ ERROR                                        | Turn off the power supply switch and restart.<br>If the error occurs again, ask for service.                                                                    |  |
| AL25  | Contact input 1 signal detection                         | FLT <sup>*1</sup> | AL25         | INP1 ⇒ ERROR                                       | Contact input has been detected                                                                                                    |  |
| AL26  | Contact input 2 signal detection                         | FLT <sup>*1</sup> | AL26         | INP2 ⇒ ERROR                                       | Contact input has been detected.                                                                                                    |  |
| AL27  | Forced stop                                              | FLT               | AL27         | FORCE ⇒ STOP                                       | Isolated operation of the pump is stopped (press<br>"RUN/STOP" key for 5 seconds).                                                                              |  |
| AL28  | Notice for maintenance                                   | OFF <sup>*1</sup> | AL28         | MANT ⇒ ALARM                                       | Notice for maintenance, perform maintenance for part for which alarm is generated.                                                                              |  |
| AL29  | Communication error                                      | WRN <sup>*1</sup> | AL29         | COMM ⇒ ERROR                                       | No request message from the host computer.<br>Try to send the request message again.                                                                            |  |
| AL30  | Compressor circuit error                                 | FLT               | AL30         | REF⇒ERROR⇒0000                                     | Error occurred in the refrigerated circuit. Ask for service.                                                                                                    |  |
| AL31  | Sensor error                                             | FLT               | AL31         | SENS⇒ERROR⇒0000                                    | An error occurred in a sensor. Ask for service.                                                                                                    |  |
| AL32  | Controller error                                         | FLT               | AL32         | CTRL⇒ERROR⇒0000                                    | An error occurred in the controller. Ask for service.                                                                                                    |  |

#### Table 7-1 Alarm code list and Troubleshooting

\*1 Selectable from OFF / WRN / FLT \* 2 Selectable from WRN / FLT

\*3 Only air-cooled type can be set

\*4 Option DM 【With electric conductivity control function, DI water (pure water) piping】 only. When entering the range, the alarm is released automatically.

\*5 Selectable from OFF / WRN

\*6 Not generated for option Z.

\*7 Not generated for options Z and Z1.

\*8 For option T1.

\*9 Option T1 only for water-cooled type.

## 7.4 Other Errors

#### ■ How to check other errors

The causes and remedies for failures that are not indicated by alarm numbers are shown in "Table 7-2"

| Content of<br>failure                      | Cause                                                                      | Remedy                                            |  |
|--------------------------------------------|----------------------------------------------------------------------------|---------------------------------------------------|--|
|                                            | The power supply switch is not turned on.                                  | Turn on the power supply switch.                  |  |
| The operation<br>panel displays<br>nothing | Failure of power supply switch                                             | Replace the power supply switch.                  |  |
|                                            | No power supply<br>(The breaker for the power supply is not<br>turned on.) | Supply the power.                                 |  |
|                                            | Trip of breaker due to short-circuit and current leakage                   | Repair the short-circuit or current leaking part. |  |
| The [RUN] LED                              | Communication is set.                                                      | Check the presence of communication setting.      |  |
| even when the                              | Failure of the [RUN] LED                                                   | Replace the controller.                           |  |
| switch is pressed.                         | Failure of the [RUN/STOP] switch                                           | Replace the controller.                           |  |

| Table 7-2 | Causes and remedies for failures without alarm number |
|-----------|-------------------------------------------------------|
|           |                                                       |

## Chapter 8 Control, Inspection, Exchange and Cleaning

8.1 Quality Control of Circulating Fluid and Facility Water

WARNING

Use specified fluids only. If other fluids are used, they may damage the product, causing fluid leakage, or result in hazards such as electric shock or leakage of electricity.

When using clear water (tap water), ensure that it satisfies the water quality criteria shown in the table below.

|             | ltom                            | l lm:4  | Criterion                |                |
|-------------|---------------------------------|---------|--------------------------|----------------|
|             | item                            | Unit    | <b>Circulating fluid</b> | Facility water |
|             | pH (at 25 °C)                   | —       | 6.0 to 8.0               | 6.5 to 8.2     |
|             | Electric conductance (at 25 °C) | [µS/cm] | 100 to 300               | 100 to 800     |
|             | Chloride ion                    | [mg/L]  | 50 or less               | 200 or less    |
| Standard    | Sulfuric acid ion               | [mg/L]  | 50 or less               | 200 or less    |
| item        | Acid consumption (at pH 4.8)    | [mg/L]  | 50 or less               | 100 or less    |
|             | Total hardness                  | [mg/L]  | 70 or less               | 200 or less    |
|             | Calcium hardness                | [mg/L]  | 50 or less               | 150 or less    |
|             | lon silica                      | [mg/L]  | 30 or less               | 50 or less     |
|             | Iron                            | [mg/L]  | 0.3 or less              | 1.0 or less    |
|             | Copper                          | [mg/L]  | 0.1 or less              | 0.3 or less    |
| Referential | Sulfide ion                     | [mg/L]  | Not detected             | Not detected   |
| item        | Ammonium ion                    | [mg/L]  | 0.1 or less              | 1.0 or less    |
|             | Residual chlorine               | [mg/L]  | 0.3 or less              | 0.3 or less    |
|             | Free carbon dioxide             | [mg/L]  | 4.0 or less              | 4.0 or less    |

 Table 8-1
 Quality criteria for clean water (tap water)

\* Quoted from the standard "JRA-GL-02-1994", The Japan Refrigeration and Air Conditioning Industry Association.

#### CAUTION

Replace the circulating fluid and/or the facility water if any problems are found in the regular check. Even if no problems are found, some of the water in the tank evaporates and impurity concentration in the circulating fluid increases. Replace the circulating fluid on the tank once in every 3 months. Refer to the section "8.2 Inspection,Exchange, Cleaning" for regular inspection.

## 8.2 Inspection, exchange, cleaning

#### WARNING

- Do not perform key operation or setting of this equipment with wet hands. Do not touch the electrical parts such as the power supply plug. It may cause an electric shock.
  - Do not splash water directly on the product or do not wash with water. It might cause electric shock, fire, or etc.

#### **WARNING**

- Shut off the power supply to this product before performing cleaning, maintenance or inspection, or it may cause electric shock, injury, burn, or etc.
  - When the panel has been removed for the purpose of inspection or exchange or cleaning, mount the panel after the work is completed. If the product is operated with the panel removed or open, it may cause injury or electric shock.

#### 8.2.1 Daily check

Check the items listed below. If any abnormality is found, stop the operation of the product and turn the power supply OFF, and ask for service.

| ltem                                    | Contents of check                                                        |                                                                                                    |  |  |  |
|-----------------------------------------|--------------------------------------------------------------------------|----------------------------------------------------------------------------------------------------|--|--|--|
| Installation condition                  | Check the installation conditions of the product.                        | <ul> <li>Check that there is no heavy object on the product or excessive force appying to the piping.</li> <li>Temperature should be within the specification range of the product.</li> <li>Make sure the ventilation grille is not obstructed. (For air-cooled typ)</li> </ul> |  |  |  |
| Fluid leakage                           | Check the installation<br>conditions of the<br>product.                  | Check that there is no fluid leakage from the connected parts of the piping.                                                                                                    |  |  |  |
| Amount of circulating fluid             | Check the liquid level indicator.                                        | Fluid level should be between "HIGH" and "LOW" levels of the fluid level meter.                                                                                                    |  |  |  |
| Operation panel                         | Check the indications on the display.                                    | The numbers shown on the display should be clear and legible.                                                                                                    |  |  |  |
|                                         | Check the functionality.                                                 | Check that the keys, [RUN/STOP], [MENU],<br>[ENT], [▼], and [▲], operate correctly.                                                                                                    |  |  |  |
| Circulating fluid temperature           | Check on the operation panel.                                            | There should be no problem for operation.                                                                                                    |  |  |  |
| Circulating fluid<br>discharge pressure | Check on the operation panel.                                            | There should be no problem for operation.                                                                                                    |  |  |  |
| Circulating fluid flow rate             | Check the operating<br>condition of the product<br>(except option Z, Z1) | There should be no problem for operation. If the flow rate is decreasing, check the particle filter for contamination, and if it is dirty, replace the element.                                                                                                    |  |  |  |

Table 8-1 Daily check items

| Operating condition                               | Check the operation condition.                 | <ul> <li>There should be no abnormality with noise, vibration, smell, or generation of smoke.</li> <li>There should be no active alarm signal.</li> </ul>            |
|---------------------------------------------------|------------------------------------------------|----------------------------------------------------------------------------------------------------|
| Facility water<br>(for water-cooled<br>type)      | Check the facility water condition.            | Temperature, flow rate and pressure are within the specified range.<br>If the flow rate is decreasing, the Y type strainer<br>Check clogging and clean the strainer. |
| Ventilating condition<br>(for Air-cooled<br>type) | Check the condition of the ventilation grille. | •Make sure the ventilation grille is not obstructed.                                                                                                    |

#### 8.2.2 Monthly check

| Table 0-2 Contents of montany check |                           |                                                    |  |  |
|-------------------------------------|---------------------------|----------------------------------------------------|--|--|
| Item                                | Contents of check         |                                                    |  |  |
| Ventilating condition               | Clean the ventilating     | Make sure the ventilating grilles are not clogged  |  |  |
| (air cooled type)                   | grilles.                  | with dust, etc.                                    |  |  |
| Facility water                      | Charle the facility water | Make sure the facility water is clean and contains |  |  |
| (water cooled type)                 | Check the facility water. | no foreign matter.                                 |  |  |

CAUTION

8-2 Contents of monthly check

#### Cleaning of air ventilation port (Air cooled type.)

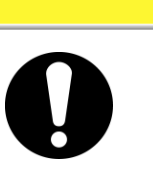

The dustproof filter at the ventilation inlet clogged with dust or debris, heat radiation performance declines. This will result in the reduction of cooling performance, and may stop the operation because the safety device is triggered.

#### Removal of the dust-proof filter

- 1. The dust proof filter is installed inside of filter panel in front of this product.
- **2.** Loosen filter panel holding screws by using cross slot screw driver.

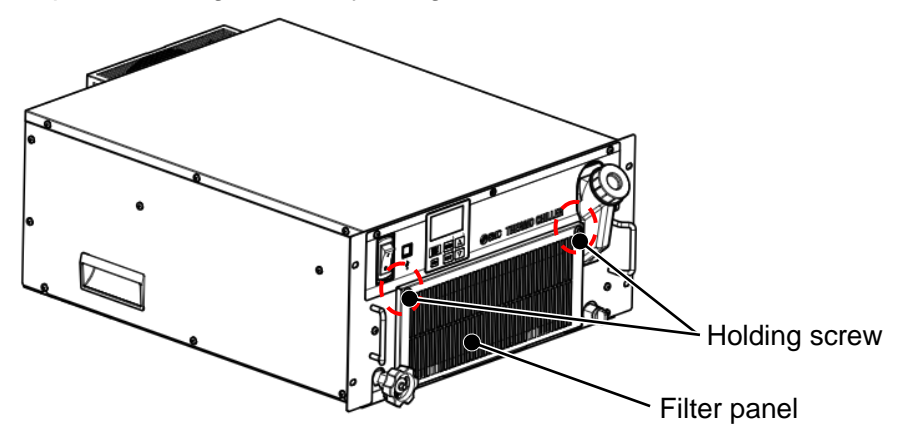

Fig. 8-1 Removal of the Filter panel

3. There is a dustproof filter inside the filter panel. Remove the dustproof filter.

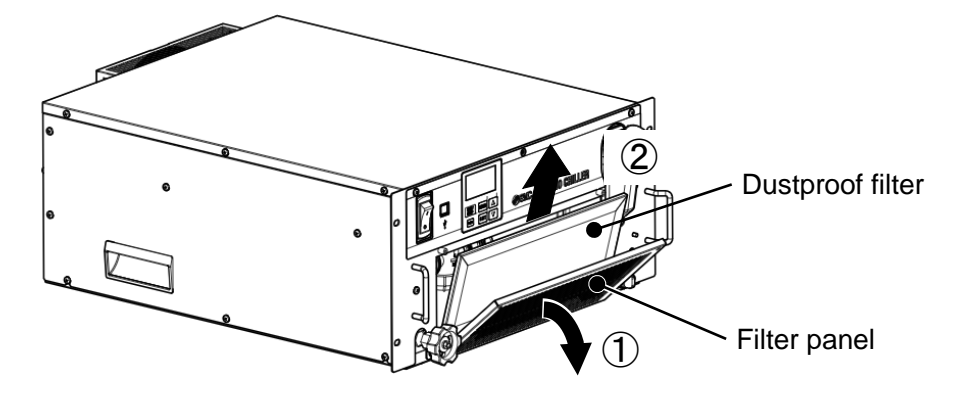

Fig. 8-2 Removal of the dust-proof filter

#### Cleaning filter

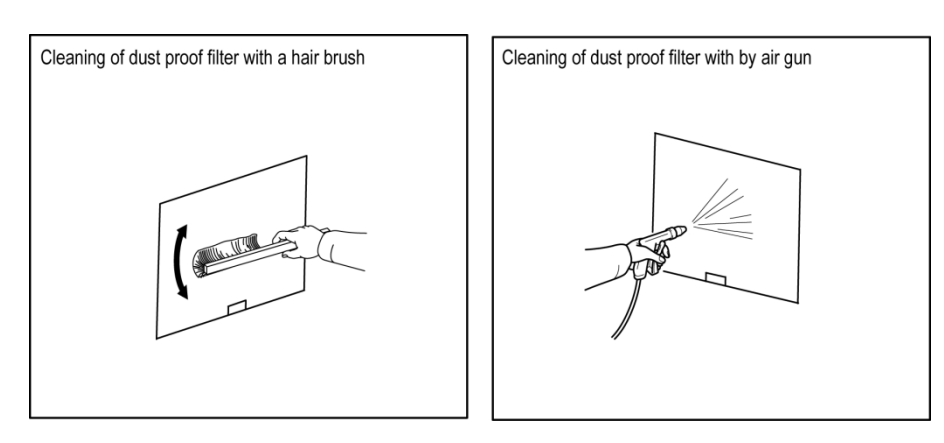

Clean the filter with a long bristled brush or by air blow.

Fig. 8-3 Cleaning of the dust-proof filter

#### Mounting of the dust-proof filter

Reassemble the filters in the reverse order to the removing procedure. (Recommended tighten torque of filter panel holding screws: 1.5 N  $\cdot$  m)

#### 8.2.3 Inspection every 3 months

Table 8-3 Contents of every 3 months check

| ltem                                         | Contents of check                                                                           |                                                                                                    |  |
|----------------------------------------------|---------------------------------------------------------------------------------------------|----------------------------------------------------------------------------------------------------|--|
| Power supply                                 | Check the power supply voltage.                                                             | - Make sure the supply voltage is within the specification range.                                                                                                    |  |
| Circulating fluid                            | Replace the circulating<br>water (clean water)<br>periodically.                             | <ul> <li>Ensure that the water has not been<br/>contaminated and that there is no algae growth.</li> <li>Circulating water inside the tank must be clean<br/>and there must not be foreign matter inside.</li> <li>Use clean water or pure water. The water<br/>quality must be within the range shown in Table<br/>8-1.</li> <li>It is recommended to replace the circulating<br/>fluid every 3 months when periodic maintenance<br/>is performed.</li> </ul> |  |
|                                              | Density control<br>(When using 15%<br>concentration ethylene<br>glycol aqueous<br>solution) | - Density must be within the range of 15 % +5/-0.                                                                                                    |  |
| Facility water<br>(For water-cooled<br>type) | Check the water quality.                                                                    | <ul> <li>Ensure that the water is clean and contains no foreign matter. Also check that the water has not been contaminated and there is no algae growth.</li> <li>The water quality must be within the range shown in Table 8-1.</li> </ul>                                                                                                    |  |

#### Replacement of circulating fluid

- Replace the circulating fluid with new clean fluid periodically, or it may get algae or decompose.
- Circulating fluid to be supplied in the tank should satisfy the water quality specified in "Table 8-1: Quality criteria for clean water (tap water)".
- Make sure that the concentration of ethylene glycol aqueous solution is 15%+5/0 when 15% ethylene glycol solution is used.
- If the particle filter element is dirty, replace the element. (See 8.4.1 Replacing Particle Filter.)

#### Cleaning of the facility water system (Water cooled type)

- Clean the customer's facility water system and replace facility water.
- Facility water quality must satisfy the criteria specified in "Table 8-1 Quality criteria for clean water (tap water)"
- Check the strainer and clean it if it is dirty. (Refer to "Cleaning of Y strainer".)

#### CAUTION

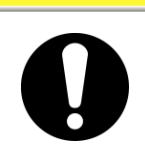

If there is foreign matter accumulated or clogging in the facility water system, pressure loss increases with less flow rate, and it may damage the screen mesh.

#### Cleaning of Y- strainer

When cleaning Y-strainer, facility water must be discharged. Please refer to "8.3.2 Discharge of the facility water".

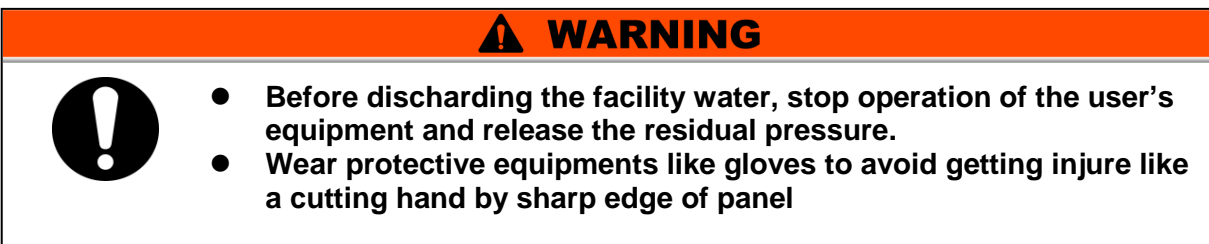

- **1.** Discharge the facility water. Please refer to "8.3.2 Discharge of the facility Water".
- 2. The strainer is installed on the back of the product. Remove the strainer using a tool such as a spanner. When removing the strainer, product should be fixed to do not move.

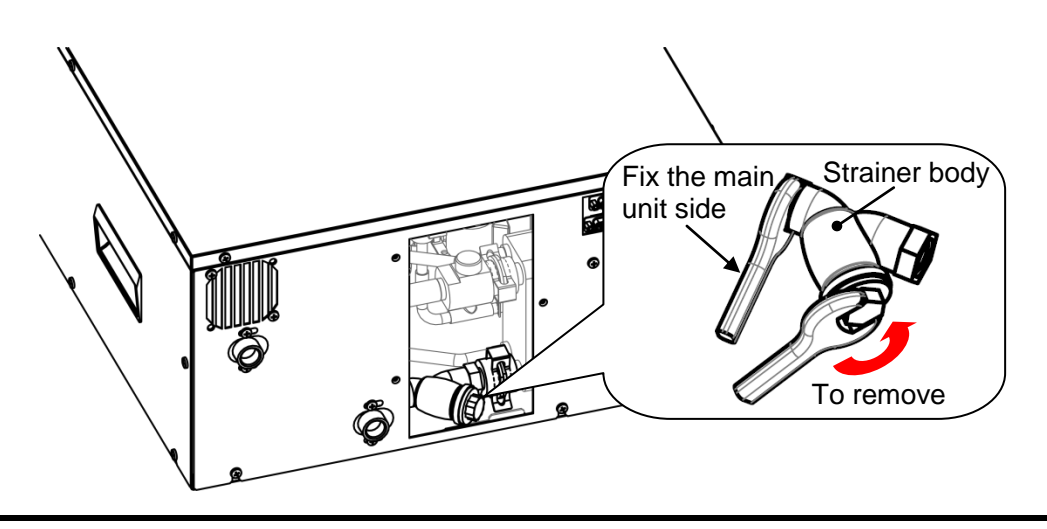

**3.** Clean the strainer.

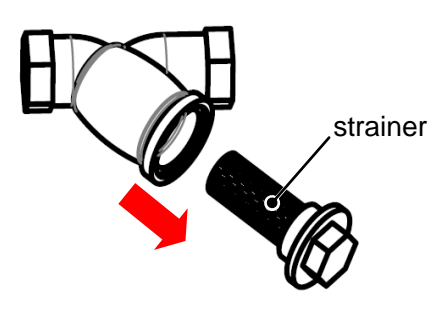

- **4.** After cleaning, please install the strainer by the reverse procedure.
- **5.** Install the cover panel.

## 8.3 Stop for a Long Time

If there is a concern that the product will not be operated for a long period of time or there is a risk of freezing, conduct the following operations.

- **1.** Turn off the user's power supply (breaker). Turn off the power switch of this product.
- **2.** Drain the circulating fluid of the product completely. Please refer to Γ8.3.1 Discharge of the circulating fluid for the method of drain the circulating fluid from the product.
- **3.** After draining, cover the product with vinyl, etc. and store.

#### 8.3.1 Discharge of the circulating fluid

WARNING

- Stop the customer device and release the residual pressure before discharging the circulating fluid.
- Wear protective equipments like gloves to avoid getting injure like a cutting hand by sharp edge of panel.
- **1.** Shut off the user's power supply (breaker). Turn off the power switch of this product.
- **2.** Remove the plug from drain port and discharge circulating fluid. By opening tank cap will make it easy.

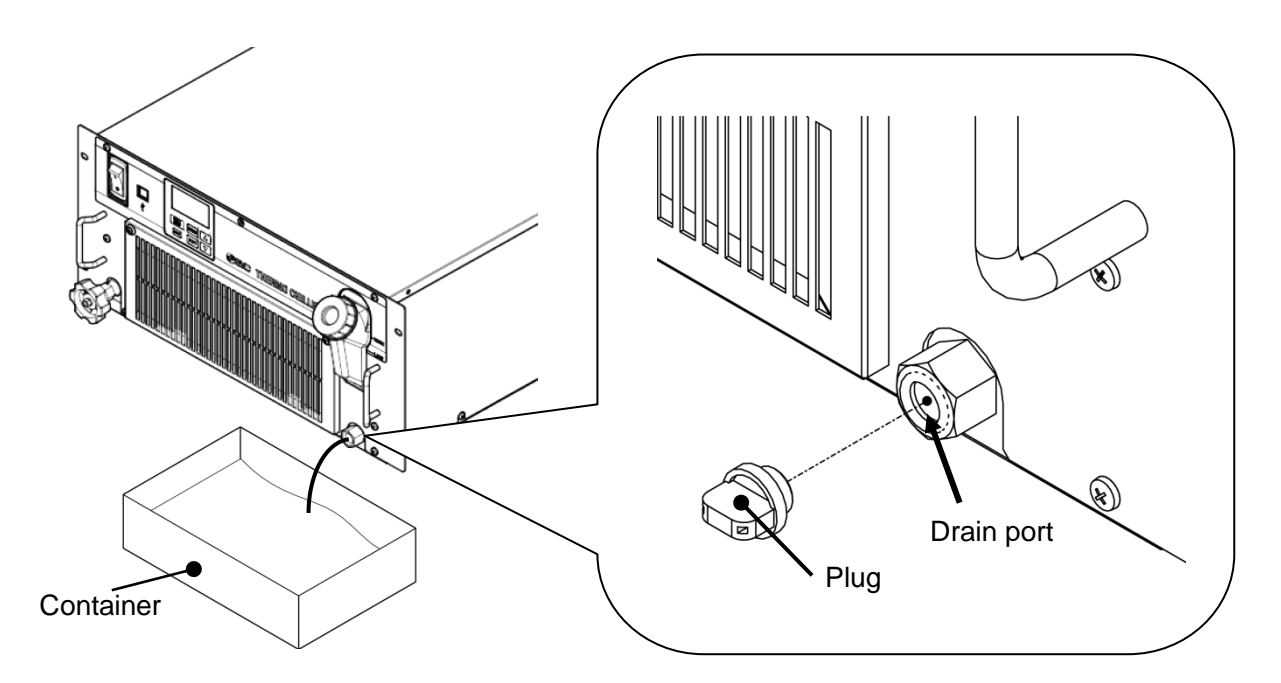

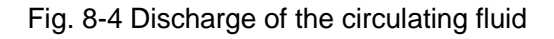

**3.** Blow out circulating fluid inside of piping of this product by air blow.Blow air (pressere: 0.1 MPa or less, about one minite) from circulating fluid returen port.The fluid will come out from drain port and circulating fluid outlet.When executing this operation, tank cap should be closed and bypass valve should be opened.

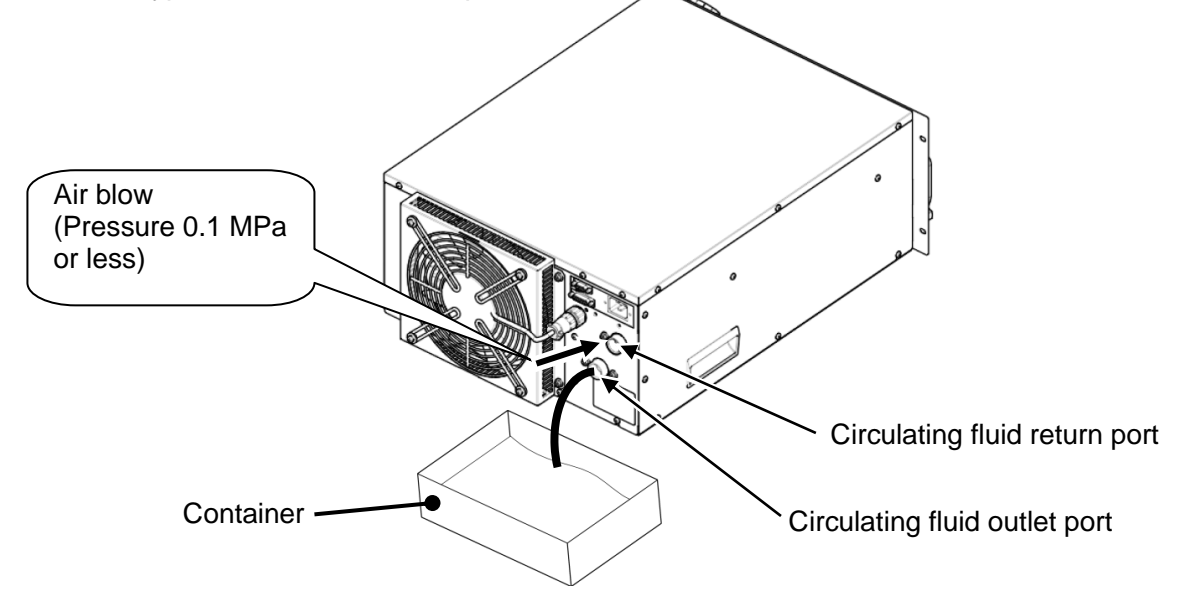

**4.** Particle filter is installed inside of this product.Discharge circulating fluid from inside of filter case.Remove filter panel holding screws by using cross slot screw driver and remove the filter panel.

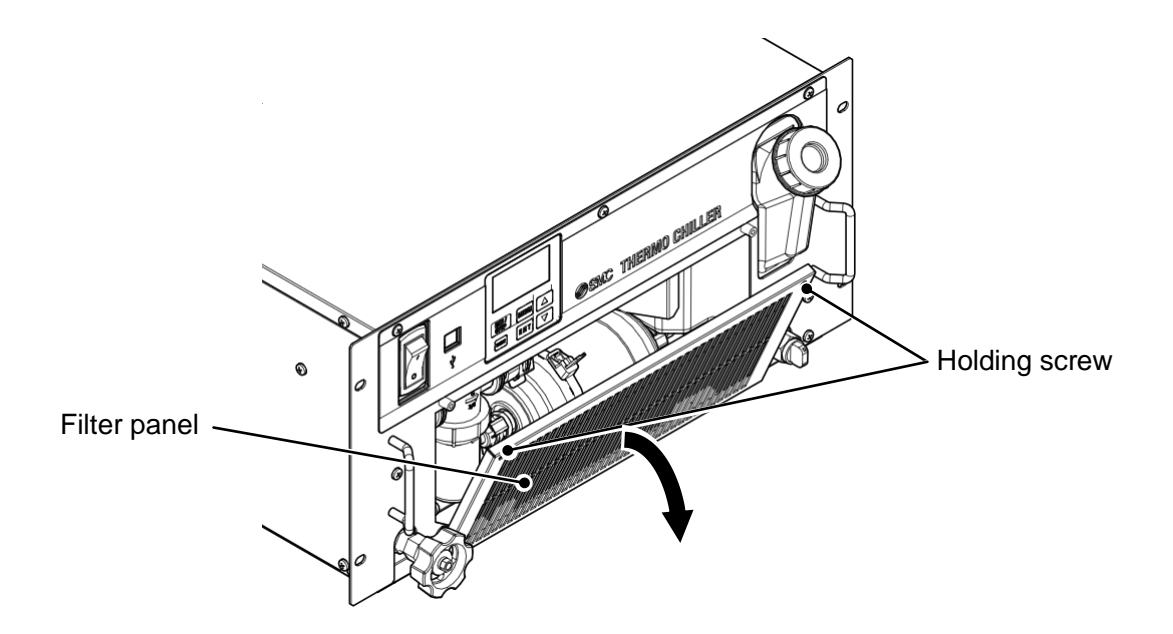

#### 5.

Remove the filter case. Tilt the filter case to the front.

Please note that circulating fluid may flow out from the case when removing filter case. Discharge circulating fluid inside of filter case.

After discharging circulating fluid, mount the resin filter case by hand tighten.

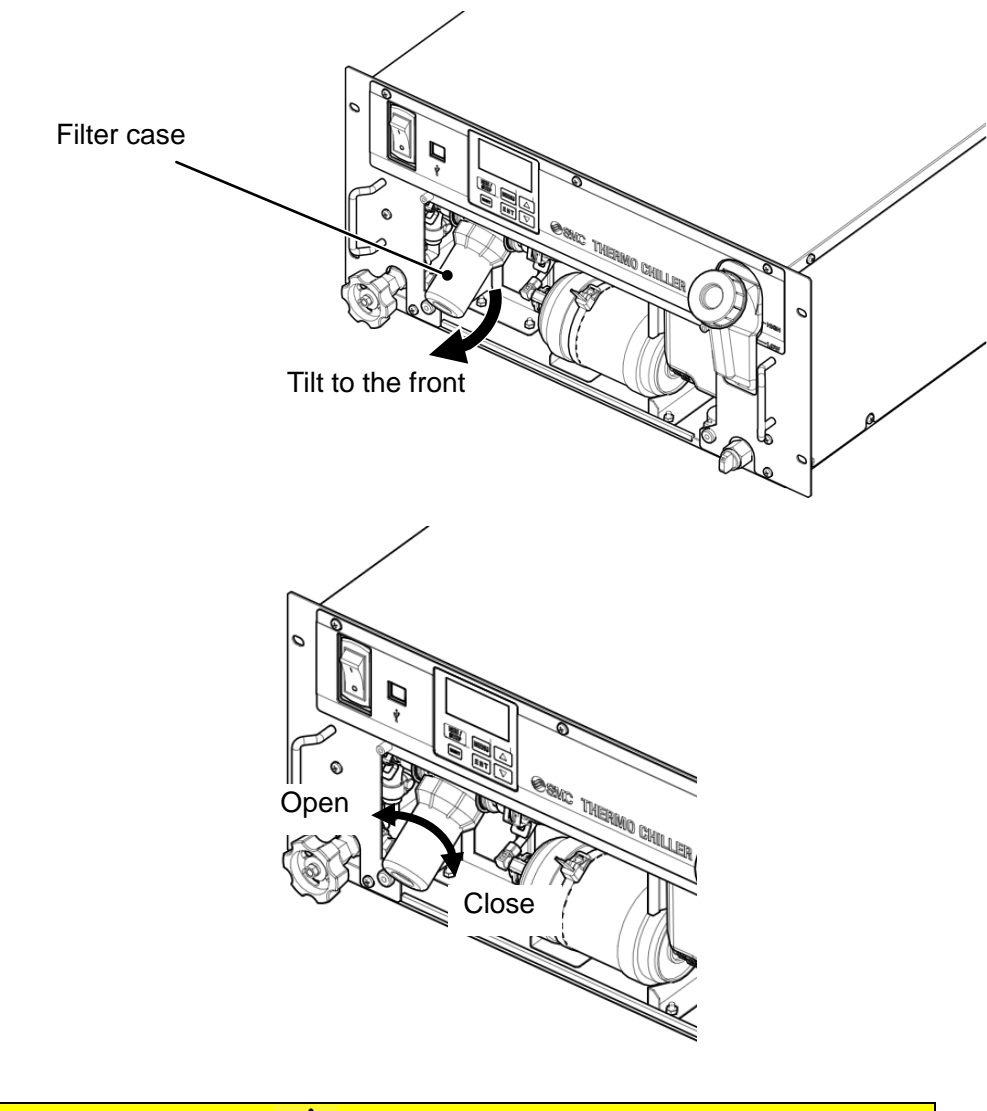

#### **A** Caution

- Mounting of the case should be performed by hand-tighten. When the case is tightened excessively by tools , the case might crack or be damaged.
- If the case is dropped, it may result in cracking or breakage.

**6.** Use a cross slot screwdriver to install the filter panel.

(Recommended tightening torque : 1.5N • m)

#### 8.3.2 Discharge of the facility water (Water-cooled type)

#### **WARNING**

- Before discharding the facility water, stop operation of the user's equipment and release the residual pressure.
- Wear protective equipments like gloves to avoid getting injure like a cutting hand by sharp edge of panel
- **1.** Shut off the user's power supply (breaker) .Turn off the power switch of this product.
- **2.** Stop supplying the facility water, and make sure that there is no pressure applied inside the piping.
- **3.** Remove the piping from facility water inlet/outlet port.
- **4.** Remove the cover panel on the back of the product using a cross slot screwdriver. (3 fixing screws)

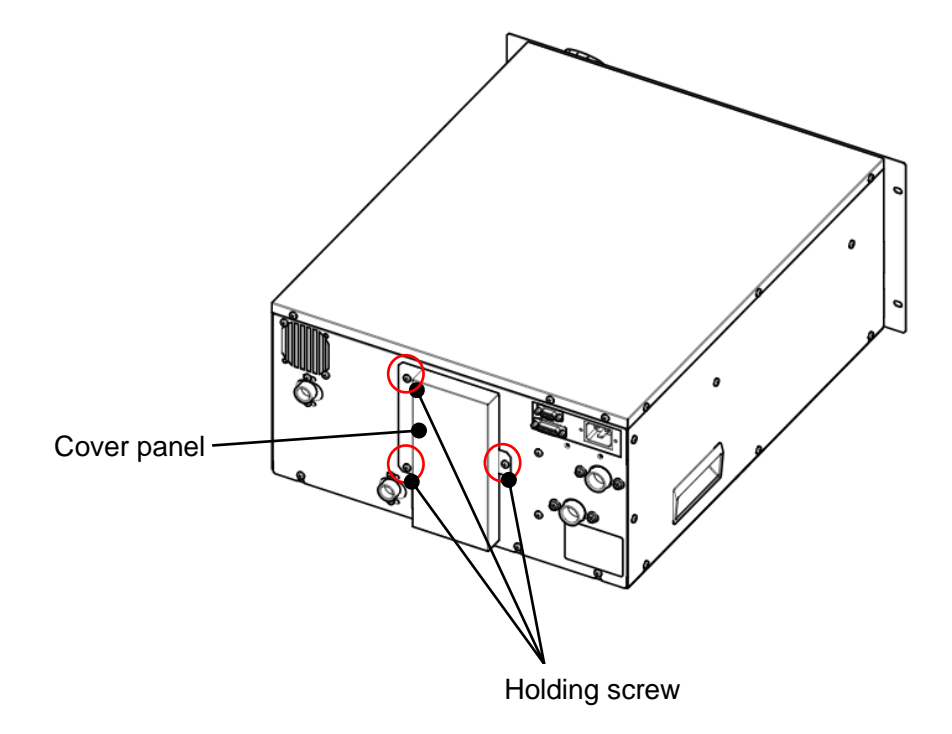

Fig. 8-5 Discharge of the facility water

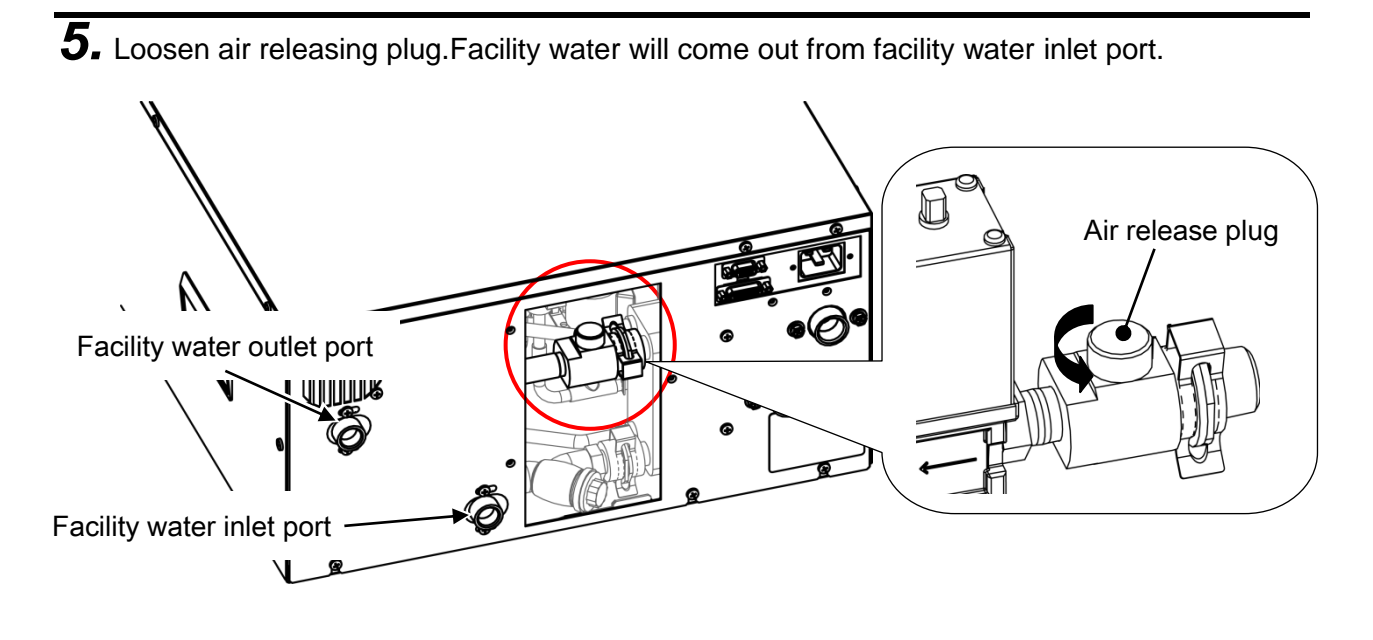

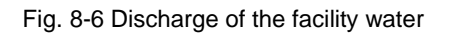

**6.** After draining the facility water, securely tighten the air release plug.

**Z** Install the cover panel by reverse procedure. (Recommended tightening torque: 1.5N·m)

### 8.4 Replacement of consumables 8.4.1 Replacing Particle Filters

To replacing the element of the particle filter, it is necessary to discharge the circulating fluid. Refer to "8.3.1. Discharge of the facility water " and remove the filter case and replace the element.

| Replacement element | HRR-PF001 |
|---------------------|-----------|
| part number         |           |

#### 8.4.2 Replacing the DI filter (Option DM)

When option DM(Electric conductivity control function, DI water (pure water) piping) is selected, a DI filter is installed inside this product. When replacing the DI filter, it is necessary to discharge the circulating fluid. Wear protective equipments like gloves to avoid getting injure like a cutting hand by sharp edge of panel.

**1.** Drain the circulating fluid. Refer to ""8.3.1. Discharge of the circulating fluid " and discharge circulating fluid.

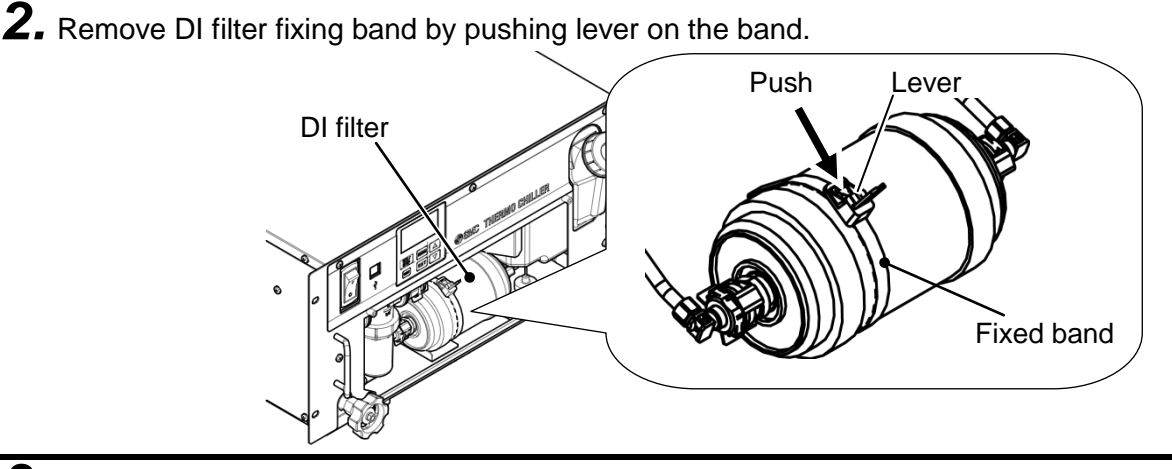

**3.** Pull out DI filter from opening of front side.

Tubes are connected to Dlfilter.Be care do not tension this tube when pulling out Dl filter.

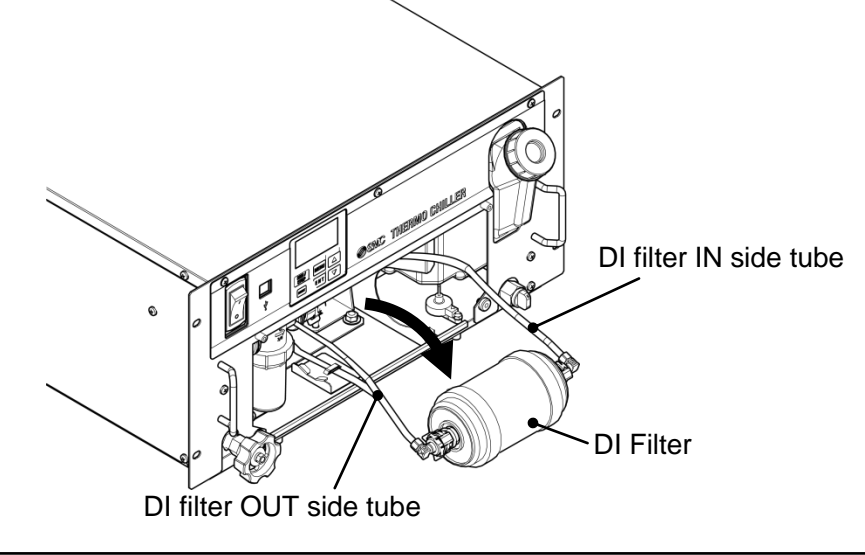

4. The connection fitting of the DI filter and the tube is connected by a fastener. O ring is used for the connection fitting. After removing the fastener, remove the connection fitting. Be careful not to apply force to the tube at this time. Also, please be careful not to damage the O ring.

Both the IN side and the OUT side have the same shape. Remove the connection fitting on both sides and remove the DI filter.

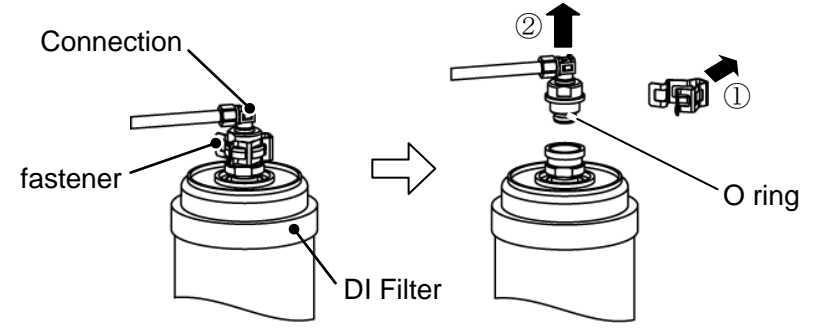

- **5.** Install the DI filter in the reverse procedure that you removed. There is no flow direction in the DI filter. Connect the DI filter IN side tube and the DI filter OUT side tube.
- **6.** Fix DI filter with DI filter fixing band.
- Install the filter panel. (Recommended tightening torque: 1.5N⋅m)

## 8.5 Electrical schematic diagram

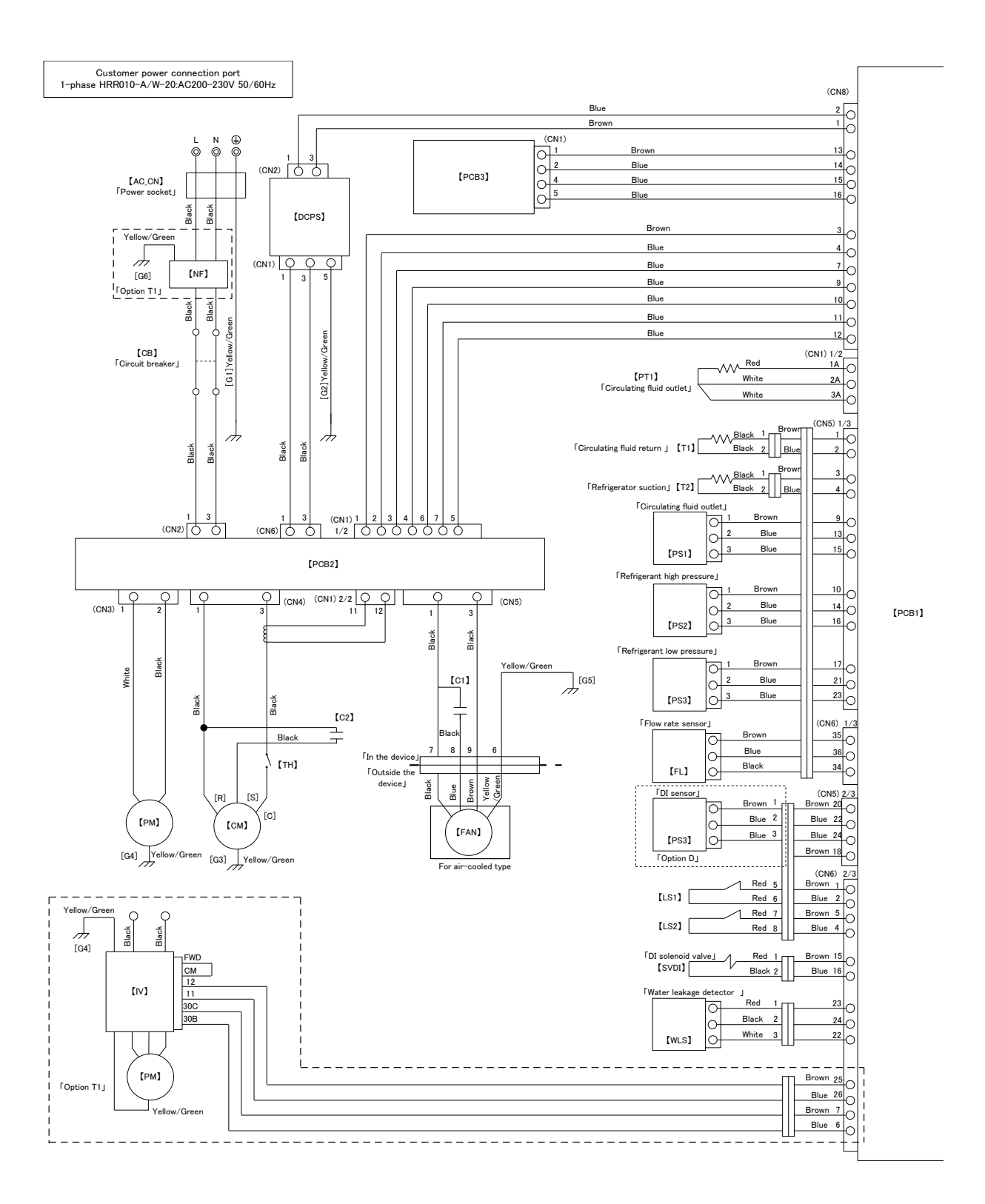

Fig. 8-7 Electrical schematic diagram (1/2)

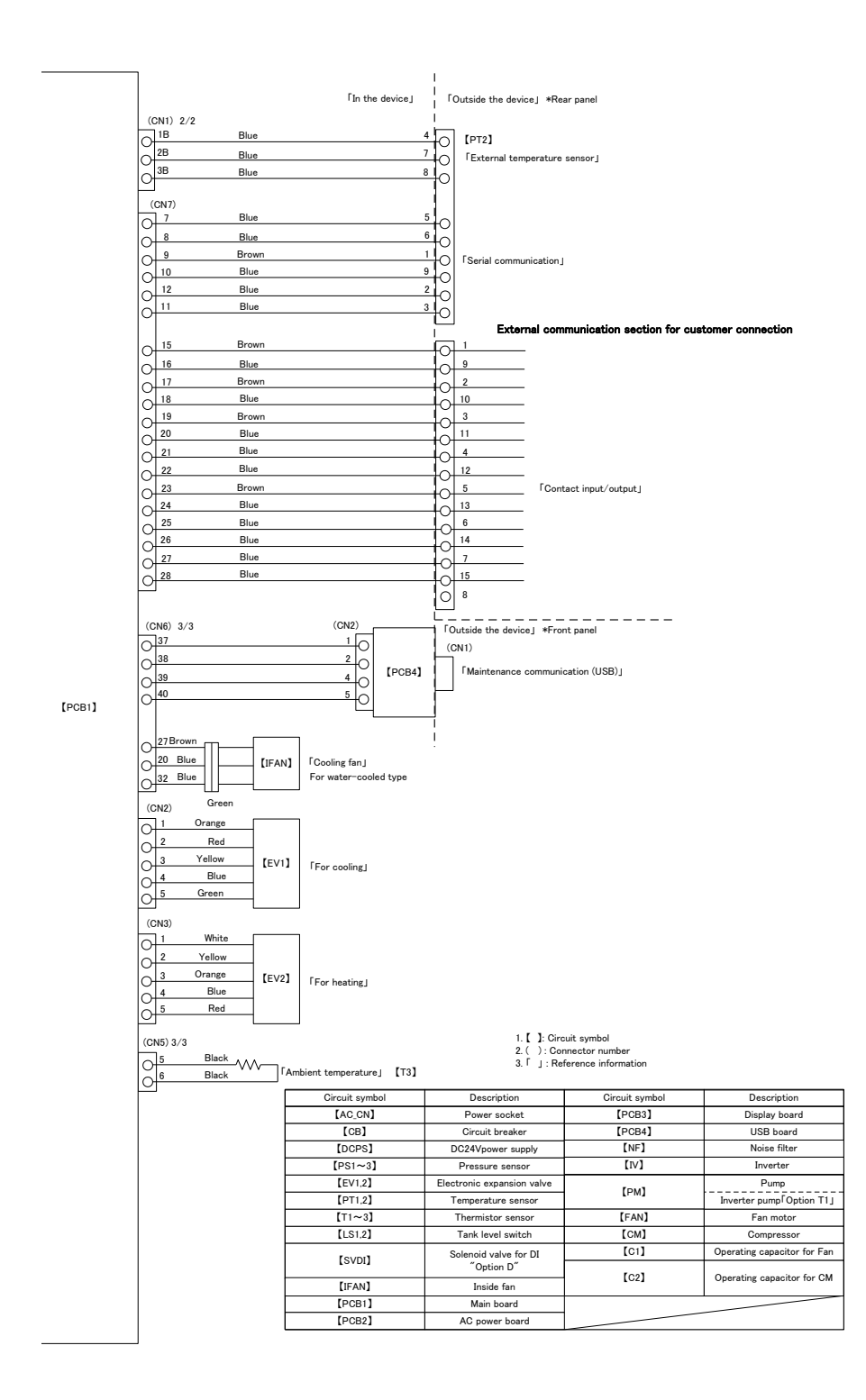

Fig. 8-8 Electrical schematic diagram (2/2)

## Chapter 9 Documents

### 9.1 Specifications

#### 9.1.1 HRR010-A-20-(DMT1)U(YZ)

|                               | Table                                                    | 9-1 3               | pecifications [HRR010-A-20-(DM11)0(12)]                                                                                                    |
|-------------------------------|----------------------------------------------------------|---------------------|----------------------------------------------------------------------------------------------------|
| Model                         |                                                          |                     | HRR010-A-20-(DMT1)U(YZ)                                                                                                    |
| Cooling method                |                                                          |                     | Air-Cooled refrigerated type                                                                                                    |
| Refrigerant                   |                                                          |                     | R410A(HFC)                                                                                                    |
| Quantity of r                 | efrigerant                                               | Kg                  | 0.22                                                                                                    |
| Control meth                  | od                                                       |                     | PID control                                                                                                    |
| Ambient temp                  | perature andhumidity and altit                           | ude *1              | Temperature:5 to 40°C,Humidity:30 to 70%,Altitude: Less than 3000m                                                                                                    |
| · · ·                         | Circulating fluid <sup>*2</sup>                          |                     | Tap water. Ethylene glycol aqueous solution 15%                                                                                                    |
|                               | Operating temperature range <sup>*1</sup>                | °C                  | 15 to 35                                                                                                    |
|                               | Cooling capacity<br>(50/60Hz) * <sup>3</sup>             | w                   | 950 / 1100                                                                                                    |
|                               | Heating capacity (50/60Hz) *4                            | w                   | 250 / 300                                                                                                    |
|                               | Temperature stability *5                                 | °C                  | ±0.1                                                                                                    |
|                               | Pump capacity<br>(50/60Hz) * <sup>6</sup>                | MPa                 | 0.09(at 5L/min) / 0.11(at 5L/min)<br>For option –T1 : 0.35(at 5L/min) / 0.35(at 5L/min)                                                                                                    |
|                               | Rated flow rate (50/60Hz) *7                             | L/min               | 5 / 5<br>For option –T1:5 / 5                                                                                                    |
| <b>.</b>                      | Flowdisplay range*20                                     | L/min               | 2 to 16                                                                                                    |
| Circulating<br>fluid system   | Electric conductivity<br>display range                   | µS/cm               | 0.1 to 48(For option -DM)                                                                                                    |
|                               | Electric conductivity setting range                      | µS/cm               | 0.5 to 45(For option -DM)                                                                                                    |
|                               | Particle filter nominal filtration rating <sup>*19</sup> | μm                  | 35                                                                                                    |
|                               | Bypass valve <sup>*19</sup>                              |                     | Installed                                                                                                    |
|                               | Tank capacity                                            | L                   | Approx. 3                                                                                                    |
|                               | Fluid outlet,fluid return port port size                 |                     | Rc1/2                                                                                                    |
|                               | Drain port size                                          |                     | Rc1/4,With cap                                                                                                    |
|                               | Leakage protection                                       |                     | Drain pan (With water leakage detector <sup>*19</sup> )                                                                                                    |
|                               | Fluid contact part material                              |                     | Stainless steel,Copper brazing (Heat exchanger) * <sup>12</sup> ,<br>Aluminum oxide ceramic,Carbon,PP,PE,PPE,POM,PET,PA,FKM,EPDM,NBR,<br>PVC,PPS,fluoropolymer * <sup>13</sup> ,Ion exchange resin* <sup>13</sup> |
|                               | Power supply                                             |                     | 1-phase AC200 to 230V 50/60Hz Allowable voltage fluctuation±10% *15                                                                                                    |
|                               | Circuit protector                                        | A                   | 10                                                                                                    |
|                               | Applicable earth leakage breaker *8                      |                     | Rated current:10A<br>Sensitivity current:30mA                                                                                                    |
|                               | Cable Qty x size(Inculding ground                        | nd) * <sup>16</sup> | 3 cores ×14AWG(3 cores×2.0m m <sup>2</sup> )                                                                                                    |
| Electrical                    | Data da martín a coment                                  | А                   | 2.5 / 3.0                                                                                                    |
| system                        | Rated operating current                                  |                     | For option –T1                                                                                                    |
| System                        | (50/60HZ)                                                |                     | 4.3 / 4.7                                                                                                    |
|                               |                                                          |                     | 0.48 / 0.60                                                                                                    |
|                               | Dated newsressessmetics                                  |                     | (0.51 / 0.61)                                                                                                    |
|                               | Rated power consumption                                  | kW<br>(kVA)         | For option –T1                                                                                                    |
|                               | (50/60HZ)                                                |                     | 0.73 / 0.80                                                                                                    |
|                               |                                                          |                     | (0.85 / 0.94)                                                                                                    |
| Communication function        |                                                          |                     | Contact input / output, Serial RS-485 / RS-232C                                                                                                    |
| Noise level (50/60Hz) *9 dB(/ |                                                          | dB(A)               | 59 / 59                                                                                                    |
| Dimensions <sup>*10</sup> m   |                                                          | mm                  | W483xD550xH221                                                                                                    |
| Accessory <sup>*18</sup>      |                                                          |                     | Power supply connector, Operation manual, Particle filter element*19                                                                                                    |
| Weight *11 ka                 |                                                          | kg                  | 29                                                                                                    |
|                               |                                                          | · · · · · ·         |                                                                                                    |

\*1: Use the product in conditions where freezing will not occur. Consult with SMC if using in a season or region where the ambient temperature will fall below zero.

the ambient temperature will fall below zero.
\*2: If tap water is used, use water which satisfies the standard of The Japan Refrigeration And Air Conditioning Industry Association (JRA GL-02-1994/Cooling water system –circulation type - make-up water).
\*3: (1)Ambient temp: 25°C, (2)Circulating fluid temp.: 20°C, (3)Circulating fluid rated flow, (4)Criculating fluid : Tap water,(5)Power supply :AC200V (6)Piping length : Shortest The cooling capacity will be reduced by 300W when option T1 [Inverter pump] is selected.
\*4: (1)Ambient temp: 25°C, (2)Circulating fluid temp:20°C,(3) Circulating fluid rated flow, (4)Criculating fluid : Tap water, (5)Power supply : AC200V (6)Piping length : Shortest
\*5: Outlet temp. when the circulating fluid flow is rated flow, and the circulating fluid outlet and the return are directly Connected. Installation environment and power supply are within specification range and stable

Connected. Installation environment and power supply are within specification range and stable.

- \*6: The capacity at the thermo-chiller outlet when the circulating fluid temp. is 20°C.
- \*7: Fluid flow to maintain the cooling capacity and the temperature stability. The specification of the coolong capacity and the temperature stability may not be satisfied if the flow rate is lower than the rated flow. \*8: To be prepared by the customer. Use an earth 30mA/200V in power supply specification.
- \*9: Front 1m/Height 1m/Static with no load. See note 3 for other conditions.
- \*10: Dimension between panels. Projection is not included. When option Y[With feet, and no Rack Mounting bracket] is selected, refer to [6.4. Option Y[With feet and no Rack Mounting bracket]]. \*11: Weight when the circulating fluid is not included.
- - The weight will increase by 1kg when option DM [Electric conductivity control +Applicable to deionized water pipimg], is selected. The weight will increase by 2kg when option T1 [Inverter pump] is selected.
- \*12: Copper is not included when option M [Applicable to deionized water piping] is selected.
   \*13: When option DM [Electric conductivity control + Applicable to deionized water piping] is selected, these materials are included.
- \*14: If the altitude is 1000 m or more, please refer to "P.3-3 When Thermo-chiller installation in high altitude of 1000 meters or more".

- \*15: No continuous voltage flucuation.
  \*16: To be prepared by the customer.
  \*17: (1)Ambient temp: 25°C, (2)Circulating fluid temp: 20°C, (3) Circulating fluid rated flow, (4) Circulating fluid: Tap water, (5)Power supply: AC200V (6)Piping length: Shortest, (7)Rated cooling load is applied.
  \*18: When Option DM [Electric conductivity control + Applicable to deionized water piping] is selected, DI filter will be added
- added.
  - Piping thread type : When F is selected, G thread adapter set will be added.
  - Piping thread type : When N is selected, NPT thread adapter set will be added.
- \*19: Not included for options Z is selected.
- \*20: Not included for options Z,Z1 is selected.

9-2
## 9.1.2 HRR010-W-20-(DMT1)U(YZ) Table 9-2 Specifications [HRR010-W-20-(DMT1)U(YZ)]

|                               | Model                                                    | -           | HRR010-W-20-(DMT1)U(YZ)                                                                                                    |  |  |  |  |  |  |  |
|-------------------------------|----------------------------------------------------------|-------------|----------------------------------------------------------------------------------------------------|--|--|--|--|--|--|--|
| Cooling met                   | hod                                                      |             | Water-Cooled refrigerated type                                                                                                    |  |  |  |  |  |  |  |
| Refrigerant                   | t                                                        |             | R410A(HFC)                                                                                                    |  |  |  |  |  |  |  |
| Quantity of                   | refrigerant                                              | Kg          | 0.15                                                                                                    |  |  |  |  |  |  |  |
| Control me                    | ethod                                                    |             | PID control                                                                                                    |  |  |  |  |  |  |  |
| Ambient terr<br>and altitude  | nperature andhumidity<br>*1 *15                          |             | Temperature:5 to 40°C,Humidity:30 to 70%,Altitude: Less than 3000m                                                                           |  |  |  |  |  |  |  |
|                               | Tap water, Ethylene gly<br>aqueous solution 15           | ycol<br>%   | Tap water, Ethylene glycol aqueous solution 15%                                                                                              |  |  |  |  |  |  |  |
|                               | Operating temperature range *1                           | °C          | 15 to 35                                                                                                    |  |  |  |  |  |  |  |
|                               | Cooling capacity (50/60Hz) *3                            | W           | 1000 / 1100                                                                                                    |  |  |  |  |  |  |  |
|                               | Heating capacity (50/60Hz) *4                            | W           | 200 / 200                                                                                                    |  |  |  |  |  |  |  |
|                               | Temperature stability *5                                 | °C          | ±0.1                                                                                                    |  |  |  |  |  |  |  |
|                               | Pump capacity (50/60Hz) *6                               | MPa         | 0.09(at 5L/min) / 0.11(at 5L/min)<br>For option –T1:0.35(at 5L/min) / 0.35(at 5L/min)                                                        |  |  |  |  |  |  |  |
|                               | Rated fiow (50/60Hz) *7                                  | L/min       | 5 / 5<br>For option –T1:5 / 5                                                                                                    |  |  |  |  |  |  |  |
| Circulating                   | Flowdisplay range*21                                     | L/min       | 2 to 16                                                                                                    |  |  |  |  |  |  |  |
| fluid<br>system               | Electric conductivity<br>display range                   | µS/cm       | 0.1 to 48(For option -DM)                                                                                                    |  |  |  |  |  |  |  |
|                               | Electric conductivity<br>setting range                   | µS/cm       | 0.5 to 45(For option -DM)                                                                                                    |  |  |  |  |  |  |  |
|                               | Particle filter nominal filtration rating <sup>*20</sup> | μm          | 35                                                                                                    |  |  |  |  |  |  |  |
|                               | Bypass valve <sup>*20</sup>                              |             | Installed                                                                                                    |  |  |  |  |  |  |  |
|                               | Tank capacity                                            | L           | Approx.3                                                                                                    |  |  |  |  |  |  |  |
|                               | Fluid outlet , fluid<br>return port port size            |             | Rc1/2                                                                                                    |  |  |  |  |  |  |  |
|                               | Drain port size                                          |             | Rc1/4,With cap                                                                                                    |  |  |  |  |  |  |  |
|                               | Leakage protection                                       |             | Drain pan structure (With water leakage detector*20)                                                                                         |  |  |  |  |  |  |  |
|                               | Fluid contact part materia                               | I           | Aluminum oxide ceramic,Carbon,PP,PE,PPE,POM,PET,PA,FKM,EPDM,NBR,<br>PVC PPS fluoropolymer * <sup>13</sup> lon exchange resin * <sup>13</sup> |  |  |  |  |  |  |  |
|                               | Temperature range                                        | °C          | 5 to 35                                                                                                    |  |  |  |  |  |  |  |
|                               | Pressure range                                           | MPa         | 0.3 to 0.5                                                                                                    |  |  |  |  |  |  |  |
| Facility                      | Required flow *14                                        | L/min       | 6                                                                                                    |  |  |  |  |  |  |  |
| water outlet<br>system        | Facility water<br>pressure difference                    | MPa         | 0.3 more                                                                                                    |  |  |  |  |  |  |  |
|                               | Port size                                                |             | Rc3/8                                                                                                    |  |  |  |  |  |  |  |
|                               | Fluid contact material                                   |             | Stainless steel, Copper brazing,Bronze, Synthetic rubber                                                                                     |  |  |  |  |  |  |  |
|                               | Power supply                                             |             | 1-phase AC200 to 230V 50/60Hz                                                                                                    |  |  |  |  |  |  |  |
| Electrical<br>system          | Circuit protector                                        | А           |                                                                                                    |  |  |  |  |  |  |  |
|                               | Applicable earth leakage break                           | ker *8      | Rated current: 10A                                                                                                    |  |  |  |  |  |  |  |
|                               | Cable Otv x size(Inculding grou                          | und) *16    | 3 COLORING CUITERL. SOUTA<br>3 COLORIA 1/4 ΔΙΛ/(C/3 COLORIA 2)                                                                               |  |  |  |  |  |  |  |
|                               | Dable Qty x Size(medialing grou                          |             | 2.4 / 3.0                                                                                                    |  |  |  |  |  |  |  |
|                               | (50/60Hz) <sup>*18</sup>                                 | А           | For option – T1<br>4.2 / 4.6                                                                                                    |  |  |  |  |  |  |  |
|                               |                                                          |             | 0.47 / 0.59                                                                                                    |  |  |  |  |  |  |  |
|                               | Rated power consumption                                  | kW<br>(kVA) | (0.50 / 0.60)                                                                                                    |  |  |  |  |  |  |  |
|                               | (50/60Hz) * <sup>18</sup>                                |             | For option –T1                                                                                                    |  |  |  |  |  |  |  |
|                               | ()                                                       | ` '         | 0.72/0.78                                                                                                    |  |  |  |  |  |  |  |
| Communica                     | I<br>tion function                                       |             | Contact input / output, Serial RS-485 / RS-232C                                                                                              |  |  |  |  |  |  |  |
| Noise level                   | (50/60Hz) * <sup>9</sup>                                 | dB(A)       | 57 / 58                                                                                                    |  |  |  |  |  |  |  |
| Dimensions * <sup>10</sup> mm |                                                          |             | W483xD550xH221                                                                                                    |  |  |  |  |  |  |  |
| Accessory <sup>*19</sup>      |                                                          |             | Power supply connector, Operation manual, Particle filter element*20                                                                         |  |  |  |  |  |  |  |
| Weight * <sup>11</sup> k      |                                                          |             | 27                                                                                                    |  |  |  |  |  |  |  |

\*1: Use the product in conditions where freezing will not occur. Consult with SMC if using in a season or region where the ambient temperature will fall below zero.

\*2: If tap water is used, use water which satisfies the standard of The Japan Refrigeration And Air Conditioning Industry Association (JRA GL-02-1994/Cooling water system –circulation type - make-up water).
\*3: (1)Facility water temp: 25°C, (2)Circulating fluid temp: 20°C, (3) Criculating fluid rated flow,(4) Criculating fluid : Tap water, (5)Power supply : AC200V,(6)Piping length : Shortest

The cooling capacity will be reduced by 300W when option T1 [Inverter pump] is selected.

- \*4: (1)Ambient temp.: 25°C, (2)Facility water temp: 25°C, (3)Circulating fluid temp.: 20°C, (4)Circulating fluid rated flow, (5)Criculating fluid : Tap water,(6)Power supply : AC200V (7)Piping length : Shortest
  \*5: Outlet temp. when the circulating fluid flow is rated flow, and the circulating fluid outlet and the return are directly connected. Installation environment and power supply are within specification range and stable.
- \*6: The capacity at the thermo-chiller outlet when the circulating fluid temp. is 20°C.
- \*7: Fluid flow to maintain the cooling capacity and the temperature stability. The specification of the coolong capacity and the temperature stability may not be satisfied if the flow rate is lower than the rated flow.
- \*8: To be prepared by the customer. Use an earth 30mA/200V in power supply specification.
  \*9: Front 1m/Height 1m/Static with no load. See note 3 for other conditions.
- \*10: Dimension between panels. Projection is not included.
- When option Y[With feet, and no Rack Mounting bracket] is selected, refer to [6.4. Option Y[With feet and no Rack Mounting bracket]].
- \*11: Weight when the circulating fluid and facility water (for water-cooled type) is not included. The weight will increase by 1kg when option DM [Electric conductivity control + Applicable to deionized water piping] is selected.
  - The weight will increase by 2kg when option T1 [Inverter pump] is selected.
- \*12: Copper is not included when option M [Applicable to deionized water piping] is selected. \*13: When option DM [Electric conductivity control + Applicable to deionized water piping] is selected, these materials are included.
- \*14: Required flow rate when a load for the cooling capacity is applied at a condition of note 3.
  \*15: If the altitude is 1000 m or more, please refer to "P.3-3 When Thermo-chiller installation in high altitude of 1000 meters or more".
- \*16: No continuous voltage flucuation.
- \*17: To be prepared by the customer.
- \*18: (1)Ambient temp: 25°C, (2)Circulating fluid temp: 20°C, (3) Circulating fluid rated flow, (4) Circulating fluid : Tap water, (5)Power supply: AC200V (6)Piping length: Shortest, (7)Rated cooling load is applied.
- \*19: When Option DM [Electric conductivity control + Applicable to deionized water piping] is selected, DI filter will be added.
  - Piping thread type : When F is selected, G thread adapter set will be added. Piping thread type : When N is selected, NPT thread adapter set will be added. Not included for options Z and Z1.
- \*20: Not included for options Z is selected.
- \*21: Not included for options Z,Z1 is selected.

### 9.1.3 Refrigerant with GWP reference

|             | Global Warming Potential (GWP)                         |                                                                         |  |  |  |  |  |  |  |
|-------------|--------------------------------------------------------|-------------------------------------------------------------------------|--|--|--|--|--|--|--|
| Refrigerant | Regulation (EU) No 517/2014<br>(Based on the IPCC AR4) | Revised Fluorocarbons<br>Recovery and Destruction Law<br>(Japanese law) |  |  |  |  |  |  |  |
| R134a       | 1,430                                                  | 1,430                                                                   |  |  |  |  |  |  |  |
| R404A       | 3,922                                                  | 3,920                                                                   |  |  |  |  |  |  |  |
| R407C       | 1,774                                                  | 1,770                                                                   |  |  |  |  |  |  |  |
| R410A       | 2,088                                                  | 2,090                                                                   |  |  |  |  |  |  |  |

Table 9-3 Refrigerant with GWP reference

Note:

This product is hermetically sealed and contains fluorinated greenhouse gases.
 See specification table for refrigerant used in the product.

### 9.1.4 Communication specification

**For communication specification, refer to Operation Manual Communication** Function

# 9.2 Outline dimensions

### 9.2.1 HRR010-A-20-\*

For Option Y(With feet and no Rack Mounting bracket), refer to [6.4 Option Y(With feet and no Rack Mounting bracket).

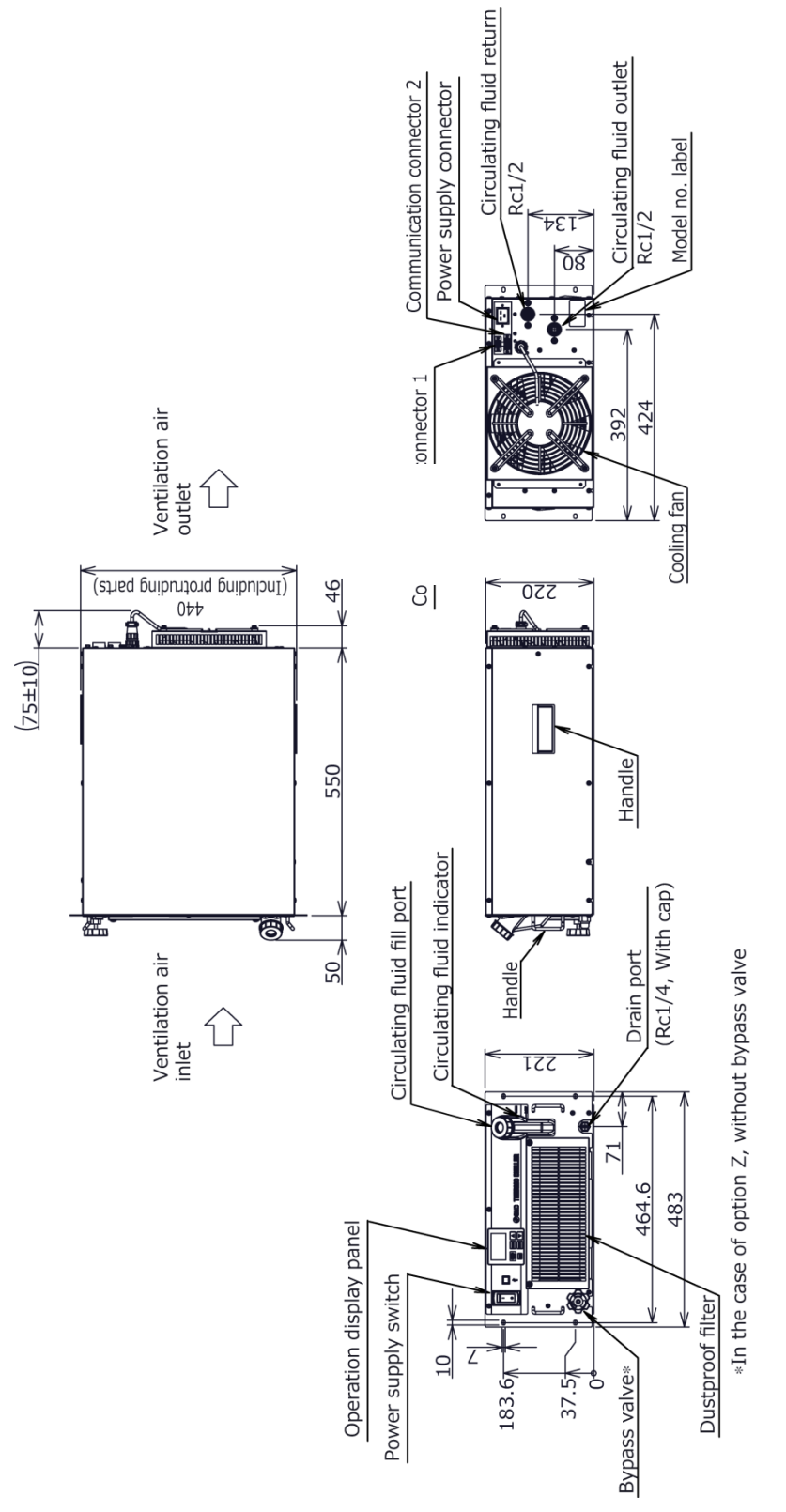

Fig. 9-1 Outline dimensions (HRR010-A-20-\*)

#### 9.2.2 HRR010-W-20-\*

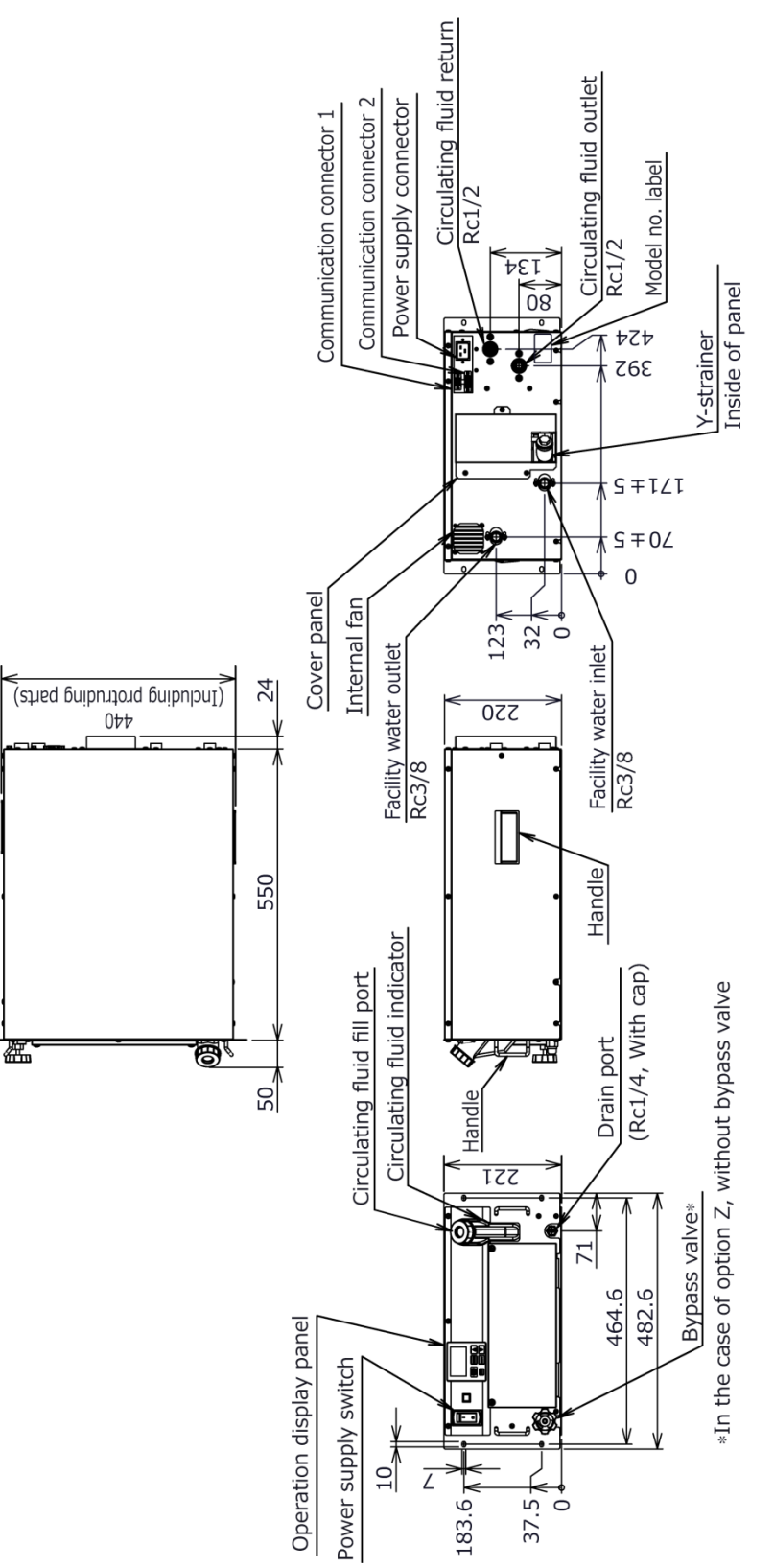

For Option Y(With feet and no Rack Mounting bracket), refer to [6.4 Option Y(With feet and no Rack Mounting bracket).

Fig. 9-2 Outline dimensions (HRR010-W-20-\*)

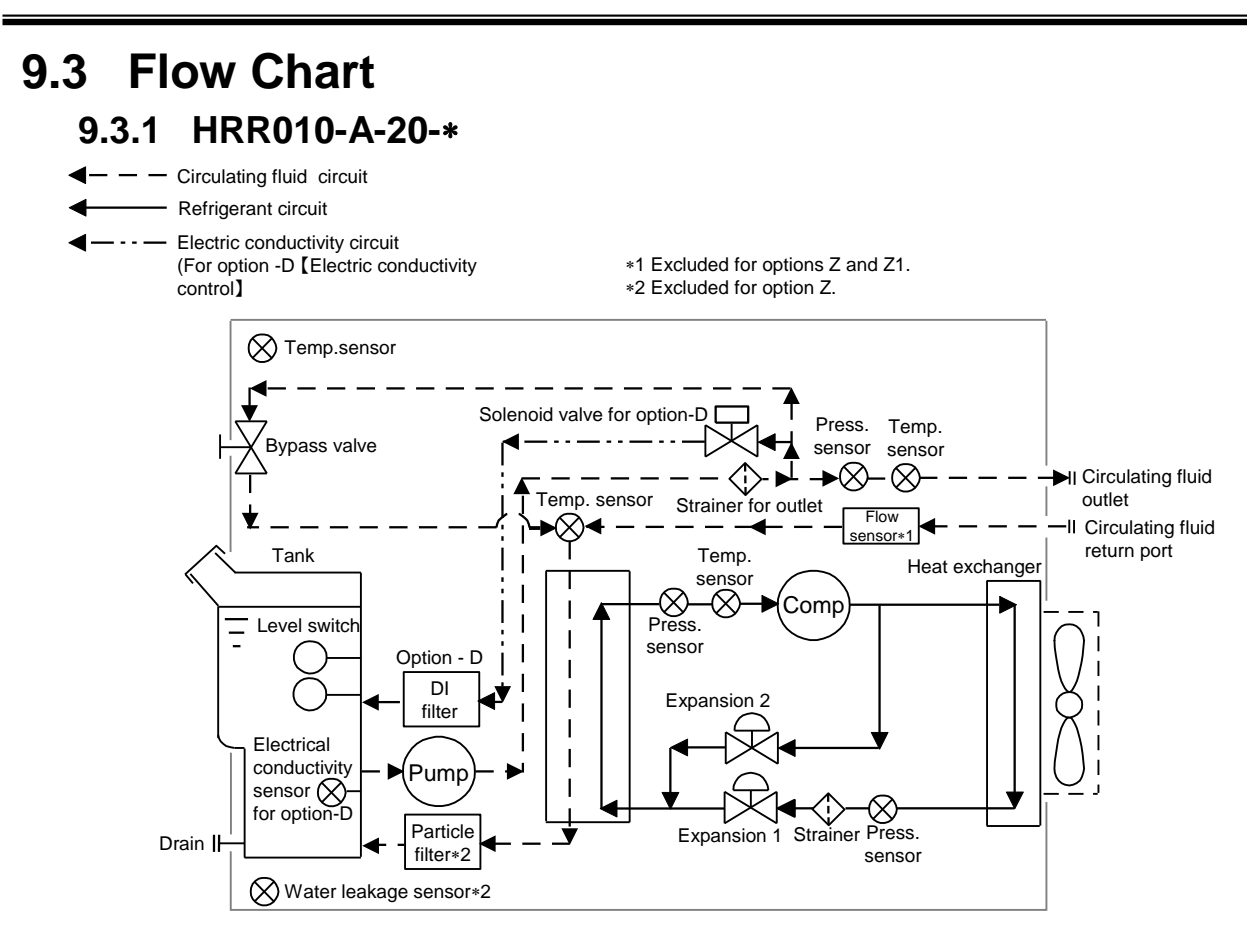

Fig. 9-3 Flow Chart(HRR010-A-20-\*)

### 9.3.2 HRR010-W-20-\*

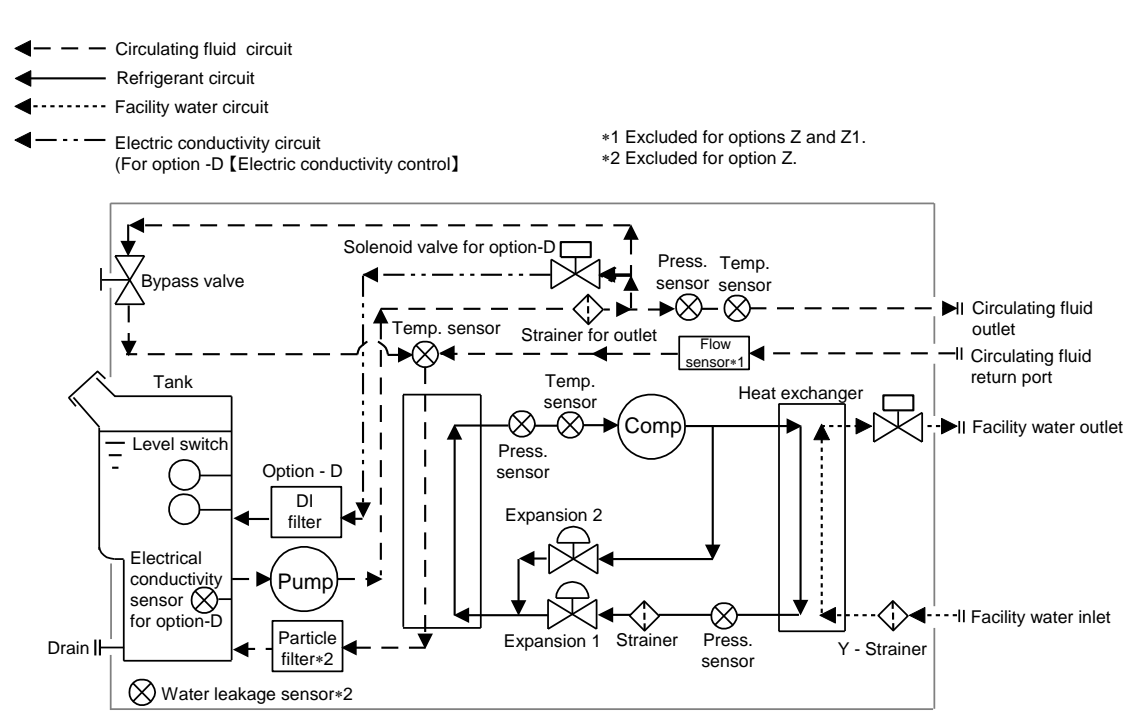

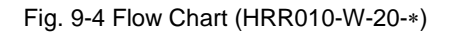

HRR Series

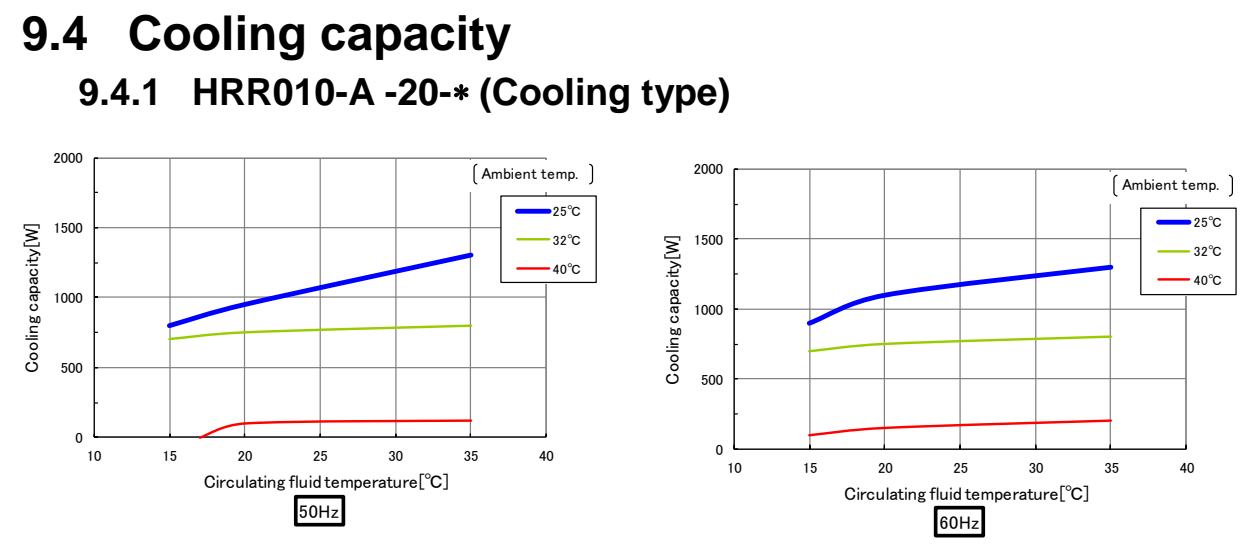

\*The cooling capacity will be reduced by 300W when option: -T1 is selected.

Fig 9-5 Cooling capacity (HRR010-A -20-\*)

#### 9.4.2 HRR010-W-20-\* (Water type)

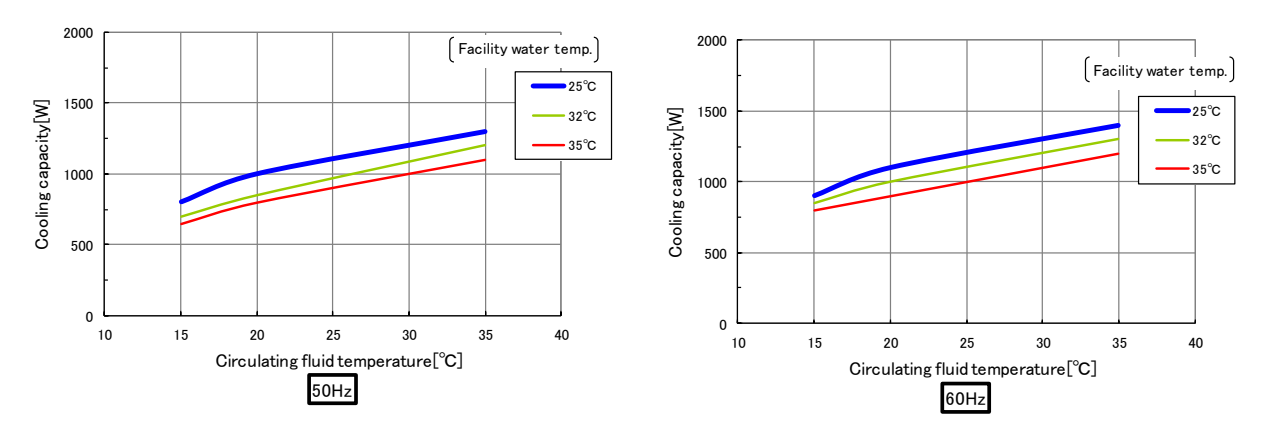

\*The cooling capacity will be reduced by 300W when option: -T1 is selected.

Fig 9-6 Cooling capacity (HRR010-W-20-\*)

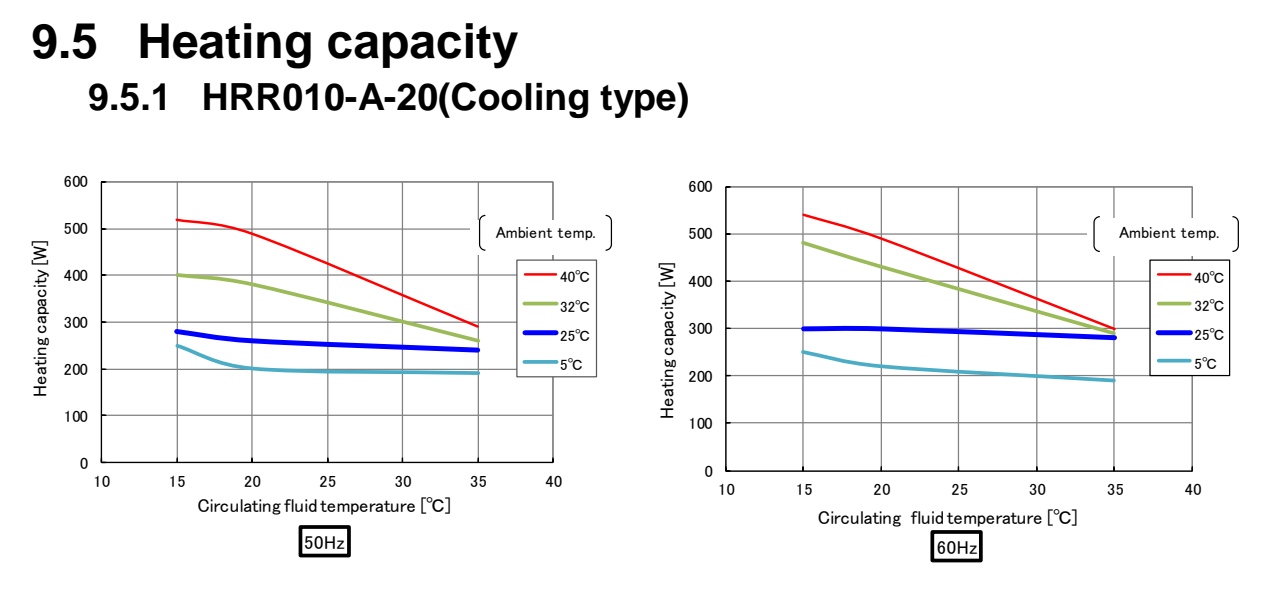

Fig 9-7 Heating capacity (HRR010-A-20)

### 9.5.2 HRR010-W-20(Water type)

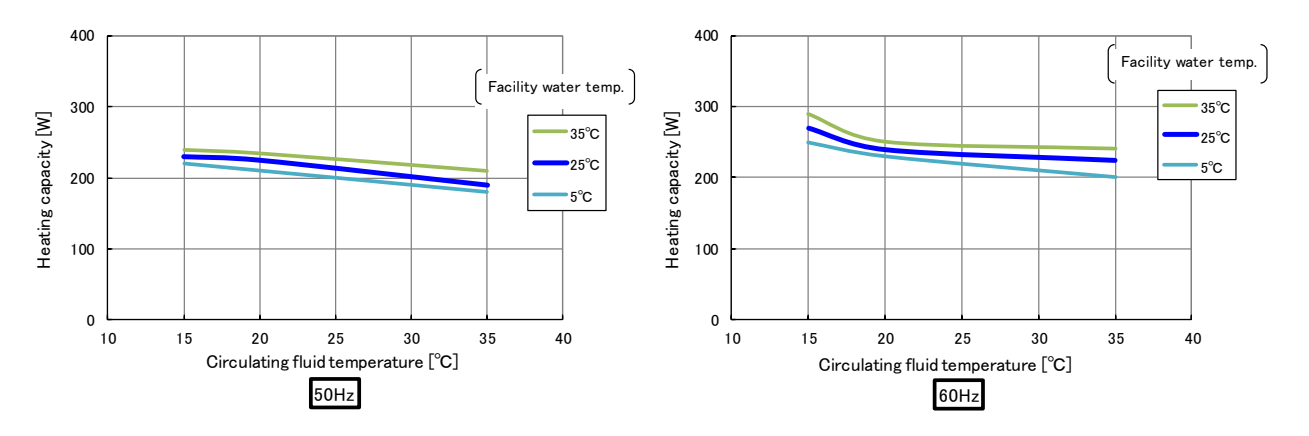

Fig 9-8 Heating capacity (HRR010-W-20)

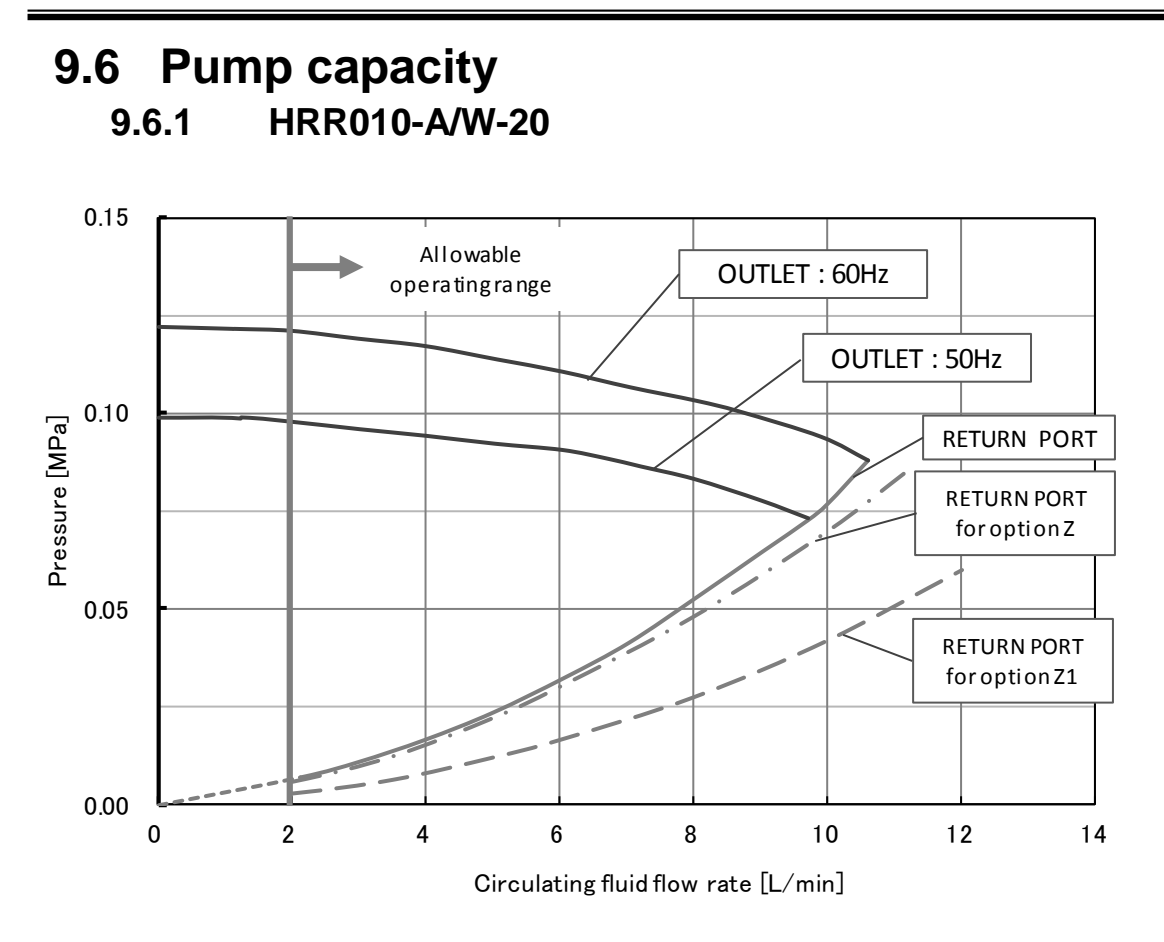

Fig 9-9 Pump capacity(HRR010-A/W-20)

#### 9.6.2 HRR010-A/W-20-T1

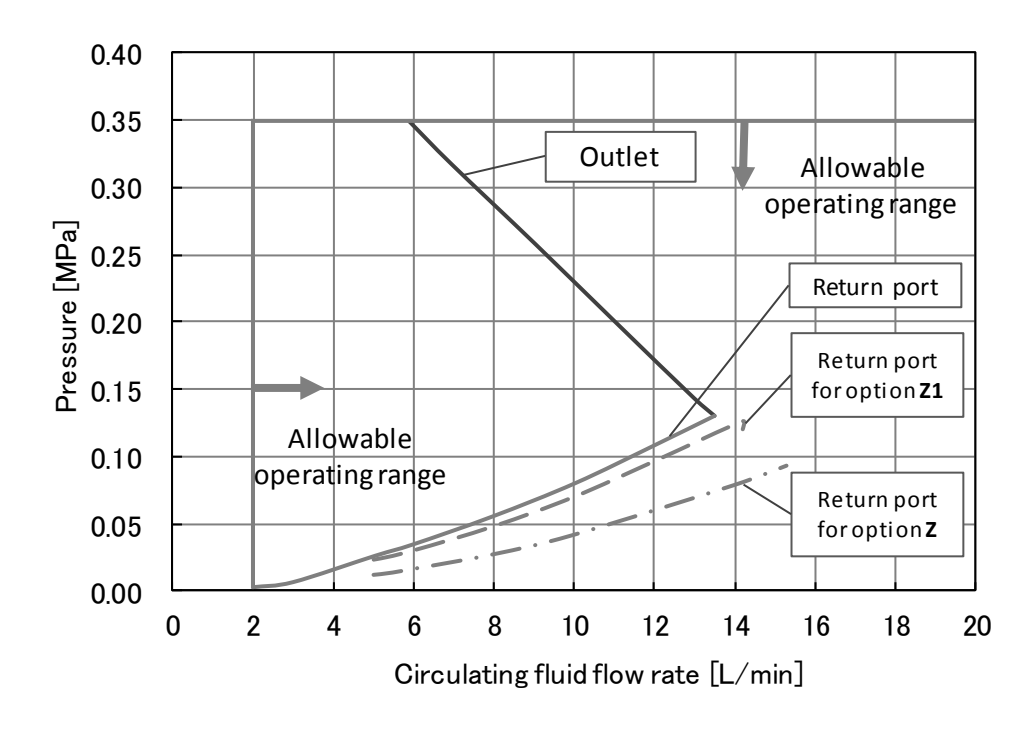

Fig 9-10 Pump capacity(HRR010-A/W-20-T1)

### 9.7 Required facility water flow (for water-cooled type) 9.7.1 HRR010-W-20

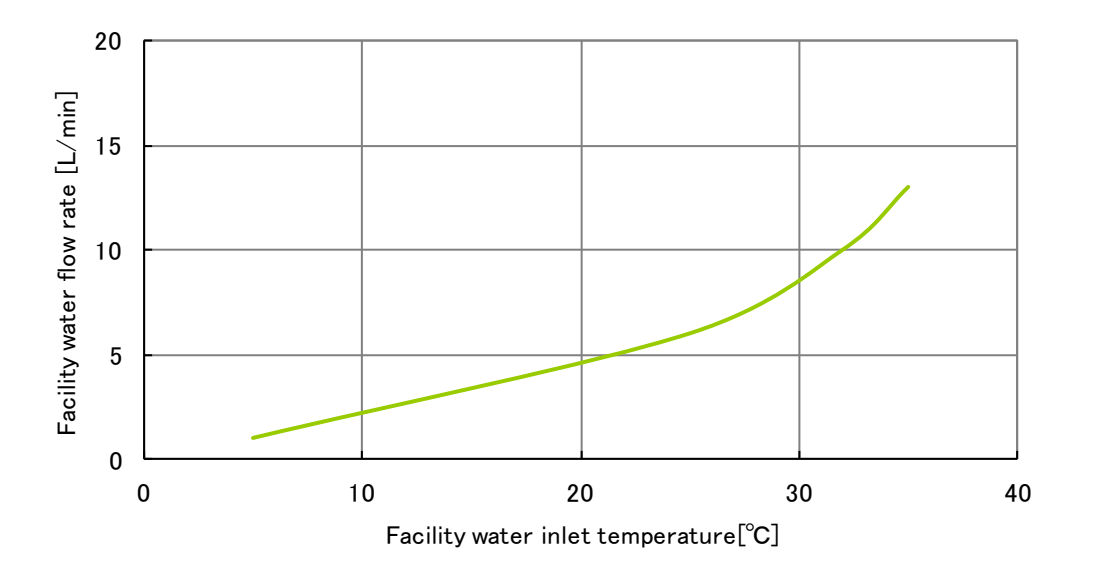

\*The amount of the facilitywater for the opution with rated circulating fluid, cooling capacity which is described in fig.9-6

Fig 9-11 Required facility water flow (for water-cooled type)

## 9.8 Types of Hazard Labels

To ensure the safety of the operators, potential hazards are classified and marked with warning labels.

Read this section before starting any work on the product.

Electric shock warning

### **WARNING**

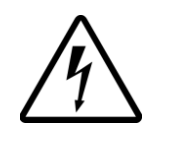

This symbol stands for a possible risk of electric shock.

The product is operated at high voltage and contains uncovered live terminals inside.

- DO NOT operate the product without cover panels fitted.
- DO NOT work inside this product unless you have been trained to

#### 9.8.1 Locations of Hazard Labels

There are various warning labels on the product to show the potential hazards.

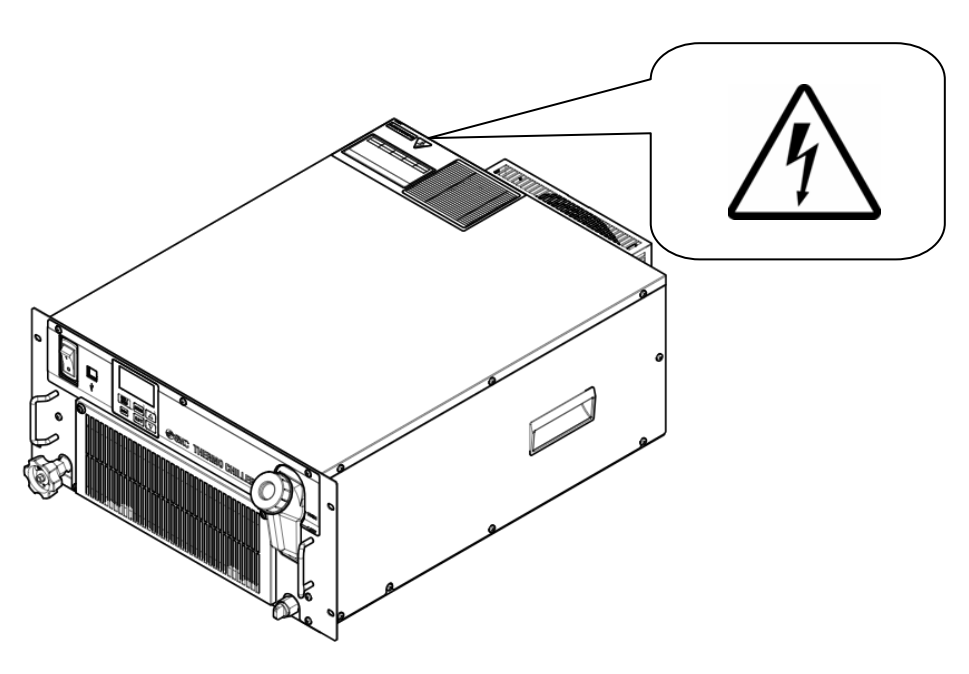

Fig.9-12 Locations of Hazard Labels

SINC Thermo-chiller Daily Check Sheet For information about how to perform daily checks of the thermo chiller. refer to section "8.2.1 Daily

For information about how to perform daily checks of the thermo chiller, refer to section "8.2.1 Daily Check" of the operation manual. Check and record the condition at start right after setting up.

Model no. Mfg. code

|   |                         | Result                                      |                     |                                           |  |  |  |  |  |  |  |  |
|---|-------------------------|---------------------------------------------|---------------------|-------------------------------------------|--|--|--|--|--|--|--|--|
|   | ooled type <sup>)</sup> | Inlet pressure                              | MPa                 |                                           |  |  |  |  |  |  |  |  |
|   | For water -c            | Flow rate                                   | L/min               |                                           |  |  |  |  |  |  |  |  |
|   | Facility water          | Temperature                                 | ĉ                   |                                           |  |  |  |  |  |  |  |  |
| - | Operation conditions    | Presence of error                           | Present/Not present |                                           |  |  |  |  |  |  |  |  |
| - | Circulating fluid temp. | ပ္                                          |                     |                                           |  |  |  |  |  |  |  |  |
|   | ion panel               | Operation                                   |                     |                                           |  |  |  |  |  |  |  |  |
| _ | Operati                 |                                             | uspidy              |                                           |  |  |  |  |  |  |  |  |
|   | Fluid amount            | Inside/Outside of<br>liquid level indicator | Inside/Outside      |                                           |  |  |  |  |  |  |  |  |
| - | Fluid leakage           | Present/                                    | Not present         |                                           |  |  |  |  |  |  |  |  |
|   | conditions              | Humidity                                    | %                   |                                           |  |  |  |  |  |  |  |  |
|   | Setting up              | Temperature                                 | °C                  |                                           |  |  |  |  |  |  |  |  |
|   |                         | Performed by                                |                     |                                           |  |  |  |  |  |  |  |  |
|   |                         | Date                                        |                     | Right after setting up<br>(initial value) |  |  |  |  |  |  |  |  |

## Chapter 10 Product Warranty

#### 1. Period

The warranty period of the product is 1 year in service or 1.5 years after the product is delivered, whichever is first.

The warranty period of the product is 1 year in service or 1.5 years after the product is delivered, whichever is first.

#### 2. Scope

For any failure reported within the warranty period which is clearly our responsibility, replacement parts will be provided. In that case, removed parts shall become the property of SMC. This guarantee applies only to our product independently, and not to any other damage incurred due to the failure of the product.

#### 3. Content

- 1. We guarantee that the product will operate normally if it is installed under maintenance and control in accordance with the Operation Manual, and operated under the conditions specified in the catalog or contracted separately.
- 2. We guarantee that the product does not have any defects in components, materials or assembly.
- 3. We guarantee that the product complies with the outline dimensions provided.
  - The following situations are out of scope of this warranty.
  - (1) The product was incorrectly installed or connected with other equipment.
  - (2) The product was under insufficient maintenance and control or incorrectly handled.
  - (3) The product was operated outside of the specifications.
  - (4) The product was modified or altered in construction.
  - (5) The failure was a secondary failure of the product caused by the failure of equipment connected to the product.
  - (6) The failure was caused by a natural disaster such as an earthquake, typhoon, or flood, or by an accident or fire.
  - (7) The failure was caused by operation different from that shown in the Operation Manual or outside of the specifications.
  - (8) The checks and maintenance specified (daily checks and regular checks) were not performed.
  - (9) The failure was caused by the use of circulating fluid or facility water other than those specified.
  - (10) The failure occurred naturally over time (such as discoloration of a painted or plated face).
  - (11) The failure does not affect the functioning of the product (such as new sounds, noises and vibrations).
  - (12) The failure was due to the "Installation Environment" specified in the Operation Manual.
  - (13) The failure was caused by the customer disregarding "6. Request to customers".

#### 4. Agreement

If there is any doubt about anything specified in "2. Scope" and "3. Content", it shall be resolved by agreement between the customer and SMC.

#### 5. Disclaimer

(1) Expenses for daily and regular checks

- (2) Expenses for repairs performed by other companies
- (3) Expenses for transfer, installation and removal of the product
- (4) Expenses for replacement of parts other than those in this product, or for the supply of liquids
- (5) Inconvenience and loss due to product failure (such as telephone bills, compensation for workplace closure, and commercial losses)
- (6) Expenses and compensation not covered in "2. Scope".

#### 6. Request to customers

Proper use and maintenance are essential to assure safe use of this product. Be sure to satisfy the following preconditions. Please note that we may refuse to carry out warranted repair if these preconditions have been disregarded.

- (1) Use the product following the instructions for handling described in the Operation Manual.
- (2) Perform checks and maintenance (daily checks and regular checks) specified in the Operation Manual and Maintenance Manual.
- (3) Record the check and maintenance results on the daily check sheet attached to the Operation Manual and Maintenance Manual.

#### 7. Request for Warranted Repair

For warranted repair, please contact the supplier you purchased this product from. Warranted repair shall be on a request basis.

Repair shall be provided free of charge in accordance with the warranty period, preconditions and terms defined above. Therefore, a fee will be charged for any repairs if a failure is detected after the end of the warranty period.

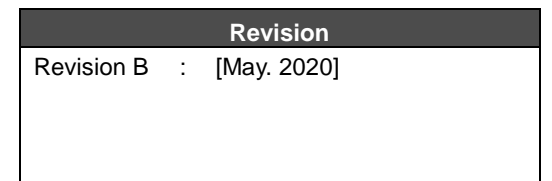

SMC Corporation 4-14-1, Sotokanda, Chiyoda-ku, Tokyo 101-0021 JAPAN Tel: + 81 3 5207 8249 Fax: +81 3 5298 5362-URL https://www.smcworld.com-

Note: Specifications are subject to change without prior notice and any obligation on the part of the manufacturer. © 2020 SMC Corporation All Rights Reserved